# Nanuel de l'instructeur

### But de ce manuel

Ce guide est conçu pour accompagner la formation ProFile structurée fournie par des établissements d'enseignement reconnus. Il sert également de document d'accompagnement aux fichiers de présentation PowerPoint à utiliser par les professionnels de l'enseignement. Ce document est donc axé sur sa portée et il n'est pas conçu comme un guide de formation à l'auto-étude.

#### Ressources supplémentaires

Consultez ces sites Web pour découvrir nos didacticiels et programmes de formation offerts aux professionnels de la comptabilité:

QuickBooks en ligne pour les comptables professionnels

Accueil ProFile

Formation sur les logiciels d'impôt professionnels

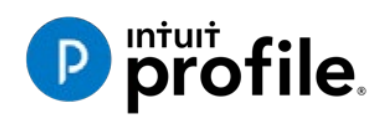

Copyright

© Entreprises Intuit ULC, 2020. Tous droits réservés. Entreprises Intuit ULC 5100 Spectrum Way Mississauga ON L4W 5S2 Canada

#### Marques de commerce

© 2020 Entreprises Intuit Canada ULC. Tous droits réservés. Intuit, le logo Intuit, Intuit ProFile, ConseillerPro et QuickBooks, entre autres, sont des marques de commerce ou des marques déposées des Entreprises Intuit Canada ULC au Canada et dans d'autres pays. Les autres marques sont la propriété de leurs détenteurs respectifs.

#### Avis aux lecteurs

Les documents publiés par les Entreprises Intuit ULC visent à aider les enseignants en leur fournissant des renseignements exacts et à jour. Cependant, rien ne garantit que ces renseignements sont exhaustifs ni qu'ils sont adaptés à une situation particulière. Par conséquent, les renseignements fournis ne peuvent remplacer les recherches indépendantes. Intuit Inc. ne fournit aucun conseil d'expert-comptable, juridique ou autre et ne peut être tenue responsable de la mise à jour ou de la révision des renseignements présentés dans les documents ciinclus. Les Entreprises Intuit ULC ne peuvent garantir que le contenu des documents ci-inclus demeurera exact ni qu'il est complètement exempt d'erreurs au moment de la publication. Les lecteurs doivent vérifier les renseignements présentés avant d'appuyer leurs décisions sur ceux-ci.

Le contenu de la présente publication est fourni à titre indicatif seulement. Comme les lois, les règlements, les politiques et les procédures en la matière évoluent constamment, les renseignements et les exemples présentés ici ne se veulent que des lignes directrices générales. Par la vente de la présente publication, il est entendu que ni l'éditeur ni l'auteur ne visent à donner des conseils professionnels; par conséquent, personne ne devrait utiliser l'information indiquée ici avant d'obtenir l'avis d'un professionnel.

Les utilisateurs de la présente publication sont responsables de leurs actions et des résultats qui en découlent. Les éditeurs et l'auteur déclinent donc toute part de responsabilité envers qui que ce soit à tous égards et pour toutes conséquences. Les exemples qui figurent dans le présent livre sont fictifs, et toute ressemblance avec des personnes ou des situations réelles ne saurait être que pure coïncidence.

| INTRODUCTION                                    | 6  |
|-------------------------------------------------|----|
| CHAPITRE 1 : QU'EST-CE QUE L'IMPÔT?             |    |
| À propos de l'Agence du revenu du Canada (ARC)  |    |
| Produire votre déclaration de revenus           |    |
| JEU-QUESTIONNAIRE DU CHAPITRE 1                 |    |
| CHAPITRE 2 : INSTALLATION ET CONFIGURATION      |    |
| Installation pour utilisateur unique            | 25 |
| Activation de ProFile                           |    |
| Installation de ProFile sur un poste de travail |    |
| Licence d'utilisation flexible                  |    |
| Configuration de base                           |    |
| Configuration avancée                           |    |
| JEU-QUESTIONNAIRE DU CHAPITRE 2                 | 53 |
| CHAPITRE 3 : TOUR D'HORIZON DE PROFILE          |    |
| Navigation dans ProFile                         |    |
| Options d'affichage                             |    |
| Le vérificateur                                 |    |
| On commence                                     |    |
| Trouvez ce dont vous avez besoin                |    |
| La puissance du bouton droit de la souris       | 71 |
| JEU-QUESTIONNAIRE DU CHAPITRE 3                 |    |
| CHAPITRE 4 : DÉCLARATION T1 DE BASE             |    |
| Déclaration sur papier                          |    |
| Déclaration dans ProFile                        |    |
| Approche du comptable et du fiscaliste          |    |

| Formulaire T1013                                                          |     |
|---------------------------------------------------------------------------|-----|
| Entrée des données fiscales                                               | 90  |
| Soumettre la déclaration par la TED                                       | 93  |
| JEU-QUESTIONNAIRE DU CHAPITRE 4                                           |     |
| CHAPITRE 5 : TRAVAUX PLUS COMPLEXES DANS LES DÉCLARATIONS T1              |     |
| Personnes à charge et déductions                                          |     |
| Liaison des membres d'une famille                                         |     |
| Optimisation                                                              |     |
| ProFile et les travailleurs autonomes                                     |     |
| Personnes résidant au Canada pendant une partie de l'année                |     |
| JEU-QUESTIONNAIRE DU CHAPITRE 5                                           | 110 |
| CHAPITRE 6 : UN MONDE VIRTUEL                                             | 113 |
| Aller en ligne                                                            |     |
| Sauvegarder dans le nuage                                                 |     |
| Préremplir ma déclaration                                                 |     |
| Tout au sujet de ReTRANSMETTRE                                            |     |
| JEU-QUESTIONNAIRE DU CHAPITRE 6                                           | 128 |
| CHAPITRE 7 : EXPLORATION DES DONNÉES GRÂCE AU PUISSANT EXPLORATEUR CLIENT | 131 |
| Qu'est-ce que l'Explorateur Client?                                       |     |
| TED avec l'Explorateur Client                                             |     |
| Impression et exportation avec l'Explorateur Client                       |     |
| JEU-QUESTIONNAIRE DU CHAPITRE 7                                           | 149 |
| CHAPITRE 8 : FONCTIONS AVANCÉES                                           | 152 |
| Modèle des fichiers                                                       |     |

| HyperDocs                                            | . 154 |
|------------------------------------------------------|-------|
| Écart et profil instantané                           | . 157 |
| Débit préautorisé à l'égard d'une déclaration T1/TP1 | . 160 |
| Avis de cotisation express                           | . 161 |
| IEU-QUESTIONNAIRE DU CHAPITRE 8                      | . 163 |

#### Introduction

Le logiciel d'impôt ProFile d'Intuit est fiable et convivial, offre des fonctions complexes et permet aux préparateurs de déclarations de revenus d'être plus productifs pendant la période des impôts. Les principaux composants du logiciel d'impôt professionnel ProFile d'Intuit sont décrits ci-dessous.

ProFile T1 permet d'importer et de convertir des données créées avec d'autres logiciels d'impôt. Que vous reportiez des fichiers individuels ou en lots, vous trouverez le processus rapide et pratique. Grâce aux formulaires « tel-tel » de ProFile, vous pouvez afficher et modifier les formulaires fédéraux et provinciaux en français ou en anglais. Vous pouvez également imprimer tous les formulaires fiscaux en français ou en anglais en un seul clic.

ProFile T2 a été conçu pour la préparation professionnelle des déclarations de revenus des sociétés situées dans toutes les provinces et les territoires. ProFile T2 inclut :

- La déclaration fédérale T2, y compris les formulaires T2 RDA (pour 2006-2009 et les années antérieures) et la transmission par Internet des déclarations des sociétés.
- Les déclarations de revenus des sociétés provinciales de l'Alberta (y compris la déclaration AT1 RDA), de l'Ontario antérieures à 2009 (y compris la production sur disquette de la déclaration CT23) et du Québec (déclaration CO-17).
- Les déclarations de l'impôt sur le capital du Manitoba, de la Saskatchewan et de la Colombie-Britannique

ProFile T3 prépare les déclarations de revenus des fiducies et les annexes justificatives, y compris les feuillets T3 et T5 que la fiducie reçoit. Il suffit d'entrer les renseignements des feuillets sur des écrans conviviaux de saisie de revenus, et ProFile T3 transfère automatiquement les montants dans les formulaires appropriés. ProFile T3 intègre aussi les états des revenus de location et d'entreprise. Outre les feuillets T3, le logiciel vous permet de préparer des feuillets NR4 pour les contribuables non résidents (y compris les sommaires NR4).

ProFile FX (formulaires additionnels) offre plus de 80 formulaires fédéraux parmi les plus utilisés afin de remplir l'ensemble des formulaires déjà inclus dans les autres modules d'impôt d'Intuit. Vous trouverez dans ProFile FX :

- Des options personnalisables pour vous aider à remplir et à produire les formulaires dont vous avez besoin.
- La sélection automatique des formulaires pour l'impression.
- Des fonctions de vérification et de révision pour déceler les erreurs potentielles.
- Vous pouvez imprimer des fac-similés de formulaires sur papier ou entrer directement les renseignements dans les formulaires préimprimés de l'ARC. ProFile FX prépare des fichiers sur supports magnétiques pour les feuillets T4, T4A, T5, T5018 et NR4, ainsi que pour les relevés 1, 2, 3 et 4.
- Importez l'information relative à l'identification à partir d'un fichier de données T1 ou T2 de ProFile et réduisez les risques d'erreur lors de la saisie de données.

Les avantages d'utiliser ProFile

ProFile est un logiciel puissant, efficient et sécurisé qui vous aide à faire votre travail rapidement, de façon efficace. Voici les avantages dont vous bénéficiez en utilisant ProFile :

- Vous pouvez communiquer avec nos experts techniques au Canada pour obtenir du soutien par téléphone, par courriel ou par clavardage direct intégré au logiciel, et ce, tout au long de l'année
- Avec son ensemble complet de formulaires et d'annexes, ProFile vous permet de traiter à peu près toute situation fiscale dans toutes les administrations, dont le Québec
- Le vérificateur intégré de ProFile effectue jusqu'à 2 800 diagnostics, vous êtes donc entre bonnes mains

- La licence flexible signifie que vous pouvez installer ProFile sur plus d'un ordinateur personnel sans avoir à payer de frais de licence supplémentaires
- Vous utilisez QuickBooks? ProFile l'utilise aussi! Il est inutile d'entrer les données manuellement puisque vous pouvez les exporter directement de QuickBooks à ProFile.

De plus, ProFile offre de nombreuses fonctions avancées, notamment :

- La correspondance client personnalisée
- L'interrogation de la base de données et la création de rapports
- Les outils en ligne qui vous permettent de communiquer rapidement et facilement avec vos clients

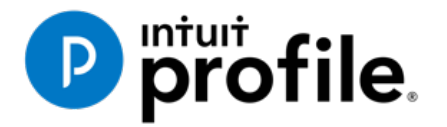

# Chapitre 1 **Tout ce qu'il faut savoir sur l'impôt**

## Objectifs d'apprentissage

#### Ce chapitre aborde les sujets suivants:

- Survol de l'impôt
- Comment les impôts sont-ils perçus et dépensés?
- Rôle de l'Agence du revenu du Canada (ARC)
- Options de production de déclaration de revenus qui s'offrent au contribuable
- Responsabilités du contribuable
- Comment obtenir des renseignements utiles pour la production d'une déclaration de revenus
- Comment accéder aux services
   électroniques de l'ARC et les utiliser

#### Ressources supplémentaires

Consultez ces sites Web pour découvrir nos didacticiels et programmes de formation offerts aux professionnels de la comptabilité:

QuickBooks en ligne pour les comptables professionnels

Accueil ProFile

Formation sur les logiciels d'impôt professionnels

#### Chapitre 1 : Qu'est-ce que l'impôt?

L'impôt est un paiement obligatoirement versé au gouvernement par des personnes et des sociétés. Il est prélevé de diverses façons, notamment sur le revenu et les propriétés. Les impôts servent à soutenir le gouvernement ainsi que les programmes et les services qu'il offre.

Différents niveaux de gouvernement perçoivent des impôts. Par exemple, les contribuables canadiens versent :

- un impôt fédéral utilisé pour des programmes comme ceux du ministère de la Défense nationale et de la Sécurité de la vieillesse, ainsi que pour la Prestation fiscale canadienne pour enfants et les transferts aux provinces et aux territoires;
- un impôt provincial ou territorial utilisé pour des services comme ceux des ponts et des autoroutes, ainsi que pour le système d'éducation, le milieu hospitalier et la conservation de la faune;
- des taxes municipales pour des services comme les suivants : services policiers, ambulanciers et d'incendie; bibliothèques; parcs et terrains de jeu; transports publics; collecte des ordures et du recyclage.

Sans régime fiscal, le gouvernement ne pourrait pas financer ses services essentiels. Les citoyens soutiennent ce système en payant leur part en fonction de leur situation. En échange, ils bénéficient de programmes et de services fournis par le gouvernement.

#### Comment vos dollars sont-ils dépensés?

La plupart des avantages dont nous profitons sont financés par nos impôts. Le gouvernement prélève des impôts dans le but de financer les installations, les services et les programmes qu'il offre. Le régime fiscal canadien contribue au financement des programmes ou services suivants, ainsi qu'aux déboursés connexes :

- routes;
- services publics;
- éducation;
- soins de santé;
- développement économique;
- activités culturelles;
- défense;
- application de la loi;
- autres programmes et services.

Les revenus fiscaux permettent également la redistribution des richesses à l'avantage des familles à faible revenu, des étudiants, des aînés et des personnes handicapées. Ces revenus financent aussi des programmes sociaux, dont les suivants :

- Sécurité de la vieillesse;
- Assurance-emploi;
- Prestation fiscale canadienne pour enfants
- Prestation universelle pour la garde d'enfants;
- Prestation fiscale pour le revenu de travail.

En outre, le régime fiscal permet de soutenir les entreprises et de stimuler l'économie de différentes façons.

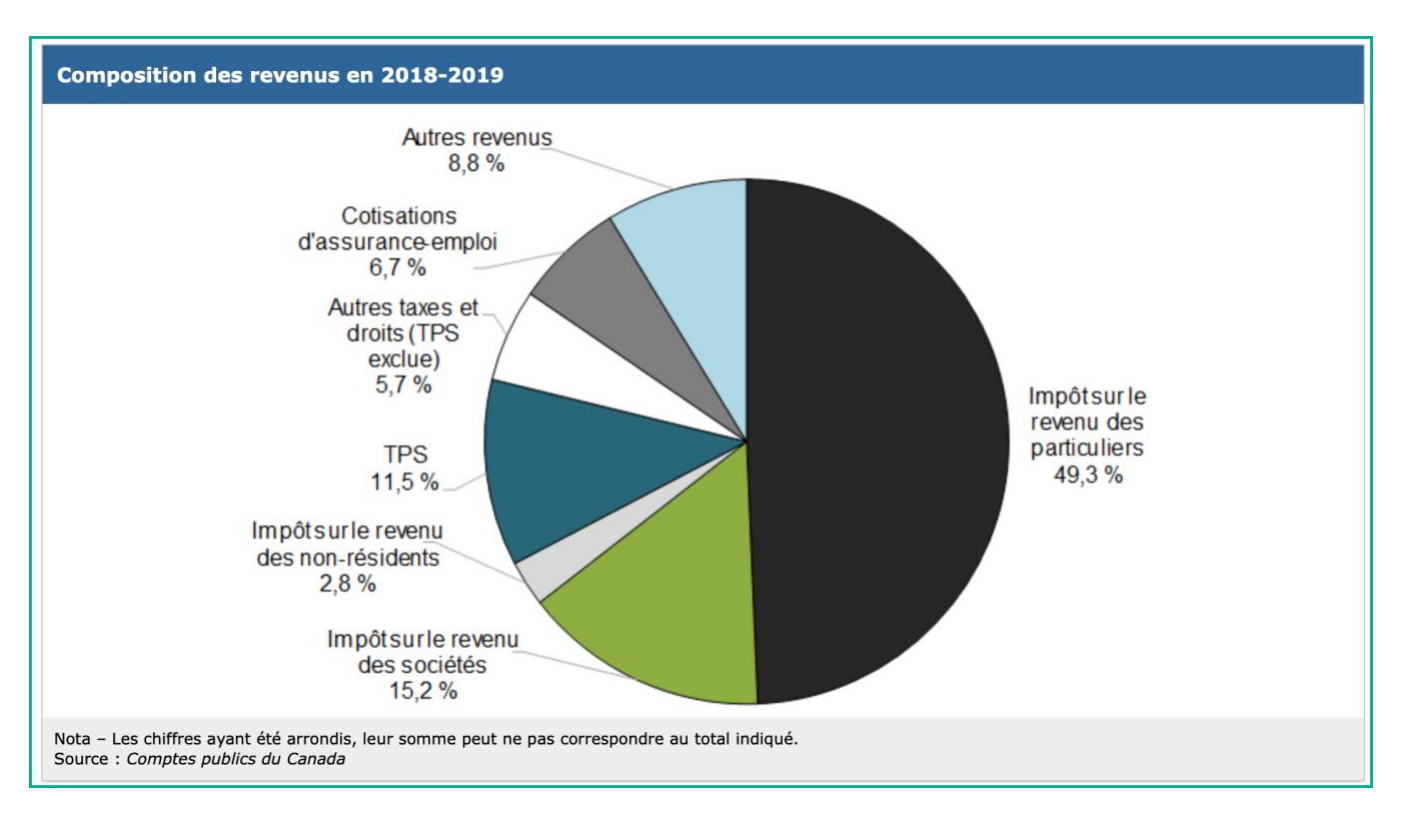

Voici la répartition des dépenses du gouvernement canadien pour l'exercice 2018-2019.

Pour de plus amples renseignements sur ces dépenses, veuillez consulter le Rapport financier annuel du gouvernement du Canada 2018-2019. <u>https://www.fin.gc.ca/afr-rfa/2019/report-rapport-fra.asp# Toc525903642</u>

#### Caractéristiques d'un régime fiscal

On définit un régime fiscal d'après six caractéristiques :

- 1. la source (les contribuables);
- 2. l'assiette fiscale;
- 3. les taux s'appliquant à cette assiette;
- 4. les exemptions générales;
- 5. les déductions générales;
- 6. d'autres mesures comme la manière dont l'impôt est versé.

Ces caractéristiques déterminent comment les revenus sont générés, dans quelle mesure le régime fiscal est équitable de même que sa capacité à favoriser la croissance économique.

Ce système est avantageux pour tous et offre au gouvernement la souplesse nécessaire à la réalisation de ses objectifs socioéconomiques. Enfin, il faut s'assurer que la procédure d'administration du régime fiscal est efficiente, équitable et pratique.

Au Canada, le gouvernement fédéral suit les lignes directrices suivantes lorsqu'il établit de nouvelles lois fiscales :

- Équité : le régime fiscal doit permettre que tous les contribuables se partagent équitablement le fardeau fiscal. Les contribuables dont la situation financière est comparable se font imposer au même taux. En d'autres mots, les contribuables à revenu élevé doivent tous payer leur part, qu'il s'agisse de particuliers ou de sociétés. De même, les produits semblables font l'objet du même taux de taxe de vente.
- **Stabilité** : le gouvernement fédéral s'efforce d'établir une source stable et fiable de revenus fiscaux afin de bien gérer l'économie du pays.
- **Priorités canadiennes** : le régime fiscal permet de répondre aux besoins nationaux, provinciaux et territoriaux et de réaliser les objectifs économiques qui reflètent les priorités de la plupart des Canadiens.
- **Consultation** : le gouvernement fédéral s'engage à consulter les Canadiens avant toute proposition finale visant à modifier des lois fiscales.

Au fil des ans, le régime fiscal du Canada a évolué de manière à répondre aux besoins d'une société de plus en plus complexe. Toutefois, un principe directeur n'a jamais changé : notre Parlement élu détient le contrôle des lois fiscales.

Le régime fiscal canadien est fondé sur le principe d'autocotisation, de sorte que les contribuables doivent remplir une déclaration de revenus chaque année afin de déclarer eux-mêmes leurs revenus et de calculer s'ils ont un montant d'impôt à payer ou un remboursement à recevoir. On estime que c'est la manière la plus économique et efficace de percevoir l'impôt sur le revenu.

#### L'histoire des impôts en bref

Les gens croient souvent que l'impôt est une invention récente et que nos ancêtres n'avaient pas à en payer. Mais ils n'étaient pas plus épargnés que nous.

Bien sûr, les gens n'ont pas toujours eu à payer en argent. Ils payaient la plupart du temps leurs impôts avec des biens tirés de l'agriculture ou de l'élevage, par exemple, des céréales, du poisson, des minéraux ou des animaux.

#### L'histoire des impôts dans le monde

Les impôts comme nous les connaissons aujourd'hui ont revêtu plusieurs formes dans différentes sociétés au cours des âges. Les rois, les reines, les chefs, les dirigeants et les représentants de l'autorité étaient responsables de l'établissement et du prélèvement des impôts auprès de leur peuple. Les éléments imposables, la période des impôts et le taux d'imposition variaient d'une société à une autre.

Ce sont les Français et les Latins du 13e siècle qui auraient été les premiers à utiliser un mot de la famille de « taxe ». Les Français disaient « *taxer* » et les Latins, « *taxare* » pour décrire les tâches suivantes : estimer, fixer ou obtenir fréquemment.

#### La fiscalité avant la Confédération

Les gouvernements coloniaux percevaient des impôts qu'ils envoyaient à leur mère patrie, soit l'Angleterre ou la France. Ces gouvernements tiraient généralement leurs revenus des droits de douane. En 1650, Louis XIV de France impose la première taxe officielle de l'histoire du Canada : une taxe de 50 % sur les peaux de castor et de 10 % sur les peaux d'orignal exportées de ses colonies.

En 1867, l'*Acte de l'Amérique du Nord britannique* entre en vigueur, ce qui permet au gouvernement canadien de prélever des impôts. Au cours des 50 années suivantes, le gouvernement fédéral utilise seulement des impôts indirects comme les droits de douane et la taxe d'accise pour générer des revenus. Des impôts directs sont alors perçus uniquement dans les provinces canadiennes de l'Ontario, du Québec, de la Nouvelle-Écosse et du Nouveau-Brunswick.

Les Pères de la Confédération avaient divisé les responsabilités gouvernementales de ce nouveau pays entre les administrations fédérale et provinciales. Les secteurs de responsabilités les plus coûteux (chemins de fer, routes, ponts et ports) incombaient au gouvernement fédéral. Les gouvernements provinciaux étaient responsables de l'éducation, de la santé et du bien-être social.

#### La fiscalité après la Confédération

Le 4 août 1914, la Grande-Bretagne déclare la guerre à l'Allemagne, et la colonie canadienne rejoint les rangs de sa mère patrie lors de la Grande Guerre. Les pressions financières liées à la Première Guerre mondiale donnent rapidement lieu à d'importants changements au régime fiscal du Canada.

En 1916, le gouvernement canadien opte pour une nouvelle méthode d'imposition, soit l'impôt sur le revenu des sociétés fondé sur la Loi taxant les profits d'affaires pour la guerre. Les sociétés sont touchées uniquement lorsque leurs profits dépassent un certain pourcentage de leur capital investi. Même ce n'est pas encore le régime fiscal que nous connaissons aujourd'hui, il s'agit d'un tournant de l'histoire de la fiscalité au Canada.

C'est en 1917 que le gouvernement fédéral, alors dirigé par Sir Robert L. Borden, adopte la *Loi de l'impôt de guerre sur le revenu*. « Je n'ai imposé aucun délai à cette mesure. Une année ou deux après la fin de la guerre, cette mesure devrait faire l'objet d'un examen définitif », avait déclaré le ministre des Finances de l'époque, Sir Thomas White.

Le gouvernement fédéral établit en juillet 1917 un régime d'imposition général sur le revenu des sociétés et des particuliers, et c'est le ministère des Finances qui est alors responsable de percevoir ces impôts.

Parmi les autres changements clés apportés au régime fiscal canadien, mentionnons les suivants :

1927 : création du ministère du Revenu national.

**1952** : pour la première fois, le ministère du Revenu national perçoit non seulement l'impôt sur le revenu, mais aussi l'impôt de sécurité de la vieillesse sur le revenu des particuliers et des sociétés. *Cet impôt est fixé en vertu de la Loi sur la sécurité de la vieillesse*.

**1er janvier 1991** : le gouvernement fédéral remplace la taxe de vente fédérale par la taxe sur les produits et services (TPS).

Mai 2007 : le gouvernement du Canada établit la Charte des droits du contribuable, laquelle offre aux contribuables un exposé de ce qu'ils peuvent attendre de l'ARC.

#### Taxes et impôts des Canadiens

Au Canada, il existe plusieurs types de taxes, d'impôts, de tarifs et de droits. Dans la présente section, nous décrirons brièvement les principales cotisations fiscales et retenues salariales suivantes des Canadiens :

- impôt sur le revenu;
- cotisations d'assurance-emploi (AE);
- cotisations au Régime de pensions du Canada (RPC);
- taxe de vente provinciale (TVP);
- taxe sur les produits et services/taxe de vente harmonisée (TPS/TVH).

#### **Retenues à la source**

Tout le monde doit payer des impôts aux gouvernements fédéral et provinciaux ou territoriaux. Le montant de l'impôt sur le revenu à payer est établi d'après le revenu imposable de chacun (total des gains moins les déductions admissibles) pour l'année d'imposition visée.

L'impôt sur le revenu est perçu de plusieurs façons. Selon la méthode la plus courante, soit celle fondée sur ce qu'on appelle communément les *retenues à la source*, les employeurs retiennent l'impôt sur le revenu directement du chèque de paie de l'employé et le versent en son nom à l'Agence du revenu du Canada.

Si les retenues à la source d'un employé sont insuffisantes, ce dernier aura peut-être de l'impôt à payer au moment de transmettre sa déclaration de revenus. Les employés qui ont régulièrement un solde dû pourraient être tenus de payer leurs impôts par acomptes provisionnels.

L'assurance-emploi (AE) vise à aider financièrement pendant un certain temps les Canadiens qui ont perdu leur emploi sans faute de leur part. L'AE peut donc leur offrir un soutien financier pendant qu'ils cherchent un autre emploi ou suivent une formation de perfectionnement professionnel. D'autres Canadiens peuvent également bénéficier de l'AE : les malades, les femmes enceintes, les personnes s'occupant d'un nouveau-né ou d'un enfant adopté ou celles prenant soin d'un membre de la famille qui souffre d'une maladie grave risquant fortement de causer son décès.

Tout comme l'impôt sur le revenu, les cotisations d'assurance-emploi sont retenues à la source par l'employeur directement des gains de l'employé. En plus du montant qu'il retient sur le chèque de paie d'un employé, l'employeur cotise au fonds de l'AE, ce qui représente généralement un versement équivalant à 1,4 fois le montant soustrait du chèque de paie de l'employé.

Le **Régime de pensions du Canada (RPC)** prévoit un montant qui revient au cotisant s'il perd des revenus à la suite d'une retraite, d'un décès ou d'une invalidité. Dans le cas du décès d'un cotisant, le régime prévoit des prestations à l'intention de ses survivants. À quelques exceptions près, toute personne employée au Canada qui a

18 ans ou plus doit cotiser au Régime de pensions du Canada. À l'instar de l'impôt sur le revenu et de l'assuranceemploi, les cotisations au RPC sont retenues à la source par l'employeur. En outre, l'employeur cotise au RPC au même taux s'appliquant aux cotisations de l'employé. Au Québec, l'employeur déduit du chèque de paie de l'employé les cotisations au Régime des rentes du Québec plutôt qu'au RPC.

#### Remboursements

Il arrive qu'une personne soit admissible à un remboursement d'impôts retenus à la source. Cela peut se produire si la personne :

- a fait l'objet de retenues salariales trop élevées pendant l'année;
- a trop payé d'acomptes provisionnels;
- a droit à un remboursement de crédits d'impôt plus élevé que le montant d'impôt à payer : Voici d'autres exemples de crédits :
  - o cotisations en trop au Régime de pensions du Canada (RPC);
  - cotisations en trop à l'assurance-emploi (AE);
  - Prestation fiscale pour le revenu de travail (PFRT);
  - o crédits provinciaux ou territoriaux, qui varient selon la province ou le territoire où vous résidez.

En plus d'obtenir un remboursement, les particuliers peuvent également produire une déclaration de revenus pour recevoir certains crédits ou prestations tout au long de l'année ou pour déclarer des montants permettant de réduire le montant des impôts à payer ultérieurement.

#### Autres impôts ou taxes

La **Taxe de vente provinciale (TVP)** est perçue par la plupart des provinces sur la vente de produits et services. La TPS est généralement ajoutée au prix de vente d'un article acheté. Les articles taxés et le taux de taxe varient d'une province à une autre.

La taxe sur les produits et services (TPS) est une taxe fédérale perçue au moment de la vente des produits et services au Canada à un taux uniforme de 5 %. Il importe de noter que le gouvernement fédéral n'impose toutefois pas de taxe sur des produits de première nécessité comme les aliments de base, les médicaments sur ordonnance, les loyers résidentiels, les soins de santé et les soins dentaires.

Dans certaines provinces, la TPS est combinée à la TVP, et les deux taxes sont perçues ensemble. Il s'agit alors de la **taxe de vente harmonisée (TVH)**.

#### À PROPOS DE L'AGENCE DU REVENU DU CANADA (ARC)

L'Agence du revenu du Canada a pour mission d'administrer les impôts et les programmes connexes, en plus d'assurer la conformité au nom des gouvernements du Canada; l'ARC contribue ainsi au bien-être socioéconomique des Canadiens. À cette fin, l'ARC :

- perçoit les impôts et les taxes et applique les lois fiscales au nom du gouvernement fédéral et de la plupart des provinces et des territoires;
  - offre des programmes de crédits et de prestations à l'intention des Canadiens, par exemple :
    - l'Allocation canadienne pour enfants (ACE);
    - le crédit pour la taxe sur les produits et services/taxe de vente harmonisée (TPS/TVH);
    - la Prestation fiscale pour le revenu de travail (PFRT);
- percevoir les cotisations au Régime de pensions du Canada (RPC) et les cotisations d'assuranceemploi (AE);
- administrer les conventions fiscales internationales conclues avec d'autres pays.

La mission de l'ARC a une incidence sur la vie quotidienne de nombreux Canadiens.

#### Comment obtenir des renseignements de l'ARC

Les services (par Internet, par téléphone ou par écrit) de l'ARC sont offerts aux Canadiens dans les deux langues officielles.

#### Site Web de l'ARC

Pour obtenir des renseignements utiles sur les impôts ou les programmes et les services de l'ARC, visitez son site Web à l'adresse <u>https://www.canada.ca/fr/services/impots/impot-sur-le-revenu.html</u>.

Lorsque vous naviguez sur ce site, il vaut mieux commencer par la section s'adressant aux particuliers. Les menus de cette section permettent de consulter l'information par sujet ou groupe de clients (p. ex. renseignements à l'intention des étudiants ou des employés).

#### **Formulaires et publications**

Les renseignements fiscaux qui figurent dans les guides, les formulaires, les brochures, les bulletins d'interprétation, les circulaires d'information et les autres publications de l'ARC peuvent vous aider à comprendre notre régime fiscal. Pour obtenir des formulaires ou des publications, allez à https://www.canada.ca/fr/agence-revenu/services/formulaires-publications.html ou appelez au **1 800 959-7383**.

Si vous êtes aveugle ou avez une déficience visuelle, vous pouvez obtenir nos publications en braille, en gros caractères, en texte électronique ou en format MP3 : allez à www.cra.gc.ca/substitut. De plus, vous pouvez demander à recevoir votre correspondance personnelle dans l'un de ces formats en téléphonant au **1 800 959-8281**.

Vous trouverez ci-dessous quelques exemples de programmes administrés par l'Agence du revenu du Canada (ARC).

#### Crédit pour la taxe sur les produits et services/taxe de vente harmonisée (TPS/TVH)

Le crédit pour la TPS/TVH est un paiement trimestriel non imposable qui vise à compenser, en totalité ou en partie, les particuliers et les familles à revenu modeste ou faible pour la TPS ou la TVH qu'ils paient.

Si vous atteignez 19 ans avant le 1<sub>er</sub> avril 2020, vous pouvez demander le crédit dans votre déclaration de revenus 2019. Vous devez produire une déclaration pour demander ce crédit, même si vous ne gagnez aucun revenu.

#### Exemples de programmes de l'ARC

#### Allocation canadienne pour enfants (ACE)

Aux termes de son budget de 2016, le gouvernement a instauré l'Allocation canadienne pour enfants, initiative clé visant à renforcer la classe moyenne et à en faciliter l'accès. Vous n'avez pas à demander cette allocation si vous recevez déjà des prestations pour enfants, mais vous et votre époux ou conjoint de fait devez produire une déclaration de revenus chaque année pour continuer à la toucher.

L'Allocation canadienne pour enfants est :

simple — la plupart des familles reçoivent un seul paiement chaque mois;

**non imposable** — les familles n'ont pas à payer d'impôts sur les paiements reçus au moment de produire leur déclaration de revenus;

**bien ciblée** — ce sont les familles à revenu faible ou moyen qui reçoivent les montants les plus élevés, et les familles à revenu élevé (généralement supérieur à 150 000 \$) reçoivent des montants inférieurs à ce qu'ils obtenaient sous l'ancien régime.

**généreuse** — en moyenne, les familles admissibles à l'ACE touchent environ 6 800 \$ par année, répartis en plusieurs paiements.

#### • Déterminez votre admissibilité aux prestations et crédits d'impôt

|                                                                                           | Marié(e) ou<br>vivant en union<br>de fait avec<br>enfants de moins<br>de 18 ans | Célibataire<br>avec<br>enfants de<br>moins de<br>18 ans | Marié(e) ou<br>en union de<br>fait sans<br>enfant | Célibataire de<br>19 ans ou plus<br>sans enfant |
|-------------------------------------------------------------------------------------------|---------------------------------------------------------------------------------|---------------------------------------------------------|---------------------------------------------------|-------------------------------------------------|
| Prestation fiscale canadienne<br>pour enfants                                             | Oui                                                                             | Oui                                                     | Non                                               | Non                                             |
| Crédit pour la taxe sur les<br>produits et services/taxe de<br>vente harmonisée (TPS/TVH) | Oui                                                                             | Oui                                                     | Oui                                               | Oui                                             |
| Programmes provinciaux et territoriaux                                                    | Oui                                                                             | Oui                                                     | Oui                                               | Oui                                             |

#### Montants pour frais de scolarité

Le crédit d'impôt non remboursable pour les frais de scolarité, le montant relatif aux études et le montant pour manuels permet aux étudiants de réduire le montant de l'impôt sur le revenu qu'ils ont à payer.

Si vous n'avez pas d'impôt à payer, vous pouvez reporter ou transférer la totalité ou une partie de la portion inutilisée de vos frais de scolarité, du montant relatif aux études et du montant pour manuels. Pour reporter le crédit à une année ultérieure, vous devez produire une déclaration de revenus et y joindre l'annexe 11 dûment remplie.

#### Régimes enregistrés d'épargne-retraite (REER)

Vos cotisations à un REER peuvent réduire le montant de l'impôt que vous devez payer. Le montant de la déduction pour REER que vous pouvez consigner dans votre déclaration de revenus est déterminé par votre maximum déductible à ce titre. C'est ce qu'on entend par « droits de cotisation ».

Le maximum déductible au titre des REER est calculé en fonction du revenu indiqué dans votre déclaration de revenus et des montants inutilisés que vous reportez des années précédentes.

Vous auriez peut-être avantage à produire une déclaration de revenus afin de commencer à accumuler vos droits de cotisation et d'augmenter ainsi le maximum déductible au titre des REER que vous pourriez utiliser au cours des prochaines années.

#### Services électroniques de l'ARC

Profitez des services en ligne rapides, faciles et sécurisés de l'Agence du revenu du Canada, qui vous permettent d'afficher, de modifier et de gérer vos renseignements fiscaux personnels. Voici une liste des services les plus populaires :

**Calculateur de prestations pour enfants et familles** – Vous pouvez évaluer le montant de l'ACE, du crédit pour la TPS/TVH ou d'autres prestations provinciales ou territoriales auxquelles vous êtes admissible.

**Dépôt direct** – Votre remboursement d'impôt, l'ACE et le crédit pour la TPS/TVH peuvent être déposés directement dans le compte de votre institution financière au Canada.

**Paiements électroniques** – Faites votre paiement en utilisant le service Mon paiement de l'ARC ou les services bancaires par téléphone ou par Internet de votre institution financière.

**Mon dossier** – C'est un service sécurisé, pratique et rapide qui vous permet d'accéder en tout temps à vos renseignements sur l'impôt et les prestations et de gérer en ligne votre dossier. Si vous avez besoin de renseignements immédiatement, mais n'êtes pas enregistré à Mon dossier, utilisez Accès rapide pour obtenir un accès rapide, facile et sécurisé à quelques-uns de vos renseignements immédiatement.

Système électronique de renseignements par téléphone (SERT) – Pour obtenir des renseignements fiscaux personnels et généraux du service automatisé SERT, appelez au 1 800 267-6999.

#### **Comment l'ARC obtient ses renseignements**

L'ARC ne tire pas uniquement ses renseignements de votre déclaration de revenus. D'autres personnes et organisations sont tenues de déclarer des paiements et de transmettre des retenues à l'ARC. Ce sont notamment :

- les employeurs;
- les institutions financières;
- les autres organisations qui versent des intérêts ou des dividendes;
- les payeurs ou agents qui effectuent des paiements à des non-résidents du Canada.

#### Conformité avec les lois fiscales

L'ARC est responsable de percevoir les impôts dus et de décourager l'évitement fiscal. À cette fin, l'ARC peut procéder à un examen plus approfondi de votre déclaration de revenus après que celle-ci a fait l'objet d'une cotisation.

#### Examen de votre déclaration de revenus

Chaque année, l'ARC effectue différents examens en vue de sensibiliser le public aux exigences des lois que celle-ci administre et à l'importance de s'y conformer. Ces examens sont essentiels puisqu'ils visent à préserver l'intégrité du régime fiscal canadien et à maintenir votre confiance envers celui-ci.

L'ARC compte trois programmes d'examen :

- le Programme d'examen précotisation;
- le Programme de revue du traitement;
- le programme de rapprochement du revenu.

Dans le cadre de ces programmes, l'ARC compare les montants des déclarations de revenus à ceux des employeurs ou des institutions financières. L'ARC passe en revue un certain nombre de déductions et de crédits indiqués dans la déclaration et s'assure ainsi que les revenus déclarés sont exacts.

Si l'ARC modifie votre déclaration après avoir envoyé votre avis de cotisation, vous recevrez un avis de nouvelle cotisation expliquant les changements apportés.

#### **PRODUIRE VOTRE DÉCLARATION DE REVENUS**

Si vous avez gagné des revenus pendant l'année, vous devez remplir une déclaration de revenus et la transmettre à l'ARC. En général, la date limite de transmission des déclarations de revenus est le 30 avril, et l'ARC commence le traitement des déclarations à compter de la mi-février.

La *Déclaration de revenus et de prestations* est le formulaire que vous devez utiliser pour déclarer vos revenus et demander des prestations comme la Prestation fiscale canadienne pour enfants (PFCE), le crédit pour la taxe sur les produits et services/taxe de vente harmonisée (TPS/TVH) et la Prestation fiscale pour le revenu de travail (PFRT).

La *T1 Générale – Déclaration de revenus et de prestations* porte sur toutes les situations fiscales. Pour l'obtenir, allez à <u>https://www.canada.ca/fr/agence-revenu/services/formulaires-publications.html</u>

#### **Options de production**

L'ARC encourage tous les Canadiens à soumettre leur déclaration de revenus par voie électronique. La transmission électronique des déclarations permet de réduire les coûts, de veiller à leur exactitude et d'en accélérer le traitement, en plus d'être écologique. Les services de transmission électronique des déclarations de l'ARC sont IMPÔTNET et TED.

Le service rapide, convivial et sécurisé d'IMPÔTNET vous permet de transmettre votre déclaration directement à l'ARC par Internet de la mi-février à la fin novembre. Les déclarations transmises par Internet doivent être préparées à l'aide d'un logiciel commercial de préparation de déclarations de revenus ou d'une application Web homologués pour IMPÔTNET. Parmi les logiciels approuvés par l'ARC, mentionnons TurboImpôt d'Intuit.

TED est un système automatisé permettant aux fournisseurs de services inscrits qui sont responsables de la transmission des déclarations de revenus par voie électronique (comptables et préparateurs de déclarations de revenus professionnels) de les transmettre à l'ARC de cette façon. Pour se prévaloir de ce service, les particuliers doivent remettre leurs documents fiscaux à un fournisseur de services de préparation des déclarations de revenus qui préparera la déclaration électronique à l'aide d'un logiciel comme ProFile d'Intuit et la soumettra à l'ARC par son système de TED.

Les particuliers peuvent également préparer eux-mêmes leur *T1 Générale – Déclaration de revenus et de prestations* et la poster au centre fiscal de l'ARC dans leur région. Comme le contribuable remplit alors sa déclaration de revenus à la main, le calcul des montants à consigner peut se révéler une tâche complexe, et le risque d'omissions et d'erreurs est très élevé.

Voici à quoi peut ressembler la première page d'une *T1 Générale – Déclaration de revenus et de prestations* remplie à la main. Nous allons examiner ce formulaire plus en détail au chapitre 4.

| Agence du revenu Canada Revenue<br>du Canada Agency                                                                                                    | 2018                                                                                                    |
|----------------------------------------------------------------------------------------------------|----------------------------------------------------------------------------------------------------|
| Déclaration de revenus                                                                                                    | s et de prestations                                                                                                    |
| Étape 1 – Identification et autres renseignen                                                                                                    | nents                                                                                                    |
|                                                                                                    | ON 8<br>Renseignements à votre sujet                                                                                                    |
| Inscrivez ci-dessous vos nom et adresse en lettres moulées. Prénom Marianne Nom légal St-Laurent Adresse postale : app. – n° et rue 100 Rue Principale CP Ville Prov./terr. Code postal CP Ville Prov./terr. Code postal K, 0 A, 1, A, 0                                                                                                    | Reinseignements a votre sujet         Inscrivez votre numéro       d'assurance sociale (NAS) :       4,4,4,4,4,4,4,4,2,2         Année       Mois       Jour         Inscrivez votre date de naissance :       English       Français         Votre langue de correspondance :       English       Français         Your language of correspondence:       X         État civil         Si cette déclaration est-elle pour une personne décédée?         Si cette déclaration est-elle pour une personne décédée?         État civil         Cochez la case qui indique votre état civil         le 31 décembre 2018 :         Outrie fits et det |
| par courriel de l'AHC et vous <b>acceptez les conditions d'utilisation</b> enoncees a<br>l'étape 1 du guide.                                                                                                    | 1 Marié(e) 2 Conjoint(e) de fait 3 Veuf (veuve)                                                                                                    |
| Inscrivez une adresse courriel :                                                                                                    | 4 Divorcé(e) 5 Séparé(e) 6 🕱 Célibataire                                                                                                    |
| Renseignements sur votre lieu de résidence         Indiquez la province ou le territoire où vous résidiez<br>est décembre 2018 :       Ontario         Indiquez la province ou le territoire où vous résidez<br>actuellement, s'il est différent de votre adresse<br>postale ci-dessus :       Ontario         Si vous étiez travailleur indépendant en 2018, indiquez<br>la province ou le territoire où votre entreprise<br>possédait un établissement stable :                                                                                           | Renseignements sur votre époux ou<br>conjoint de fait (si vous avez coché 1 ou 2 ci-dessus)         Inscrivez son NAS :                                                                                                    |
| Élections Canada (Pour en savoir plus, consultez     A) Avez-vous la citoyenneté canadienne?     Si oui, répondez à la question B. Si non, passez la question B.     B) À titre de citoyen canadien, autorisez-vous l'Agence du revenu du C     date de naissance et citoyenneté à Élections Canada pour la mise à     Votre autorisation reste en vigueur jusqu'à ce que vous produisiez votre     utilisés uniquement aux fins autorisées par la Loi électorale du Canada,     organismes électoraux provinciaux et territoriaux, les députés, les partis | I a section « Élections Canada » à l'étape 1 dans le guide.)<br>Oui  ↓ 1 Non 2<br>anada à communiquer vos nom, adresse,<br>jour du Registre national des électeurs? Oui  ↓ 1 Non 2<br>prochaine déclaration de revenus. Ces renseignements seront<br>comprenant notamment l'échange d'information avec les<br>politiques enregistrés et, en période électorale, les candidats.                                                                                                    |

#### Après la production de votre déclaration

Il faut compter environ de quatre à six semaines pour le traitement des déclarations papier et deux semaines si vous utilisez plutôt les services IMPÔTNET et TED.

Après le traitement d'une déclaration de revenus, l'ARC vous envoie un avis de cotisation indiquant toute modification ou correction apportée à votre déclaration (p. ex. si une erreur de calcul est relevée et corrigée). L'avis indiquera également si vous êtes admissible à un remboursement ou avez un solde dû.

Si vous avez trop payé d'impôts pendant l'année d'imposition, l'ARC joindra un chèque de remboursement à votre avis de cotisation ou déposera les fonds directement dans votre compte d'une institution financière au Canada.

Par contre, si vous avez un solde dû parce que vous n'avez pas payé suffisamment d'impôts et que vous n'avez pas joint de paiement à votre déclaration au moment de sa production, l'avis de cotisation vous indiquera comment payer ce solde et éviter des frais d'intérêts.

#### Rôles et responsabilités du contribuable

En tant que contribuable, vous avez certaines obligations. Vous devez :

- produire votre déclaration de revenus et de prestations à temps;
- payer le montant exact d'impôts;
- fournir tous les renseignements qui permettront à l'ARC d'établir votre cotisation;
- lui donner des renseignements à jour, de façon à recevoir le montant des prestations auquel vous avez droit et à vous éviter des retards inutiles;
- obtenir l'aide requise.

#### Autocotisation

Au début du chapitre, nous avons vu que le régime fiscal du Canada est fondé sur le principe d'autocotisation. Par conséquent, les contribuables doivent remplir une déclaration de revenus chaque année afin de déclarer euxmêmes leurs revenus et de calculer s'ils ont un montant d'impôt à payer ou un remboursement à recevoir.

En vertu de ce principe, les résidents et les non-résidents canadiens ayant des revenus canadiens doivent s'assurer qu'ils paient de l'impôt selon la *Loi de l'impôt sur le revenu* (la Loi). Comme les revenus et les déductions figurent dans la déclaration de revenus et de prestations, le contribuable et l'ARC peuvent calculer l'impôt à payer.

Le contribuable est donc à même de s'assurer qu'il reçoit le traitement juste et équitable prévu par la Loi. De son côté, l'ARC est en mesure d'appliquer judicieusement les lois fiscales.

#### Jeu-questionnaire du chapitre 1

Question 1 : Vrai ou faux? L'impôt est un concept récent, et on perçoit des impôts seulement depuis 1950

Question 2 : À quoi servent les revenus fiscaux que le gouvernement génère des impôts?

- A. Transférer des fonds aux provinces
- B. Payer les intérêts sur la dette publique
- C. Financer des programmes comme ceux du ministère de la Défense nationale
- D. Toutes ces réponses

**Question 3 :** Vrai ou faux? La Taxe sur les produits et services (TPS) s'applique à tous les produits et services vendus au Canada

**Question 4 :** Vrai ou faux? Si vous avez 18 ans et plus et que vous travaillez, vous devrez peut-être cotiser au Régime de pensions du Canada

**Question 5 :** Vrai ou faux? L'Agence du revenu du Canada est responsable d'établir toutes les lois fiscales canadiennes

Question 6 : Vrai ou faux? Si vous ne devez aucun impôt, vous n'avez pas à produire de déclaration de revenus

Question 7 : Quels sont les divers types d'impôts et de taxes?

- A. Impôt sur le revenu
- B. Taxe de vente provinciale
- C. Taxe de vente fédérale
- D. Toutes ces réponses

**Question 8 :** Vrai ou faux? L'expression « *retenues à la source* » sert à décrire les montants que l'employeur retient du chèque de paie de l'employé

**Question 9 :** Quelle est la mission de l'Agence du revenu du Canada?

- A. Percevoir les impôts et les taxes et appliquer les lois fiscales au nom du gouvernement fédéral
- B. Offrir des programmes de crédits et de prestations, par exemple le crédit pour la TPS/TVH
- C. Prélever des contribuables les cotisations au Régime de pensions du Canada (RPC) et les cotisations d'assurance-emploi (AE)
- D. Toutes ces réponses

Question 10 : En tant que contribuable, quel rôle et quelles responsabilités devez-vous assumer?

- A. Produire une déclaration de revenus
- B. Fournir tous les renseignements qui permettront à l'ARC d'établir correctement votre cotisation
- C. Payer son impôt selon la méthode d'autocotisation et s'assurer de l'exactitude du montant
- D. Toutes ces réponses

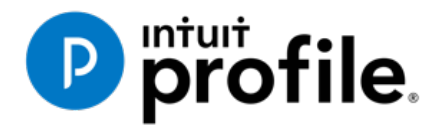

# Chapitre 2 Installation et configuration

## Objectifs d'apprentissage

# Ce chapitre aborde les sujets suivants:

- Installer et activer ProFile
- Gérer des licences ProFile
- Configurer les identifiants de TED
- Utiliser le menu Options de ProFile

#### Ressources supplémentaires

Consultez ces sites Web pour découvrir nos didacticiels et programmes de formation offerts aux professionnels de la comptabilité:

QuickBooks en ligne pour les comptables professionnels

Accueil ProFile

Formation sur les logiciels d'impôt professionnels

#### Chapitre 2 : Installation et configuration

#### **Configuration appropriée**

En raison de la diversité des options d'installation de ProFile et de la complexité de ses fonctions, il importe de bien comprendre toutes les méthodes d'installation et de configuration que ce logiciel vous offre. Dans le présent chapitre, nous discuterons des options de configuration s'appliquant à un éventail de contextes : d'un bureau fiscal d'une seule personne à une équipe de préparateurs de déclarations de revenus. Quel que soit le contexte, la configuration doit toujours viser à maximiser l'efficience et à cerner les besoins du ou des préparateurs de déclarations de revenus qui utiliseront ProFile.

Avant d'apprendre à utiliser les diverses options d'installation, vous devez connaître les spécifications et les exigences système suivantes :

#### **Spécifications de ProFile**

- Une connexion Internet est requise pour les licences et la mise à jour automatique.
- Le système d'exploitation Windows Server n'est pas pris en charge.
- Le chemin UNC d'installation en réseau ou sur un poste de travail n'est pas pris en charge.
- L'installation et l'enregistrement de .NET 4.5.2 sont requis.
- Les produits Apple ne sont pas pris en charge.

#### **Configuration requise**

- Processeur : 1 GHz ou plus
- Système d'exploitation : Windows 10 (recommandé), Windows 8.1
- Mémoire : 4 Go ou plus
- Disque dur : 3 Go pour l'installation
- Imprimante : compatible avec Windows
- Affichage : résolution minimale de 1 024 x 768; couleurs 16 bits ou plus
- Internet : Internet Explorer 11 ou version ultérieure et connexion haute vitesse
- La fonction de révision électronique nécessite un logiciel de messagerie MAPI et une application pour lire les fichiers PDF (p. ex. Adobe PDF Reader), Microsoft.NET Framework 4.5.2

#### **INSTALLATION POUR UTILISATEUR UNIQUE**

Ces instructions expliquent comment in staller ProFile sur le lecteur local (C:\) de votre ordinateur :

• Accédez au site Web de ProFile (profilefrancais.intuit.ca) et téléchargez le fichier gpsetup.exe.

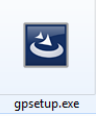

• Double-cliquez sur le fichier *gpsetup.exe* et suivez les directives d'installation à l'écran.

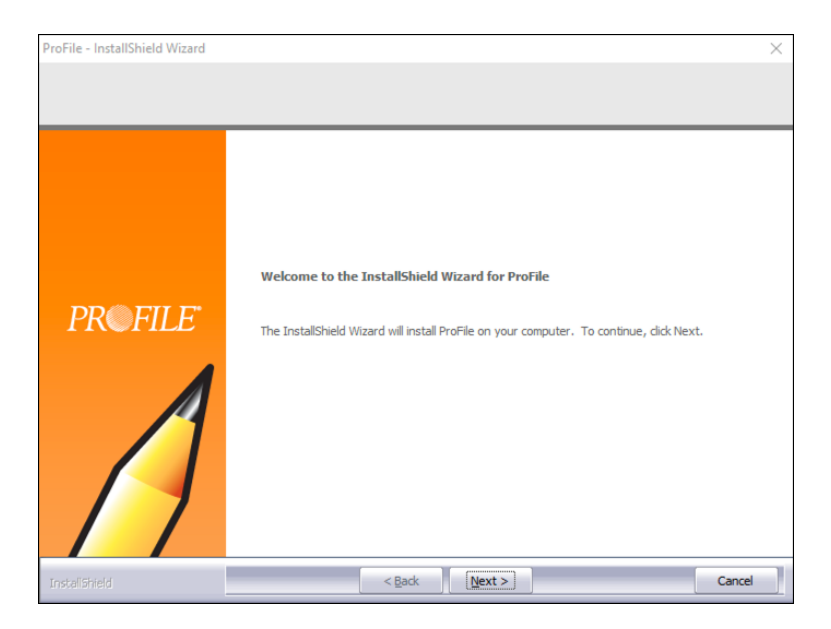

- Durant l'installation, assurez-vous de choisir le dossier Program Files de votre disque local (souvent le lecteur C :\) comme destination du fichier.
- Suivez les étapes pour terminer l'installation,

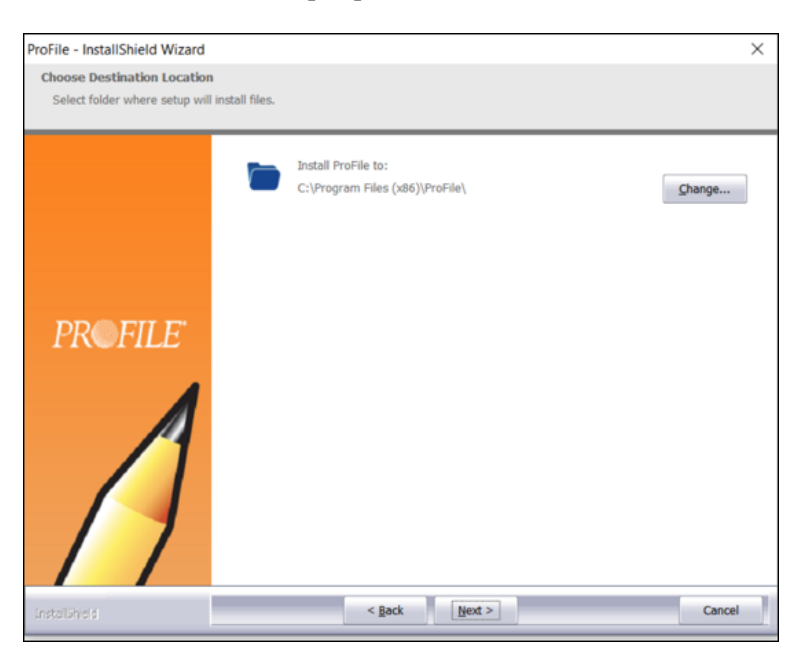

#### **ACTIVATION DE PROFILE**

Une fois ProFile installé, vous l'activez en entrant l'information sur votre licence.

- Lancez ProFile
- Dans la fenêtre ouverte, entrez le code du produit et le numéro de licence

#### Pour trouver l'information sur votre licence

Si vous ne savez pas où trouver l'information que vous devez entrer dans la fenêtre ci-dessus, lisez ce qui suit.

- Après avoir acheté ProFile, vous recevrez un reçu par courriel qui contient l'information sur le produit que vous devez entrer dans cette fenêtre.
- Si vous avez acheté ProFile sur le site Web d'Intuit, vous trouverez les codes au bas du reçu.

| ProFile Québec Tax Suite License (1-4)                                                    | 1 | \$325.00 | \$325.00              |
|-------------------------------------------------------------------------------------------|---|----------|-----------------------|
| Required to activate your product(s):<br>Product Code: 496-998<br>License Key: 5612018834 |   |          |                       |
|                                                                                           |   |          | Sub-total: \$2,355.00 |

Si vous avez commandé le logiciel par téléphone, les codes s'afficheront dans la section Détails de la commande.

| ORDER DETAILS    |                                    |
|------------------|------------------------------------|
| Quantity Item Id | Unit Price Ext Price               |
| Quantity itemitu |                                    |
| 1 423452         | \$1,680.00 \$1,680.00              |
| FR PROFILE TY    | 14 QUEBEC SUITE                    |
|                  |                                    |
| 1 423522         | \$325.00 \$325.00                  |
| FR ProFile TY1   | 4 Quebec Suite License (1-4)       |
|                  |                                    |
| Required to a    | ctivate your product:              |
| Product Code:    | :496-998 License Key:9059-8678-952 |
|                  |                                    |

• Après la saisie de la licence et l'activation, un crochet vert s'affiche pour indiquer que le logiciel a été activé et qu'il est prêt à l'emploi.

#### **Gestion de vos licences**

• Le suivi de vos licences ProFile est une étape facile, mais essentielle de la procédure d'installation et de configuration. Pour commencer, cliquez sur *Aide* > *Gérer mes licences* 

| Aide de ProFile                              | F1 |
|----------------------------------------------|----|
| Guide de l'usager                            |    |
| What should we build next?                   |    |
| Démarrage rapide                             |    |
| Soutien                                      | >  |
| Clavardage direct                            |    |
| Politique de vie privée                      |    |
| Suspendre mes licences                       |    |
| Configurer la licence d'utilisation flexible |    |
| Gérer mes licences                           |    |
| Envoyer des commentaires                     |    |
| À propos                                     |    |

• Cliquez sur Détails

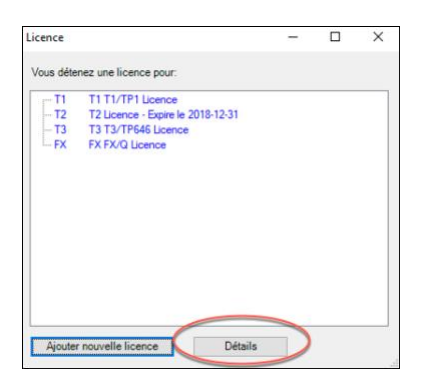

• Si vous avez acheté des licences ou des modules supplémentaires (T2, T3, etc.), cliquez sur *Ajouter* nouvelle licence

| Licence                               |                                                           |                          |                       |               |               |                 |              | ×               |
|---------------------------------------|-----------------------------------------------------------|--------------------------|-----------------------|---------------|---------------|-----------------|--------------|-----------------|
| PR                                    | FILE                                                      |                          |                       |               |               |                 |              |                 |
| Vous détenez<br>internet de <u>so</u> | la ou les licences suivante<br>utien technique de Intuit. | es. Pour obtenir de l'ai | ide, veuillez conti   | acter le serv | vice à la cli | entèle au 1-800 | -710-8030 ou | visitez le site |
| Code du<br>produit                    | Nº de licence                                             | Date<br>d'expiration     | Année<br>d'imposition | T1            | Т2            | Т3              | FX           | +T2-EF          |
| 818235                                | 7080******                                                | 2018-12-31               | 2017                  | Lic+QC        | Lic           | Lic+QC          | Lic+QC       |                 |
| 818902                                | 5015*****                                                 | 2017-12-31               | 2016                  | Lic+QC        | Lic           | Lic+QC          | Lic+QC       |                 |
| Ajouter no<br>Supprimer ta            | uvelle licence                                            |                          |                       |               |               |                 |              |                 |

• Entrez le code du produit et le numéro de licence

| Activation de la licence ProFile                                                                           | ×           |
|----------------------------------------------------------------------------------------------------|-------------|
| Intuit ProFile <sup>.</sup>                                                                                |             |
| Activer ProFile<br>Pour activer ProFile, veuillez saisir votre code du produit et votre numéro de licence. |             |
| Code du produit Nº de licence                                                                              |             |
| Code du produit Nº de licence                                                                              | Activer     |
| <u>Où puis-je trouver ces renseignements?</u>                                                              |             |
| Client PayezPourUN? >   Activation de l'essai gratuit >   Licence de 2011 ou avant?                        | <u>&gt;</u> |

- Pour supprimer des licences (celles qui sont vieilles ou périmées, par exemple), retournez à la fenêtre Licence et sélectionnez la licence que vous voulez supprimer
- Cliquez sur Supprimer la licence choisie

| Code du<br>produit | Nº de licence | Date<br>d'expiration | Année<br>d'imposition | T1     | T2  | T3     | FX     | +T2-E |
|--------------------|---------------|----------------------|-----------------------|--------|-----|--------|--------|-------|
| 818235             | 7080******    | 2018-12-31           | 2017                  | Lic+QC | Lic | Lic+QC | Lic+QC |       |
| 818902             | 5015*****     | 2017-12-31           | 2016                  | Lic+QC | Lic | Lic+QC | Lic+QC |       |

#### **INSTALLATION DE PROFILE SUR UN POSTE DE TRAVAIL**

Dans un bureau où plusieurs préparateurs de déclarations de revenus travaillent dans un environnement en réseau, vous ne voudrez peut-être pas installer ProFile sur chaque ordinateur. Autrement dit, vous pourrez l'installer sur un poste de travail. La procédure est la suivante :

- Assurez-vous que votre réseau est bien configuré. Un professionnel des TI ou un administrateur de réseau pourrait vous conseiller quant à la meilleure procédure à suivre concernant cette configuration.
- Effectuez une installation complète de ProFile sur le serveur, puis redémarrez ce dernier
- À partir du poste de travail, mappez le lecteur sur lequel ProFile a été installé en suivant les étapes suivantes :
- Cliquez sur Ordinateur, puis choisissez Connecter un lecteur réseau

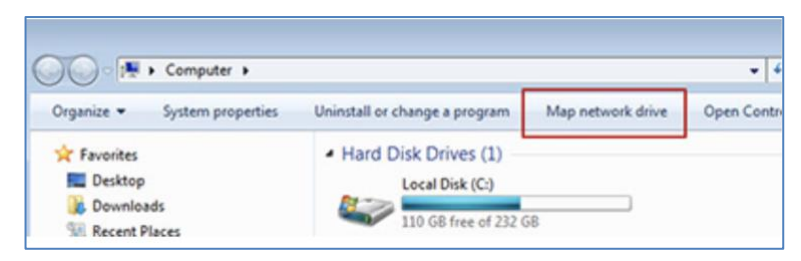

• Entrez l'adresse du serveur en naviguant jusqu'à l'emplacement voulu (p. ex. G:\\mon-serveur)

| What n     | etwork folder would you like to map?                                          |
|------------|-------------------------------------------------------------------------------|
| Specify th | e drive letter for the connection and the folder that you want to connect to: |
| Drive:     | Z: •                                                                          |
| Folder:    | Browse                                                                        |
|            | Example: \\server\share                                                       |
|            | Reconnect at logon                                                            |
|            | Connect using different credentials                                           |
|            | Connect to a Web site that you can use to store your documents and pictures.  |
|            |                                                                               |
|            |                                                                               |

- Dans le dossier réseau mappé où a été installé ProFile, cliquez avec le bouton droit sur *Installation sur un poste de travail* et sélectionnez *Exécuter en tant qu'administrateur*
- Suivez les directives de l'assistant d'installation
- Par la suite, une icône Poste de travail ProFile s'affichera sur le bureau

#### Configurer vos licences de poste de travail

Il y a deux façons de configurer des licences de poste de travail. La première méthode consiste à configurer les codes de licence pour tous les utilisateurs. Modifiez le fichier startup.ini qui est installé sur le serveur du réseau où ProFile est installé. Le fichier startup.ini ressemble à :

- [Licence]
- ProductCode=
- Code=
- Nom=

Pour avoir un code commun utilisé par tous les ordinateurs du client, entrez le code du produit ProFile après **ProductCode=** et entrez le numéro de licence après **Code=** 

- La seconde méthode est utilisée lorsque votre administrateur de système veut limiter l'accès des utilisateurs à certains modules.
- Suivant cette méthode, chaque utilisateur a son propre code d'accès (au lieu d'un code centralisé pour tout le monde). Toutefois, il est préférable que le fichier startup.ini demeure dans le même répertoire où ProFile est installé.
- Après avoir mis à jour le registre et terminé la procédure d'installation, vous avez fini de configurer ProFile et pouvez l'utiliser. La prochaine fois que vous voudrez lancer ProFile, vous pourrez seulement double-cliquer sur l'icône *ProFile* sur votre bureau ou sélectionner *ProFile* dans le menu Démarrage.

#### LICENCE D'UTILISATION FLEXIBLE

Si vous avez plusieurs ordinateurs et avez besoin de l'accès à ProFile sur chacun d'eux, la licence d'utilisation flexible est pour vous. La licence d'utilisation flexible interrompt temporairement l'utilisation d'une licence

ProFile sur un ordinateur et active cette même licence sur un autre ordinateur. Elle vous évite de devoir constamment supprimer la licence sur un appareil pour ensuite l'entrer manuellement sur un autre.

• Pour activer cette fonction, cliquez sur le menu *Aide*, puis sélectionnez *Configurer la licence d'utilisation flexible*.

| Aide de ProFile                              | F1 |
|----------------------------------------------|----|
| Guide de l'usager                            |    |
| What should we build next?                   |    |
| Démarrage rapide                             |    |
| Soutien                                      | )  |
| Clavardage direct                            |    |
| Politique de vie privée                      |    |
| Suspendre mes licences                       |    |
| Configurer la licence d'utilisation flexible |    |
| Gérer mes licences                           |    |
| Envoyer des commentaires                     |    |
| À propos                                     |    |

- Cliquez sur *Activer la licence d'utilisation flexible sur cet ordinateur*, puis sélectionnez le mode de votre choix. Vous pouvez choisir le mode *Manuellement*, qui nécessite que vous confirmiez l'interruption d'une licence sur un ordinateur donné, ou le mode *Automatiquement*, qui interrompra et activera les licences pour vous. Nous vous recommandons de choisir le mode *Automatiquement*.
- Après avoir fait votre choix, cliquez sur *Enregistrer*.

| Paramèt           | res de la licence d                                             | l'utilisation flexible                                        |                     |
|-------------------|-----------------------------------------------------------------|---------------------------------------------------------------|---------------------|
| Vous pouvez       | mettre à jour les paramètres                                    | s de la licence d'utilisation flexible d                      | a-dessous. Cliquez  |
| sur Enregistre    | r pour mettre à jour vos par                                    | amètres.                                                      |                     |
| Une licence d     | 'utilisation flexible vous permet                               | d'interrompre temporairement l'utilisatio                     | n de votre licence  |
| ProFile de 20     | 16 sur un ordinateur afin de l'uti                              | iliser sur un autre ordinateur. <u>En savoir j</u>            |                     |
| Activer I         | a licence d'utilisation flexible                                | e sur cet ordinateur                                          |                     |
| O Manu            | ellement - Si vous choisissez ce                                | ette option, vous devez confirmer l'interr                    | uption de vos       |
| licenc            | es ProFile lorsque vous fermez                                  | ProFile.                                                      |                     |
| En choi<br>O M'ar | sir un<br>vertir <mark>c</mark> haque fois que je ferme ProFile | e <ul> <li>Ne plus m'avertir. Je le ferai manuelle</li> </ul> | ment                |
| Autor     vous    | natiquement - Cette option inter<br>puvrez et fermez ProFile.   | rrompt et active automatiquement vos lid                      | ences lorsque       |
| Une licence d     | 'utilisation flexible vous permet                               | d'interrompre temporairement l'utilisatio                     | n de votre licence  |
| ProFile sur un    | ) ordinateur afin de pouvoir l'util                             | iser sur un autre ordinateur. Vous pouvé                      | z accéder aux       |
| paramètres d      | e configuration en cliquant sur l'                              | 'élément de menu <b>Aide &gt; Configurer la</b>               | licence             |
| d'utilisation f   | <b>lexible ci-dessus Remarque</b> : A                           | \fin de profiter de cette fonction, votre ou                  | rdinateur doit être |

• En mode automatique, ProFile confirmera l'état des licences sur votre ordinateur chaque fois que vous ouvrirez ou fermerez l'application.

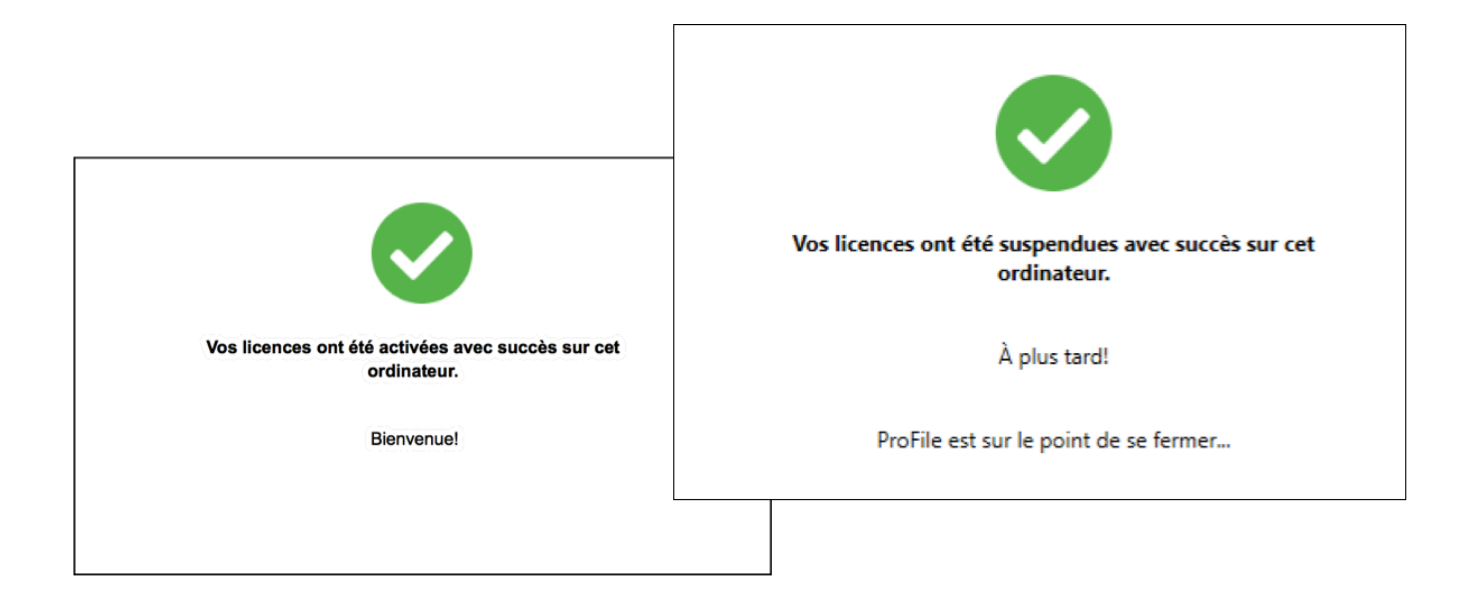

#### Avertissement relatif au nombre maximal de licences

Lorsque vous activez une licence ProFile, vous pourriez voir cet avertissement : *ProFile a été activé le nombre maximal de fois permis pour cette licence*. Ce message s'affiche soit parce qu'une licence est utilisée plus souvent que le nombre d'*unités* disponibles, soit parce qu'elle n'a pas été supprimée d'un ancien appareil avant d'être transférée sur un nouveau.

Qu'est-ce qu'une unité? Lorsque vous achetez une licence, vous recevez une unité de licence supplémentaire en cas de situation imprévue qui nécessiterait que vous réactiviez votre licence. Ce qui signifie que vous disposez de deux unités. Si vous essayez d'activer votre licence sur plus de deux ordinateurs, vous recevrez le « message d'activation maximale » décrit ci-dessus.

Pour corriger ce problème, essayez de supprimer une licence d'un ordinateur inutilisé avant de l'activer sur un nouvel appareil.

- Sur l'ancien ordinateur, ouvrez ProFile et cliquez sur Aide > Gérer mes licences.
- Cliquez sur *Détails*.

| >                                                                                                |
|--------------------------------------------------------------------------------------------------|
| rivée                                                                                            |
| cences Licence – C X<br>nce d'utilisation flexible<br>es Vous étienez une licence pour:          |
| mentaires - 12 T2 Lorence - 5prile 2016-12-31<br>- T3 T3 T3/TP646 Lorence<br>- FX FX FXG Lorence |
|                                                                                                  |
|                                                                                                  |

- Cliquez sur la licence que vous voulez supprimer. ProFile affiche un message indiquant que la licence est valide et active.
- Prenez note de cette licence pour pouvoir l'entrer sur le nouvel ordinateur.
- Cliquez sur Supprimer la licence choisie pour désactiver ProFile sur l'ancien ordinateur.
- Vous pouvez maintenant activer la licence sur votre nouvel ordinateur.

| produit d'expiration d'imposition 1 12 13 PA              | +T2-E | FX     | Т3     | T2  | т1     | Année<br>d'imposition | Date<br>d'expiration | Nº de licence | Code du<br>produit |
|-----------------------------------------------------------|-------|--------|--------|-----|--------|-----------------------|----------------------|---------------|--------------------|
| 818235 7080****** 2 2018-12-31 2017 Lic+QC Lic Lic+QC Lic | C     | Lic+QC | Lic+QC | Lic | Lic+QC | 2017                  | 2018-12-31           | 7080****** 2  | 818235             |
| 818902 5015***** 2017-12-31 2016 Lic+QC Lic Lic+QC Lic    | C     | Lic+QC | Lic+QC | Lic | Lic+QC | 2016                  | 2017-12-31           | 5015*****     | 818902             |

#### **CONFIGURATION DE BASE**

Dans la présente section, vous apprendrez à configurer rapidement le nombre minimal d'options requises pour que ProFile soit prêt à être utilisé. Une fois ces options activées, vous pourrez commencer immédiatement à travailler dans ProFile.

Plus loin dans le présent chapitre, nous vous montrerons comment utiliser des options avancées et plus complexes.

#### **Options de TED**

En tant que préparateur de déclarations de revenus, vous avez reçu des identifiants de l'ARC. Il importe donc de les entrer et de les enregistrer dans ProFile. Suivez les étapes ci-dessous pour enregistrer ces identifiants :

- Cliquez sur *TED* > Options
- Dans la fenêtre de gauche, cliquez sur *T1 EDI Internet*
- Entrez le numéro et le mot de passe pour la TED en direct que l'ARC vous a fournis

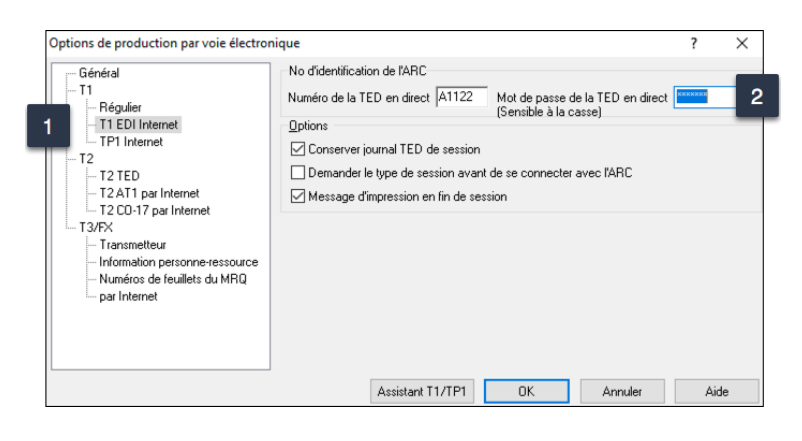

• Dans la même fenêtre, sélectionnez T2 TED, et vos identifiants devraient aussi s'y trouver.

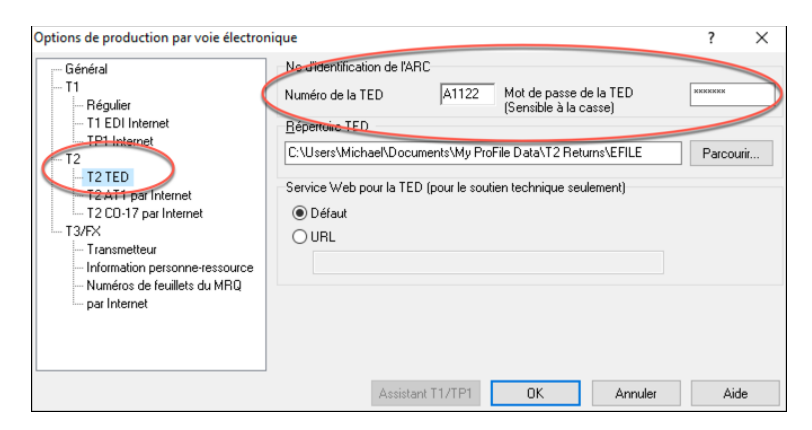

#### Options relatives à l'environnement

Sous le menu *Options*, vous trouverez un éventail de préférences ProFile. Même si toutes ces préférences ont une fonction importante, certaines sont absolument requises. Voici donc les options de base que vous devrez configurer.

Il importe de noter que vous pouvez obtenir des renseignements sur la fonctionnalité d'une option; pour ce faire, cliquez sur l'icône du point d'interrogation située dans le coin supérieur droit de la fenêtre *Environnement* et ensuite sur une fonction. ProFile ouvrira ensuite une fenêtre d'aide contextuelle qui vous aidera à configurer chacun de vos onglets.

| J | ptrons                         | relatives à                            | l'enviror | nnement                                |         |                                |               |                                         |          | ?         | X     |
|---|--------------------------------|----------------------------------------|-----------|----------------------------------------|---------|--------------------------------|---------------|-----------------------------------------|----------|-----------|-------|
| Q | Édition                        | Affichage                              | Fichier   | Préparateur                            | Escompt | eur Syndic                     | Vérification  | Système                                 | Sécurité | HyperDocs |       |
|   | Préfé                          | rences                                 |           |                                        |         |                                |               |                                         |          |           |       |
|   | ⊠Su                            | bstitution                             | automa    | atique                                 |         | Surlign                        | er avec le b  | pouton dr                               | oit      |           |       |
|   | $\checkmark$                   | Substituti                             | ion audi  | ible                                   |         | Cliquer 🗹                      | deux fois -:  | ou∨rir le                               | lien     |           |       |
|   | ⊡Fa                            | ire appar                              | raître me | émos et rub                            | ans     | 🗹 Descrip                      | otions sur le |                                         |          |           |       |
|   | Réorganiser la barre d'onglets |                                        |           |                                        |         | Fermer le ruban après le total |               |                                         |          |           |       |
|   | □Sa                            | isie à dé                              | cimales   | fixes                                  |         | Formulaires continus           |               |                                         |          |           |       |
|   | Uti                            | iliser la m                            | inuterie  |                                        |         | Liste de                       | e contrôle d  | le l'Explo                              | rateur   |           |       |
|   | Pe                             | rmettre la                             | a touche  | Idem                                   |         | Bouton                         | droit-coup    | er/copier                               | r/coller |           |       |
| - | ~~~~~                          | ~~~~~~~~~~~~~~~~~~~~~~~~~~~~~~~~~~~~~~ | ~~~~      | ~~~~~~~~~~~~~~~~~~~~~~~~~~~~~~~~~~~~~~ | ~~~~    | Maria                          | ~~~~          | ~~~~~~~~~~~~~~~~~~~~~~~~~~~~~~~~~~~~~~~ | ~~~~     | $\sim$    | ~~~~~ |

#### **Onglet Fichier**

- Cliquez sur *Options > Environnement*, puis sélectionnez l'onglet *Fichier*.
- Sous l'onglet *Fichier*, vous pouvez configurer ou confirmer l'emplacement par défaut de tous vos fichiers d'impôt. ProFile crée par défaut un dossier général appelé *My ProFile Data*, qui contient des sous-dossiers pour chaque année d'imposition et module (pour les fichiers T1, T3 et FX). À moins d'avoir des exigences précises pour l'emplacement de vos fichiers (un environnement serveur, par exemple), vous devriez accepter les paramètres par défaut de ProFile pour vos dossiers.

| Options relatives à l'environnement                                          | ?        |          | $\times$ |
|------------------------------------------------------------------------------|----------|----------|----------|
| Édition Affichage Fichier Préparateur Escompteur Syndic Vérification Système | Sécurité | Hyŗ      | • •      |
| Préférences                                                                  |          |          |          |
| ✓ Ouverture de fichiers multiples                                            |          |          |          |
| Enregistrer le bureau Permettre mot de passe                                 |          |          |          |
| ✓ Utiliser toujours "Enregistrer sous" ✓ Mettre à jour les fichiers document |          |          |          |
| Fermer la fenêtre avec ESC                                                   |          |          |          |
| Protection des fichiers Vérification du fichier                              |          |          |          |
| Nombre maximum d'onglets ouverts : V Enregistrer les fichiers à toutes les   | :        |          |          |
| 10 🗘 onglets 1 🗘 minutes                                                     |          |          |          |
|                                                                              | -        |          |          |
| Type de fichiers par défaut (module) : Les plus utilises recemment           | ~        |          |          |
| Fichiers utilisés récemment                                                  |          |          |          |
| O Fermer 4 ♀ entrées                                                         |          |          |          |
| Montrer dans le menu Rouvrir     Effacer                                     |          |          |          |
| O Montrer à là fin du menu Fichier                                           |          |          |          |
| Dossiers des fichiers                                                        |          | _        |          |
| Module Dossier Verr                                                          |          | <b>^</b> |          |
| 2017 T1 C:\Users\mdila\Documents\My ProFile Data\2017T1\                     | - 1      |          |          |
| 2016 T1 C:\Users\mdila\Documents\My ProFile Data\2016T1\                     |          |          |          |
| 2015 T1 C:\Users\mdila\Documents\My ProFile Data\2015T1\                     |          |          |          |
| 2014 T1 C:\Users\mdila\Documents\My ProFile Data\2014T1\                     |          |          |          |
| 2013 T1 C:\Users\mdila\Documents\My ProFile Data\2013T1\                     |          | -        |          |
| 2012 T1 C1 Isers mills Documents My ProFile Data 2012T1                      |          |          |          |
|                                                                              |          |          |          |
|                                                                              |          |          |          |
|                                                                              |          |          |          |
|                                                                              |          |          |          |
| Assistant de configuration OK Annule                                         | r        | Aide     |          |
|                                                                              |          |          |          |

• Pour changer l'emplacement par défaut d'un dossier, il suffit de cliquer sur le menu pour chaque module et année d'imposition

| Dossiers des fic | hiers                                             |          |  |
|------------------|---------------------------------------------------|----------|--|
| Module           | Dossier                                           | Verro    |  |
| 🔟 2018 T1        | C:\Users\mdila\Documents\My ProFile Data\2018T1\  | ··· ) 🖻  |  |
| 🔟 2017 T1        | C:\Users\mdila\Documents\My ProFile Data\2017T1\  |          |  |
| 🔟 2016 T1        | C:\Users\mdila\Documents\My ProFile Data\2016T1\  |          |  |
| 🔟 2015 T1        | C:\Users\mdila\Documents\My ProFile Data\2015T1\  |          |  |
| 🔟 2014 T1        | C:\Users\mdila\Documents\My ProFile Data\2014T1\  | v        |  |
| 🖬 2013 T1        | C'Il Isers/mdila/Documents/Mv ProFile Data/2013T1 | <b>v</b> |  |

En cochant la case Verrouiller à droite de chaque emplacement de dossier, ProFile enregistrera toujours les fichiers à cet emplacement et cherchera toujours à cet emplacement pour ouvrir des fichiers.

Sous l'onglet *Fichier*, vous pouvez choisir non seulement l'emplacement de tous vos fichiers d'impôt, mais aussi vos préférences d'utilisation, par exemple la possibilité d'ouvrir plusieurs fichiers d'impôt en même temps, de protéger les fichiers par mot de passe et d'afficher une liste des fichiers utilisés récemment.

#### **Onglet Préparateur**

L'onglet *Préparateur* de la fenêtre *Options > Environnement* permet au préparateur de déclarations de revenus d'entrer l'adresse et les coordonnées de son cabinet, ainsi que son numéro d'entreprise et son code ID Rep ou ID Groupe établis par l'ARC. À partir de l'onglet Préparateur, vous pouvez également :

- Faire le suivi du déroulement du travail après avoir entré les initiales du préparateur et de l'associé
- Entrer les identifiants du préparateur pour le Québec

| er Préparateur <u>r</u><br>POT<br>ncipale<br>e | Scompleu      | rr Syndic<br>Code F<br>Téléod | Postal :             | J1K1A1    | Sécurité  |           | •         |
|------------------------------------------------|---------------|-------------------------------|----------------------|-----------|-----------|-----------|-----------|
| POT<br>ncipale<br>e<br>-<br>1212               | ×             | Code F<br>Télécc              | Postal :             | J1K1A1    |           |           |           |
| ncipale<br>e<br>-1212                          | ~             | Code F<br>Téléco              | Postal :             | J1K1A1    |           |           |           |
| ncipale<br>e<br>-1212                          | ~             | Code F<br>Téléco              | Postal :             | J1K1A1    |           |           |           |
| e<br>-1212                                     | ~             | Code F<br>Téléco              | <sup>p</sup> ostal : | J1K1A1    |           |           |           |
| e<br>-1212                                     | ~             | Code F<br>Téléco              | Postal :             | J1K1A1    |           |           |           |
| -1212                                          | ~             | Code F<br>Téléco              | Postal :             | J1K1A1    |           |           |           |
| -1212                                          |               | Téléco                        |                      |           |           |           |           |
|                                                |               |                               |                      |           |           |           |           |
|                                                |               |                               |                      |           |           |           |           |
|                                                |               |                               |                      |           |           |           |           |
|                                                |               | Associé :                     |                      |           |           |           |           |
| lu Québec (NE<br>n<br>ant professionn          |               |                               |                      |           |           |           |           |
|                                                | Numéro        | o d'entrepri                  | se 99889             | 9999      |           |           |           |
|                                                |               |                               |                      |           |           |           |           |
|                                                | du Québec (NE | tu Québec (NE                 | du Québec (NE        | Associe : | Associe : | Associe : | Associe : |

#### **Prochaines étapes**

Après avoir configuré les options de base que nous venons de décrire, vous pouvez passer au chapitre 3 et commencer à travailler dans ProFile. Toutefois, les préparateurs de déclarations de revenus prudents préféreront sûrement explorer les préférences avancées dont nous discuterons dans la section suivante.

#### **CONFIGURATION AVANCÉE**

Dans la présente section, nous avons décrit les fonctions et préférences avancées susceptibles de vous intéresser en personnalisant ProFile. Ces options vous permettront d'assurer le bon déroulement du travail et de gagner du temps pendant la période des impôts qui est souvent occupée et mouvementée.

À noter que vous pouvez accéder aux préférences ci-dessous à partir du menu Options > Environnement.
## **Onglet Édition**

Sous l'onglet *Édition*, vous pouvez établir des préférences permettant de travailler avec des saisies à décimales fixes (ProFile place automatiquement la décimale à gauche des deux derniers chiffres entrés dans un champ). C'est ici que vous pouvez également demander à ProFile de mettre tous les mots en majuscules ou choisir l'option de mise en majuscules intelligente. À partir de cet onglet, vous pouvez également :

- Substituer manuellement une valeur calculée sur la déclaration de revenus
- Permettre la touche Idem pour copier-coller rapidement les mêmes données dans des champs adjacents.
- Permettre de glisser-déposer des données d'un champ à un autre
- Confirmer la validité de chaque numéro d'assurance sociale entré dans ProFile
- Double-cliquer sur un champ dans une déclaration de revenus pour accéder à un champ connexe
- Cliquer avec le bouton droit pour couper, copier et coller

| Options re | latives à l | 'environn | ement        |            |              |               |              | ?         |      | $\times$ | r |
|------------|-------------|-----------|--------------|------------|--------------|---------------|--------------|-----------|------|----------|---|
| Édition A  | fichage     | Fichier   | Préparateur  | Escompteur | Syndic       | Vérification  | Système      | Sécurité  | Hyŗ  | •        | Þ |
| Préférer   | nces        |           |              |            |              |               |              |           |      |          |   |
| 🗹 Subs     | stitution a | automati  | que          | 🗌 Sur      | igner av     | ec le boutor  | n droit      |           |      |          |   |
| √ S        | ubstitutio  | on audib  | e            | 🗹 Cliq     | uer deu>     | (fois -> ouv  | rir le lien  |           |      |          |   |
| 🗹 Faire    | e apparai   | itre mém  | os et rubans | ✓ Des      | criptions    | sur le ruba   | n            |           |      |          |   |
| 🗹 Réor     | ganiser     | a barre ( | d'onglets    | 🗸 Ferr     | ner le ru    | ban après le  | e total      |           |      |          |   |
| 🗌 Sais     | ie à déci   | males fi> | es           | ✓ For      | nulaires     | continus      |              |           |      |          |   |
| 🗹 Utilis   | er la min   | uterie    |              | List       | e de con     | trôle de l'Ex | plorateur    |           |      |          |   |
| 🗹 Perm     | nettre la t | ouche lo  | dem          | ✓ Bou      | ton droit    | couper/co     | pier/coller  |           |      |          |   |
| 🗹 Perm     | nettre le ( | Glisser-D | Déposer      | ∠ Insé     | rer auto     | matiquemer    | nt le timbre | dateur su | ır   |          |   |
|            |             |           |              | la n       | ote          |               |              |           |      |          |   |
| Saisie s   | emi-auto    | matique   |              | M          | aiuscule     | s             |              |           |      |          |   |
| Acti       | vée         | D Tri     | i des élémen | ts 💿       | ,<br>Normale | es            |              |           |      |          |   |
|            |             | 10        |              | 0          | Toutes       | en majuscu    | les          |           |      |          |   |
| Nombre     | e maxima    | ai : 12   | •            | 0          | Mise en      | majuscules    | s intelligen | te        |      |          |   |
| Validatio  | on          |           |              |            |              |               |              |           |      |          |   |
| 🗌 🗌 Valio  | lation ac   | tive      |              |            |              |               |              |           |      |          |   |
| Valic      | ler le NA   | s         |              |            |              |               |              |           |      |          |   |
|            |             |           |              |            |              |               |              |           |      |          |   |
|            |             |           |              |            |              |               |              |           |      |          |   |
|            |             |           |              |            |              |               |              |           |      |          |   |
|            |             |           |              |            |              |               |              |           |      |          |   |
|            |             |           |              |            |              |               |              |           |      |          |   |
|            |             |           |              |            |              |               |              |           |      |          |   |
|            |             |           |              |            |              |               |              |           |      |          |   |
|            |             |           |              |            |              |               |              |           |      |          |   |
| 0.000      |             | configure | ation        |            |              | OK            | Annula       |           | Aida |          |   |
| Assi       | stant de    | configur  | ation        |            |              | UN            | Annule       | ſ         | Aide |          |   |

#### **Onglet Affichage**

L'onglet Affichage vous permet de personnaliser l'affichage à l'écran. À partir de cet onglet, vous pouvez :

- Autoriser les sauts de page à l'écran
- Mettre les montants négatifs entre parenthèses
- Afficher des zéros pour toutes les valeurs NULLES
- Définir l'affichage plein écran du fichier d'impôt

| Options relatives à l'environneme                                                                                                    | nt                   |                                                       | ?                  |       | $\times$ |   |
|----------------------------------------------------------------------------------------------------|----------------------|-------------------------------------------------------|--------------------|-------|----------|---|
| Édition Affichage Fichier Pré                                                                                                    | parateur Escompteur  | Syndic Vérification                                   | Système Sécurité   | i Hyr | •        | ۲ |
| Prélérences<br>Sauls de page<br>Montants négatifs entre cro<br>V Zéros dans les champs vic<br>Uigne séparant les décima<br>V Icônes d'onglets | ☐ Affichag<br>ochets | e plein écran<br>r de données<br>es polices dimension | nables (requiert d | ∋ rec |          |   |
| Assistant de configuration                                                                                                    | ı                    | ОК                                                    | Annuler            | Aide  |          |   |

## **Onglet Système**

Pour vous assurer d'avoir toujours la version la plus récente, cliquez sur l'onglet *Système* et vérifiez les paramètres de mise à jour automatique. Vous pouvez définir la fréquence à laquelle ProFile vérifie les mises à jour et aussi demander que ProFile vous avise avant de télécharger et d'installer une mise à jour. À partir de l'onglet Système, vous pouvez également :

- Activer le forum Communauté en ligne de ProFile
- Activer ou désactiver les fonctions en ligne de ProFile

| dition Affiaba                                          | Fichior                                                     | Préparatour                                                   | Ecomptour                                          | Sundia        | Várification | Système     | Ságuritá | Llur | Í |
|---------------------------------------------------------|-------------------------------------------------------------|---------------------------------------------------------------|----------------------------------------------------|---------------|--------------|-------------|----------|------|---|
| Fichier de sé                                           | curité                                                      | rieparateur                                                   | Escomplea                                          | Syndic        | veniicaioi   | oysterne    | Securite | тур  |   |
| Fichier                                                 | C:\Program                                                  | nData\GreenF                                                  | oint\profile\S                                     | ecurity lo    | g.txt        |             | Parcouri |      |   |
| Dossier de co                                           | mpte partag                                                 | lé                                                            |                                                    |               |              |             |          |      |   |
| Comptes                                                 | C:\Program                                                  | nData\GreenF                                                  | oint\profile\F                                     | ormNum        | ber\         |             | Parcouri |      |   |
| Facturation                                             |                                                             |                                                               |                                                    |               |              |             | Parcouri |      |   |
| Vérification au                                         | utomatique o                                                | le mises à jou                                                | ır                                                 |               |              |             |          |      |   |
| ✓ Activer la v<br>Vérifier ch<br>☐ M'avise<br>☐ M'avise | vérification a<br>haque 2<br>er avant de t<br>er avant de t | utomatique d<br>v jour(s)<br>prancher à l'In<br>élécharger la | e mises à jour<br>v quele<br>ternet<br>mise à jour | r<br>que temp | os après 1   | AM 、        | /        |      |   |
| Communauté                                              | en ligne<br>Live Commu                                      | ınit 🗌 Affic                                                  | her lors du dé                                     | marrag        | Codage de    | e transmiss | ion      |      |   |
| Bitmap PDF4                                             | 17                                                          |                                                               |                                                    |               |              |             |          |      |   |
| Élévation de p                                          | privilèges                                                  |                                                               |                                                    |               |              |             |          |      |   |
| Cliquez sur le<br>bibliothèques                         | bouton Act<br>d'élévation                                   | iver pour activ<br>de privilèges                              | rer les<br>dans ce                                 |               |              | •           | Activer  |      |   |
| ProFile en lig                                          | ne                                                          |                                                               | Po                                                 | ur le sou     | tien techniq | ue seulem   | ent      |      |   |
| Désactive                                               | r les fonctior                                              | nalités en lig                                                | ne                                                 | Journau       | x statiqu    |             |          |      |   |
|                                                         |                                                             |                                                               |                                                    |               |              |             |          |      |   |

#### **Onglet PDF**

Vous pouvez utiliser l'onglet PDF des Options relatives à l'environnement pour définir des paramètres personnalisés à l'égard des fichiers PDF de vos clients. C'est ici que vous pouvez également définir des conventions d'appellation de fichiers, l'emplacement des fichiers et la protection par mot de passe à l'égard de toutes vos déclarations de revenus en format PDF.

| otions relativ               | es à l'envir   | onnement               |              |             |               |           | ?            | > |
|------------------------------|----------------|------------------------|--------------|-------------|---------------|-----------|--------------|---|
| éparateur                    | Escompte       | ur Syndic Vérification | n Système    | Sécurité    | HyperDocs     | PDF       | Notification | 4 |
| DF Nom                       |                |                        |              |             |               |           |              |   |
|                              |                |                        |              | _           |               |           |              |   |
| T1:O Per                     | sonnalis       |                        |              | + -         | Nom de        | u fichier | d'impôt      |   |
| T2: Pers                     | sonnalis       |                        |              | + -         | Nom d         | u fichier | d'impôt      |   |
| T3: Pers                     | sonnalis       |                        |              | + -         | Nom d         | u fichier | d'impôt      |   |
| FX: Per                      | sonnalis       |                        |              | + -         | Nom d         | u fichier | d'impôt      |   |
| ossiers de                   | s fichiers F   | DE archivés            |              |             |               |           |              |   |
|                              |                |                        |              |             |               |           |              |   |
| Prècise                      | r le dossie    | r personnalisè par dèf | aut des fich | iers PDF    |               | _         |              |   |
| C:\Users\n                   | ndila\Docu     | ments\My ProFile Data  | a\Archives\  |             | Parcourir     | Av        | ancée        |   |
| Module                       | Pers           | Dossier                | r            |             |               |           | •            |   |
| 12018 T1                     |                | vec fichier d'impôt    |              |             |               |           | _            |   |
| 🔟 2017 T1                    |                | vec fichier d'impôt    |              |             |               |           |              |   |
| 🔟 2016 T1                    |                | vec fichier d'impôt    |              |             |               |           | -1           |   |
| 001E T1                      |                |                        |              |             |               |           | •            |   |
| Sécurité des                 | s fichiers P   | DF                     |              |             |               |           |              |   |
| Configurez le n              | not de passe d | e l'utilisateur        | Co           | nfigurez l  | e mot de pas  | se du p   | ropriétair   |   |
| <ul> <li>Aucun</li> </ul>    |                |                        | Pr           | ntèrre le f | ichier PDF    |           |              |   |
| O Nom du cli                 | ent + NAS/NE/  | NCF/NSP (Gendron333)   | 00           | intre les n | nodifications |           |              |   |
|                              | N/Date de clôt | ire (GendronAAMM)      |              |             |               |           |              |   |
| ○ Nom + DD                   |                |                        |              |             |               |           |              |   |
| Nom + DD                     | utilisatour    |                        |              |             |               |           |              |   |
| ○ Nom + DD<br>○ Défini par I | utilisateur    |                        |              |             |               |           |              |   |
| ○ Nom + DD<br>○ Défini par I | 'utilisateur   |                        |              |             |               |           |              |   |

#### Autres paramètres de la fenêtre Environnement

La fenêtre Options > Environnement comporte d'autres onglets, y compris les paramètres de définition des identifiants de l'Escompteur et du Syndic et d'autres permettant d'activer des fonctions plus avancées, comme Vérification et HyperDocs. Nous examinerons certains de ces paramètres plus loin.

## **Options > Module**

La fenêtre Options des modules de ProFile vous permet de définir avec précision comment ProFile fonctionne pour chaque année d'imposition et module (T1, T2, T3 et FX). Ce niveau de détail accru vous permet de déterminer les paramètres fiscaux que ProFile devrait appliquer aux nouveaux fichiers et aux fichiers que vous reportez d'une année précédente. Dans cette fenêtre, vous pouvez également indiquer votre langue de préférence et définir des seuils d'écart pour comparer le fichier d'impôt de l'année courante d'un client avec celui de l'année précédente. Les paragraphes ci-dessous décrivent les options des modules que vous devriez configurer immédiatement.

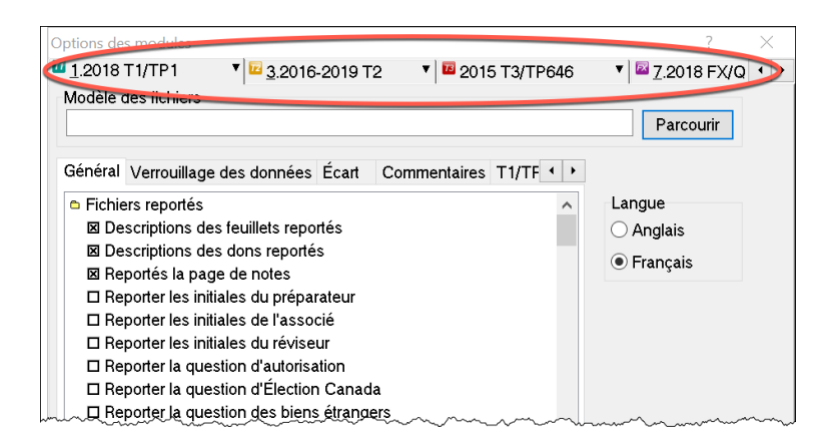

## **Onglet Général**

Faites défiler cette fenêtre pour configurer les paramètres par défaut des nouveaux fichiers et des fichiers reportés. Ces paramètres par défaut comprennent les niveaux d'autorisation pour les formulaires RC59 et T1013, les paramètres pour la révision pré-cotisation et post-cotisation, et les descriptions des feuillets pour les fichiers reportés. À partir de cette fenêtre, vous pouvez également :

- Reporter les questions d'Élections Canada et des biens étrangers, et reporter les renseignements du formulaire T1DD
- Configurer les paramètres par défaut pour la langue par correspondance et l'information relative au préparateur
- Configurer l'envoi d'une lettre et d'une facture au client par défaut
- Définir les conventions d'appellation pour vos fichiers de déclarations
- Choisir la couleur des formulaires de déclaration de revenus pour le client et son conjoint

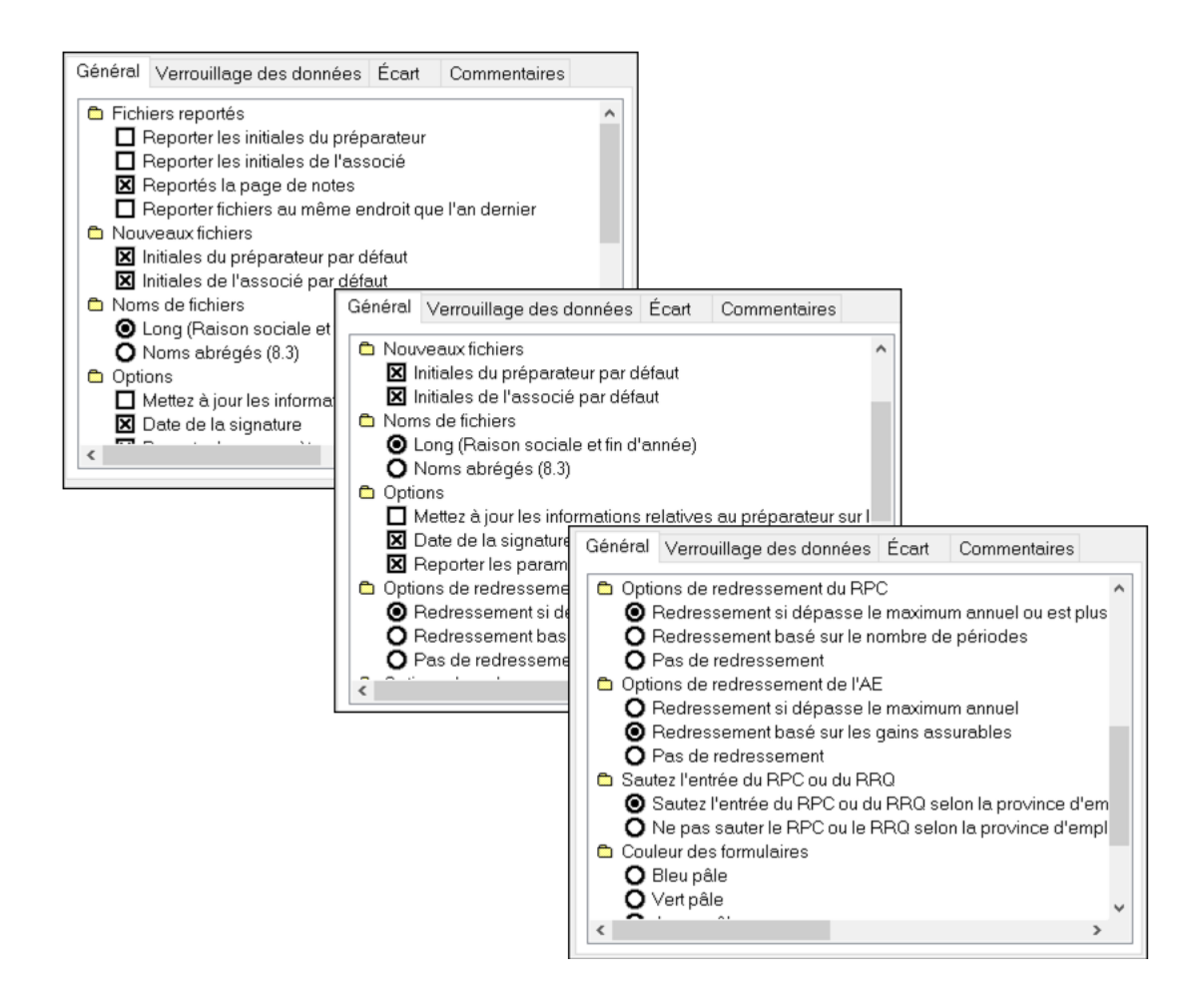

#### **Onglet Verrouillage des données**

Cet onglet permet d'activer un avertissement vous empêchant de créer un fichier d'impôt par erreur. Vous pouvez aussi verrouiller un fichier et y empêcher la saisie d'autres données une fois que l'État de la déclaration et l'État de la TED que vous indiquez dans cette fenêtre sont sélectionnés à l'égard d'un fichier d'impôt. Si vous cochez par exemple la case *Terminée* sous la colonne État de la déclaration, ProFile verrouillera le fichier d'impôt après que le préparateur aura indiqué que cette déclaration est terminée.

| Options des modules                                                                                                    |                                                                                                    | ? ×                                                |
|----------------------------------------------------------------------------------------------------|----------------------------------------------------------------------------------------------------|----------------------------------------------------|
| <u>1.2018 T1/TP1</u> <u>2.2016</u> <u>3.2016</u> <u>Modèle des fichiers</u>                                                                                                    | -2019 T2 • 2015 T3/TP646                                                                                                    | ▼ <sup>IIII</sup> <u>Z</u> .2018 FX/Q<br>Parcourir |
| Avertissement lors de la création         État de la déclaration         Inconnu         Reportée         En cours         En attente         Révision - Préparateur         Révision - Associé         Prête pour l'impression         Imprimée         Terminée         Ne pas transmettre | Ecar Commentaires TI/TF     fu fichier     État de la TED     Inconnu     Non admissible     Admissible     Prêt pour transmission     Transmise     Acceptée     Rejetée     Produite sur papier | Langue<br>○ Anglais<br>● Français                  |
|                                                                                                    |                                                                                                    | Ok                                                 |
|                                                                                                    |                                                                                                    | Annuler                                            |
|                                                                                                    |                                                                                                    | Aide                                               |
|                                                                                                    |                                                                                                    |                                                    |

## Configuration de l'État de la déclaration

- Pour configurer l'État de la déclaration, ouvrez le fichier d'impôt et allez au menu *Fichier* > *Propriétés*.
- Cliquez sur le menu déroulant État du client, puis sélectionnez l'état voulu
- Notez bien la case à cocher à droite du menu déroulant État du client, qui vous permet d'activer ou de désactiver la fonction de verrouillage des fichiers.

| 🌈 2018 T1/TP1       | Propriétés du fichier                                                                                          | ?      | ×    |
|---------------------|----------------------------------------------------------------------------------------------------|--------|------|
| 1. Shepard, Jane    |                                                                                                    |        |      |
| Shepard, Jane (000  | 000000)                                                                                                    |        |      |
| État du client:     | 2. En cours 🗸 🗸                                                                                                | Fe     | ermé |
| État de la TED :    | 0. Inconnu<br>1. Reportée                                                                                      |        | ~    |
| État du SEND :      | 2. En cours<br>3. En attente                                                                                   |        | ×.   |
| État de la TP1 :    | 4. Révision - Préparateur<br>5. Révision - Associé                                                             |        | ~    |
| NCD :               | 6. Prête pour l'impression                                                                                     |        |      |
| Facture :           | 7. imprimee<br>8. Terminée                                                                                     |        |      |
| Escomptée?          | 9. Ne pas transmettre                                                                                          |        |      |
| Date Prépa          | arat Action Durée Module Ver.                                                                                  |        | 0    |
| Préparateur : MD    | – Associé :                                                                                                    |        |      |
| Nom du fichier      |                                                                                                    |        |      |
| C:\Users\mdila\Doo  | cuments\My ProFile Data\2018T1\Shepard, Jane.18T                                                               |        |      |
| Online Backup Dés   | activé                                                                                                    |        |      |
| Activer Online Back | und and a second second second second second second second second second second second second second second se |        | ۶    |
| Mot de passe :      | ОК                                                                                                    | Annul  | er   |
| Confirmer :         | Aide                                                                                                    | Avancé | e >> |
|                     | <u>Afficher mot de passe</u>                                                                                   |        |      |

#### **Onglet Commentaires**

Vous pourriez ajouter un avis de non-responsabilité standard à vos fichiers d'impôt afin d'avertir le lecteur au sujet de toute réserve que vous auriez concernant la déclaration de revenus. ProFile vous permet d'établir deux types d'avis de non-responsabilité.

- L'avis de non-responsabilité indiqué sous Commentaires de l'expert-comptable (Standard) s'affichera à la dernière page de l'ensemble de la déclaration de revenus
- L'avis de non-responsabilité indiqué sous Commentaires de l'entreprise s'affichera sur les formulaires d'entreprise comme l'État des résultats des activités d'une entreprise ou d'une profession libérale (T2125)

| Options des modules                                                                                         | ? ×                           |
|----------------------------------------------------------------------------------------------------|-------------------------------|
| I.2018 T1/TP1 ▼ 3.2016-2019 T2 ▼ 2015 T3/TP646                                                              | ▼ <sup>I</sup> 7.2018 FX/Q    |
| Modèle des fichiers                                                                                         |                               |
|                                                                                                    | Parcourir                     |
| Général Verrouillage des données Écart Commentaires T1/TF · · Commentaires de l'expert-comptable (standard) | Langue                        |
| Préparé sans vérification des données du contribuable.                                                      | <ul> <li>○ Anglais</li> </ul> |
|                                                                                                    | Français                      |
|                                                                                                    | - 3                           |
| · · · · · · · · · · · · · · · · · · ·                                                                       |                               |
| Commentaires de l'entreprise                                                                                |                               |
| Préparé sans vérification des données du contribuable                                                       |                               |
|                                                                                                    | Ok                            |
|                                                                                                    | Annuler                       |
|                                                                                                    | Aide                          |
|                                                                                                    |                               |

## **Options > Modèles**

ProFile comprend des lettres préformatées que vous pouvez imprimer dans la trousse T1/TP1 de votre client. Voici un extrait d'une de ces lettres.

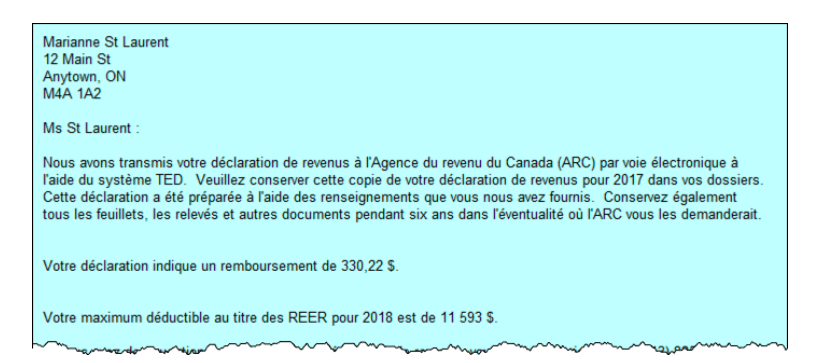

Toutes les lettres préformatées de ProFile sont enregistrées dans un sous-dossier de modèles, dans le dossier *My ProFile Data*. Pour afficher et modifier un modèle, suivez les étapes ci-dessous :

- Cliquez sur Options > Modèles
- Cherchez le modèle voulu et double-cliquez sur son titre, par exemple *Lettre*

| 🃝 Éditeur c                      | le modèles |                                 |            |         |                    |            |           |            |         |         |          | ?        | ×     |
|----------------------------------|------------|---------------------------------|------------|---------|--------------------|------------|-----------|------------|---------|---------|----------|----------|-------|
| <sup>Ⅲ</sup> 1.2018 <sup>−</sup> | T1/TP1     | ▼ <mark><sup>16</sup>3.2</mark> | 016-2019   | т2 т    | <sup>12</sup> 2015 | 5 T3/TP6   | 646 🔻     | 7.2018 F   | =X/Q    | •       |          |          |       |
| Réperto                          | re de m    | odèles pa                       | r défaut   |         |                    |            |           |            |         |         |          |          |       |
| C:\User                          | s\mdila    |                                 |            |         |                    |            |           |            |         |         |          | Parcou   | urir  |
| Nom                              | Lang       | Descript                        | ion        | Туре    | Fichie             | r          |           |            |         |         |          |          | ^     |
| Attach                           | Engli      | Attachme                        | ents       | Par     | OneDr              | rive\Clier | nt Docs\M | dy ProFi.  |         |         |          |          |       |
| Engage                           | Engli      | Engager                         | nent le    | Par     | OneDr              | rive\Clier | nt Docs\M | Ay ProFi.  |         |         |          |          |       |
| User1                            | Engli      | User lett                       | er 1       | Par     | OneDr              | rive\Clier | nt Docs\M | ∕ly ProFi. |         |         |          |          |       |
| DLetter                          | Engli      | Decease                         | d clie     | Par     | OneDr              | rive\Clier | nt Docs\M | ∕ly ProFi. |         |         |          |          |       |
| User2                            | Engli      | User lett                       | er 2       | Par     | OneDr              | rive\Clier | nt Docs\M | ∕ly ProFi. |         |         |          |          |       |
| Letter                           | Engli      | Client let                      | ter        | Fic     | Docun              | nents\My   | ProFile   | Data\Te.   |         |         |          |          |       |
| QLetter                          | Engli      | Client let                      | ter        | Par     | OneDr              | rive\Clier | nt Docs\M | ∕ly ProFi. |         |         |          |          |       |
| Invoice                          | Engli      | Client inv                      | /oice      | Par     | OneDr              | rive\Clier | nt Docs\M | ∕ly ProFi. |         |         |          |          | ~     |
| Paramèt                          | res des    | modèles                         |            |         |                    |            |           |            |         |         |          |          |       |
| Nom :                            |            | Atta                            | ch         |         |                    |            |           |            |         | 🗹 Uti   | liser mo | dèle par | ′ déf |
| De <u>s</u> crip                 | tion :     | Atta                            | chments    |         |                    |            |           |            |         |         |          |          |       |
| Conditio                         | on d'imp   | ressic                          |            |         |                    |            |           |            |         |         |          |          |       |
| C <u>h</u> emin                  | d'accès    | : One                           | Drive\Clie | ent Doc | :s\My P            | roFile Da  | ata\Tem   | plates\20  | 18 T1 / | Attachm | ents.RT  | Parcou   | urir  |
|                                  |            | Nou                             | veau       | Édit    | er                 | Supprin    | mer       | Aide       |         | Fermer  |          |          |       |

Le modèle Lettre s'ouvre dans une nouvelle fenêtre, et le texte est présent en deux couleurs :

- Les données qui sont extraites de champs de données ProFile s'affichent en bleu. Appelons ce type de renseignements *codes de champ*.
- On peut uniquement insérer ou supprimer les *codes de champ* en bleu; ils ne peuvent pas être modifiés à partir du modèle.
- Les zones en format libre comprennent du texte en noir comme le texte que vous entrez dans un éditeur de texte.
- Il est possible de modifier ou de supprimer le texte en noir, ainsi que d'ajouter du texte au modèle

| C:\Users\md                                                                                                    | lila\OneDrive\(                                                                              | lient Docs\My Pro                                                                              | oFile Data∖Templ                                                            | lates\2018 T1 TP1 le                                                                       | tter.RTF                                                                                                | - •                                                                                   |
|----------------------------------------------------------------------------------------------------|----------------------------------------------------------------------------------------------|------------------------------------------------------------------------------------------------|-----------------------------------------------------------------------------|--------------------------------------------------------------------------------------------|----------------------------------------------------------------------------------------------------|---------------------------------------------------------------------------------------|
| vial                                                                                                    | ~ 10                                                                                         | ✓ utomatique                                                                                   | Aucun 💌 🗷                                                                   | 1 U 📑 🚆 🗮 🗮                                                                                | A .A                                                                                                    |                                                                                       |
| Format(PrintDate                                                                                                    | 1<br>e,"MMMM dd, yyyy                                                                        | )))<br>)))                                                                                     | 3                                                                           | 4                                                                                          | Б                                                                                                    | 6 7                                                                                   |
| (T1PreparerName<br>(T1PreparerFirm);<br>(11 <i>T1PreparerP</i> )<br>(T1PreparerStreet<br>(T1PreparerCity),<br>(T1PreparerPosta | t)<br>{1 ± T1PreparerPOE<br>OBox= "}{T1Prepare<br>tAddress}<br>{T1PreparerProvinc<br>alCode} | ox <>" or T1PreparerRR<br>rRR)(Blae)(if T1Prepa<br>e)                                          | ⇔*)<br>rerRR ="}{T1PreparerF                                                | °OBox}(else){T1PreparerP                                                                   | OBox) (T1PreparerRR)(end1£)                                                                             | (endif)(endif)                                                                        |
| (ClientFirstName)<br>{1f (MailingLabei<br>(MailingLabelAdd<br>{e1se}<br>{MailingLabelAdd<br>{mailingLabelAdd                   | ) {ClientLastName}<br>/Address1 <> ']}{M<br>iress2}<br>iress2}                               | illingLabelAddress1}                                                                           |                                                                             |                                                                                            |                                                                                                    |                                                                                       |
| {if MailingLabell<br>{clsc}{MailingLa<br>{endif}endif}<br>{MailingLabelCity<br>{MailingLabelPos                                | POBox <> " or Maili<br>belPOBox} (Mailing<br>), {MailingLabelProv<br>talCode}                | ngLabe RR <> *}{if Ma<br>Labe RR}<br>ince}                                                     | iingLabelPOBox ="{{                                                         | MailingLabelRR }                                                                           |                                                                                                    |                                                                                       |
| (MailingLabelClie                                                                                                    | ntSalutation}                                                                                |                                                                                                |                                                                             |                                                                                            |                                                                                                    |                                                                                       |
| {if EFILE = 0}<br>We enclose two<br>mail one copy of<br>{TaxConstant("Cu                                                       | copies of your (Tax)<br>the return to Canad<br>urrentTaxYearPlusC                            | Constant("CurrentTaxYea<br>a Revenue Agency (CRA<br>ne")}.(e1ae)April 30, (Ta                  | (")) federal income tax<br>) in the enclosed pre-a<br>xConstant("CurrentTa: | return. We have prepared<br>addressed envelope on or b<br>< <u>YearPlusOne").(endif</u> )  | your return based on the inform<br>efore {if (T1Info.S[12] <> "") of<br>The second copy is for your rec | mation you provided to us. Please<br>or ( <i>T1Info.B</i> [7] = 1))June 15,<br>cords. |
| (else)<br>We have transmit<br>tax return is for y<br>case CRA asks t<br>{endif}<br>{if (BalanceOwing)                          | tted your return elect<br>our records. We ha<br>o see them.<br>ng > 0)}                      | tronically to Canada Rev<br>ve prepared your return b                                          | enue Agency (CRA) u<br>ased on the informati                                | sing the EFILE system. Th<br>on you provided to us. Keep                                   | ne enclosed copy of your (TaxC<br>o all information slips, receipts,                                    | constant("CurrentTaxYear")) income<br>and other documents for six years, in           |
| {if EFILE = 0}<br>{if (TIPAD.S[3]<br>Your return show<br>)Please make su<br>to the Receiver G                                  | **) and (T1PAD<br>s a balance owing o<br>re outstanding balan<br>beneral, to the front       | [2] > 0]}<br>f \$[BalanceOwing]. You<br>ice of \$[BalanceOwing -<br>if your return. Please wri | have pre-authorized a<br>T1PAD[2]) must be pa<br>te your social insuran     | payment of \$[T1PAD[2]] to<br>iid on or before April 30, [Ta<br>ce number on the back of y | be withdrawn on [T1PAD[0]].{s<br>pxConstant["CurrentTaxYearPlu<br>our cheque.                           | t≇ (BalanceOwing > T1PAD[2])<br>isOne")). Attach a cheque, made out                   |
| Your return show                                                                                                    | s a balance owing o                                                                          | f \${BalanceOwing} that n                                                                      | nust be paid on or bef                                                      | ore April 30, {TaxConstant(                                                                | 'CurrentTaxYearPlusOne")}. Att                                                                          | tach a cheque, made out to the                                                        |

• Pour ajouter du texte (en noir), placez le curseur dans la zone désirée et commencez à taper.

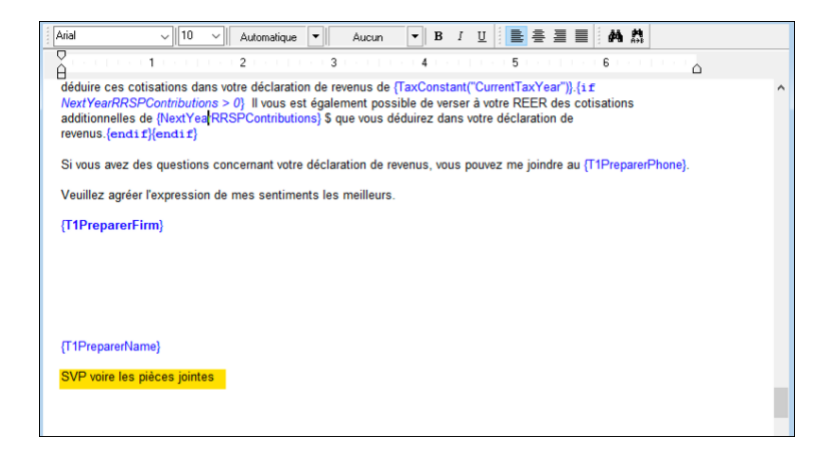

- Pour ajouter du texte dans un champ, cliquez avec le bouton droit sur le modèle dans la zone de saisie désirée.
- Cliquez sur Insérer un champ.

| 8 | Couper                     |
|---|----------------------------|
|   | Copier                     |
|   | Coller                     |
|   | Effacer                    |
|   | Police                     |
|   | Paragraphe                 |
|   | Tabulation                 |
|   | Insérer un graphique       |
|   | Insérer un graphe          |
| C | Insérer un champ           |
| ~ | Utiliser le modèle intégré |

• À partir de la liste *Insérer un champ*, choisissez ensuite un champ et cliquez sur *Insérer*.

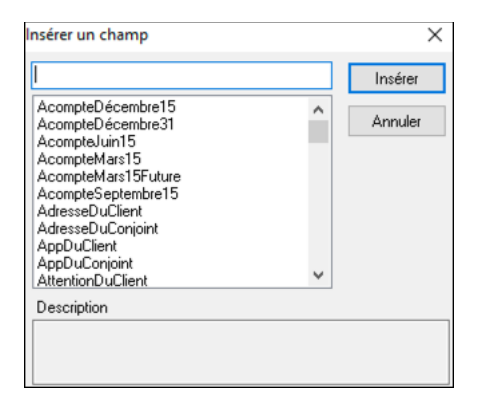

- Cliquez sur *Fichier* > *Enregistrer* pour enregistrer vos modifications.
- Sélectionnez l'emplacement (dossier des modèles de lettre) et entrez un nom de fichier.

| 💋 Save As                                                                                                    |                                                     | ×                 |
|----------------------------------------------------------------------------------------------------|-----------------------------------------------------|-------------------|
| ← → ~ <b>∢</b> ] «                                                                                                   | My ProFile Data > Templates                         | Search Templates  |
| Organize • New f                                                                                                    | older                                               | · · ?             |
| <ul> <li>2017T1</li> <li>2017T3</li> <li>2018T1</li> <li>3 database</li> <li>5 EFILE</li> <li>7 Z Returns</li> </ul> | Name     No items m                                 | Date modified Typ |
| File <u>name</u><br>File <u>name</u><br>Save as <u>type</u> : Ri                                                     | 018 T1 PF Tour Letter.RTF<br>ch Text Format (~.KTF) | ><br>~<br>~       |
| ▲ Hide Folders                                                                                                    |                                                     | Save Cancel       |

• Cliquez sur *Oui* pour confirmer que vous voulez utiliser cette lettre type comme modèle par défaut.

| Confirm | ation                                                     | Х |
|---------|-----------------------------------------------------------|---|
| 1       | Utiliser ce fichier comme modèle pour "Lettre du client"? |   |
|         | Oui Non                                                   |   |

• Pour voir la version finale, utilisez l'*Explorateur de formulaires* pour trouver et ouvrir la *Lettre* du client.

|                            |           |                |                                           |       |           |      |        | -           |                      |
|----------------------------|-----------|----------------|-------------------------------------------|-------|-----------|------|--------|-------------|----------------------|
| Form Explorer              |           |                |                                           |       |           |      | ?      |             | ×                    |
| 📶 Cosan, Maria             |           |                | ~ 🔰                                       | . ж   | -         |      |        | 7           | 1271<br>1272<br>1272 |
| Eorm: Letter               |           |                | <u>O</u> pen                              | Print | New       | List | Detail | <u>K</u> ey | Ling                 |
| Forms                      | Name      | Category       | Description                               | Used  | Last year | Step |        |             | ^                    |
| T1                         | 🥰 S1      | Return + sched | Federal Tax                               | Yes   | N/A       | 344  |        |             |                      |
|                            | 🥰 S8      | Return + sched | CPP on self-employment and other earnings | Yes   | N/A       | 352  |        |             |                      |
| 1. Identification          | 🥰 S11     | Return + sched | Federal tuition and education amounts     | Yes   | N/A       | 356  |        |             |                      |
| <u> </u>                   | 🏸 T183    | Filing         | Information return for electronic filing  | Yes   | N/A       | 388  |        |             |                      |
| 3 Income                   | 🖉 Engage  | Client         | Engagement letter                         | Yes   | N/A       | 2    |        |             |                      |
| A Dashartinan              | 📁 GST     | Client         | GST/HST credit                            | Yes   | N/A       | 450  |        |             |                      |
| 4. Deductions              | T1Summary | Client         | T1 Summary                                | Yes   | N/A       | 453  |        |             |                      |
| 5. Tax + credits           | 🗊 NRTC    | Client         | NRTC Comparative Summary                  | Yes   | N/A       | 455  |        |             |                      |
| 🦰 <u>6</u> . Return + sc 🕶 | Letter    | Client         | Client letter                             | Yes   | N/A       | 459  |        |             |                      |
| TP1                        | Audit     | Client         | Audit Summary                             | Yes   | N/A       | 410  |        |             | ~                    |
| Letter:Client letter       |           |                |                                           |       |           |      |        |             |                      |

- Vous pouvez alors prévisualiser les modifications que vous avez apportées au modèle *Lettre*.
- Pour apporter d'autres modifications, cliquez avec le bouton droit sur la lettre type et sélectionnez *Modifier le modèle*.

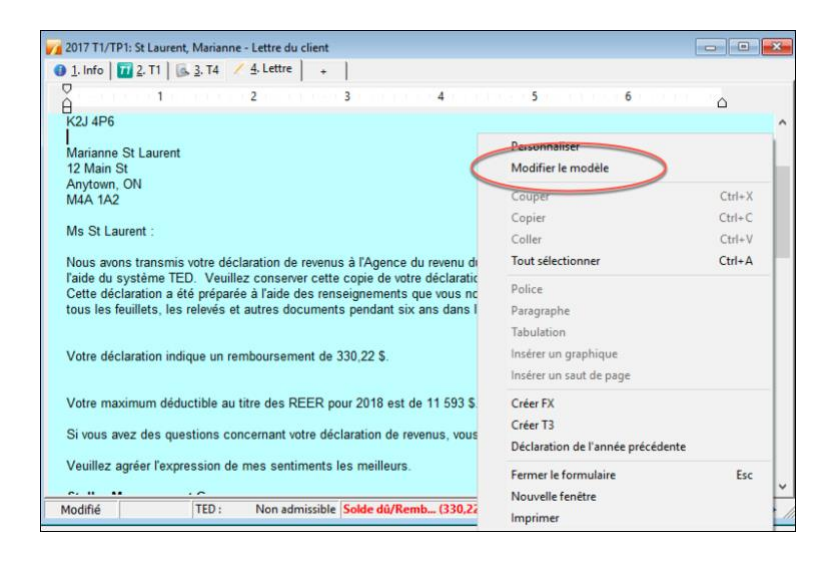

Outre les fichiers d'impôt et de modèles, ProFile stocke d'autres types de fichiers dans le dossier My Profile Data, dont les registres de la TED, des copies de sauvegarde et certains fichiers de configuration.

| I I IIIIIIIIIIIIIIIIIIIIIIIIIIIIIIIII | y ProFile Dat<br>Share | a<br>View                       |                                        |             |                        | ×<br>√ (2) |
|---------------------------------------|------------------------|---------------------------------|----------------------------------------|-------------|------------------------|------------|
| ← → ~ ↑                               | > This PC              | > Documents > My ProFile Data > |                                        | ~ Ö         | Search My ProFile Data | P          |
|                                       | ^ N                    | ame                             | Date modified                          | Type        | Size                   | ^          |
| Quick access Desktop                  |                        | EFILE                           | 2017-04-17 6:31 PM                     | File folder |                        |            |
| 🕹 Downloads                           | *                      | Options Package                 | 2017-01-30 10:43<br>2017-02-01 6:08 PM | File folder |                        |            |
| E Pictures                            | *                      | Settings                        | 2017-09-24 9:46 PM                     | File folder |                        |            |
| 📮 iCloud                              | *                      | SettingsBackup1                 | 2017-09-24 9:46 PM                     | File folder |                        |            |
| Photo Library                         | *                      | SettingsBackup2                 | 2017-09-24 9:46 PM                     | File folder |                        |            |
| Drephov                               |                        | SettingsBackup3                 | 2017-09-24 9:46 PM                     | File folder |                        |            |
| 2 Dropbox                             | 1                      | T2 Returns                      | 2017-09-05 2:49 PM                     | File folder |                        |            |
| 68 items 1 item s                     | elected                | Templates                       | 2016-12-26 11:48                       | File folder |                        |            |

## **Options > Sélection des formulaires**

ProFile est doté d'un ensemble d'outils puissants permettant d'activer les paramètres d'impression. Cette fonction vous permet de déterminer les formulaires fiscaux à envoyer à vos clients. Par exemple, au lieu d'imprimer la déclaration de revenus au complet pour chacun de vos clients (ce qui peut donner beaucoup de pages à imprimer), vous auriez sûrement avantage à imprimer un sommaire de l'impôt et seulement quelques annexes pertinentes. Voici comment configurer vos paramètres d'impression :

- À partir du menu Options > Sélection des formulaires, choisissez le module et l'année d'imposition 🤳
- Sélectionnez le travail d'impression s'appliquant au type de déclaration de revenus que vous préparez pour votre client, le plus courant étant T1 TED
- Après avoir imprimé une déclaration, ProFile vous laisse choisir un état par défaut. Par exemple, après l'impression, vous pourriez appliquer l'état *Terminée* à toutes les déclarations de revenus. La fenêtre ci-

dessous affiche les types d'état de fichier disponibles 🔳

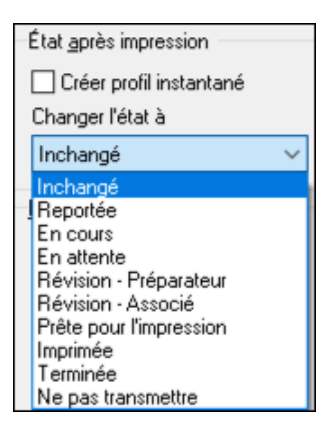

• Sous *Sélection des formulaires*, vous pouvez choisir les jeux d'impression précis que vous aimeriez préparer. Par exemple, pour chaque déclaration de revenus, vous pouvez choisir d'imprimer une copie pour vos fichiers, une pour vos clients et une pour l'ARC. C'est ici que vous pouvez aussi déterminer les options d'impression, telles qu'une impression recto-verso ou à quatre formulaires par page. Vous

pouvez également définir vos options PDF ici 4

• Vous pouvez renommer les jeux d'impression ou en ajouter. Pour l'une ou l'autre de ces options, il

suffit de taper le nom de formulaire voulu sous Noms des jeux d'impression 🖻

- Faites défiler la fenêtre *Trouver formulaire* pour cocher (ou décocher) les formulaires que vous aimeriez enregistrer ou envoyer à vos clients
- Cliquez sur *Reporter* pour appliquer les paramètres d'impression de l'année dernière à l'année courante

| Iravaux d'impression       | Sélec | tion o | des fo | rmulai  | ires    |                           |                                                       |
|----------------------------|-------|--------|--------|---------|---------|---------------------------|-------------------------------------------------------|
| TP1 TED $\sim$             | . St  | et uet | n      | de.     |         |                           | _                                                     |
| État après impression      | í.    | 2      | 5      | 4       | 5       | Imprimer ces jeux         | 4                                                     |
| Créer profil instantané    | 1     | 2      | 3      | 4       | 5       | Archiver ces jeux (PDF)   |                                                       |
| Changer l'état à           | 1     | 2      | 3      | 4       | 5       | Acheminer par courriel (I | PDF)                                                  |
| Inchangé $\checkmark$      | Ī     | 2      | 3      | 4       | চ       | Jeux-recto/verso          |                                                       |
| Noms des jeux d'impression | 1     | 2      | 3      | 4       | 5       | Marques de révision       |                                                       |
| 1: Fichier                 | Ξ     | 2      | 3      | 4       | 5       | 4 par page                |                                                       |
| 0 Church                   | IL S  |        |        |         |         | Langue                    |                                                       |
| 2. Client                  | Trou  | ver fo | rmula  | ire:    | _       |                           |                                                       |
| 3: Ministère du Revenu     |       | Ø      |        |         |         | TP1000                    | Transmission de la déclaration de revenus du particul |
| 4:                         |       | 2      | 3      |         | 5       | TPF1U                     | Données de la déclaration de revenus                  |
| 5:                         | 1     | 2      | 3      | 4       | 5       | TPF1W                     | Sommaire des champs à saisir TP1                      |
|                            | 1     | 2      | 3      | 4       | 5       | TPF1X                     | Sommaire des champs à saisir des annexes              |
| Conseils d'impression      | 1     | 2      | 3      | 4       | 5       | TPF1Y#1                   | Sommaire des champs à saisir TP-128, TP-80, TP-80.1   |
| Pour ramonar à l'avant la  | 1     | 2      | 3      | 4       | 5       | TPF1Z#1                   | Sommaire des champs à saisir - TP-1029.RV             |
| boîte de dialogue de       | E     | 2      | 3      | 4       | 5       | TP1086.R#1                | État des frais engagés pour la réalisation de travaux |
| formulaire, appuver sur    | E     | 2      | 3      | 4       | 5       | TP1                       | Déclaration TP1                                       |
| <f3>.</f3>                 |       | 2      | 3      | 4       | 5       | TP1A                      | Montant pour personnes à charge ou transferts de m    |
|                            |       | 2<br>5 | 3      |         |         | TPIC                      | Allegements riscaux                                   |
| Crimet                     |       |        | 2      |         | 5       | TP1D                      | Crédit d'impôt pour solidaité                         |
| Suivant                    |       | 2      | 3      | 9       | 5       | TP1E                      | Redressements et crédits d'impôt                      |
|                            |       | 2      | 3      | 4       | 5       | TP1ProdFor                | Producteurs forestiers                                |
|                            | 1     | 2      | 3      | 4       | 5       | TP1F                      | Cotisation au Fonds des services de santé             |
|                            | 1.000 |        |        |         |         | 1010                      |                                                       |
|                            | Cond  | ition  | de sé  | lection | n du tr | avail d'impression        |                                                       |

## **Options > Facturation**

Les comptables et les fiscalistes facturent probablement leurs services à l'heure ou par déclaration. Grâce à ses *annexes de facturation*, ProFile vous donne la possibilité de choisir une méthode ou les deux.

Dans l'Annexe de facturation ci-dessous, vous pouvez :

- Enregistrer votre numéro d'inscription à la TPS et les taux de taxes et définir la séquence de numérotation des factures
- Indiquer si vous voulez fournir une facture détaillée ou abrégée à vos clients
- Choisir si vous voulez facturer par annexe ou à l'heure
- Établir votre prix par annexe
- Reporter le prix de l'année dernière à l'année courante

| Annexe de facturat              | ion                               |                                                                                                    | ?         | ×    |
|---------------------------------|-----------------------------------|----------------------------------------------------------------------------------------------------|-----------|------|
| Numéro d'insci<br>Numéro de fac | ription à la TPS<br>ture suivant: | Taux de la TPS/TVH : 0.0                                                                                        |           |      |
|                                 | automatiquem                      | ent le numéro de facture                                                                                        |           |      |
|                                 | dutomonquisi                      |                                                                                                    |           |      |
| 1. 2017 T1/                     | TP1 🔟 2 🎽                         | 🗖 F1/TP1 🔟 3. 2015 T1/TP1 🔟 4 🍟 T1/TP1 🔟 5. 2013 T1/TP1                                                         | 11 6. 201 | • •  |
| Type facture:                   | X <u>D</u> étaillée               | Brève Facturé par: Annexe Heure                                                                                 |           | ^    |
| T1                              |                                   | Montant de base papier                                                                                          | 0.00      | 5    |
| T1                              |                                   | Montant de base TED                                                                                             | 0.00      | )    |
| A1                              |                                   | Calcul de l'impôt fédéral par annexe                                                                            | 0.00      | )    |
| A2                              |                                   | Montants transférés de votre conjoint par annexe                                                                | 0.00      | )    |
| A3                              |                                   | Gains (ou pertes) en capital par annexe                                                                         | 0.00      | )    |
| A3                              |                                   | Gains (ou pertes) en capital par article                                                                        | 0.00      | )    |
| A3                              | 4                                 | Résidence Principale par article                                                                                | 0.00      | )    |
| A4                              | _                                 | État des revenus de placements par annexe                                                                       | 0.00      | )    |
| A4                              |                                   | État des revenus de placements par article                                                                      | 0.00      | )    |
| A5                              |                                   | Renseignements sur les personnes à charge par annexe                                                            | 0.00      | )    |
| A5                              |                                   | Montant pour une personne à charge admissible par déclaration                                                   | 0.00      | )    |
| A5                              |                                   | Personnes à charge ayant déficience par déclaration                                                             | 0.00      | ູ    |
| K                               |                                   | A CALL AND A CALL AND A CALL AND A CALL AND A CALL AND A CALL AND A CALL AND A CALL AND A CALL AND A CALL AND A |           | `>`` |
|                                 | OK                                | Imprimer Reporter Annuler Aide                                                                                  |           |      |
|                                 |                                   | 5                                                                                                    |           |      |

Si vous facturez vos heures, vous pouvez faire le suivi des heures facturables à l'aide de la minuterie intégrée de ProFile. Vous trouverez la case à cocher de la minuterie sous l'onglet Édition de l'option Environnement.

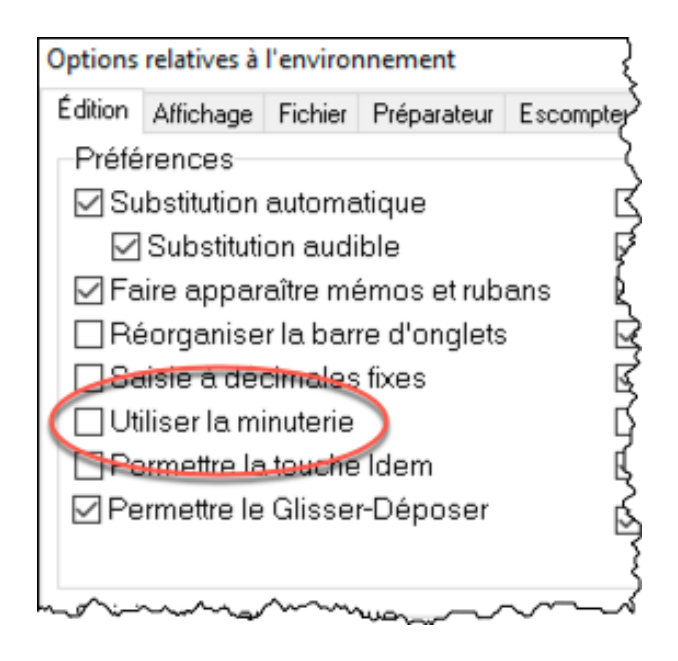

## Enregistrement de vos paramètres

La personnalisation de l'ensemble des options et des paramètres de ProFile peut prendre des heures. Cela vous amènera sûrement à vous poser les questions suivantes :

- Dois-je appliquer la même démarche à tous les ordinateurs de mon cabinet?
- Faut-il répéter toutes les étapes chaque fois que j'installe une nouvelle fois ProFile?
- Dois-je répéter ces étapes si j'achète un nouvel ordinateur?
- Comment empêcher quelqu'un de modifier mes paramètres personnalisés?

Heureusement, la réponse aux trois premières questions est carrément « non ». Dans les paragraphes suivants, vous apprendrez à enregistrer vos paramètres en vue d'installations ultérieures de ProFile et à les échanger avec d'autres utilisateurs de votre cabinet. Tout d'abord, nous allons vous montrer comment empêcher quelqu'un de modifier vos paramètres sans autorisation.

## **Options > Mot de passe**

• Pour protéger vos paramètres d'options, entrez tout simplement le mot de passe de vos options et confirmez-le.

| 🜈 Options / Suppression du mot de 📍 🗙                                                                                                    |
|----------------------------------------------------------------------------------------------------|
| Mot de passe courant                                                                                                    |
| Mot de passe :                                                                                                    |
| Nouveau mot de passe                                                                                                    |
| Mot de passe :                                                                                                    |
| Confirmer :                                                                                                    |
| Les options de la TED (y compris les paramètres<br>pour les renseignements d'ouverture de session)<br>sont configurées dans le menu TED > Options. |
| 0K Annuler                                                                                                    |

Vous devez enregistrer et stocker ce mot de passe de façon sécuritaire, car l'équipe de soutien de ProFile ne pourra pas nécessairement vous aider à le récupérer.

#### **Options > Gestion des options**

ProFile vous permet d'enregistrer vos paramètres globaux (décrits ci-dessus) dans un dossier distinct de celui où sont enregistrés vos fichiers de programme. Cela signifie que si vous mettez à niveau ou remplacez votre ordinateur, ou si vous réinstallez ProFile, vous pourrez facilement rétablir vos options personnalisées. En outre, au sein d'un environnement réseau, plusieurs utilisateurs peuvent indiquer un groupe d'options unique qui précise des paramètres, tels que l'emplacement des fichiers de données ou les renseignements sur le spécialiste en déclarations.

- Pour voir où ProFile enregistre vos paramètres globaux, cliquez sur *Options* et sélectionnez *Gestion des options*.
- La fenêtre ci-dessous indique que vos paramètres seront stockés dans le sous-répertoire *Options Package* du répertoire *My ProFile Data*
- Pour enregistrer vos paramètres personnalisés dans le sous-répertoire Options Package, cliquez sur Nouveau.
   Les nouveaux paramètres figureront dans la section Groupes d'options

| Gestion                                 | des options                                                                                                    |                                                            |                    | ?                | $\times$ |
|-----------------------------------------|----------------------------------------------------------------------------------------------------|------------------------------------------------------------|--------------------|------------------|----------|
| •1.                                     | Mon dossier: Appliquer les opti                                                                                                    | ons pour cet ordinateur.                                   |                    | <u>En savoir</u> | plus     |
| O 2.                                    | Dossier partagé: Charger le gro                                                                                                    | oupe d'options mis en surbrille                            | ance ci-dessous.   |                  |          |
| <b>3</b> .                              | Dossier partagé: Demander qu                                                                                                    | el groupe d'options charger a                              | au démarraqe d'u   | ne session.      |          |
| <u> </u>                                | Personnalisé : Essayer de char<br>moment o un groupe disponible                                                                                | ger le groupe depuis les grou<br>e est trouvé.             | upes d'options reg | groupés jusqu'au |          |
| │ Inclu<br>│ Véri<br>│ Peri<br>Répertoi | rre les noms du préparateur et de<br>fier avant de sauvegarder les cho<br>mettre plusieurs groupes d'option<br>re du grou <u>pe d'op</u> tions | l l'escompteur avec le groupe<br>angements<br>is regroupés | e d'options.       |                  |          |
| C:\User                                 | s\mdila\0 1 e\Client Docs\M                                                                                                    | y ProFile Data\Options Pack                                | age                | Parcourir        |          |
| Groupes                                 | d'options                                                                                                    |                                                            |                    |                  | _        |
| Aucunt                                  | ichier dâ€loptions disponible.                                                                                                    |                                                            |                    | Nouveau          | 2        |
| 3                                       |                                                                                                    |                                                            | [                  | Supprime         | r        |
|                                         |                                                                                                    |                                                            | [                  | Charger          |          |
|                                         |                                                                                                    |                                                            | [                  | Enregistre       | r        |
|                                         | ОК                                                                                                    | Annuler                                                    | Aide               |                  |          |

- Après avoir cliqué sur *Nouveau*, donnez un nom à vos paramètres personnalisés et cliquez sur *OK*.
- Vos paramètres sont maintenant enregistrés dans le sous-répertoire Options Package

| Nouveaux paramètres   | ? | $\times$ |
|-----------------------|---|----------|
| Nom du nouveau groupe |   |          |
| Bureau                |   |          |
|                       |   |          |
| OK Annuler            |   |          |

Si vous devez un jour réinstaller ProFile ou ajouter un nouvel utilisateur ou ordinateur, allez de nouveau à *Options > Gestion des options*, puis :

- Sélectionnez le bouton radio applicable (dans notre exemple, le bureau d'un seul préparateur de déclarations de revenus)
- Mettez en surbrillance le groupe d'options
- Cliquez sur *Charger*, et ProFile appliquera vos paramètres
- À noter que vous pouvez cocher la case activant *plusieurs groupes d'options* afin de créer plus d'un groupe d'options

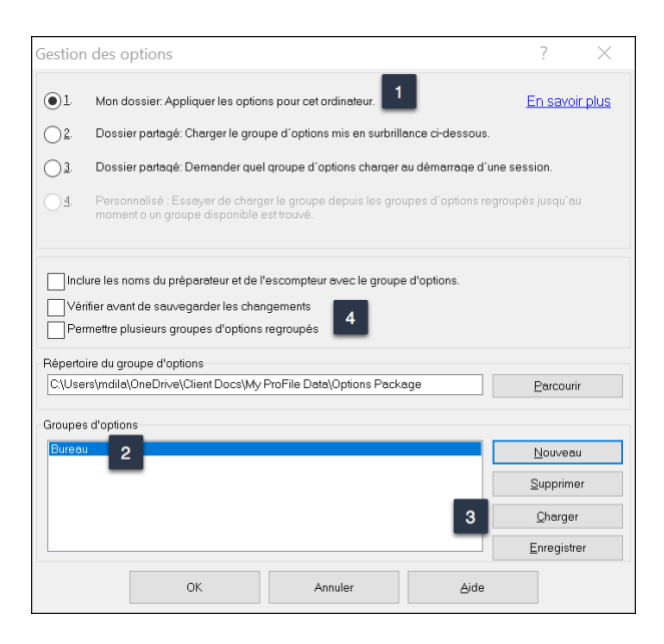

## Jeu-questionnaire du chapitre 2

**Question 1 :** Vrai ou faux? Vous pouvez installer ProFile dans un environnement pour utilisateur unique ou pour utilisateurs multiples

Question 2 : Avec la licence d'utilisation flexible de ProFile :

- E. Jusqu'à dix personnes peuvent utiliser ProFile en même temps
- F. Vous pouvez laisser le logiciel s'exécuter en arrière-plan
- G. Plusieurs utilisateurs peuvent accéder à leurs fichiers
- H. Vous pouvez installer le logiciel sur plusieurs ordinateurs sans en permettre l'utilisation simultanée

Question 3 : La fenêtre Options relatives à l'environnement présente :

- A. Un onglet Fichier indiquant l'emplacement des fichiers d'impôt enregistrés
- B. Un onglet Préparateur où consigner le nom du préparateur de déclarations de revenus, ainsi que son adresse et d'autres coordonnées
- C. Un onglet Système permettant d'activer la Communauté en ligne et d'autres fonctions en ligne
- D. Toutes ces réponses

**Question 4 :** Vrai ou faux? Vous pouvez soumettre des déclarations de revenus par la TED sans configurer d'options à cette fin

**Question 5 :** Vrai ou faux? Une option permet de verrouiller un fichier d'impôt et d'empêcher toute modification ultérieure

Question 6 : Quelle est la grande différence entre les options Environnement et les options Module?

- A. Les options Environnement sont utilisées par le préparateur de déclarations de revenus, et les options Module, par l'administrateur de système
- B. Il n'y a pas de grande différence entre ces deux catégories d'options
- C. Contrairement aux options Environnement, les options Module sont associées à un module et à une année en particulier
- D. Aucune de ces réponses

Question 7 : Vrai ou faux? ProFile ne peut pas créer de PDF d'un fichier d'impôt.

Question 8 : Vrai ou faux? ProFile offre une option de facturation

Question 9 : Pour enregistrer tous vos paramètres d'options, vous devez cliquer sur :

- A. Fichier > Enregistrer les paramètres fiscaux
- B. Paramètres > Options
- C. Options > Gestion
- D. Aucune de ces réponses

**Question 10 :** Vrai ou faux? Pour empêcher que des changements non autorisés soient apportés à vos paramètres, ProFile vous permet de créer un mot de passe lié aux options.

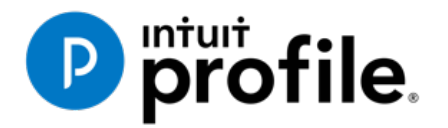

# Chapitre 3 **Tour d'horizon de ProFile**

## **Objectifs** d'apprentissage

## Ce chapitre aborde les sujets suivants:

- Naviguer dans ProFile
- Configurer diverses options d'affichage
- Utiliser le Vérificateur de ProFile
- Interpréter les couleurs de police et les symboles de champ

## Ressources supplémentaires

Consultez ces sites Web pour découvrir nos didacticiels et programmes de formation offerts aux professionnels de la comptabilité:

QuickBooks en ligne pour les comptables professionnels

Accueil ProFile

Formation sur les logiciels d'impôt professionnels

## Chapitre 3 : Tour d'horizon de ProFile

## **NAVIGATION DANS PROFILE**

## Onglets, menus et outils

Il est facile de naviguer dans ProFile. Quel que soit le type de déclarations que vous utilisez, la présentation de ProFile ne changera pas grâce à son Interface utilisateur à applications multiples (MAUI). En d'autres mots, quel que soit le type de déclaration que vous préparez, l'ensemble uniforme de menus, de barres d'outils et d'onglets de ProFile facilitent la navigation.

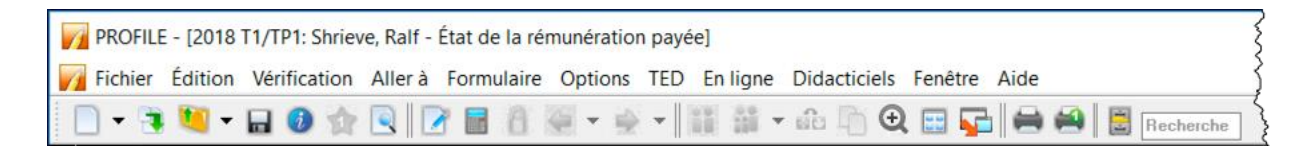

#### Onglets

Chaque fois que vous créez une déclaration de revenus, ProFile affiche un onglet correspondant à chaque formulaire ouvert. Vous pouvez voir les onglets juste au-dessus du formulaire que vous utilisez et passer à un autre formulaire ouvert en cliquant sur l'onglet correspondant.

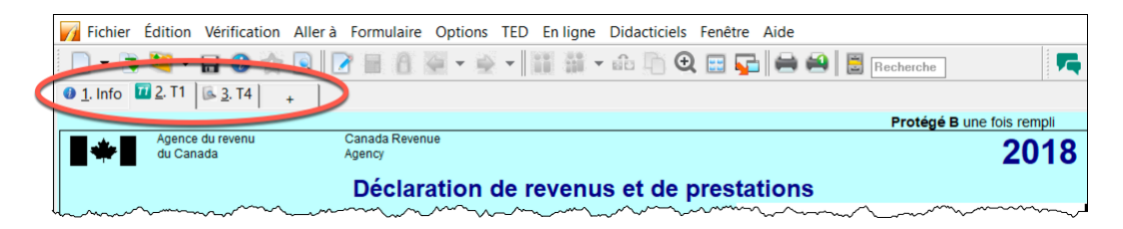

Vous avez l'option d'afficher le nom et l'icône du formulaire sur chaque onglet ou simplement son nom. Pour choisir vos paramètres préférés, allez à l'onglet Affichage de la fenêtre Options > Environnement.

#### **Barre des menus**

Comme dans toutes les autres applications logicielles, vous pouvez utiliser la *barre des menus* pour naviguer dans ProFile. Grâce à son large éventail de commandes de menu, vous pouvez notamment créer ou ouvrir des fichiers d'impôt, configurer vos préférences, réorganiser des fenêtres et accéder à certaines sections d'un fichier d'impôt.

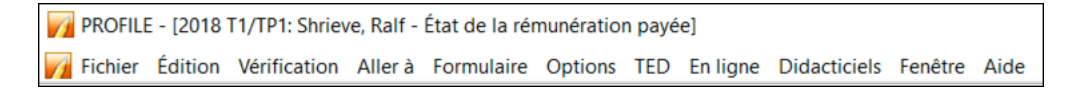

#### **Barres d'outils**

Les barres d'outils sont dotées d'icônes permettant d'accélérer et de faciliter la navigation au sein de ProFile. Vous pouvez activer (ou désactiver) trois barres d'outils configurables dans ce logiciel.

• Vous pouvez afficher les trois barres d'outils en cliquant sur Options > Barres d'outils.

• Ces trois barres d'outils sont : Marques de vérification et révision, Formulaires et Raccourcis clavier

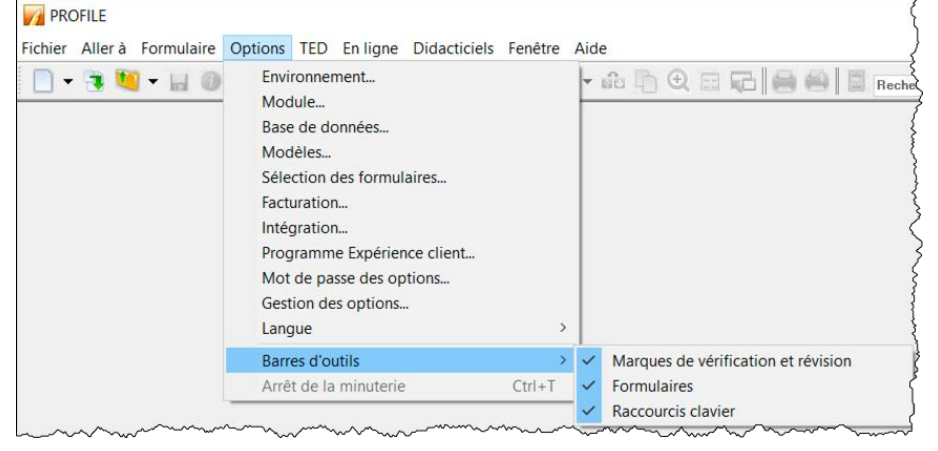

• La barre d'outils *Marques de vérification et révision* permet à un associé ou à un préparateur d'approuver ou de demander la modification de lignes d'une déclaration de revenus. Nous discuterons des marques de révision un peu plus loin dans le présent chapitre.

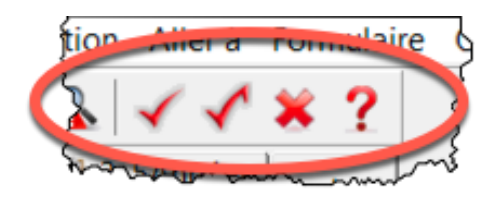

• La barre d'outils *Raccourcis clavier* offre des icônes de fonctions qui vous permettent d'accéder rapidement à une section donnée. Avec la barre d'outils Raccourcis clavier, vous pouvez notamment créer ou reporter des fichiers d'impôt, trouver des formulaires fiscaux, passer d'une déclaration jumelée à une autre, imprimer des annexes ou des déclarations au complet, ouvrir d'autres formulaires et afficher les propriétés d'un fichier.

| PRO  | OFILE - [2018 | 8 T1/TP1: S | Shrieve, Ralf - I | tat de la ré | émunératior | n payée]  |               |                |           |
|------|---------------|-------------|-------------------|--------------|-------------|-----------|---------------|----------------|-----------|
| Fich | hier Édition  | Nérifica    | tion Allerà       |              | Орионь      | TED EITIN | ne Dianeticie | - Fonêtro Aido |           |
|      | - 📬 🛄 -       | - 🖬 🗿       |                   | n 🖬 🕅        | 4-4         | -         | · 🛍 🖣 (       | Ð 🖂 🔂 🚔 🖨      | Recherche |

- La barre d'outils *Formulaires* (ou barre d'accès) est personnalisable et vous permet d'ajouter des formulaires favoris qui seront également disponibles pour vos autres fichiers d'impôt. Après avoir ajouté un formulaire à cette barre, vous n'avez qu'à cliquer dessus pour l'utiliser lorsque vous ouvrez des déclarations de revenus.
- Pour ajouter un formulaire à la barre d'accès, cliquez de façon prolongée sur l'onglet du formulaire afin de le glisser-déposer dans cette barre

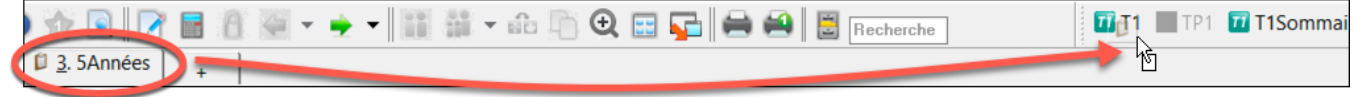

## **OPTIONS D'AFFICHAGE**

Dans la barre d'outils ci-dessous, l'icône de *déclaration jumelée* indique que deux fichiers d'impôt sont ouverts (pour chaque conjoint). Cliquez sur cette icône pour passer d'une déclaration jumelée à une autre et les afficher une à une.

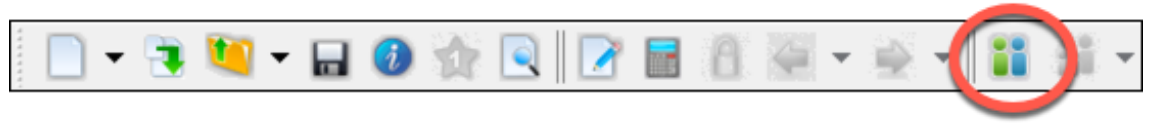

• Si vous préférez voir les deux fichiers d'impôt en même temps, cliquez tout simplement sur l'icône du *carré renfermant quatre rectangles* bleus pour afficher les fichiers l'un au-dessus de l'autre.

| cichier       | Édition    | Vérification        | Aller à    | Formulai    | re Options | TED     | En ligne   | Didacticiels | Fellêtre                                     | <b>Ni</b>  |              |           |            |              |
|---------------|------------|---------------------|------------|-------------|------------|---------|------------|--------------|----------------------------------------------|------------|--------------|-----------|------------|--------------|
| <u>{</u> -    | · 📑 🛄      | - 🖬 🚺               | 1          |             | 8 4 .      | -       | - 11       | iii • 🛍 🎚    | j 🔍 🖂                                        |            | 88           | Recher    | che        |              |
| 20            |            | : Cosan, Javie      | r - Inforn | nations pe  | rsonnelles |         |            |              | -                                            |            |              |           |            |              |
| 0 <u>1</u> .1 | Info 🔟     | , T1 🗟 <u>3</u> , T | 4 +        |             |            |         |            |              |                                              |            |              |           |            |              |
| Info          |            |                     |            |             | lr         | Ifc     | rm         | ation        | s p                                          | ers        | son          | nell      | es ·       | - 201        |
| lof           | ormatic    |                     | ppelle     | o du po     | rtioulior  |         |            | État ai      |                                              |            |              |           |            |              |
|               | onnauc     |                     |            | s du pa     | luculier   |         |            |              | VII<br>vetro étai                            | t cirál cr | 04 déees     |           |            | ź            |
| } NAS         | 5          | 222 222             | 2 226      |             |            |         |            | Indiquez     | votre eta                                    | t civil al | 131 decer    | nbre 2018 | - <b>-</b> |              |
|               | 2          | M                   |            |             |            |         |            | 1 🛛 Ma       | arie(e)                                      | 2          | Conjoin      | t de fait | 3          | Veuf(veuv    |
|               | nom        | Cosan               |            |             |            |         |            | 4 🗌 Di       | vorcé(e)                                     | <u>5</u> [ | Séparé       | (e)       | <u>6</u>   | Célibatai    |
|               | odifié     |                     | TED :      |             | Non admiss | ible So | lde dû/Rem | boursement   | 0,00 Ren                                     | nboursen   | ent de la TP | s 0,00    | Solde/coup | le           |
| 20            | 18 T1/TP1  | : Cosan, Jane       | - Inform   | ations pers | onnelles   |         |            |              |                                              |            |              |           |            |              |
| 01.1          | Info 🛛 🔟 🥻 | , T1 🗟 <u>3</u> , T | 4 +        |             |            |         |            |              |                                              |            |              |           |            | \$           |
| Info          |            |                     |            |             | lr         | fo      | rm         | ation        | s p                                          | ers        | son          | nell      | es ·       | - 201        |
| {             |            |                     |            |             |            |         |            |              |                                              |            |              |           |            |              |
| Info          | ormatic    | ns perso            | nnelle     | s du pa     | rticulier  |         |            | État ci      | vil                                          |            |              |           |            |              |
| NAS           | 5          | 888 888             | 3 88C      |             |            |         |            | Indiquez     | votre éta                                    | t civil au | 31 décer     | nbre 2018 |            |              |
| Titre         | е          | Ms                  |            |             |            |         |            | 1 X Ma       | arié(e)                                      | 2          | Conjoin      | t de fait | 3          | Veuf(veuv    |
| Pré           | nom        | Jane                |            |             |            |         |            |              | vorcá(a)                                     | 5          | Sénaré       | (e)       | 6          | Célibatair   |
|               |            | -                   |            |             |            |         |            |              | WARRAN AND AND AND AND AND AND AND AND AND A |            |              |           |            | - OGillalair |

• Si vous disposez d'au moins deux moniteurs, vous pouvez afficher un fichier sur chaque écran : cliquez sur l'icône de *lancement* afin de créer une fenêtre flottante pour le deuxième fichier que vous glisserez ensuite vers l'autre moniteur

| Fichier Édition \            | érification Aller à Formulaire Options TED En ligne Didacticiels Fené        | tr Aide                                              |
|------------------------------|------------------------------------------------------------------------------|------------------------------------------------------|
| 📄 🗸 🐂 💆 -                    | - 🖬 🔕 🛧 🔍 📝 🗏 🏛 🖏 - 💩 - 🔡 🛗 - 🚓 In 🤤                                         | 🖬 🕞 🚔 📓 Becherche                                    |
|                              |                                                                              | U                                                    |
| 2018 T1/TP1: 0               | oran Javier - Informations nectonnelles                                      |                                                      |
| • <u>1</u> . Info <u>2</u> . | 2018 11/1P1: Cosan, Jane - Informations personnelles                         |                                                      |
| Info                         | Fichier Édition Vérification Aller à Formulaire Fenêtre                      | 2019                                                 |
|                              | 🖬 🕖 📝 🖩 🗿 🐖 + 👾 + 👪 🛍 🖻 🗨 🖨 🚔 🗮 🕽                                            | 🔉 🗸 🗶 ? 👘 👘 🔁 🚺 🔁 – 2010                             |
|                              | ● 1. Info 1 2. T1   1. 3. T4   _                                             |                                                      |
| Information                  |                                                                              |                                                      |
| NAS                          | Informa                                                                      | tions perso                                          |
| Titre                        |                                                                              | 3 Veuf(veuve)                                        |
| Prénom                       | Informations personnelles du particulier                                     | État civil 6 Célibataire                             |
| Changement                   | NAS 888 888 880                                                              | Indiquez votre état civil au 31 ( the mm-ii          |
| Désirez vous r               | Titre Ms                                                                     |                                                      |
| Au soin de :                 | Prénom Jane                                                                  |                                                      |
| Adresse                      | Nom Cosan                                                                    |                                                      |
| C.P.                         | Changement de nom en 2018 ? Qui X Non                                        | Si votre situation a changé en                       |
| Ville                        | Désirez-vous effectuer un changement d'adresse? Oui X Non                    | Étiez-vous marié ou viviez-vou                       |
| Province                     | Au soin de :                                                                 | guelconque au cours de cette                         |
| Code postal                  | Adresse 12 Main St No. App.                                                  | Résidence                                            |
| Tel. principal               | KIR Andown                                                                   | Province de résidence ée mm-jj                       |
| Date de décès                | Province ON                                                                  | au 31/12/2018 art mm-jj                              |
| Sexe                         | Code postal M4A 1A2                                                          | Province de travail indépenda                        |
| Province ou le               | Tél. principal (416) 555-5555                                                | Si vous n'avez pas résidé au (                       |
| ci-dessus :                  | Date de naiss 1971-05-19 Âge 47                                              | Inscrivez la date de votre                           |
|                              | Date de décès aaaa-mm-j                                                      |                                                      |
| Adresse courr                | Sexe Masculin <u>F</u> éminin                                                |                                                      |
| Courriel:                    | Province ou le territoire de résidence si différent de votre adresse postale | Êtes-vous un non-résident?                           |
| déià enregistre              | CI-dessus :                                                                  | Statut de résidence                                  |
| et j'accepte les             | Adresse courriel: X Déjà inscrit Oui Non                                     | Pays (autre que le Canada)                           |
| comprends au                 | Courriel: cosan@csn.cc                                                       | Avez-vous disposé d'un bien e                        |
| Voulez-vous q                | En fournissant mon adresse de courriel ou en mettant à jour une adresse      | vous demandez une exemptio pursement                 |
| avis de cotisal              | déjà enregistrée, je comprends que je m'abonne à la messagerie en ligne      | pour residence principale / v claration              |
| En cochant la                | <                                                                            | >                                                    |
| electronique le              | Modifie TED: Non admissible Solde dù/Remb(231,00) Remboursen                 | sent568,00 solde/couple (231,00) +                   |
| comprie à un o               | scomntour) nommá à la nartia C du formulaira T183 la                         | ×                                                    |
| Modifié                      | TED : Non admissible Solde dù/Remboursement 0,00                             | Remboursement de la TPS 0,00 Solde/couple (231,00) + |

• Vous pouvez également utiliser le menu *Windows* pour réorganiser vos fenêtres ouvertes, soit en cascade ou en mosaïque, soit manuellement

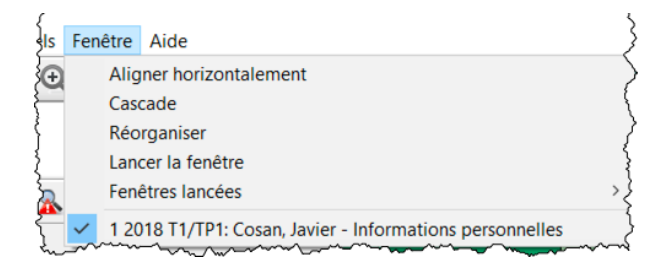

## LE VÉRIFICATEUR

ProFile est doté d'un vérificateur rigoureux qui analyse constamment les fichiers d'impôt et vous avertit s'il manque des renseignements ou si certains sont erronés. Le vérificateur suggère également des façons d'optimiser les déclarations de revenus, en plus de vous rappeler les mémos entrés, les montants calculés ou les marques de révision notées dans ces déclarations. En fait, ProFile dispose de deux types de vérificateurs. Examinons chacun d'eux.

#### Vérificateur passif

Pendant que vous travaillez dans votre fichier d'impôt, le *Vérificateur passif* analyse constamment la déclaration; s'il relève une erreur, celle-ci est mise en surbrillance jaune. Lorsque vous déplacez votre curseur sur l'erreur en surbrillance jaune, le Vérificateur passif affiche un message contextuel. Voici un exemple de message du Vérificateur passif :

• Dans l'exemple ci-dessous, le *Vérificateur passif* de ProFile a mis en surbrillance la case 16 du feuillet T4 d'un particulier. Lorsque vous passez votre souris sur ce champ, le vérificateur affiche un

message vous avertissant que vous avez entré un montant de cotisations au RPC différent de la valeur suggérée par l'ARC et vous recommande de vérifier le montant en surbrillance.

|        |                 |                          |                                                       | Feu         | illet T4        |
|--------|-----------------|--------------------------|-------------------------------------------------------|-------------|-----------------|
| ase    | Feuillet #1     | Feuillet #2              | Feuillet #3                                           | Feuillet #4 | Total           |
| ļ      | •               |                          |                                                       | <u> </u>    |                 |
| ;<br>} | ABC Ent         |                          |                                                       |             |                 |
| 10     | Ontario         |                          |                                                       |             |                 |
| 14     | 105,999.00      | 0.00                     | 0.00                                                  | 0.00        | 105,999.00      |
| 16     | 2,100.00        | Il se peut que le montan | t de la case 16 du feuillet 1                         | 0.00        | 2,100.00        |
| 17     | 0.00            | (Cotisations au RPC) ne  | soit pas correct. La formul<br>0 \$ Veuillez vérifier | e 0.00      | 0.00            |
| 18     | 0.00            | U.UU                     | 0.00                                                  | 0.00        | 0.00            |
| 55     | 0.00            | 0.00                     | 0.00                                                  | 0.00        | 0.00            |
| 28     | Non             | Non                      | Non                                                   | Non         |                 |
| ?      | Non             | Non                      | Non                                                   | Non         |                 |
| >      | Non             | Non                      | Non                                                   | Non         |                 |
| 29     |                 |                          |                                                       |             |                 |
| 29,    | ~~~ <u>~</u> 00 |                          | mara                                                  | mm all      | ~~~ <u>0</u> 09 |

Voici d'autres exemples de messages du Vérificateur passif de ProFile :

- Il manque les renseignements requis pour la production
- Il manque des renseignements dans le fichier de TED
- Des montants figurant sur les feuillets fiscaux dépassent les limites permises (comme dans l'exemple ci-dessus sur les prestations au RPC)
- Des possibilités de déduire d'autres montants (p. ex. le contribuable est admissible au montant pour personnes handicapées)
- Il serait plus avantageux de déduire d'autres montants dans la déclaration de revenus du conjoint
- Il faut tenir compte d'exigences de production propres à la déclaration (p. ex. le contribuable peut être assujetti à l'impôt minimum)
- Il est possible de réduire le montant des déductions (p. ex. déduction pour REER trop élevée ou déduction pour amortissement inutile)
- Possibilités de planification
- D'autres formulaires ou choix requis ne sont pas inclus dans le fichier d'impôt

#### Vérificateur actif

Le Vérificateur actif affiche une liste de messages de vérification se rapportant au fichier d'impôt en cours. Cela comprend les messages du Vérificateur passif décrits ci-dessus, ainsi que des avis ou des erreurs de traitement, des messages liés à la TED, des champs auxquels des mémos ou des calculs sont joints, des champs ayant fait l'objet d'une substitution et des champs portant des marques de révision.

Pour afficher le *Vérificateur actif*, cliquez sur son icône dans la barre d'outils  $\mathbf{k}$ ; vous pouvez aussi appuyer tout simplement sur la touche *F9* de votre clavier pour qu'il s'affiche au bas de votre écran.

| Fichier Edition Vérificatio                        | on Allerà Form    | ulaire F  | enêtre               |                       |                        |                        |                           |                                            |
|----------------------------------------------------|-------------------|-----------|----------------------|-----------------------|------------------------|------------------------|---------------------------|--------------------------------------------|
| 🖬 🕖 📝 🔚 🕄 🖇                                        | 원 🕶 🛞 🖛 🚺         | in []     | 0 🕀 🚔 블              | l 🔉 🗸 🔨 🕷             | 2 📭 🛛                  |                        |                           |                                            |
| 🕽 <u>1</u> . Info 🚺 <u>2</u> . T1 🛛 🗟 <u>3</u> . T | 4 +               |           |                      |                       |                        |                        |                           |                                            |
|                                                    |                   |           | 5 - 10 - 1 #4        | E 11 - 1 10           | E 11 - 1 10            | E                      |                           |                                            |
|                                                    |                   | Case      | Feuillet #1          | Feuillet #2           | Feuillet #3            | Feuillet #4            | Total                     |                                            |
| Description                                        |                   |           | ABC Eat              |                       |                        |                        |                           |                                            |
| Description                                        |                   |           | ADC EIII             |                       |                        |                        |                           |                                            |
|                                                    |                   |           |                      |                       |                        |                        |                           |                                            |
| Province d'emploi                                  |                   | 10        | Ontario              |                       |                        |                        |                           |                                            |
| Revenus d'emploi                                   |                   | 14        | 105,999.00           | 0.00                  | 0.00                   | 0.00                   | 105,999.00                |                                            |
| Cotisations de l'employé                           | RPC               | 16        | 2,100.00             | 0.00                  | 0.00                   | 0.00                   | 2,100.00                  |                                            |
|                                                    | RRQ               | 17        | 0.00                 | 0.00                  | 0.00                   | 0.00                   | 0.00                      |                                            |
|                                                    | AE                | 18        | 0.00                 | 0.00                  | 0.00                   | 0.00                   | 0.00                      |                                            |
|                                                    | RPAP              | 55        | 0.00                 | 0.00                  | 0.00                   | 0.00                   | 0.00                      |                                            |
| Exemption                                          | RPC/RRQ           | 28        | Non                  | Non                   | Non                    | Non                    |                           |                                            |
|                                                    | AE                |           | Non                  | Non                   | Non                    | Non                    |                           |                                            |
|                                                    | RPAP              |           | Non                  | Non                   | Non                    | Non                    |                           |                                            |
| Code d'emploi                                      |                   | 29        |                      | -                     | *                      | <b>*</b>               |                           |                                            |
| Cotisations à un RPA                               |                   | 20        | 0.00                 | 0.00                  | 0.00                   | 0.00                   | 0.00                      |                                            |
| Facteur d'équivalence                              |                   | 52        | 0.00                 | 0.00                  | 0.00                   | 0.00                   | 0.00                      |                                            |
| mpôt sur le revenu retenu                          |                   | 22        | 0.00                 | 0.00                  | 0.00                   | 0.00                   | 0.00                      |                                            |
| Gains assurables d'AE                              | 000               | 24        | 51,700.00            | 0.00                  | 0.00                   | 0.00                   | 51,700.00                 |                                            |
| Gains admissibles - RPC                            | RRQ               | 26        | 55,900.00            | 0.00                  | 0.00                   | 0.00                   | 55,900.00                 |                                            |
| Gains assurables du RPA                            | P                 | 00        | 0.00                 | 0.00                  | 0.00                   | 0.00                   | 0.00                      |                                            |
| Dons do biorfaisanco                               |                   | 44        | 0.00                 | 0.00                  | 0.00                   | 0.00                   | 0.00                      |                                            |
| Juitres repseignements                             |                   | 40        | 0.00                 | 0.00                  | 0.00                   | 0.00                   | 0.00                      |                                            |
| Allocation - membres du                            | leraé             |           | 0.00                 | 0.00                  | 0.00                   | 0.00                   | 0.00                      |                                            |
| Allocation transférée sur l                        | e T1223 2         |           | 0.00                 | 0.00                  | 0.00                   | 0.00                   | 0.00                      |                                            |
| Pension et logement                                |                   | 30        | 0.00                 | 0.00                  | 0.00                   | 0.00                   | 0.00                      |                                            |
| Chantier particulier                               |                   | 31        | 0.00                 | 0.00                  | 0.00                   | 0.00                   | 0.00                      |                                            |
| Voyage dans une zone vi                            | sée               | 32        | 0.00                 | 0.00                  | 0.00                   | 0.00                   | 0.00                      |                                            |
| Voyage pour soins médic                            | aux               | 33        | 0.00                 | 0.00                  | 0.00                   | 0.00                   | 0.00                      |                                            |
| Autres avantages imposa                            | bles              | 40        | 0.00                 | 0.00                  | 0.00                   | 0.00                   | 0.00                      |                                            |
| Option d'achat d'actions                           | 110(1)(d)         | 39        | 0.00                 | 0.00                  | 0.00                   | 0.00                   | 0.00                      |                                            |
|                                                    | 110(1)(d.1)       | 41        | 0.00                 | 0.00                  | 0.00                   | 0.00                   | 0.00                      |                                            |
| Commissions d'emploi                               |                   | 42        | 0.00                 | 0.00                  | 0.00                   | 0.00                   | 0.00                      |                                            |
| Déduction - Forces canad                           | tiennes et forces | 43        | 0.00                 | 0.00                  | 0.00                   | 0.00                   | 0.00                      |                                            |
| Sommaire 🍳 Avertisse                               | ements 🤍 Avis 🖟   | 🖌 Vérifi  | cation 🙁 Points en   | suspens 🔒 Substit     | utions 🧭 Mémos         | 🔶 TED 🔶 T1135          | Changement en ligne       | e 🗷 Importation d                          |
| Avis T4/1                                          | II se peut o      | que le m  | ontant de la case 16 | du feuillet T4 (Cotis | ations au RPC) ne soi  | t pas correct. La form | ule de l'ARC suggère 2    | 593,80 \$. Veuillez ve                     |
| Avis T4/1                                          | II se peut o      | que le m  | ontant de la case 18 | du feuillet T4 (Cotis | ations AE) ne soit pas | s correct. La formule  | de l'ARC suggère 858,22   | <ol> <li>\$. Veuillez vérifier.</li> </ol> |
| Avis Personn                                       | ies/1 La personr  | ne à char | ge devrait produire  | sa propre déclaratio  | n de revenus pour s'a  | assurer de recevoir to | us les crédits auxquels e | lle a droit.                               |

Notez les onglets dans la fenêtre de vérification. Ils comptent les suivants :

- *Avertissements* : onglet indiquant des problèmes de traitement possibles, dont des messages au sujet de données absentes
- *Avis* : rappels de dates ou d'échéances importantes Ces avis vous permettent également de savoir si des montants tombent à l'extérieur d'une plage donnée.
- *Vérification* : l'onglet affiche les *marques de révision* qu'un associé ou préparateur de déclarations de revenus a ajoutées à une déclaration
- *Points en suspens* : cet onglet présente les champs auxquels on a joint une marque de révision à la suite d'une correction ou d'une question
- *Substitutions* : cet onglet comprend des rappels de modifications apportées aux montants de certains champs
- *Mémos* : il s'agit de rappels au sujet de notes que vous avez jointes à des champs du fichier d'impôt
- *TED* : cet onglet renferme des avertissements qui vous empêchent de soumettre un fichier d'impôt par la TED. En plus, tous les messages provenant de l'ARC qui se rapportent à une soumission par la TED sont affichés ici.
- *Reports* : l'onglet indique toutes les données reportées d'une année antérieure
- Rubans : l'onglet permet de faire ressortir les champs où le calculateur de ProFile a été utilisé
- *Écart* : l'onglet affiche tous les changements apportés à une déclaration de revenus depuis la dernière création d'un profil instantané
- *Importation des données* : cet onglet affiche une liste des données du contribuable importées à l'aide du service Préremplir ma déclaration de l'ARC
- Sommaire : il s'agit du résumé de tous les messages des autres onglets.

## Réaction aux messages de vérification

- Pour donner suite aux messages de vérification, cliquez deux fois sur le message.
- ProFile ouvrira le formulaire en question, et le champ qui se rapporte au message sera encerclé et mis en surbrillance jaune

|                              |                  | Case     | F       | euillet #1    | Feu         | illet #2     | Fe        | uillet #          |
|------------------------------|------------------|----------|---------|---------------|-------------|--------------|-----------|-------------------|
| }                            |                  |          | •       |               |             |              |           | {                 |
| Description                  |                  |          | ABC     | Ent           |             |              |           |                   |
| ł                            |                  |          |         |               |             |              |           | <u></u>           |
|                              |                  |          |         |               |             |              |           | {                 |
| Province d'emploi            |                  | 10       | Ontar   | io            | -           |              |           |                   |
| Revenus d'emploi             |                  | 14       |         | 00,000.00     |             | 0.00         |           | 0                 |
| Cotisations de l'employé     | RPC              | 10       |         | 2,100.00      | )           | 0.00         |           | \$                |
| }                            | RRQ              | 17       |         | 0.00          |             | 0.00         |           | Q                 |
| 5                            | AE               | 18       |         | 0.00          |             | 0.00         |           | 0                 |
| 2                            | RPAP             | 55       |         | 0.00          |             | 0.00         |           | 0                 |
| Exemption                    | RPC/RRQ          | 28       | Non     |               | Non         |              | Non       | {                 |
| >                            | AE               | _        | Non     |               | Non         |              | Non       |                   |
| <u>}</u>                     | RPAP             |          | Non     |               | Non         |              | Non       | {                 |
| Code d'emploi                |                  | 29       | _       |               | -           |              |           | }                 |
| Cotisations à un RPA         |                  | 20       | _       | 0.00          |             | 0.00         |           | 0                 |
| Facteur d'équivalence        |                  | 52       |         | 0.00          |             | 0.00         |           |                   |
| Impôt sur le revenu retenu   |                  | 22       |         | 0.00          |             | 0.00         |           | 0                 |
| Gains assurables d'AE        |                  | 24       |         | 51,700.00     |             | 0.00         |           | {                 |
| Gains admissibles - RPC/R    | RQ               | 26       |         | 55,900.00     |             | 0.00         |           | Q                 |
| Gains assurables du RPAP     | )                | 56       |         | 0.00          |             | 0.00         |           | Q                 |
| Cotisations syndicales       |                  | 44       |         | 0.00          |             | 0.00         |           | 9                 |
| Dons de bienfaisance         |                  | 46       |         | 0.00          |             | 0.00         |           | 0                 |
| Autres renseignements        |                  |          |         |               |             |              |           |                   |
| Allocation - membres du cle  | ergé             |          |         | 0.00          |             | 0.00         |           | {                 |
| Allocation transférée sur le | T1223 ?          |          |         |               | -           |              |           | $\longrightarrow$ |
| Pension et logement          |                  | 30       |         | 0.00          |             | 0.00         |           | 9                 |
| Chantier particulier         |                  | 31       |         | 0.00          |             | 0.00         |           | 6                 |
| Voyage dans une zone visé    | e                | 32       |         | 0.00          |             | 0.00         |           | 0                 |
| Voyage pour soins médica     | ux               | 33       |         | 0.00          |             | 0.00         |           | Q                 |
| Autres avantages imposable   | es               | 40       | _       | 0.00          |             | 0.00         |           | ?                 |
| Option d'achat d'actions     | 110(1)(d)        | 39       |         | 0.00          |             | 0.00         |           | {                 |
| <u>}</u>                     | 110(1)(d.1)      | 41       |         | 0.00          |             | 0.00         |           | {                 |
| Commissions d'emploi         |                  | 42       |         | 0.00          |             | 0.00         |           | ?                 |
| Déduction - Forces canadi    | ennes et forces  | 43       |         | 0.00          |             | 0.00         | •         |                   |
| 🔍 Sommaire 🍳 Avertissen      | nents 🥄 Avis 🗸   | Vérifi   | cation  | 🗰 Points en   | suspens     | 🔒 Substitu   | utions    | 🛿 Mén             |
| Avis T4/1                    | ll se peut qu    | ie le m  | ontant  | de la case 16 | du feuille  | t T4 (Cotisa | ations au | RPC) r            |
| Avism I4/1m                  | , millee peut gi | ie le mi | Qotant, | de la case 18 | dru fouille | *J4 (Costica | tions AF  | ) ne so           |

## Personnalisation du Vérificateur de ProFile

## **Options > Environnement**

Dans le chapitre 2, nous avons décrit comment vous pouvez adapter ProFile à vos besoins sous *Options* > *Environnement*. L'onglet *Vérification*, qui se trouve également sous *Options* > *Environnement*, vous laisse choisir votre méthode de travail avec le *Vérificateur* de ProFile. À partir de cette fenêtre, vous pouvez :

- Activer ou désactiver des fonctions comme celles associées au *Vérificateur passif,* aux marques de révision et aux champs encerclés
- Sélectionner les renseignements à afficher sous l'onglet Sommaire du Vérificateur actif
- Déterminer les messages de vérification qui empêcheront ProFile de soumettre un fichier par la TED
- Supprimer les messages de vérification à l'intention de l'associé ou du préparateur

## **ON COMMENCE**

Jusqu'à maintenant, vous avez exploré les options de configuration de ProFile et appris comment celui-ci est conçu et en quoi consistent ses fonctions et fonctionnalités. Dans la présente section, nous allons réunir tous les renseignements afin de vous montrer comment ces fonctions vous aident à devenir un préparateur de déclarations de revenus plus efficace et efficient.

#### Par où commencer?

Vous commencerez par créer une nouvelle déclaration de revenus ou par reporter un fichier de l'année précédente, tâches que vous pouvez réaliser à partir de la barre d'outils en cliquant sur l'icône appropriée.

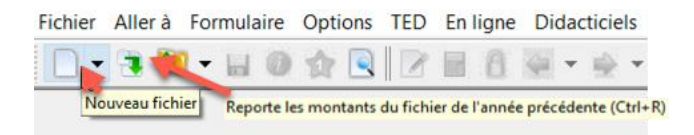

En plus de ses propres fichiers de l'année précédente, ProFile vous laisse reporter des fichiers préparés dans d'autres logiciels d'impôt comme TurboImpôt, CanTax et TaxPrep. En outre, vous pouvez reporter des fichiers DT Max en cliquant sur Fichier > Reporter DT Max.

| Regarder dans :   | 📜 2017T1                                     |                                             |                   | ~ •           |
|-------------------|----------------------------------------------|---------------------------------------------|-------------------|---------------|
| Returns           | Name                                         | Size                                        | Item type         | Date modified |
| 💼 2017 T1         | 🚸 Galla,                                     | 75.2 KB                                     | ProFile 2017      | 2018-04-26 1: |
|                   | 🔶 Galla,                                     | 44.7 KB                                     | ProFile 2017      | 2018-04-26 1: |
|                   | 🛛 🚸 Galla,                                   | 46.0 KB                                     | ProFile 2017      | 2018-08-27 11 |
| Shortcuts         | 🗕 🚸 Galla,                                   | 32.2 KB                                     | ProFile 2017      | 2018-08-27 10 |
| 🚮 Bureau          | 🔹 🚸 Hruze                                    | 46.8 KB                                     | ProFile 2017      | 2018-11-28 7: |
| 😂 Mes Documents   | 🔷 JAME                                       | 74.5 KB                                     | ProFile 2017      | 2018-12-02 10 |
|                   | 🔷 JAME                                       | 29.1 KB                                     | ProFile 2017      | 2018-12-02 10 |
|                   | 🔷 LAPL                                       | 99.8 KB                                     | ProFile 2017      | 2018-04-23 11 |
|                   | 🔹 🚸 Muldo                                    | 117 KB                                      | ProFile 2017      | 2018-04-19 2: |
|                   | 🚸 Pantal                                     | 35.2 KB                                     | ProFile 2017      | 2018-04-26 1: |
| Nom de fichier :  |                                              |                                             |                   |               |
| Type de fichier : | 2017 ProFile                                 | T1 (*.17T)                                  |                   |               |
|                   | 2017 TurboT<br>2017 Cantax(t<br>2017 TaxPrep | ex T1 (*.TT<br>m) T1 (*.P1<br>o(tm) T1 (*.1 | 17)<br>7)<br>117) |               |
|                   | 2017 ProFile                                 | T1 (*.17T)                                  |                   |               |

Que vous commenciez par créer une nouvelle déclaration de revenus ou par reporter un fichier de l'année précédente, voici quelques points à garder à l'esprit :

- ProFile ouvre un fichier d'impôt dans la page *Informations personnelles*. C'est là que vous entrez les renseignements personnels sur le contribuable, notamment son statut de résident et son état civil.
- ProFile ouvre automatiquement d'autres formulaires et annexes, par exemple la déclaration T1/TP1. Vous pouvez voir quels formulaires ProFile ouvre d'après leurs onglets correspondants.
- Les champs en jaune représentent des avertissements du Vérificateur passif au sujet de renseignements manquants

| Info                                                                                                    | 2018 T1/TP1: <noname> - Informations personnelles</noname>                                                                                                    |                                                                                                    |
|----------------------------------------------------------------------------------------------------|----------------------------------------------------------------------------------------------------|----------------------------------------------------------------------------------------------------|
| Informations personnelles du particulier       État civil         NAS       Indiquez votre état civil au 31 décembre 2018         Titre       I         Prénom       Qui X Non         Désirez.vous effectuer un changement d'adresse?       Qui X Non         Adresse       No. App.         C.P.       R.R.         Ville       Province de résidence         au soin de:       No. App.         C.P.       R.R.         Ville       Province de résidence         Date de décès       aaaa-mm-ji         Sexe       Masculin         Adresse courriel:       Dejà inscrit         Adresse courriel:       Dejà inscrit         Adresse de le metsant mon adresse de courriel ou en mettant à jour une adresse         Adresse courriel:       Dejà inscrit         Qui       Non         Statut de résidence       Résident         Avez-vous disposé d'un bien en 2018 pour le(s) que(s) vous demandez une exemption pour résidence processo       Vous demandez une exemption pour résidence pour le vous demandez une exemption pour résidence pour le vous demandez une exemption pour résidence pour le vous demandez une exemption pour résidence pour le vous demandez une exemption pour résidence pour le vous demandez une exemption pour résidence pour le vous demandez une exemption pour résidence pour le vous demandez une exemption pour résidence pour le vous demandez une exemp                                                                                                    | ● <u>1</u> . Info <u>2</u> . T1 <u>5</u> . <u>3</u> . T4 +                                                                                                    |                                                                                                    |
| Informations personnelles du particulier       État civil         NAS       Indiquez votre état civil au 31 décembre 2018         Titre       Indiquez votre état civil au 31 décembre 2018         Titre       Image: Composition de fait       3 Ueuf(veuve)         Yeinom       Qui X Non         Désirez-vous effectuer un changement d'adresse?       Qui X Non         Adresse       No. App.         C.P.       R.R         Ville       R.R         Province de résidence       Si/O         Province de résidence       Province de résidence         au de décès       aaaa-mm-j         Date de naiss       aaaa-mm-j         Sexe       Masculin         Province ou tetrivoire de résidence si différent de votre adresse postate         ci-dessus :       Masculin         Adresse courriet:       Deja inscrit       Qui         Deja inscrit       Qui       Non         Statut de résidence       Résident       Pays (autre que le Canada)         Avez-vous disposé d'un bien en 2018 pour le(s) quel(s)       vous desmadez une exemption         our résidence principale ?       Qui       Non         Statut de résidence       Résident       Pays (autre que le Canada)         Avez-vous disposé d'un bien en 2018 po                                                                                                    | Informa                                                                                                    | tions personnelles - 2018                                                                                                    |
| NAS       Indiquez votre état civil au 31 décembre 2018         Titre       Indiquez votre état civil au 31 décembre 2018         Prénom       2       Conjoint de fait       3       Veuf(veuve)         Prénom       2       Conjoint de fait       3       Veuf(veuve)         Prénom       2       Conjoint de fait       3       Veuf(veuve)         4       Divorcé(e)       5       Séparé(e)       6       Célibataire         Changement de nom en 2018 ?       Qui       Non       Si votre situation a changé en 2018, inscrivez la date       mm-ji         Désirez-vous effectuer un changement d'adresse?       Qui       Non       Adresse       No. App.         C.P.       R.R       No. App.       Résidence       Province de résidence         Ville       2       -       Province de résidence       au 31/12/2018       S/O         Date de decès       aaaa-mm-ji       Âge       0       au 31/12/2018       S/O       province de résidence         Cade postal                                                                                                    | Informations personnelles du particulier                                                                                                    | État civil                                                                                                    |
| Nom       Image: Changement de nom en 2018 ?       Qui       Qui       Non         Désirez-vous effectuer un changement d'adresse?       Qui       Qui       Non         Adresse       No. App.       R.R.       RR.       Province de résidence         Ville       R.R.       Province de résidence       Si vous raive z pas résidé au Canada toute l'année, inscrivez la date de votre       Province de travail indépendant         Code postal       Gode postal       Si vous n'avez pas résidé au Canada toute l'année, inscrivez la date de votre       arrivée mm-ji         Date de naiss       aaaa-mm-ji       Âge       O         Date de décès       aaaa-mm-ji       Etes-vous un non-résident?       Qui       Non         Adresse courriel:       Déjà inscrit       Qui       Non       Statut de résidence       Résident         Pays (autre que le Canada)       Avez-vous disposé d'un bien en 2018 pour le(s) quel(s) vous résidence zune résidence zune exemption pour résidence zune exemption pour résidence zune exemption pour résidence zune exemption pour résidence zune exemption pour résidence zune active a la grade pour jai de active active a date de vour four de active active ac | NAS<br>Titre<br>Prénom                                                                                                    | Indiquez votre état civil au 31 décembre 2018           1         Marié(e)         2         Conjoint de fait         3         Veuf(veuve)           4         Divorcé(e)         5         Séparé(e)         6 X Célibataire |
| Adresse       No. App.         C.P.       R.R.         Ville       R.R.         Province       R.R.         Code postal       S/O         Tél. principal ()       -         Date de naiss       aaaa-mm-ji         Adresse       Masculin         Ende de décès       aaaa-mm-ji         Sexe       Masculin         Province de résidence       au 31/12/2018         Code postal       Si vous n'avez pas résidé au Canada toute l'année, inscrivez la date de votre         Date de décès       aaaa-mm-ji         Sexe       Masculin       Eéminin         Province ou le territoire de résidence si différent de votre adresse postale ci-dessus :       Étes-vous un non-résident?         Adresse courriel:       Déjà inscrit       Qui         Non       Statut de résidence       Résident         Pays (autre que le Canada)       Avez-vous disposé d'un bien en 2018 pour le(s) quel(s) vous demandez une exemption pour résidence principale ?       Qui       Non         et j'accepte les modalités énoncées à la page 2 du formulaire T183. Je comprends aussi que l'ARC ne m'enverra pas d'avis par la poste.       Utiliser l'adresse du préparateur pour :       Utiliser l'adresse du préparateur pour :                                                                                                    | Nom<br>Changement de nom en 2018 ? _ Oui X Non<br>Désirez-vous effectuer un changement d'adresse? _ Oui X Non<br>Au soin de :                                                                                                    | Si votre situation a changé en 2018, inscrivez la date mm-jj<br>Étiez-vous marié ou viviez-vous en union de fait à un moment<br>quelconque au cours de cette appée d'imposition? Oui Non                                       |
| Province       au 317/22018       S/O         Code postal       Tel. principal       Province de travail indépendant       Province de travail indépendant         Tél. principal       Date de naiss       aaaa-mm-ji       Age       O         Date de décès       aaaa-mm-ji       Age       O         Sexe       Masculin       Féminin       Féminin         Province ou le territoire de résidence si différent de votre adresse postal       Étes-vous un non-résident?       Qui       Non         Adresse courriel:       Déjà inscrit       Qui       Non       Statut de résidence       Résident         Courriel:       Déjà inscrit       Qui       Non       Statut de résidence zune exemption       Pays (autre que le Canada)       Avez-vous disposé d'un bien en 2018 pour le(s) quel(s) vous demandez une exemption       pour résidence principale ?       Qui       Non         et j'accepte les modalités énoncées à la page 2 du formulaire T183. Je       comprends aussi que l'ARC ne m'enverra pas d'avis par la poste.       Utiliser l'adresse du préparateur pour :       Utiliser l'adresse du préparateur pour :       Voir de naria intérie ne tarent pure pour :                                                                                                    | Adresse No. App.<br>C.P. R.R.                                                                                                    | Résidence Province de résidence                                                                                                    |
| Date de décès       aaaa-mm-j       ou départ       mm-ji         Sexe                                                                                                    | Province Code postal Tél. principal () - Dato do posto                                                                                                    | AU 31/12/2018 S/O Province de travail indépendant S/O Si vous n'avez pas résidé au Canada toute l'année, inscrivez la date de votre arrivée mm-ji                                                                              |
| Province du le residence si dinerent de voire adresse postaler         ci-dessus :         Adresse courriel:       Déjà inscrit         Qui       Non         Courriel:       Déjà inscrit         En fournissant mon adresse de courriel ou en mettant à jour une adresse<br>déjà enregistrée, je comprends que je m'abonne à la messagerie en ligne<br>et j'accepte les modalités énoncées à la page 2 du formulaire T183. Je<br>comprends aussi que l'ARC ne m'enverra pas d'avis par la poste.       Utiliser l'adresse du préparateur pour :<br>Non                                                                                                    | Date de faiss adadening Age 00<br>Date de décès acaa-ming<br>Sexe Masculin Ééminin<br>Draise qui la territé de résidence et différent de votre edresse pertel                                                                                                    | ou départ mm-jj                                                                                                    |
| Courriel:<br>En fournissant mon adresse de courriel ou en mettant à jour une adresse<br>déjà enregistrée, je comprends que je m'abonne à la messagerie en ligne<br>et j'accepte les modalités énoncées à la page 2 du formulaire T183. Je<br>comprends aussi que l'ARC ne m'enverra pas d'avis par la poste.                                                                                                    | ci-dessus :                                                                                                    | Étes-vous un non-résident?     Qui X Non Statut de résidence Pavs (autre que le Canada)                                                                                                    |
|                                                                                                    | Courriel:<br>En fournissant mon adresse de courriel ou en mettant à jour une adresse<br>déjà enregistrée, je comprends que je m'abonne à la messagerie en lign<br>et j'accepte les modalités énoncées à la page 2 du formulaire T183. Je<br>comprends aussi que l'ARC ne m'enverra pas d'avis par la poste. | Avez-vous disposé d'un bien en 2018 pour le(s) quel(s)<br>vous demandez une exemption<br>pour résidence principale ? Qui Non<br>Utiliser l'adresse du préparateur pour :                                                       |

## Entrée des données

- Même si ProFile ouvre automatiquement la déclaration de revenus, il importe de noter que vous devez entrer les données dans les formulaires et annexes connexes, et non pas directement dans la déclaration.
- Lorsque vous cliquez sur l'onglet *T4* (à partir de la fenêtre ci-dessus), ProFile ouvre la fenêtre *Feuillet T4*; une fois que vous aurez entré les gains de l'employé, cette fenêtre s'affichera comme suit :

| T4<br>État de la rémunération pa | yée     |      |                     |             |             | Feu         | illet T4   |
|----------------------------------|---------|------|---------------------|-------------|-------------|-------------|------------|
|                                  |         | Case | Feuillet #1         | Feuillet #2 | Feuillet #3 | Feuillet #4 | Total      |
|                                  |         |      | •                   |             |             | •           |            |
| Description                      |         | 1    | HiTest<br>Resources |             |             |             |            |
| Province d'emploi                |         | 10   | Ontario             | -           | -           |             |            |
| Revenus d'emploi                 |         | 2 4  | 101,099.00          | 0.00        | 0.00        | 0.00        | 101,099.00 |
| Cotisations de l'employé         | RPC     | 16   | 2,593.00            | 0.00        | 0.00        | 0.00        | 2,593.00   |
|                                  | RRQ     | 17   | 0.00                | 0.00        | 0.00        | 0.00        | 0.00       |
|                                  | AE      | 18   | 858.00              | 0.00        | 0.00        | 0.00        | 858.00     |
|                                  | RPAP    | 55   | 0.00                | 0.00        | 0.00        | 0.00        | 0.00       |
| Exemption                        | RPC/RRQ | 28   | Non                 | Non         | Non         | Non         |            |
|                                  | AE      |      | Non                 | Non         | Non         | Non         |            |
|                                  | RPAP    |      | Non                 | Non         | Non         | Non         |            |
| Code d'emploi                    |         | 29   |                     | -           | -           | -           |            |
| Cotisations à un RPA             |         | 20   | 0.00                | 0.00        | 0.00        | 0.00        | 0.00       |
| Facteur d'équivalence            |         | 52   | 0.00                | 0.00        | 0.00        | 0.00        | 0.00       |
| Impôt sur le revenu retenu       |         | 3 2  | 25,000.00           | 0.00        | 0.00        | 0.00        | 25,000.00  |
| Gains assurables d'AE            |         | 24   | 52,000.00           | 0.00        | 0.00        | 0.00        | 51,700.00  |
| Gains admissibles - RPC/RRQ      |         | A 26 | 55,900.00           | 0.00        | 0.00        | 0.00        | 55,900.00  |
| Gains assurables du RPAF         |         | 56   | 0.00                | 0.00        | 0.00        | 0.00        | 0.00       |
| Cotisations syndicales           |         | 44   | 0.00                | 0.00        | 0.00        | 0.00        | 0.00       |
| Dons de bienfaisance             |         | 46   | 0.00                | 0.00        | 0.00        | 0.00        | 0.00       |

## Couleurs, losanges et flèches

#### En savoir plus sur les couleurs

En examinant la fenêtre de plus près, vous remarquerez que la couleur des données varie selon les champs.

Voici ce que les couleurs signifient :

- La police mauve indique des données reportées d'une année antérieure
- La police noire indique des entrées de données directes<sup>2</sup>
- La police rouge indique que vous avez remplacé le montant d'un champ par un autre
- La police bleue indique le montant d'un champ calculé par ProFile
- La police verte indique le total d'une rangée ou d'une colonne

#### Flèches et losanges

Vous remarquerez qu'une flèche ascendante ou descendante ou un losange s'affichent à droite de certains champs. Voici ce que les diagrammes signifient :

• Si une flèche descendante s'affiche à côté d'un champ, celui-ci est doté d'un menu déroulant

| Ontario              | Ŧ                                                                                                    |
|----------------------|----------------------------------------------------------------------------------------------------|
| S/0                  | ^                                                                                                    |
| Colombie-Britannique |                                                                                                    |
| Alberta              |                                                                                                    |
| Saskatchewan         |                                                                                                    |
| Manitoba             |                                                                                                    |
| Ontario              |                                                                                                    |
| Québec               |                                                                                                    |
| Nouveau-Brunswick    | $\sim$                                                                                                    |
|                      | Ontario<br>S/O<br>Colombie-Britannique<br>Alberta<br>Saskatchewan<br>Manitoba<br>Ontario<br>Québec<br>Nouveau-Brunswick |

- Les champs associés à une flèche *ascendante* se rapportent à des données provenant d'un autre formulaire. En outre, ProFile affiche les montants de ces champs en bleu.
- Lorsqu'un champ est associé à une flèche ascendante, double-cliquez dessus (ou appuyez sur la touche F6), et ProFile passera au formulaire correspondant

| VI 2018 T1/TP1: Cosan, Javier - T1 Générale                                             |                            |            |          |                 |             |             |       |
|-----------------------------------------------------------------------------------------|----------------------------|------------|----------|-----------------|-------------|-------------|-------|
| 1. Info 2. T1 3. T4 .                                                                   |                            |            |          |                 | ~           |             |       |
|                                                                                         |                            |            |          |                 | 2           |             |       |
|                                                                                         |                            |            | 1        | Protégé B une f | tois rempli |             |       |
| Étape 2 - Revenu total                                                                  |                            |            |          |                 | }           |             |       |
|                                                                                         |                            |            |          |                 | 3           |             |       |
| En tant que résident du Canada, vous devez déclarer vos revenus de                      | e toutes provenanc         | es, c'est- | à-dire v | os revenus      | de sour     |             |       |
| canadiennes et étrangères. Le Guide d'impôt et de prestations peut                      | avoir des renseigne        | ements su  | ppléme   | entaires pour   | r certaine  |             |       |
| lignes.                                                                                 | -                          |            |          |                 |             |             |       |
| Revenus d'emploi (case 14 de tous les feuillets T4)                                     | ( )                        | 101 10     | 01.099   | 00 🗋 🔵 🐖        | 2           | ,           |       |
| Commissions incluses à la ligne 101                                                     | ×                          |            |          |                 | ζ           |             |       |
| (case 42 de tous les feuillets T4) 102                                                  | 0 00                       |            | -        |                 | 2           |             |       |
| Cotisations à un régime d'assurance-salaire                                             |                            |            |          |                 | ζ           |             |       |
| (Consultez le guide à la ligne 101.) 103                                                | 0 00                       |            |          |                 | 3           |             |       |
| Autres revenus d'emploi                                                                 | T4                         |            |          |                 | E           | willot 7    | - 1   |
| Pension de sécurité de la vieillesse (case 18 du feuillet T4A(OAS))                     | État de la rémunération pa | ayêe       |          |                 |             | uniet i     | 4     |
| Prestations du RPC ou du RRQ (case 20 du feuillet T4A(P))                               |                            |            | Case     | Feuillet #1     | Ferniet     | #4 Total    |       |
| Prestations d'invalidité incluses à la ligne 114                                        |                            |            |          | 4               |             | •           |       |
| (case 16 du feuillet T4A(P)) 152                                                        | Description                |            |          | HiTest          |             |             | -     |
| Autres pensions et pensions de retraite (Consultez le guide à la ligne 115 et remplisse | e                          |            |          | Resources       |             |             | ł     |
| la grille de calcul pour l'annexe 1 pour la ligne 314.)                                 | Province d'emploi          |            | 10       | Ontario         |             |             | 2     |
| Choix du montant de pension fractionné (Obtenez et remplissez le formulaire T1032.)     | Revenus d'emploi           |            | 14       | 101,099.00      | (           | 0.00 101,09 | 9.00  |
| Prestation universelle pour la garde d'enfants (PLICE) (Consultat le feuillet PC62.)    | Cotisations de l'employé   | RPC        | 16       | 2,593.00        |             | 2,59        | 13.00 |
| Antestation universe le pour la garde d'emains (POC) (Consulez le rediller ROCZ.)       | -                          | RRQ        | 17       | 0.00            |             | 0.00        | 0.00  |
| Montant de la PUGE designe à une personne à charge                                      |                            | RPAP       | 18       | 0.00            |             | 0.00        | 0.00  |
| Prestations d'assurance-emploi et autres prestations (case 14 du feuillet T4E)          | Exemption                  | RPC/RRQ    | 28       | Non             | Non         | 5.00        |       |
| Montant imposable des dividendes (déterminés et autres que déterminés) de société       | s                          | AE         |          | Non             | Non         |             | 1     |
| canadiennes imposables (Remplissez la grille de calcul pour la declaration.)            |                            | RPAP       |          | Non             | Non         |             | - {   |
| Montant imposable des dividendes autres que des dividendes déterminés                   | Code d'emploi              |            | 29       |                 | -           |             | 5     |
| de sociétés canadiennes imposables, inclus à la ligne 120 180                           | Cotisations à un RPA       |            | 20       | 0.00            | (           | 0.00        | 0.00  |
| lotánica mode vincon aproprio da marcia                                                 | Facteur d'équivalence      |            | 52       | 0.00            | 9           | 0.00        | 0.00  |
|                                                                                         | Coinc accuration d'AE      |            | 22       | 25,000.00       |             | 25,00       | 0.00  |
|                                                                                         | Caine admissibles 0 AE     | PPO        | 24       | 55,000,00       |             | 55 90       | 0.00  |
|                                                                                         | Gains assurables du RPA    | P          | 56       | 0.00            |             | 0.00        | 0.00  |
|                                                                                         | Cotisations syndicales     |            | 44       | 0.00            | (           | 0.00        | 0.08  |
|                                                                                         | Dana da bia faisana        |            | 10       | 0.00            |             | 0.00        | 0.00  |

#### **Entrées directes**

Si vous décidez de remplacer le montant d'un champ par un autre, ProFile y affiche un losange rouge et consigne le montant substitué en rouge.

| ᠵᢦᡊᢌᡆ᠕ᡔ᠊ᡆᡛ᠇᠊᠍ᠻ᠓ᡏ᠔ᢆ᠍ᡟᢪᢩ      | mp w    | ᡣ᠇ᢦ᠆ | ⊺ົ~~ົ2,ີວະວາ⊲ປິ | <u>ب</u> _ ا |
|-----------------------------|---------|------|-----------------|--------------|
| 5                           | RRQ     | 17   | 0.00            | j j          |
| >                           | AE      | 18   | 858.00          | 3            |
| }                           | RPAP    | 55   | 0.00            |              |
| Exemption                   | RPC/RRQ | 28   | Non             | No           |
| ζ                           | AE      |      | Non             | No           |
| {                           | RPAP    |      | Non             | N            |
| Code d'emploi               |         | 29   |                 | • {          |
| Cotisations à un RPA        |         | 20   | 0.00            | 5            |
| çacteur d'équivalence       |         | 52   | 0.00            | 5            |
| mpôt sur le revenu retenu   |         | đ    | 25,000.00       | <b>\</b>     |
| Gains assurables d'AE       |         | 24   | 53,000.00       | •)           |
| Gains admissibles - RPC/R   | RQ      | Zu   | 55 900.00       |              |
| Sains assurables du RPAP    |         | 56   | 0.00            | 2            |
| Cotisations syndicales      |         | 44   | 0.00            |              |
| ons de bienfaisance         |         | 46   | 0.00            |              |
| Autres renseignements       |         |      |                 |              |
| Allocation - membres du cle | rgé     |      | 0.00            | 3            |

Les substitutions sont idéales pour voir ce qu'il advient dans telle ou telle situation. Après avoir terminé votre analyse d'une situation donnée, appuyez tout simplement sur la touche F2 pour annuler la substitution et rétablir la valeur initiale du champ de ProFile.

## Mémos et rubans

Le mémo de ProFile est la meilleure façon de joindre une note ou un rappel à certains champs d'une déclaration de revenus. De plus, vous pouvez utiliser le calculateur de ProFile pour additionner des montants et consigner le total dans un champ de la déclaration de revenus.

### Utilisation des Mémos

- Pour consigner un mémo, cliquez sur n'importe quel champ.
- Appuyez sur la touche F8.
- Tapez votre note.
- Cliquez sur OK.

| 🌈 Mémo             |                     | ?           | $\times$       |
|--------------------|---------------------|-------------|----------------|
|                    |                     |             |                |
|                    |                     |             |                |
|                    |                     |             |                |
|                    |                     |             |                |
|                    |                     |             |                |
|                    |                     |             |                |
|                    |                     |             |                |
| Reporter à l'année | suivante In         | sérer le ti | mbre dateur    |
| Marque de révision |                     |             |                |
| 🖲 Aucune 🔾 🧹       | <u>P</u> réparateur | ○ X         | <u>E</u> rreur |
| ○ ✔                | Associé             | <b>?</b>    | Question       |
| Ok                 | Annuler             | E           | Effacer        |

#### **Utilisation des Rubans**

- Pour utiliser les *Rubans*, cliquez sur un champ
- Appuyez sur CTRL et F8
- Dans la fnêtre ouverte, entrez une description (facultative) et une valeur sur chaque ligne
- Appuyez sur la touche =, et ProFile collera la somme directement dans le champ sélectionné

| 🌈 Ruban      |                    |      | ? ×              |
|--------------|--------------------|------|------------------|
| Janv         |                    |      | 122.00 +         |
| Fev          |                    |      | 192.12 +         |
| Mars         |                    | +/-  | 299.44 +         |
| Descriptions | Afficher criptions | Déci | imale <u>s</u> 2 |
| Ok           | Annuler            |      | Effacer          |

Lorsque vous consignez un mémo ou utilisez un ruban dans un champ, ProFile colore son arrière-plan en vert Pour afficher le mémo ou le ruban connexe, vous n'avez qu'à placer le curseur de votre souris sur ce champ

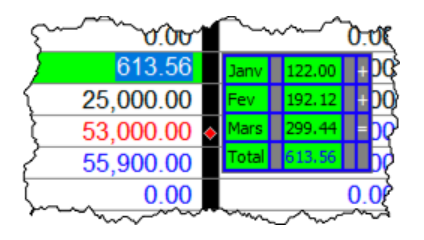

## **TROUVEZ CE DONT VOUS AVEZ BESOIN**

Lorsque vous préparez une déclaration de revenus, vous aurez à utiliser d'autres formulaires et annexes. Et puisque vous n'entrez pas de données directement dans la déclaration de revenus, vous devrez trouver et ouvrir les annexes et formulaires correspondants dans ProFile.

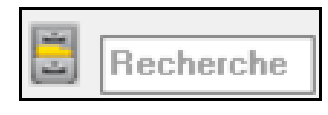

Même si la barre d'outils de ProFile comporte un champ de *recherche* vous permettant d'entrer le nom du formulaire ou de l'annexe qu'il vous faut, vous voudrez probablement utiliser un outil de recherche un peu plus performant que celui-là. Pour cela, utilisez l'*Explorateur de formulaires*.

## Explorateur de formulaires

Si vous ne connaissez pas le titre du formulaire ou le numéro de la ligne que vous voulez afficher, ou que vous souhaitez voir les formulaires utilisés aux fins d'une déclaration donnée ou de celles de l'année précédente, alors l'*Explorateur de formulaires* est ce qu'il vous faut.

• Pour ouvrir l'Explorateur de formulaires, cliquez sur l'icône du *classeur* ou appuyez tout simplement sur la touche *F4* de votre clavier.

|   | VI Explorateur de fo                | ormulaires          |                |                          |                         |           |              | ?           | ×     |
|---|-------------------------------------|---------------------|----------------|--------------------------|-------------------------|-----------|--------------|-------------|-------|
|   | 🔟 Sanio, Martina                    |                     |                | ~                        | M H.                    |           |              | 1           |       |
| 4 | Eormulaire:                         |                     |                |                          | Quvrir Imprimer         | Nouveau   | Liste Détail | <u>M</u> ot | Ligne |
| _ | Formulaires                         | Nom                 | Catégorie 1    | Description              |                         | Utilisé 2 | L'année préc | Étap        | e ^   |
|   | 1 Identification                    | 🕑 Info              | Identification | Informations personn     | elles                   | Oui       | Oui          | 1           | 100   |
|   |                                     | Personnes           | Identification | Personnes à charge       |                         | Non       | Non          | 3           |       |
|   | 2. Feuillets                        | <b>Ø</b> Reports    | Identification | Sommaire des reports     | 2                       | Oui       | Non          | 4           |       |
|   | 🦰 🧕 Revenu                          | <b>1</b> TP1Reports | Identification | TP1 Sommaire des re      | sports                  | Oui       | Non          | 5           |       |
|   | 4. Déductions                       | 5 T2202/TL11        | Feuillets      | Certificat pour les frai | is de scolarité et le m | Non       | Non          | 6           |       |
|   | 5 Ironál + orádite                  | G T3                | Feuillets      | États des revenus de     | fiducie (répartition et | Non       | Non          | 7           |       |
|   | 2. Impor + credits                  | <b>T</b> 4          | Feuillets      | État de la rémunérati    | on payée                | Oui       | Oui          | 8           |       |
| ~ | <u>6</u> . Déclaration +            | 5 T4A               | Feuillets      | État du revenu de pe     | insion, de retraite, de | Non       | Non          | 9           |       |
| 3 | 📜 Z. Production                     | 5 T4A0AS            | Feuillets      | Relevé de la sécurité    | de la vieillesse        | Non       | Non          | 10          |       |
| - | 8 Client                            | AT4AP               | Feuillets      | État des prestations o   | du régime de pension    | Non       | Non          | 11          |       |
|   | g. Calora                           | 5 TAARCA            | Feuillets      | État des montants at     | tribués d'une convent   | Non       | Non          | 12          |       |
|   | 9. Tous                             | 💽 T4E               | Feuillets      | État des prestations o   | d'assurance-emploi et   | Non       | Non          | 13          |       |
|   | 📜 A. Utilisé                        | LAPS                | Feuillets      | État des allocations e   | et des paiements attri  | Non       | Non          | 14          |       |
|   | B. Données sais                     | JARIF               | Feuillets      | État du revenu prove     | mant d'un FERR          | Non       | Non          | 15          |       |
|   | C Usuala sula                       | 💽 T4RSP             | Feuillets      | État du revenu prove     | mant d'un REER          | Non       | Non          | 16          |       |
|   | <u><u><u></u></u>. L année prec</u> | 💽 T5                | Feuillets      | État des revenus de      | placements              | Non       | Oui          | 17          |       |
|   | T1                                  | 💽 T101              | Feuillets      | Renonciation aux fra     | is de ressources        | Non       | Non          | 18          |       |
|   |                                     | G T5006             | Feuillets      | Crédit d'impôt relatif à | a un fonds de travaille | Non       | Non          | 19          | ~     |
|   | TD1                                 | 1                   |                |                          |                         |           |              |             |       |

- Si vous utilisez l'*Explorateur Windows*, vous serez à l'aise avec l'*Explorateur de formulaires* de ProFile
- Le volet de droite de la fenêtre de l'*Explorateur de formulaires* comporte des en-têtes de colonne indiquant le nom complet, la catégorie et la description de chaque formulaire

- Et dans le cas d'un fichier reporté, vous remarquerez également que l'*Explorateur de formulaires* indique si le formulaire était utilisé l'année précédente
- Les dossiers dans le volet de gauche vous permettent de filtrer les formulaires à afficher
- Pour trouver un formulaire, tapez son nom dans le champ de recherche

#### Icônes de l'Explorateur de formulaires

Dans le coin supérieur droit de la fenêtre de *l'Explorateur de formulaires* se trouvent quatre icônes. Ces icônes offrent des options d'affichage. Voici une description de chacune :

| 📶 Sanio, Martina   |                    |                | × 100 🖌                                        | 🗎 /                 |              | <b>F</b> /2 BE |
|--------------------|--------------------|----------------|------------------------------------------------|---------------------|--------------|----------------|
| xmulaire:          |                    |                | Quvrir Imprir                                  | mer <u>N</u> ouveau | Liste Détail | Mot Ligi       |
| Formulaires        | Nom                | Catégorie      | Description                                    | Utilisé             | L'année préc | Flape          |
| 1 Identification   | of Info            | Identification | Informations personnelles                      | Dui                 | Oui          | 1              |
| T. Identification  | Personnes          | Identification | Personnes à charge                             | Non                 | Non          | 3              |
| 2. Feuillets       | Reports            | Identification | Sommaire des reports                           | Oui                 | Non          | 4              |
| 3. Revenu          | <b>1</b> P1Reports | Identification | TP1 Sommaire des reports                       | Oui                 | Non          | 5              |
| 4 Déductions       | 🖪 T2202/TL11       | Feuillets      | Certificat pour les frais de scolarité et le r | n Non               | Non          | 6              |
| E handle and the   | 🖾 T3               | Feuillets      | États des revenus de fiducie (répartition      | et Non              | Non          | 7              |
| b. Impot + credits | <b>T</b> 4         | Feuillets      | État de la rémunération payée                  | Oui                 | Oui          | 8              |
| 6. Déclaration +   | 5 T4A              | Feuillets      | État du revenu de pension, de retraite, d      | e Non               | Non          | 9              |
| Z. Production      | 🖾 T4AOAS           | Feuillets      | Relevé de la sécurité de la vieillesse         | Non                 | Non          | 10             |
| 9 Client           | 🖾 T4AP             | Feuillets      | État des prestations du régime de pensio       | n Non               | Non          | 11             |
| <u>o</u> . cilerik | 5 T4ARCA           | Feuillets      | État des montants attribués d'une conve        | nt Non              | Non          | 12             |
| 9. Tous            | 🖪 T4E              | Feuillets      | État des prestations d'assurance-emploi        | et Non              | Non          | 13             |
| A. Utilisé         | 💽 T4PS             | Feuillets      | État des allocations et des paiements att      | ri Non              | Non          | 14             |
| B Données sais     | 🖾 T4RIF            | Feuillets      | État du revenu provenant d'un FERR             | Non                 | Non          | 15             |
| <u></u>            | 5 T4RSP            | Feuillets      | État du revenu provenant d'un REER             | Non                 | Non          | 16             |
| C. L'année préc    | 💽 T5               | Feuillets      | État des revenus de placements                 | Non                 | Oui          | 17             |
|                    | 💽 T101             | Feuillets      | Renonciation aux frais de ressources           | Non                 | Non          | 18             |
| - <b>T</b>         |                    |                |                                                |                     |              |                |

- Comme son nom l'indique, l'affichage *Détail* fournit des renseignements tels que la catégorie et la description pour chaque formulaire.
- L'affichage *Liste* offre un aperçu de tous les formulaires sous forme d'icônes.
- L'affichage *Mot-clé* vous permet de chercher tout formulaire requis par mots-clés. L'affichage Mot-clé est utile lorsque vous savez quels renseignements vous recherchez, mais n'êtes pas certain du titre du formulaire.
- Enfin, l'affichage *Ligne* fournit une liste ligne par ligne de tous les formulaires disponibles. Pour trouver un formulaire à partir de cet affichage, entrez le numéro d'une ligne d'impôt dans le champ Formulaire.

#### Une dernière chose

• Si vous cliquez avec le bouton droit de la souris dans la fenêtre de l'*Explorateur de formulaires*, vous ouvrez une boîte de dialogue permettant d'imprimer, d'ouvrir ou de trier l'affichage de l'*Explorateur de formulaires*. Vous pouvez trier les données selon le nom, la catégorie, la description, l'étape ou l'utilisation du formulaire.

| Market Explorateur de fe                                                                                                    | ormulaires                                                                         |                                                                                                    |                                                                                                    |                                                                                               |                                        |                                          |                                                       |             | ?   | $\times$       |
|----------------------------------------------------------------------------------------------------|------------------------------------------------------------------------------------|----------------------------------------------------------------------------------------------------|----------------------------------------------------------------------------------------------------|-----------------------------------------------------------------------------------------------|----------------------------------------|------------------------------------------|-------------------------------------------------------|-------------|-----|----------------|
| 🔟 Sanio, Martina                                                                                                    |                                                                                    |                                                                                                    |                                                                                                    | ~                                                                                             | <u> </u>                               | . H .                                    |                                                       |             | 2   | 11774<br>11774 |
| Eormulaire: Info                                                                                                    |                                                                                    |                                                                                                    |                                                                                                    |                                                                                               | <u>O</u> uv                            | Impri                                    | Nouveau                                               | Liste Détai | Mot | Ligne          |
| Formulaires                                                                                                    | Nom                                                                                | Catégorie                                                                                            | Description                                                                                                    | 1                                                                                             | Utilisé                                | L'année p                                | réc Étape                                             |             |     | ^              |
| I. Identification     Z. Feuillets     Revenu     A. Déductions     Impôt + crédite     Déclaration +     Z. Production     8. Client | Cuvrir<br>Cuvrir dat<br>Imprimer<br>Sélectionr<br>Annuler la<br>Voir<br>Corganiser | ns une nouvelle<br>ner tout<br>a sélection<br>les icônes                                             | e fenêtre                                                                                                    | Ctrl                                                                                          | F6<br>+ Alt+ F6                        | Oui<br>Non<br>Non<br>Non<br>Oui<br>Liste | 1 3 4 5 6 7 8 0                                       |             |     |                |
| 🤨 g. Tous                                                                                                    | Propriétés                                                                         |                                                                                                    |                                                                                                    |                                                                                               |                                        | Mot-c                                    | lé                                                    |             | /   |                |
| <ul> <li>A. Utilisé</li> <li>B. Données sais</li> <li>C. L'année préc</li> <li>T1</li> <li>TP1</li> </ul>                             | T4PS     T4RSP     T4RSP     T5     T101     T5006     T5007     T5008             | Feuillets<br>Feuillets<br>Feuillets<br>Feuillets<br>Feuillets<br>Feuillets<br>Feuillets<br>Feuillets | État des allocations et des j<br>État du revenu provenant d<br>État du revenu provenant d<br>État des revenus de placen<br>Renonciation aux frais de re<br>Crédit d'impôt selatif à un for<br>État des prestations<br>État des prestations | oaiements attri 1<br>fun FERR 1<br>fun REER 1<br>eents 1<br>essources 1<br>nds de travaille 1 | Non<br>Non<br>Non<br>Non<br>Non<br>Non | Non<br>Non<br>Oui<br>Non<br>Non<br>Non   | ro de ligne<br>15<br>16<br>17<br>18<br>19<br>20<br>21 |             |     |                |
| Info:Informations ner                                                                                                    | roppeller                                                                          | r conficio                                                                                           | Line due operations sur une                                                                                                    | -                                                                                             |                                        |                                          | 21                                                    |             |     |                |

## Le moniteur de données

Au fur et à mesure que vous ajoutez de l'information et que vous joignez d'autres formulaires à une déclaration, ProFile met à jour la situation fiscale du contribuable. Au bas de la fenêtre, ProFile affiche un aperçu de la situation fiscale du contribuable. C'est ce qu'on appelle l'affichage du *moniteur de données*.

Dans l'exemple ci-dessous, le *moniteur de données* montre que le contribuable a droit à un remboursement de 495,69 \$. Comme il s'agit d'une déclaration jumelée, il indique aussi que les deux contribuables doivent ensemble 1 289,44 \$ à l'ARC. Le *moniteur de données* affiche également d'autres renseignements, tels que les crédits disponibles pour la TPS ou l'admissibilité à la transmission électronique.

| 1. Info 12. T1 4. 3. T4                                                                                                    |                                        |                  |                          |                                |                                           |   |
|----------------------------------------------------------------------------------------------------|----------------------------------------|------------------|--------------------------|--------------------------------|-------------------------------------------|---|
|                                                                                                    |                                        |                  |                          |                                |                                           |   |
|                                                                                                    |                                        |                  |                          |                                |                                           |   |
|                                                                                                    |                                        |                  |                          | P                              | rotégé                                    |   |
| tana 2. Bayanyi tatal                                                                                                    |                                        |                  |                          |                                |                                           |   |
| tape 2 - Revenu total                                                                                                    |                                        |                  |                          |                                |                                           |   |
| n tant que résident du Canada, vous devez déclarer vo                                                                                                    | s revenus de tou                       | utes provena     | nces. c'e                | est-à-dire v                   | os rev                                    |   |
| anadiennes et étrangères. Le Guide d'impôt et de prest                                                                                                    | ations peut avoi                       | r des renseig    | nements                  | s suppléme                     | ntaire                                    |   |
| gnes.                                                                                                    |                                        |                  |                          |                                |                                           |   |
|                                                                                                    |                                        |                  |                          |                                |                                           |   |
| evenus d'emploi (case 14 de tous les feuillets T4)                                                                                                    |                                        |                  | 101                      | 101 099 0                      | 00 💼                                      |   |
| evenus d'emploi (case 14 de tous les feuillets T4)<br>ommissions incluses à la ligne 101                                                                                                    |                                        |                  | 101                      | 101,099                        | 00                                        |   |
| evenus d'emploi (case 14 de tous les feuillets T4)<br>ommissions incluses à la ligne 101<br>ase 42 de tous les feuillets T4)                                                                                                    | 102                                    | 0 00 🗎           | 101                      | 101,099                        | 00                                        |   |
| evenus d'emploi (case 14 de tous les feuillets T4)<br>ommissions incluses à la ligne 101<br>ase 42 de tous les feuillets T4)<br>otisations à un régime d'assurance-salaire                                                                                                    | 102                                    | 0 00             | 101                      | 101,099                        | 00                                        |   |
| evenus d'emploi (case 14 de tous les feuillets T4)<br>ommissions incluses à la ligne 101<br>ase 42 de tous les feuillets T4)<br>Disations à un régime d'assurance-salaire<br>onsultez le guide à la ligne 101.)                                                                                                    | 102                                    | 0 00 🗎           | 101                      | 101,099                        | 00                                        |   |
| evenus d'emploi (case 14 de tous les feuillets T4) ommissions incluses à la ligne 101 ase 42 de tous les feuillets T4) obtisations à un régime d'assurance-salaire 'onsultez le guide à la ligne 101.) itres revenus d'emploi                                                                                                    | 102                                    | 0 00             | 101                      | 101,099 (<br>0 0               | 00                                        |   |
| evenus d'emploi (case 14 de tous les feuillets T4) ommissions incluses à la ligne 101 ase 42 de tous les feuillets T4) otistations à un régime d'assurance-salaire ionsultez le guide à la ligne 101.) tres revenus d'emploi insion de sécurité de la vieillesse (case 18 du feuillet T4A(OAS))                                                                                                    | 102                                    | 0 00 🗎<br>0 00 🗎 | 101<br>104<br>113        | 0 (0<br>0 (0<br>0 (0           | 00 <b>1</b><br>00 <b>1</b><br>00 <b>1</b> |   |
| evenus d'emploi (case 14 de tous les feuillets T4) ommissions incluses à la ligne 101 ase 42 de tous les feuillets T4) otisations à un régime d'assurance-salaire consultez le guide à la ligne 101.) tres revenus d'emploi ension de sécurité de la vieillesse (case 18 du feuillet T4A(OAS)) estations du RPC ou du RRQ (case 20 du feuillet T4A(P))                                                                                                    | 102                                    | 0 00 🗎           | 101<br>104<br>113<br>114 | 101,099 (<br>0 (<br>0 (<br>0 ( |                                           |   |
| evenus d'emploi (case 14 de tous les feuillets T4)<br>ommissions incluses à la ligne 101<br>ase 42 de tous les feuillets T4)<br>otisations à un régime d'assurance-salaire<br>consultez le guide à la ligne 101.)<br>utres revenus d'emploi<br>ension de sécurité de la vieillesse (case 18 du feuillet T4A(OAS))<br>estations du RPC ou du RRQ (case 20 du feuillet T4A(P))<br>estations d'invalidité incluses à la ligne 114                                                                                                    | 102                                    | 0 00 1           | 101<br>104<br>113<br>114 | 101,099 (<br>0 (<br>0 (<br>0 ( |                                           |   |
| evenus d'emploi (case 14 de tous les feuillets T4)<br>ommissions incluses à la ligne 101<br>ase 42 de tous les feuillets T4)<br>oblisations à un régime d'assurance-salaire<br>consultez le guide à la ligne 101.)<br>utres revenus d'emploi<br>ension de sécurité de la vieillesse (case 18 du feuillet T4A(OAS))<br>estations du RPC ou du RRQ (case 20 du feuillet T4A(P))<br>estations d'invalidité incluses à la ligne 114<br>ase 16 du feuillet T4A(P))                                                                         | 102                                    | 0 00 🎽<br>0 00 🗎 | 101<br>104<br>113<br>114 | 101,099 (<br>0 (<br>0 (<br>0 ( | 00<br>00<br>00<br>00                      |   |
| evenus d'emploi (case 14 de tous les feuillets T4)<br>ommissions incluses à la ligne 101<br>ase 42 de tous les feuillets T4)<br>Distations à un régime d'assurance-salaire<br>consultez le guide à la ligne 101.)<br>atres revenus d'emploi<br>ension de sécurité de la vieillesse (case 18 du feuillet T4A(OAS))<br>estations du RPC ou du RRQ (case 20 du feuillet T4A(P))<br>estations d'invalidité incluses à la ligne 114<br>ase 16 du feuillet T4A(P))<br>Itres pensions et pensions de retraite (Consultez le guide à la ligne | 102<br>103<br>152<br>115 et remplissez | 0 00 🗎<br>0 00 🗎 | 101<br>104<br>113<br>114 | 101,099 (<br>0 (<br>0 (<br>0 ( | 00<br>00<br>00<br>00                      | , |

#### Personnalisation du Moniteur de données

Vous pouvez personnaliser et ajouter des renseignements dans le moniteur de données.

- Par exemple, si vous désirez afficher la ligne 150, mettez-la d'abord en surbrillance 🛄
- Ensuite, cliquez sur le signe « + » situé au bas de la fenêtre <sup>2</sup>
- Et voilà, vous venez d'ajouter la ligne 150 au moniteur de données

| 📊 2018 T1/TP1: Cosan, Javier - T1 Générale                                                                                          |                                         |
|----------------------------------------------------------------------------------------------------|-----------------------------------------|
| 🔮 <u>1</u> . Info 🚺 <u>2</u> . T1 🕼 <u>3</u> . T4 +                                                                                 |                                         |
|                                                                                                    |                                         |
| nissions Bruts 166 0 00                                                                                                    | Nets 139 0 00                           |
| ture Bruts 168 0 00                                                                                                    | Nets 141 0 00                           |
| e Bruts <b>170</b> 0 00                                                                                                    | Nets 143 0 00                           |
| cidents du travail                                                                                                    |                                         |
| T5007)                                                                                                    | 144 0 00                                |
| ance sociale                                                                                                    | 145 0 00                                |
| suppléments fédéraux                                                                                                    |                                         |
| T4A(OAS))                                                                                                    | 146 0 00                                |
| es 144, 145 et 146(Consultez la ligne 250 de cette déclara                                                                          | ation.) 000 ► 147 000                   |
|                                                                                                    |                                         |
| es 101, 104 à 143 et 147.                                                                                                    | Voici votre revenu total 150 100,222.15 |
|                                                                                                    |                                         |
|                                                                                                    | Protégé B une fois rempli               |
| Revenu net                                                                                                    |                                         |
|                                                                                                    | 150 100 000                             |
| enu total de la lighe 150.                                                                                                    | 100,222                                 |
| nce (case 52 de tous les feuillets T4 et                                                                                            |                                         |
| s feuillets T4A)                                                                                                    | 206 613 56                              |
| imes de pension agréés                                                                                                    |                                         |
| intee de pension agrece                                                                                                    |                                         |
| s feuillets T4 et case 032 de tous les feuillets T4A)                                                                               | 207 0 00                                |
| s feuillets T4 et case 032 de tous les feuillets T4A)<br>ER et régime de pension agréé collectif (RPAC)                             |                                         |
| ER et régime de pension agréé collectif (RPAC)<br>7 et joignez les reçus.)                                                          | 207 0 00 208 0 00 208 V                 |
| S feuillets T4 et case 032 de tous les feuillets T4A) ER et régime de pension agréé collectif (RPAC) 7 et joignez les reçus.)       | 207 0 00<br>208 0 00 ×                  |
| S feuillets T4 et case 032 de tous les feuillets T4A)<br>ER et régime de pension agréé collectif (RPAC)<br>7 et joignez les reçus.) | 207 0 00<br>208 0 00 >                  |

Il est facile de supprimer le Moniteur de données. Vous n'avez qu'à cliquer avec le bouton droit sur l'affichage et à sélectionner Supprimer le Moniteur.

## LA PUISSANCE DU BOUTON DROIT DE LA SOURIS

Cliquez avec le bouton droit sur un formulaire pour accéder rapidement et facilement à d'autres fonctions. Le menu du clic droit dépend du formulaire.

• En cliquant avec le bouton droit sur une section d'un formulaire, vous obtenez des instructions de ProFile comme : T4, le menu affiche plusieurs options, dont *Imprimer, Reporter, Fermer et Copier le mémo/ruban.* 

| Mettre à jour information prépar | ateur   |
|----------------------------------|---------|
| Copier code de champ             |         |
| Copier le mémo/ruban             |         |
| Coller le mémo/ruban             |         |
| Fermer le formulaire             | Esc     |
| Imprimer formulaire              |         |
| Nouvelle fenêtre                 |         |
| Lancer fenêtre                   |         |
| Créer FX                         |         |
| Créer T3                         |         |
| Previous year's return           |         |
| Afficher le Vérificateur         | Ctrl+F9 |
| Environnement                    |         |

• En cliquant avec le bouton droit sur un champ, vous verrez d'autres commandes telles que *des liens vers d'autres formulaires, Couper, Copier, Coller*, ainsi que *Insérer une colonne, Supprimer une colonne, Joindre mémo et Joindre un ruban.* 

|   | Aide                     | F1       |
|---|--------------------------|----------|
| 1 | TA                       | F6       |
| * | T1010                    | 10       |
|   | 11212                    |          |
|   | Couper                   |          |
|   | Copier                   |          |
|   | Copier code de champ     |          |
|   | Coller                   |          |
|   | Substitution             | F2       |
|   | Joindre memo             | F8       |
|   | Joindre un ruban         | Ctrl+F8  |
|   | Copier le mémo/ruban     |          |
|   | Coller le mémo/ruban     |          |
|   | Joindre HyperDoc         |          |
|   | Marques de révision      | >        |
|   | Former la formulaire     | <b>F</b> |
|   | Fermer le formulaire     | ESC      |
|   | Imprimer formulaire      |          |
|   | Nouvelle fenêtre         |          |
|   | Lancer fenêtre           |          |
|   | Créer FX                 |          |
|   | Créer T3                 |          |
|   | Previous year's return   |          |
|   | Afficher le Vérificateur | Ctrl+F9  |
|   | Environnement            |          |

Pour passer à des sections données du fichier d'impôt, cliquez avec le bouton droit sur une section vierge ou un champ de la déclaration T1/TP1.

| _    |           |                         |         |
|------|-----------|-------------------------|---------|
| 101  | 65,999.00 | Help                    | F1      |
| }    | ~         | T4                      | F6      |
| )    |           | T1212                   |         |
| 104  | 0 00      | Cut                     |         |
| 113  | 0 0(      | Conv                    |         |
| 114  | 0 00      | Copy<br>Copy field code |         |
|      |           | Copy field code         |         |
|      |           | Paste                   |         |
| 115  | 0 00      | Override                | F2      |
| 116  | 0 00      | Attach memo             | F8      |
| 117  | 0 00      | Attach tape             | Ctrl+F8 |
|      |           | Copy Memo/Tape          |         |
| 119  | 0 0(      | Paste Memo/Tape         |         |
| 120  | 0 00      | Attach to HyperDoc      |         |
|      |           | Review marks            | >       |
| 121  | 0 00      | Close form              | Esc     |
| 4.00 | 0.00      | Print form              |         |
| 122  | 000       | New window              |         |
| 123  | 000       | Launch window           |         |
| 126  | 0 0(      | Create EX               |         |
| 127  | 0 00      | Create T2               |         |
| 128  | 0 00      | Create 13               |         |
| 129  | 0 00      | Carry forward           |         |
| 130  | 0 00      | Previous year's return  |         |
|      |           | Show auditor            | Ctrl+F9 |
| 135  | 0 0(      | Environment             |         |

## Marques de révision

Les *Marques de révision* vous permettent d'approuver ou de demander la modification de champs d'un fichier d'impôt. Il existe quatre types de *Marques de révision*.
• Utilisez la *Signature du préparateur* pour confirmer les montants entrés sur chaque ligne d'une déclaration ou approuver des erreurs ou problèmes signalés par le *Vérificateur passif* 

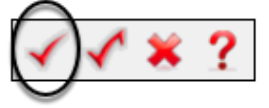

• La *Vérification de l'associé* est semblable à la *Signature du préparateur*, sauf qu'elle est destinée aux cabinets où un superviseur ou un associé doit approuver toutes les déclarations

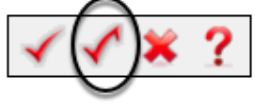

• Utilisez l'option Correction requise pour marquer une erreur dans un champ de la déclaration

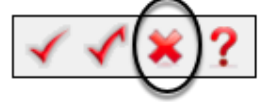

• Utilisez le *point d'interrogation* pour marquer un champ qui requiert une analyse plus approfondie

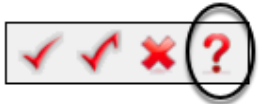

### Utilisation des marques de révision

• Dans l'exemple ci-dessous, le *Vérificateur* vous avise que le montant des cotisations figurant sur le feuillet T4 semble inexact

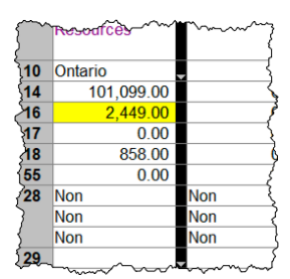

- Pour indiquer que ce montant est exact, sélectionnez l'*autorisation d'un réviseur* et cliquez dans le champ en jaune
- ProFile ajoute une marque de révision à ce champ et le signale sous l'onglet *Vérification* du *Vérificateur actif*

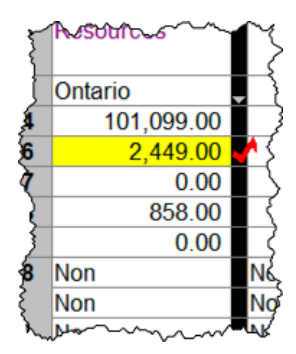

### Jeu-questionnaire du chapitre 3

Question 1 : ProFile utilise les onglets pour :

- A. Indiquer quels formulaires sont ouverts dans une déclaration de revenus
- B. Créer plusieurs copies d'une déclaration de revenus
- C. Passer d'un fichier d'impôt à un autre
- D. Toutes ces réponses

Question 2 : Vrai ou faux? Vous pouvez personnaliser toutes les barres d'outils de ProFile

Question 3 : Les barres d'outils de ProFile sont :

- A. Marques de vérification et révision; Préparation des impôts; Paramètres TED
- B. Marques de vérification et révision; Formulaires; Raccourcis clavier
- C. Paramètres TED; Raccourcis clavier; Archiver et enregistrer
- D. Aucune de ces réponses

Question 4 : Vrai ou faux? Vous pouvez masquer les trois principales barres d'outils de ProFile

Question 5 : Vrai ou faux? Vous pouvez ajouter n'importe quel formulaire ProFile à la barre d'accès

Question 6 : Vous pouvez utiliser les options d'affichage de ProFile pour :

- A. Ouvrir les déclarations de revenus afin qu'elles s'affichent sur deux moniteurs
- B. Afficher les déclarations l'une au-dessus de l'autre
- C. Afficher plusieurs déclarations de revenus sur un moniteur
- D. Toutes ces réponses

Question 7 : Vrai ou faux? ProFile a deux vérificateurs (passif et actif)

Question 8 : Vrai ou faux? Un champ en surbrillance jaune signale un message du Vérificateur passif

Question 9 : Quel(s) type(s) de messages le Vérificateur actif pourrait-il afficher?

- A. Avertissements indiquant des problèmes de traitement possibles
- B. Liste de données reportées d'une année antérieure
- C. Avis vous rappelant les dates et échéances importantes
- D. Toutes ces réponses

Question 10 : Vrai ou faux? Vous pouvez utiliser l'option Environnement pour personnaliser le Vérificateur

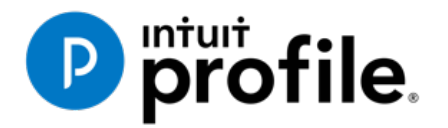

# Chapitre 4 Déclaration T1 de base

# Objectifs d'apprentissage

# Ce chapitre aborde les sujets suivants:

- Préparer une déclaration T1 de base pour un particulier
- Préparer une déclaration T1 pour un couple marié
- Tout ce qu'il faut savoir pour préparer une déclaration T1 pour un client
- Utiliser le système TED de l'ARC

### Ressources supplémentaires

Consultez ces sites Web pour découvrir nos didacticiels et programmes de formation offerts aux professionnels de la comptabilité:

QuickBooks en ligne pour les comptables professionnels

Accueil ProFile

Formation sur les logiciels d'impôt professionnels

# Chapitre 4 : Déclaration T1 de base

Tout d'abord, soulignons que les préparateurs de déclarations de revenus emploient rarement, voire jamais, l'expression « déclaration de revenus ». La plupart d'entre eux utilisent des expressions renvoyant aux différents types de déclarations. Par exemple, s'ils parlent de la déclaration de revenus d'un particulier, ils disent « déclaration T1 ». De même, ils emploient l'expression « déclaration T2 » pour « déclaration de revenus des sociétés », et « déclaration T3 » pour « déclaration de revenus des fiducies ».

Dans la présente section, nous allons explorer les différences entre une déclaration T1 préparée à la main et une autre préparée dans ProFile.

### **DÉCLARATION SUR PAPIER**

Dans le chapitre 1, nous avons vu une page de déclaration T1 remplie à la main. Voyons maintenant comment remplir à la main une déclaration T1 complète à l'aide de formulaires et d'annexes téléchargés de l'ARC.

• Johnny était étudiant et travaillait à temps partiel pendant l'année d'imposition. Voici le feuillet T4 – État de la rémunération payée qu'il a reçu de son employeur :

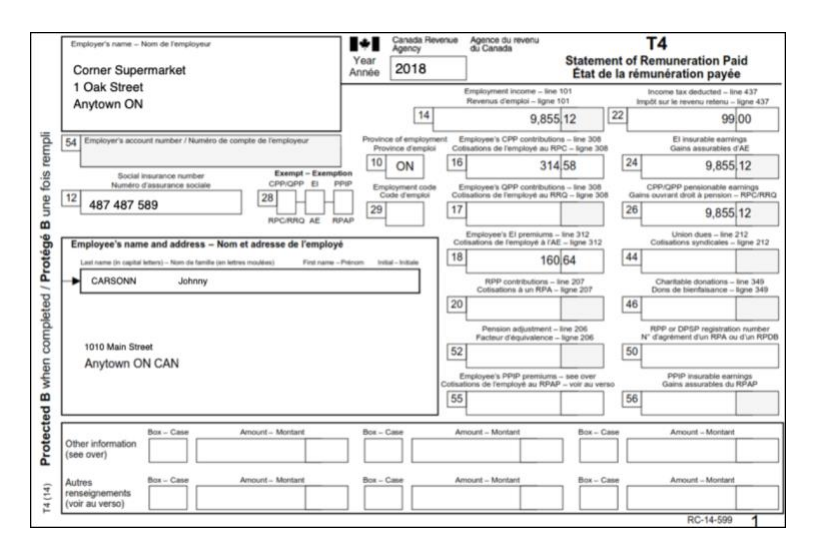

• Comme Johnny était étudiant universitaire à temps plein, il a également reçu le certificat pour frais de scolarité suivant :

| institution, such as a college or univ                                                                                                    | versity, or at an institu                                                                          | g the calendar yea<br>ition certified by Er                                        | r in a qualifyir<br>nployment an                 | ng education<br>nd Social Dev                  | al progra                               | m or a speci<br>t Canada (E                    | fied educa<br>SDC).                    | ational program at a                                          | post-second                  | lary        |
|----------------------------------------------------------------------------------------------------|----------------------------------------------------------------------------------------------------|------------------------------------------------------------------------------------|--------------------------------------------------|------------------------------------------------|-----------------------------------------|------------------------------------------------|----------------------------------------|---------------------------------------------------------------|------------------------------|-------------|
| Tuition fees paid in respect of the co<br>educational institution in Canada for<br>student has to be 16 years of age o<br>Students calculate their provincial o | alendar year to any o<br>r courses that are no<br>r older before the en<br>r territorial education | ne institution have<br>t at a post-seconda<br>d of the year.<br>amounts (if applic | to be more ti<br>iry school lev<br>able) based o | han \$100. Fe<br>el, have to b<br>on the numbe | es paid to<br>e for court<br>er of mont | o an instituti<br>ses taken to<br>hs indicated | on certifie<br>get or im<br>I in Box B | d by ESDC or to a po<br>prove skills in an occ<br>or C below. | ost-seconda<br>cupation, and | ry<br>d the |
| Fine Arts                                                                                                    |                                                                                                    |                                                                                    |                                                  |                                                |                                         |                                                |                                        | 1010101                                                       | ibei                         |             |
| Name and address of student<br>Johnny                                                                                                    | Carsonn                                                                                            |                                                                                    |                                                  | Session p                                      | eriods, p                               | art-time and                                   | full-time                              | A<br>Eligible tuition fees,<br>part-time and                  | Number of                    | months fo   |
| 1010 Main Street                                                                                                    |                                                                                                    |                                                                                    |                                                  | Fro                                            | m                                       | Te                                             | 0                                      | full-time sessions                                            | В                            | С           |
|                                                                                                    | 011                                                                                                |                                                                                    | CAN                                              | Y                                              | M                                       | Y                                              | M                                      |                                                               | Part-time                    | Full-time   |
| anytown                                                                                                    | ON                                                                                                 | IAI ACM                                                                            | CAN                                              | 2018                                           | 01                                      | 2018                                           | 12                                     | 7,615.97                                                      | 0                            | 8 8         |
|                                                                                                    |                                                                                                    |                                                                                    |                                                  |                                                |                                         |                                                | <i>.</i>                               |                                                               | 0                            | 1 2         |
| CONCORDIA UNIVERSITY                                                                                                    |                                                                                                    |                                                                                    |                                                  |                                                |                                         |                                                |                                        |                                                               | 0                            |             |
| ALE Do Maiconnouvo                                                                                                    |                                                                                                    |                                                                                    |                                                  |                                                |                                         |                                                |                                        |                                                               | 0                            | (           |
| 1455 De Maisonneuve                                                                                                    |                                                                                                    |                                                                                    |                                                  |                                                |                                         |                                                |                                        | / 616 0 /                                                     |                              |             |

Pour préparer une déclaration T1 manuellement, vous devez tout d'abord obtenir un exemplaire du formulaire *T1 Générale – Déclaration de revenus et de prestations*. Vous pouvez télécharger un fichier PDF à remplir du site Web de l'ARC ou obtenir une copie papier dans un comptoir de Postes Canada.

• Commencez à la page 1 de la déclaration de revenus (déclaration T1) : entrez vos nom, adresse et autres coordonnées.

| uu canada Agent                                                                                                    | Déclaration de revenu                                                                                                    | us et de prestations                                                                                                    |
|----------------------------------------------------------------------------------------------------|----------------------------------------------------------------------------------------------------|----------------------------------------------------------------------------------------------------|
| tape 1 – Identifica                                                                                                    | ation et autres renseigne                                                                                                    | ments                                                                                                    |
| lde                                                                                                    | entification                                                                                                    | Renseignements à votre sujet                                                                                                    |
| Inscrivez ci-dessous vos<br>Prénom<br>Johnny                                                                                                    | nom et adresse en lettres moulées.                                                                                                    | d'assurance sociale (NAS) : 484487589<br>Année Mois Jour                                                                                                    |
| Nom légal                                                                                                    |                                                                                                    | Votre langue de correspondance English Français                                                                                                    |
| Adresse postale : app. – n° et rue                                                                                                    | 9                                                                                                    | Your language of correspondence:                                                                                                    |
| 1010 Rue Princ                                                                                                    |                                                                                                    | Cette déclaration est-elle pour une personne décédée?<br>Si cette déclaration est pour                                                                                                    |
| Maville                                                                                                    | Prov./terr. Code postal                                                                                                    | une personne décédée, Année Mois Jour<br>inscrivez la date du décès :                                                                                                    |
| Adre<br>En fournissant une adresse our<br>ar courriel de l'ARC et vous acce<br>étape 1 du guide.<br>nscrivez une adresse courriel :                                                                                                    | SSE COURTIE<br>lel, vous vous inscrivez pour recevoir des avis<br>spitez les conditions d'utilisation énoncées i                                                                    | Etat c(v)I           Cochez la case qui indique votre état civil<br>le S1 décembre 2018 :           1         Marié(e)         2         Conjoint(e) de fait         3         Veuf (veuve)           4         Divorcé(e)         5         Séparé(e)         6         X         Célibataire                                                                                                    |
| HCRTSGIGNEMENTE s Adiquez la province ou le territoire adiquez la province ou le territoire adiquez la province ou le territoire discuez tervilleur de se différent de v ostale ci-deessus : i vous êtis deventritoire où votre moțisten 2018, indiquez votre dat Mols Jour d'entrée | sur voire iteu de résidience<br>où vous résidiez<br>votre adresse<br>int en 2018, indiquez<br>entroprise<br>:<br>Canada ou avez cessé de l'être aux fins de<br>te :<br>ou de départ | Heinsteignements sur votre epoux ou     conjoint de fait (si vois avez ocché 1 ou 2 ci-dessus)     Inscrivez son NAS :     Inscrivez son prénom :     Inscrivez son prénom :     Inscrivez son revenu net de 2018 pour     demander certains crédits :     Inscrivez le montant de prestation universeile     pour la gande d'enfants (PUGE) inscrit à     Inscrivez le montant de remboursement de la     PUGE inscrit à la ligne 213 de sa déclaration :     Cochez cette case s'il était travailleur indépendant en 2018 :     1 |
| Élections Canada                                                                                                    | Canada (Pour en savoir plus, consulte                                                                                                    | zz la section « Élections Canada » à l'étape 1 dans le guide.)                                                                                                    |
| <ul> <li>Avez-vous la citoyenneté</li> <li>Si oui, répondez à la question</li> </ul>                                                                                                    | canadienne?<br>n B. Si non, passez la question B.                                                                                                    |                                                                                                    |
| <li>B) A titre de citoyen canadier<br/>date de naissance et citoy</li>                                                                                                    | n, autorisez-vous l'Agence du revenu du<br>venneté à Élections Canada pour la mise                                                                                                  | Canada a communiquer vos nom, adresse,<br>à jour du Registre national des électeurs? Oui 🗙 1 Non 🗌 2                                                                                                    |
| Votre autorisation reste en vig<br>utilisés uniquement aux fins a                                                                                                    | gueur jusqu'à ce que vous produisiez vot<br>autorisées par la Loi électorale du Canada                                                                                              | re prochaine déclaration de revenus. Ces renseignements seront<br>a, comprenant notamment l'échange d'information avec les                                                                                                    |

• À la page 2, entrez le montant des revenus d'emploi figurant sur le feuillet T4 envoyé par votre employeur.

| Étane 1 - Identification et autres ren                                                                                          | seignem                          | onte (cu                          | ite)                                       | Protégé B une fois rempli                              |
|----------------------------------------------------------------------------------------------------|----------------------------------|-----------------------------------|--------------------------------------------|--------------------------------------------------------|
| Répondez à la question suivante :                                                                                               | seignen                          | enta (au                          |                                            |                                                        |
|                                                                                                    |                                  |                                   |                                            |                                                        |
| Possédiez-vous ou déteniez-vous des biens étrangers déte<br>à un moment quelconque en 2018, dépassait 100 000 \$CA              | erminés dont l<br>N?             | e coût total,                     | 266 Oui                                    | 1 Non 2                                                |
| Si oui, obtenez et remplissez le formulaire T1135, Bilan de<br>formulaire T1135 n'est pas rempli et produit avant la date d     | vérification d<br>l'échéance. Po | u revenu étran<br>our en savoir p | ger. Il y a des pér<br>lus, consultez le t | nalités importantes si le<br>formulaire T1135.         |
| Étape 2 – Revenu total                                                                                                    |                                  |                                   |                                            |                                                        |
| En tant que résident du Canada, vous devez déclarer<br>sources canadiennes et étrangères. Le Guide d'Impôt<br>certaines lignes. | vos revenus<br>et de prestat     | de toutes pro<br>lons peut avo    | ovenances, c'es<br>bir des renseign        | t-à-dire vos revenus de<br>ements supplémentaires pour |
| Revenus d'emploi (case 14 de tous les feuillets T4)                                                                             |                                  |                                   | 101 9 855                                  | 5  12                                                  |
| Commissions incluses à la ligne 101                                                                                             |                                  |                                   |                                            |                                                        |
| (case 42 de tous les teulliets 14)<br>Cotisations à un règime d'assurance-salaire                                               | _ 102                            | _                                 |                                            |                                                        |
| Autros revenus d'amplai                                                                                                    | 103                              |                                   | 104                                        |                                                        |
| Pension de sécurité de la vieillesse (case 18 du feuillet T4A/                                                                  | OASI)                            |                                   | 113 +                                      |                                                        |
| Prestations du BPC ou du BRO (case 20 du feuillet T4A(P))                                                                       | 0/10//                           |                                   | 114 +                                      |                                                        |
| Prestations d'invalidité incluses à la ligne 114<br>(case 16 du feuillet T4A(P))                                                | 152                              |                                   |                                            |                                                        |
| Autres pensions et pensions de retraite (Consultez le guide à<br>la grille de calcul pour l'annexe 1 pour la ligne 314.)        | a la ligne 115 e                 | et remplissez                     | 115 .                                      |                                                        |
| Choix du montant de pension fractionné (Obtenez et remplis:                                                                     | sez le formula                   | ire T1032 )                       | 115 +                                      |                                                        |
| Prestation universelle pour la garde d'enfants (PUGE) (Cons                                                                     | ultez le feuille                 | t BC62.)                          | 117 +                                      |                                                        |
| Montant de la PUGE désigné à une personne à charge                                                                              | 185                              | ,                                 |                                            |                                                        |
| Prestations d'assurance-emploi et autres prestations (case 1                                                                    | 4 du feuillet T                  | 4E)                               | 119 +                                      |                                                        |
| Montant imposable des dividendes (déterminés et autres que<br>canadiennes imposables (Remplissez la grille de calcul pour       | e déterminés)<br>la déclaration  | de sociétés                       | 120 +                                      |                                                        |
| Montant imposable des dividendes autres que des dividendes déterminés                                                           |                                  |                                   |                                            |                                                        |
| de sociétés canadiennes imposables, inclus à la ligne 120                                                                       | 180                              |                                   |                                            | 1                                                      |
| intérêts et autres revenus de placements (Remplissez la grille de c                                                             | alcul pour la dé                 | claration.)                       | 121 +                                      |                                                        |
| Hevenus nets de societe de personnes : commanditaires ou assoc                                                                  | les passits seu                  | iement                            | 122 +                                      |                                                        |
| Revenus d'un regime enregistre d'epargne-invalidite (case 1)                                                                    | 31 du feuillet                   | I4A)                              | 125 +                                      |                                                        |
| Gaine on capital imposchlars (Remalicear l'approve 2.)                                                                          |                                  | Nets                              | 120 +                                      |                                                        |
| Pension alimentaire recue Tatal 156                                                                                             | Mont                             | ont imposoble                     | 127 +                                      |                                                        |
| Revenus d'un REER (selon tous les feuillets T4RSP)                                                                              | Mona                             | ant imposable                     | 129 +                                      |                                                        |
| Autres revenus Précisez :                                                                                                    |                                  |                                   | 130 +                                      | <u> </u>                                               |
| Revenus d'un travail indépendant                                                                                                |                                  |                                   | <u>.</u>                                   |                                                        |
| Revenus d'entreprise Bruts 162                                                                                                  |                                  | Nets                              | 135 +                                      |                                                        |
| Revenus de profession libérale Bruts 164                                                                                        |                                  | Nets                              | 137 +                                      |                                                        |
| Revenus de commissions Bruts 166                                                                                                |                                  | Nets                              | 139 +                                      |                                                        |
| Revenus d'agriculture Bruts 168                                                                                                 |                                  | Nets                              | 141 +                                      |                                                        |
| Revenus de pêche Bruts 170                                                                                                    |                                  | Nets                              | 143 +                                      |                                                        |
| Indemnités pour accidents du travail<br>(cese 10 du fauillet T5007)                                                             | 144                              |                                   |                                            |                                                        |
| Prostations d'assistance sociale                                                                                                | 144                              |                                   |                                            |                                                        |
| Versement net des suppléments fédéraux<br>(case 21 du fauillet TAA(QAS))                                                        | 140 +                            |                                   |                                            |                                                        |
| Additionnez les lignes 144, 145 et 146.                                                                                         | 140 +                            | <u> </u>                          | 147                                        |                                                        |
| Additionnez les lignes 101, 104 à 143 et 147.                                                                                   | Voici votre r                    | revenu total                      | 150 = 9 855                                | 5 12                                                   |
|                                                                                                    |                                  |                                   |                                            |                                                        |

• Trouvez l'annexe 11 et utilisez le feuillet T2202 établi par votre établissement d'enseignement afin de calculer vos crédits pour frais de scolarité admissibles.

| T1-2018 Montants fédéraux des frais de scolarite<br>relatif aux études et du montant pou                                                                                                    | é, du monta<br>r manuels                                         | ant                | Pro               | tégé B une<br>Ann        | fois re | mpli<br>11 |
|----------------------------------------------------------------------------------------------------|------------------------------------------------------------------|--------------------|-------------------|--------------------------|---------|------------|
| Seul l'étudiant doit remplir et joindre cette annexe à sa déclaration. La personne qui dem<br>annexe à sa déclaration. Utilisez vos formulaires désignés (T2202A, TL11A, TL11B et/ou<br>scolarité d/unent remplis pour remplir cette annexe pour déterminer                                                                | ande le transfert<br>'L11C) <b>ou</b> vos re                     | n'a pas<br>çus off | à join<br>ciels p | dre cette<br>our frais c | le      |            |
| Vos frais de scolarité, votre montant relatif aux études et votre montant pour manuels.                                                                                                    |                                                                  |                    |                   |                          |         |            |
| · Le montant des frais de scolarité que vous pouvez transférer à une personne désignée.                                                                                                    |                                                                  |                    |                   |                          |         |            |
| <ul> <li>Le montant inutilisé que vous pouvez reporter à une année future, s'il y a lieu.</li> </ul>                                                                                                    |                                                                  |                    |                   |                          |         |            |
| Pour en savoir plus, consultez le guide P105, Les étudiants et l'impôt.                                                                                                    |                                                                  |                    |                   |                          |         |            |
| Frais de scolarité, montant relatif aux études et montant pour manue                                                                                                    | ls demandés                                                      | par l'             | étudi             | iant en 2                | 2018    | ł          |
| Montant fédéral inutilisé des frais de scolarité, du montant relatif aux études et du montant<br>votre avis de cotisation ou de nouvelle cotisation de 2017                                                                                                    | pour manuels se                                                  | lon                |                   |                          |         | 1          |
| Frais de scolarité admissibles payés pour 2018 selon vos formulaires indiqués ci-dessus ou vos reçus s<br>scolarité. Pour être admissibles, les frais que vous avez payés pour fréquenter chaque établissement d<br>dépasser 100 S. Remplissez aussi la section - <b>Renseignements concernant votre inscription de 20</b> | officiels pour frais de<br>enseignement doiv<br>18 » ci-dessous. | ent                | 0 +               | 7 615                    | 97      | 2          |
| Additionnez les lignes 1 et 2. Total disponible des frais de scolarit<br>aux études et du montant po                                                                                                    | é, du montant re<br>our manuels de 2                             | elatif<br>2018     | =                 |                          |         | 3          |
| Inscrivez le montant de votre revenu imposable, selon la ligne 260 de votre déclaration,<br>s'il ne dépasse pas 46 605 \$. Tonon, rempliseze l'étape B de l'annexe 1 et inscrivez le<br>résultat du calcul suivant : montant de la ligne 43 de votre annexe 1 divisé par 15 %.                                             | 9855                                                             | 12                 |                   |                          |         |            |
| Total des lignes 1 à 20 de votre annexe 1                                                                                                    | - 13479                                                          | 22 :               | ;                 |                          |         |            |
| Ligne 4 moins ligne 5 (si négatif, inscrivez « 0 »)                                                                                                    | -                                                                |                    | ;                 |                          |         |            |
| Montant inutilisé des frais de scolarité, du montant relatif aux études et du montant pour manuels<br>que vous demandez en 2018. Inscrivez le montant <b>le moins élevé</b> : ligne 1 ou ligne 6.                                                                                                    | -                                                                |                    | •                 | 0                        |         | 7          |
| Ligne 6 moins ligne 7                                                                                                    | -                                                                | 1                  | 1                 |                          |         |            |
| Frais de scolarité de 2018 que vous demandez en 2018.<br>Inscrivez le montant le moins élevé : ligne 2 ou ligne 8.                                                                                                    |                                                                  |                    | +                 | 0                        |         | 9          |
| Additionnez les lignes 7 et 9. Total des frais de scolarité, du monta                                                                                                    | nt relatif aux étud                                              | les et             |                   | 0                        |         | 1          |

• Vous devrez également trouver l'annexe 1 et consigner le montant personnel de base à la ligne 300, le montant canadien pour emploi à la ligne 363, ainsi que les montants des cotisations au RPC et des cotisations à l'assurance-emploi figurant sur votre feuillet T4 aux lignes 308 et 312. Enfin, reportez le montant de la ligne 17 de l'annexe 11 à la ligne 323 de l'annexe 1.

| Impôt fédéral       Anne         tte annexe représente l'étape 5 de la préparation de votre déclaration. Remplissez cette annexe et joignez-la à votre déclaration.       mandez seutement les montants qui s'appliquent à vous.         Guide d'impôt et de prestations peut avoir des renseignements supplémentaires pour certaines lignes.       appe A - Crédits d'impôt non remboursables fédéraux         intant personnel de base       Inscrivez 11 809 \$ 00 11.8 809 00       11.809 00         intant personnel de base       Inscrivez 11 809 \$ 00 11.8 809 00       11.8 809 00         intant personnel de base       Inscrivez 11 809 \$ 00 11.8 809 00       11.8 809 00         intant personne de la bas ou plus (Remplissez Tannexe 5.)       00 +       11.8 809 00         intant pour goux ou conjoint de fait (Remplissez Tannexe 5.)       00 +       11.8 809 00         intant pour goux ou conjoint de Remplissez Tannexe 5.)       00 +       11.8 809 00         intant pour up personne à charge admissible (Remplissez Tannexe 5.)       00 +       11.8 809 00         intant conadine pour aldants naturels pour altents Agés de moins de 18 ans ay plus ayatt grift.       11.8 809 00       11.8 809 00         cistations d'amployé (cases 16 et 17 de tous les feuillets T4)       11.8 800 00       11.8 809 00       11.8 809 00         cistations d'amployé (cases 16 et 17 de tous les feuillets T4)       11.8 80 000       11.8 800       11.8 800         cistati                                                                                                    |                                                                                                    |                |                        |       | Protégé E     | 3 une fo | is ren |
|----------------------------------------------------------------------------------------------------|----------------------------------------------------------------------------------------------------|----------------|------------------------|-------|---------------|----------|--------|
| tte annexe représente l'étape 5 de la préparation de votre déclaration. Remplissez cette annexe et joignez-la à votre déclaration. mandez seutement les montants qui s'appliquent à vous. Guide d'impôt et de prestations peut avoir des renseignements supplémentaires pour certaines lignes. appe A - Crédits d'impôt non remboursables fédéraux intant personnel de base inscrivez 11 809 \$ 00 111 809 00 mainten en raison de l'âge (si vous êtes né en 1953 ou avant) manipuse zu conjoit de fait (Remplissez Tannexe 5.) materitor pour avou conjoit de fait (Remplissez Tannexe 5.) materitor une personne à charge admissible (Remplissez Tannexe 5.) materitor une personne à charge admissible (Remplissez Tannexe 5.) materitor de fait as ou plus (Remplissez Tannexe 5.) materitor de returne seques vous conjoit de fait (Remplissez Tannexe 5.) materitor de returne seques vous constant de la genezes 5.) materitor de returne seques vous de mandez ce montant. Status et dentants pour lesques vous demandez ce montant. Status et dentant pour lesques vous demandez ce montant. Status et dentant de la ligne 22 de votre déclaration.) status et revenu d'un travail indépendant et pour d'autres revenus status d'autres et en propiese 21 de votre déclaration.) status de l'appes 18 et 55 de tous les feuillets T4) materitor une montes 18 et 55 de tous les feuillets T4) materitor une montes 18 et 55 de tous les feuillets T4) materitor le revenu d'un travail indépendant et pour d'autres revenus status d'autres 11 95 \$ ou le total de revenu d'un travail indépendant et pour d'autres revenus 13 status d'autres 14 et de la super 14 et votre detaration.) status d'autres 14 et de la super 14 et votre déclaration.) status d'autres 14 et de la super 14 et votre detaration.) status d'autres 14 et de la super 14 et votre detaration.) status d'autres 14 et de la super 14 et votre detaration.) status d'autres 14 et de la super 14 et votre detaration.) status d'autres 14 et de la super 14 et votre detaration.) status d'autres 14 et de la super 14 et de votre déclarat                                                                                                    | T1-2018 Impôt féd                                                                                                    | éral           |                        |       |               | Ann      | exe    |
| mandez seulement les montants qui s'appliquent à vous.         Guide d'impôt et de prestations peut avoir des renseignements supplémentaires pour certaines lignes.         ape A - Crédits d'impôt non remboursables fédéraux         intant presonnel de base       Inscrivez 11 809 \$ 00 11 809 00         intant presonnel de base       Inscrivez 11 809 \$ 00 11 809 00         intant prour de l'âge (si vous êtes né en 1953 ou avant)       (maximum 7 333 \$) 00 +         intant pour ópoux ou conjoint de fait (Remplissez l'annexe 5.)       000 +         intant pour personne à charge admissible (Remplissez l'annexe 5.)       000 +         intant pour personne à charge admissible (Remplissez l'annexe 5.)       000 +         intant pour personne à charge admissible (Remplissez l'annexe 5.)       000 +         intant pour personne à charge admissible (Remplissez l'annexe 5.)       000 +         intant pour personne à charge admissible (Remplissez l'annexe 5.)       000 +         intant pour personne à charge admissible (Remplissez l'annexe 5.)       000 +         intant conadien pour aldants naturels pour enfants âgés de moins de 18 ans ou plus avant e déficience (Remplissez l'annexe 6.)       000 +         interve le monthree 8 do obtenze et remplissez le formulaire RC381, selon le cas.)       000 +       314 58 -         coltastions d'employé (cases 16 et 17 de tous les feuillets T4)       (maximum 85.22 \$) 000 +       1000 +         coltastions d'empo                                                                                                    | Cette annexe représente l'étape 5 de la préparation de votre déclaration. F                                                                | Remplissez c   | ette annexe et joign   | ez-la | à votre décla | ration.  |        |
| Guide d'impôt et de prestations peut avoir des renseignements supplémentaires pour certaines lignes.  appe A - Crédits d'Impôt non remboursables fédéraux  Intant personnel de base Inscrivez 11 809 \$  11 809 00  Intant en raison de l'âge (si vous êtes né en 1953 ou avant) Implissez la faite de calcul pour l'annexe 1.) Imaximum 7 333 \$)  11 1 809 00  Intant en raison de l'âge (si vous êtes né en 1953 ou avant) Implissez la faite de calcul pour l'annexe 1.) Imaximum 7 333 \$)  11 1 809 \$  10 11 809 \$  10 11 809 \$  10 11 809 \$  10 11 809 \$  10 11 809 \$  10 11 809 \$  10 11 809 \$  10 11 809 \$  10 11 809 \$  10 11 809 \$  10 11 809 \$  10 11 809 \$  10 11 809 \$  10 11 809 \$  10 11 809 \$  10 11 809 \$  10 11 809 \$  10 11 809 \$  10 11 809 \$  10 11 809 \$  10 11 809 \$  10 11 809 \$  10 11 809 \$  10 11 809 \$  10 11 809 \$  10 11 809 \$  10 11 809 \$  10 11 809 \$  10 11 809 \$  10 11 809 \$  10 11 809 \$  10 11 809 \$  10 11 809 \$  10 11 809 \$  10 11 809 \$  10 11 809 \$  10 11 809 \$  10 11 809 \$  10 11 809 \$  10 11 809 \$  10 11 809 \$  10 11 809 \$  10 11 809 \$  10 11 800 \$  10 11 800 \$  10 11 800 \$  10 11 800 \$  10 11 800 \$  10 11 800 \$  10 11 800 \$  10 11 800 \$  10 11 800 \$  10 11 800 \$  10 11 800 \$  10 11 800 \$  10 11 800 \$  10 11 800 \$  10 11 800 \$  10 11 800 \$  10 11 800 \$  10 11 10 40 vote declaration.)  10 11 10 40 vote declaration.)  10 11 10 40 vote declaration.)  10 11 11 10 11 10 40 vote declaration.)  10 11 11 11 11 11 11 11 11 11 11 11 11 1                                                                                                    | Demandez seulement les montants qui s'appliquent à vous.                                                                                   |                |                        |       |               |          |        |
| ape A - Crédits d'Impôt non remboursables fédéraux         Intant personnel de base       Inscrivez 11 809 \$ 00 11 809 00         Intant en raison de l'âge (si vous êtes né en 1953 ou avant)       (maximum 7 333 \$) 001+         Implissez la grille de calcul pour l'annexe 1.)       (maximum 7 333 \$) 001+         Intant pour goux ou conjoint de fait (Remplissez l'annexe 5.)       002+         Intant canadien pour aidants naturels pour époux ou conjoint de fait, ou pour une personne à charge       504+         Intant canadien pour aidants naturels pour entants âgés de moins de 18 ans ayant une déficience       505+         Intant canadien pour aidants naturels pour entants âgés de moints de 18 ans ayant une déficience       507+         Intant canadien pour aidants naturels pour entants âgés de moints de 18 ans ayant une déficience       507+         Instant canadien pour aidants naturels pour entants âgés de moints de 18 ans ayant une déficience       507+         Instant canadien pour aidants naturels pour entants âgés de moints de 18 ans ayant une déficience       507+         Itsations d'amployé (cass 16 et 17 de tous les feuillets T4)       503+       314       58         Colsations d'amployé (cass 16 et 15 de tous les feuillets T4)       (maximum 858,22 s) 372+       160       64         Colsations d'amployé (cass 16 et 55 de tous les feuillets T4)       (maximum 858,22 s) 372+       160       64         Colsations d'amployé (cass 16 et 55 de tous les                                                                                                    | Le Guide d'impôt et de prestations peut avoir des renseignements supplém                                                                   | nentaires pou  | ur certaines lignes.   |       |               |          |        |
| Inscrivez 11 809 \$ 300 11 809 9 00 Intart en raison de l'âge (si vous êtes né en 1953 ou avent) emplissez langlie de calcul pour l'annexe 1.) (maximum 7 333 \$) 301+ Intart pour époux ou conjoint de fait (Remplissez l'annexe 5.) Intart canadien pour aidants naturels pour époux ou conjoint de fait, ou pour une personne à charge missible âgée de 18 ans ou plus (Remplissez l'annexe 5.) Intart canadien pour aidants naturels pour autres personnes à charge àdées de 18 ans ou plus ayant e déficience (Remplissez l'annexe 5.) Intart canadien pour aidants naturels pour autres personnes à charge àdées de 18 ans ou plus ayant e déficience (Remplissez l'annexe 5.) Intart canadien pour aidants naturels pour autres personnes à charge àdées de 18 ans ou plus ayant e déficience (Remplissez l'annexe 5.) Intart canadien pour aidants naturels pour enfants âgés de moins de 18 ans ayant une déficience crivez le nombre d'enfants pour lesquels vous demandez ce montant. IST × 2 182 \$ = 357+ Intart canadien pour aidants naturels pour enfants âgés de moins de 18 ans ayant une déficience crivez le nombre d'enfants pour lesquels vous demandez ce montant. IST × 2 182 \$ = 357+ Intart canadien pour aidants naturels pour autres revenus Inscrivez le montant de la ligne 222 de votre déclaration.) Istations pour le revenu d'un travail indépendant et pour d'autres revenus admissibles (Remplissez l'annexe 3) Intart pour les pompiers volontaires Intart pour les pompiers volontaires Intart pour les pompiers volontaires Intart pour les pompiers volontaires Intart pour les pompiers volontaires Intart pour les volontaires Intart pour les pompiers volontaires Intart pour les volontaires Intart pour les volontaires Intart pour les volontaires Intart pour les volontaires Intart pour les volontaires Intart pour les volontaires Intart pour les volontaires Intart pour les volontaires Intart pour les volontaires Intart pour les volontaires Intart pour les volontaires Intart pour les volontaires Intart pour les volontaires Intart pour les volontaires Intart pou                                                                                                    | Étape A – Crédits d'impôt non remboursables fédéra                                                                                         | aux            |                        |       |               |          |        |
| Initial province of the set of the set of the                                                                                                    | Montant nerconnol do base                                                                                                    |                | Inceriver 11 800 €     | 200   | 11 000        |          |        |
| International region       (maximum 7 333 s)         International region       (maximum 7 333 s)         International region       (maximum 7 333 s)         International region       (maximum 7 333 s)         International region       (maximum 7 333 s)         International region       (maximum 7 333 s)         Internation       (maximum 7 333 s)         Internation       (maximum 7 33 s)         Internation       (maximum 7 33 s)         Internation       (maximum 7 33 s) <tr< td=""><td>Montant personnel de base<br/>Montant en reison de l'âge (si vous âtes né en 1953 ou avant)</td><td></td><td>Inscrivez 11 809 \$</td><td>300</td><td>11 809</td><td>00</td><td>1</td></tr<>                                                                                                    | Montant personnel de base<br>Montant en reison de l'âge (si vous âtes né en 1953 ou avant)                                                 |                | Inscrivez 11 809 \$    | 300   | 11 809        | 00       | 1      |
| ntant pour époux ou conjoint de fait (Remplissez l'annexe 5.)<br>triant canadien pour aidamis naturels pour époux ou conjoint de fait, ou pour une personne à charge missible âgée de 18 ans ou puis (Remplissez l'annexe 5.)<br>triant opur une personne à charge admissible (Remplissez l'annexe 5.)<br>triant conzulen pour aidants naturels pour untres personnes à charge âgées de 18 ans ou plus ayant<br>de déficience (Remplissez l'annexe 5.)<br>triant conzulen pour aidants naturels pour untres personnes à charge âgées de 18 ans ou plus ayant<br>de déficience (Remplissez l'annexe 5.)<br>Stolatatons d'employée (cases 16 et 17 de tous les feuillets T4)<br>Remplissez l'annexe 8 to u obtenez et remplissez le formulaire RC381, selon le cas.)<br>Stolatatons d'employée (cases 16 et 17 de tous les feuillets T4)<br>Remplissez l'annexe 8 ou obtenez et remplissez le formulaire RC381, selon le cas.)<br>Stolatatons d'employée (cases 18 et 55 de tous les feuillets T4)<br>Aussummente d'enfants pour lesquede voire déclaration.)<br>titations à l'assumance-emploi<br>Cotisations d'employée (cases 18 et 55 de tous les feuillets T4)<br>Aussummente d'un traval indépendant et pour d'autres revenus admissibles (Remplissez l'annexe 13)<br>autres revenu d'un traval indépendant et pour d'autres revenus admissibles (Remplissez l'annexe 13)<br>autres revenu d'un traval indépendant et pour d'autres revenus admissibles (Remplissez l'annexe 13)<br>autres revenu d'un traval indépendant et pour d'autres revenus admissibles (Remplissez l'annexe 13)<br>autres revenu d'un traval indépendant et pour d'autres revenus admissibles (Remplissez l'annexe 13)<br>autres revenu d'un traval indépendant et pour d'autres revenus admissibles (Remplissez l'annexe 13)<br>autres revenu d'un pour les volontaires<br>autres revenu d'emploi inscrit aux lignes 101 et 104 de votre déclaration.)<br>autres revenu d'emploi inscrit aux lignes 101 et 104 de votre déclaration.)<br>autres revenu d'emplois eu contrave te assure ta grille de calcul pour l'annexe 1.)<br>(maximum 2 000 5)                                                                                                    | (Remplissez la grille de calcul pour l'annexe 1.)                                                                                          |                | (maximum 7 333 \$      | ) 301 | +             |          | 2      |
| ntant canadien pour aidants naturels pour époux ou conjoint de fait, ou pour une personne à charge<br>missible âgée de 18 ans ou plus (Remplissez l'annexe 5.)<br>ntant pour une personne à charge admissible (Remplissez l'annexe 5.)<br>totant canadien pour aidants naturels pour autres personnes à charge âgées de 18 ans ou plus ayant<br>défécience (Remplissez l'annexe 5.)<br>totant canadien pour aidants naturels pour enfants âgés de moins de 18 ans ayant une déficience<br>crévez le nombre d'enfants pour lesquels vous demandez ce montant.<br>1572 × 2 182 \$ = 357+<br>tisations au RPC ou au RPC :<br>Colsations pour le revenu d'un travail indépendant et pour d'autres revenus<br>fisacrivez le nombrexe 8 ou obtenez et remplissez le formulaire RC381, selon le cas.)<br>106+ 314 58-<br>Colsations pour le revenu d'un travail indépendant et pour d'autres revenus<br>fisacrivez le nombrexe 8 ou obtenez et remplissez le formulaire RC381, selon le cas.)<br>106+ 314 58-<br>Colsations pour le revenu d'un travail indépendant et pour d'autres revenus<br>fisacrivez le nombrexe 8 ou obtenez et remplissez le formulaire RC381, selon le cas.)<br>106+ 314 58-<br>Colsations pour le revenu d'un travail indépendant et pour d'autres revenus admissibles (Remplissez l'annexe 13)<br>107+ .<br>1064 4.<br>Colsations pour le revenu d'un travail indépendant et pour d'autres revenus admissibles (Remplissez l'annexe 13)<br>107+ .<br>11 195 00<br>108+ 1 195 00<br>108+                                                                                                    | Montant pour époux ou conjoint de fait (Remplissez l'annexe 5.)                                                                            |                |                        | 303   | +             | -        | 3      |
| nitant pour une personne à charge admissible (Remplissez l'annexe 5.)<br>tritant canadien pour aidants naturels pour autres personnes à charge âgées de 18 ans ou plus ayant<br>deficience (Remplissez l'annexe 5.)<br>tritant canadien pour aidants naturels pour enfants âgés de moins de 18 ans ou plus ayant<br>deficience (Remplissez l'annexe 5.)<br>tritant canadien pour aidants naturels pour enfants âgés de moins de 18 ans ayant une déficience<br>crivez le nombre d'enfants pour lesquels vous demandez ce montant.<br>Strivez le nombre d'enfants pour lesquels vous demandez ce montant.<br>Strivez le nombre d'enfants pour lesquels vous demandez ce montant.<br>Strivez le nombre d'enfants pour lesquels vous demandez ce montant.<br>Strivez le nombre d'enfants pour lesquels vous demandez ce montant.<br>Strivez le nombre d'un travail indépendant et pour d'autres revenus<br>sincrivez le nombre d'un travail indépendant et pour d'autres revenus admissibles (Remplissez l'annexe 1.)<br>Strietations d'employé (cases 18 et 55 de tous les feuillets T4)<br>(maximum 858,22 s) 312+<br>160 64.<br>Cotastions d'employé (cases 18 et 55 de tous les feuillets T4)<br>(maximum 000 s) 834+<br>entant pour les volontaires en recherche et sauvetage<br>striet nombre volontaires en recherche et sauvetage<br>striet campiol incrit aux lignes 101 et 104 de votre déclaration.)<br>serveen d'emploi lucrit aux lignes 101 et 104 de votre déclaration.)<br>serveen d'emploi lucrit aux lignes 101 et 104 de votre déclaration.)<br>serveen d'emploi lucrit aux lignes 21 a grille de calcul pour l'annexe 1.)<br>(maximum 2 000 s) 34+<br>intant pour revenu de pension (Remplissez la grille de calcul pour l'annexe 1.)<br>mitant pour personnes handicapées (pour vous-même)<br>service 2 235 ou remplisses 21 agrille de calcul pour l'annexe 1.)<br>service 2 24 ou remisses 21 agrille de calcul pour l'annexe 1.)<br>is d'adoption<br>intant pour personnes hardicapées four vous-même)<br>service 2 la grille de calcul pour l'annexe 1.)<br>service 2 la grille de calcul pour l'annexe 1.)<br>service 2 la grille de calc                                                                                                    | Montant canadien pour aidants naturels pour époux ou conjoint de fait, ou<br>admissible âgée de 18 ans ou plus (Remplissez l'annexe 5.)    | pour une per   | rsonne à charge        | 304   | +             |          | 4      |
| ntant canadien pour aidants naturels pour autres personnes à charge âgées de 18 ans ou plus ayant<br>e déficione (Remplissez l'annexes 5.)<br>Intant canadien pour aidants naturels pour enfants âgés de moins de 18 ans ayant une déficience<br>crivez le nombre d'enfants pour lesqueis vous demandez ce montant.<br>Stations au RPC ou au RPC :<br>Cotisations d'employé (cases 16 et 17 de tous les feuillets T4)<br>Remplissez l'annexe 8 ou obtenze at remplissez le formulaire RC381, selon le cas.)<br>Statiants au RPC avar RPC :<br>Cotisations pour le revenu d'un travail indépendant et pour d'autres revenus<br>miscrivez le montant de la ligne 222 de votre déclaration.)<br>Statiants à l'ansairance-emploi :<br>Cotisations d'employé (cases 18 et 55 de tous les feuillets T4)<br>(maximum 856,225) St2+ 1600 644.<br>Cotisations d'employé (cases 18 et 55 de tous les feuillets T4)<br>(maximum 856,225) St2+ 1600 644.<br>Cotisations d'employé (cases 18 et 55 de tous les feuillets T4)<br>(maximum 856,225) St2+ 1600 644.<br>Cotisations d'employé (cases 18 et 55 de tous les feuillets T4)<br>(maximum 856,225) St2+ 1600 644.<br>Cotisations pour le revenu d'un travail indépendant et pour d'autres revenus admissibles (Remplissez l'annexe 1.)<br>(maximum 1000 St3+ 11 195 000<br>penses pour l'accessibilité domiciliar (Remplissez la grille de calcul pour l'annexe 1.)<br>(maximum 1000 St3+ 11 195 000<br>penses pour l'accessibilité domiciliar (Remplissez la grille de calcul pour l'annexe 1.)<br>(maximum 2000 St3+ 11 195 000<br>St4+ 11 195 000 St3+ 11 195 000 St3+ 11 195 000<br>penses pour l'accessibilité domiciliar (Remplissez la grille de calcul pour l'annexe 1.)<br>(maximum 2000 St3+ 11 195 000 St3+ 11 195 000 St3+ 11 195 000 St3+ 11 195 000<br>penses pour l'accessibilité domiciliar (Remplissez la grille de calcul pour l'annexe 1.)<br>(maximum 2000 St3+ 11 195 000 St3+ 11 195 000 St3+ 11 195 000 St3+ 11 195 000 St3+ 11 195 000 St3+ 11 195 000 St3+ 11 195 000 St3+ 11 195 000 St3+ 11 195 000 St3+ 11 195 000 St3+ 11 195 000 St3+ 11 195 000 St3+ 11 195 000 St3+ 11 195 000 St3+ 11 195 000 St3+ 11 195 000                                                                                                    | Montant pour une personne à charge admissible (Remplissez l'annexe 5.)                                                                     |                |                        | 305   | +             | -        | 5      |
| ntant canadien pour aldants naturels pour enfants âgés de moins de 18 ans ayant une déficience<br>crivez le nombre d'enfants pour lesquels vous demandez ce montant.<br>552 × 2182 \$ = 537+<br>tistations au RPC ou au RPC :<br>Collisations pour le revenu d'un travail indépendant et pour d'autres revenus<br>inscrivez le montant de la ligne 222 de voire déclaration.)<br>500+ 314 58-<br>Collisations pour le revenu d'un travail indépendant et pour d'autres revenus<br>inscrivez le montant de la ligne 222 de voire déclaration.)<br>500+ 512 + 160 64.<br>Collisations pour le revenu d'un travail indépendant et pour d'autres revenus admissibles (Remplissez l'annexe 13.)<br>512+ 160 64.<br>Collisations pour le revenu d'un travail indépendant et pour d'autres revenus admissibles (Remplissez l'annexe 13.)<br>512+ 160 64.<br>Collisations pour le revenu d'un travail indépendant et pour d'autres revenus admissibles (Remplissez l'annexe 13.)<br>512+ 160 64.<br>Collisations pour le revenu d'un travail indépendant et pour d'autres revenus admissibles (Remplissez l'annexe 13.)<br>512+ 160 64.<br>Collisations pour le volontaires en revenu d'un travail indépendant et pour d'autres revenus admissibles (Remplissez l'annexe 13.)<br>512+ 160 64.<br>Collisations pour le volontaires en revenu d'un travail indépendant et pour d'autres suivants : 1 195 \$ ou le total de<br>re revenu d'emploi linscrivez le annex élevé des montants suivants : 1 195 \$ ou le total de<br>re revenu d'emploi linscri aux lignes 101 et 104 de votre déclaration.)<br>550+ 11195 000<br>550+ 11195 000 550+ 11195 \$ ou le total de<br>retrave d'emploi linscri aux lignes 101 et 104 de votre déclaration.)<br>550+ 11195 000 550+ 11195 \$ ou le total de<br>revenu d'emploisez la grille de calcul pour l'annexe 1.) (maximum 10 000 \$) 550+ 11100 11100 111000 111000 111000 111000 111000 111000 111000 111000 111000 111000 111000 111000 111000 111000 111000 111000 111000 111000 111000 1110000 1110000 1110000 1110000 1110000 1110000 1110000 1110000 1110000 1110000 1110000 1110000 1110000 1110000 1110000 11100000 1110000 1110000 1110000 1110                                                                                                    | Montant canadien pour aidants naturels pour autres personnes à charge âu<br>une déficience (Remplissez l'annexe 5.)                        | gées de 18 a   | ans ou plus ayant      | 307   | +             |          | 6      |
| crivez le nombre d'enfants pour lesqueis vous demandez ce montant. (52 × 2 182 § = 357 + 157 + 158 + 158 +                                                                                                    | Montant canadien pour aidants naturels pour enfants âgés de moins de 18                                                                    | ans ayant u    | ne déficience          |       |               |          |        |
| tisations aur RPC ou au RPC :<br>Distations d'amply (cases 16 et 17 de tous les feuillets T4)<br>Remplissez l'annexe 8 ou obtenez et remplissez le formulaire RC381, selon le cas.) 300 + 314 58.<br>Statistich d'amply (cases 16 et 17 de tous les feuillets T4) 300 + 300 +                                                                                                    | inscrivez le nombre d'enfants pour lesquels vous demandez ce montant.                                                                      | 352            | × 2 182 \$ =           | 367   | +             | -        | 7      |
| Remplissez l'annexe 8 ou obtenez et remplissez le formulaire RC381, selon le cas.)       003+       314       58-         Solisations pour le revenu d'un travail indépendant et pour d'autres revenus       300+       300+       300+         Solisations pour le revenu d'un travail indépendant et pour d'autres revenus admissibles (Remplissez Tannexe 3.)       300+       400+         Solisations d'unprivé (cases 18 et 55 de tous les feuillets T4)       (maximum 858,22 s)       372+       1600       64.         Solisations d'unprivé (cases 18 et 55 de tous les feuillets T4)       (maximum 858,22 s)       372+       1600       64.         Solisations d'unprivé (cases 18 et 55 de tous les feuillets T4)       (maximum 858,22 s)       372+       1600       64.         Solisations d'unprivé (cases 18 et 55 de tous les feuillets T4)       (maximum 858,22 s)       372+       1600       64.         Solisations d'unprivé (cases 18 et 56 de tous les feuillets T4)       (maximum 858,22 s)       372+       1600       64.         Intant pour les volontaires en recherche et sauvetage       353+       354+       354+       354+       354+       354+       354+       354+       354+       354+       354+       354+       354+       354+       354+       354+       354+       354+       354+       354+       354+       354+       354+       <                                                                                                    | Cotisations au RPC ou au RRQ :<br>Cotisations d'employé (cases 16 et 17 de tous les feuillets T4)                                          |                |                        |       |               |          |        |
| >Dotisations pour le revenu d'un travail indépendant et pour d'autres revenus       300+       .         titations à l'assurance-emploi :       22 de voire déclaration.)       300+       .         Dotisations d'employé (cases 18 et 55 de tous les feuillets T4)       (maximum 858,22 \$) 372+       160       64.         Dotisations d'employé (cases 18 et 55 de tous les feuillets T4)       (maximum 858,22 \$) 372+       160       64.         Dotisations pour le revenu d'un travail indépendant et pour d'autres revenus admissibles (Rempissez l'annexe 13.)       317+       -       -         Intant pour les pompiers volontaires       622+       -       -       -       -       -       -       -       -       -       -       -       -       -       -       -       -       -       -       -       -       -       -       -       -       -       -       -       -       -       -       -       -       -       -       -       -       -       -       -       -       -       -       -       -       -       -       -       -       -       -       -       -       -       -       -       -       -       -       -       -       -       -       -       -       -                                                                                                    | (Remplissez l'annexe 8 ou obtenez et remplissez le formulaire RC381, se                                                                    | elon le cas.)  |                        | 308   | + 314         | 58       | - 8    |
| tistations à l'assurance-emploi :<br>Coltastions d'amongle (asses 12 et 55 de tous les feuillets T4) (maximum 858,22 s) 312 + 160 64.<br>Coltastions d'amongle et 65 de tous les feuillets T4) (maximum 858,22 s) 312 + 160 64.<br>Coltastions d'amongle et 65 de tous les feuillets T4) (maximum 858,22 s) 312 + 160 64.<br>Coltastions d'amongle et 65 de tous les feuillets T4) (maximum 858,22 s) 312 + 160 64.<br>Coltastions d'amongle et 65 de tous les feuillets T4) (maximum 858,22 s) 312 + 160 64.<br>Coltastions d'amongle et 65 de tous les feuillets T4) (maximum 858,22 s) 312 + 160 64.<br>Tervenu d'amongle inscrit aux lingens 101 et 104 de votre déclaration.) 352 + 1195 sou le total de<br>revenu d'amongle inscrit aux lingens 101 et 104 de votre déclaration.) 353 + 1195 sou le total de<br>revenu d'amongle inscrit aux lingens 101 et 104 de votre déclaration.) 353 + 1195 sou le total de<br>sol d'adoption 318 + 1195 000 si 314 + 1111 + 1111 + 1                                                                                                    | Cotisations pour le revenu d'un travail indépendant et pour d'autres rever<br>(Inscrivez le montant de la ligne 222 de votre déclaration.) | nus            |                        | 310   | +             |          | • 9    |
| Coltastions of ur revenu dun travail indépendant et pour d'autres revenus admissibles (Remplissez l'annexe 13.)       31 +                                                                                                    | Cotisations à l'assurance-emploi :                                                                                                    |                |                        | _     | 160           |          |        |
| Joinsanos pour la revenu dun fraval independant el pour durines revenus admissiones (Hempissez l'annexe 1.)       914************************************                                                                                                    | Cotisations d'employé (cases 18 et 55 de tous les feuillets T4)                                                                            | (Dec           | maximum 858,22 \$      | 0 312 | + 100         | 04       | •10    |
| minitan pour les poinpiers volontaires — orcherche et sauvetage                                                                                                    | Cotisations pour le revenu d'un travail independant et pour d'autres revenus adri                                                          | nissibles (Hen | nplissez l'annexe 13.) | - 317 | +             | +        | •11    |
| Intent pour lack do dominant of interviews 1 e moline élevé des montants suivants : 1 195 \$ ou le total de pre revenu d'emploi inscrit aux lignes 10 t et 104 de votre déclaration.)          preses pour l'accessibilité dominalise (Remplissez la grille de calcul pour l'annexe 1.)       (maximum 10 000 \$)       33 + 1       11 95 \$ 00         preses pour l'accessibilité dominalise (Remplissez la grille de calcul pour l'annexe 1.)       (maximum 10 000 \$)       33 + 1       11 95 \$ 00         intant pour l'achat d'une habitation       35 + 1       11 95 \$ 00       35 + 1       11 95 \$ 00         intant pour l'achat d'une habitation       35 + 1       11 95 \$ 00       35 + 1       11 95 \$ 00         intant pour revenu de pension (Remplissez la grille de calcul pour l'annexe 1.)       (maximum 2 000 \$)       31 + 1       11 + 1         intant pour presonnes handicapées (pour vous-même)       31 + 1       11 + 1       11 + 1       11 + 1         intant pour presonnes handicapées transféré d'une personne à charge       31 + 1       11 + 1       11 + 1       11 + 1         is de scolarité transférés de votre époux ou conjoint de fait (Remplissez l'annexe 2.)       31 + 1       12 + 1       12 + 1       12 + 1       12 + 1       12 + 1       12 + 1       12 + 1       12 + 1       12 + 1       12 + 1       12 + 1       12 + 1       12 + 1       12 + 1       12 + 1       12 + 1       12 + 1       12 + 1       12 + 1 </td <td>Montant pour les volontaires en recherche et sauvetage</td> <td></td> <td></td> <td>302</td> <td>+</td> <td>+</td> <td>12</td>                                                                                                    | Montant pour les volontaires en recherche et sauvetage                                                                                     |                |                        | 302   | +             | +        | 12     |
| minint caracitation poor emplois (inscrivez te mons terve uses monants survants : 1195 s ou teritotal de person pour laccessibilité domiciliaire (Remplissez la grille de calcul pour l'annexe 1.) (maximum 100005) 363+       363+         persos pour l'accessibilité domiciliaire (Remplissez la grille de calcul pour l'annexe 1.) (maximum 20005) 364+       364+         intant pour revenu de pension (Remplissez la grille de calcul pour l'annexe 1.) (maximum 20005) 314+       364+         intant pour revenu de pension (Remplissez la grille de calcul pour l'annexe 1.) (maximum 20005) 314+       364+         intant pour personnes handlacebes (pour vous-même)       315+         scrivez 8 235 \$ ou remplissez la grille de calcul pour l'annexe 1 si vous aviez moins de 18 ans.) 315+       315+         intant pour personnes handlacebes transfré d'une personne à charge       316+         emplissez la grille de calcul pour l'annexe 1.)       316+         strais de solarité, montant relatif aux études et montant pour manuels (Remplissez l'annexe 1.)       326+         is de solarité de voire époux ou conjoint de fait (Remplissez l'annexe 2.)       326+         is de solarité transférés d'un enfant       336         service 2 ou 3 % de la ligne 236 de voire édeclaration.                                                                                                    |                                                                                                    |                | F É au la tatal da     | 050   | Τ             | +        | 13     |
| parises point accession dominate (nempiasez a gine de calcul pour l'annexe 1.) (maximum 10000 § 50.7<br>minant pour rachat d'une habitation<br>is d'adoption<br>nitant pour revenu de pension (Remplissez la grille de calcul pour l'annexe 1.) (maximum 2000 §) 314 +                                                                                                    | vorter revenu d'emploi inscrit aux lignes 101 et 104 de votre déclaration.)                                                                | vants 1 195    | maximum 10 000 \$      | 363   | + 1 195       | 5 00     | 14     |
| tintant pour prevenue de pension (Remplissez la grille de calcul pour l'annexe 1.) (maximum 2 000 \$) 314 +                                                                                                    | Montant pour l'achat d'une babitation                                                                                                    | ieke i.j (     | maximum 10 000 0,      | 260   | -<br>-        | +        | 10     |
| ntant pour revenu de pension (Remplissez la grille de calcul pour l'annexe 1.) (maximum 2 000 \$) 324 +                                                                                                    | Frais d'adoption                                                                                                    |                |                        | 313   | +             | +        | 17     |
| ntant pour personnes handicapées (pour vous-même) scrivez 8 235 \$ ou remplissez la grille de calcul pour l'annexe 1 si vous aviez moins de 18 ans.) \$ 316 +                                                                                                    | Montant pour revenu de pension (Remplissez la grille de calcul pour l'anne                                                                 | xe 1.)         | (maximum 2 000 \$      | 314   | +             | +        | 18     |
| scrivez 28 dz 4 dz 1 signile de calcul pour l'annexe 1 si vous aviez moins de 18 ans.) 315+<br>intant pur personnes handicapées transféré d'une personne à charge<br>minissez la grille de calcul pour l'annexe 1.) 315+<br>216 <sup>4</sup> transférés d'une rinarese 1.) 315+<br>216 <sup>4</sup> transférés d'une rinarese 1.) 315+<br>216 <sup>4</sup> transférés d'une netant<br>216 <sup>4</sup> transférés d'une netant<br>217 <sup>4</sup> transférés d'une d'ele transférés d'ele ta ligne 28 (si négatit, inscrivez = 0 -)<br>218 <sup>4</sup> transférés d'une transférés d'ele ta ligne 28.<br>218 <sup>4</sup> transférés d'une transférés d'ele ta ligne 28.<br>219 <sup>4</sup> transférés d'une transférés d'ele ta ligne 28.<br>210 <sup>4</sup> transférés d'une transférés d'ele ta ligne 28.<br>210 <sup>4</sup> transférés d'une transférés d'ele ta ligne 28.<br>210 <sup>4</sup> transférés d'ele transférés d'ele transférés d'ele ta ligne 28.<br>210 <sup>4</sup> transférés d'ele transférés d'ele transférés d'ele ta ligne 28.<br>210 <sup>4</sup> transférés d'ele transférés d'ele tr | Montant pour personnes handicapées (pour vous-même)                                                                                        | - /            |                        |       |               | -        |        |
| nitant pour personnes handicapées transféré d'une personne à charge menjissez la grille de calcul pour l'annexe 1.) 310 + 1 310 + 1 3                                                                                                    | Inscrivez 8 235 \$ ou remplissez la grille de calcul pour l'annexe 1 si vous a                                                             | aviez moins o  | de 18 ans.)            | 316   | +             |          | 19     |
| amplissez la grille de calcul pour l'annexe 1.)  s frais de scolarité, montant relatif aux études et montant pour manuels (Remplissez l'annexe 11.)  s frais de scolarité, montant relatif aux études et montant pour manuels (Remplissez l'annexe 11.)  s frais de scolarité, montant relatif aux études et montant pour manuels (Remplissez l'annexe 11.)  s frais de scolarité, montant relatif aux études et montant pour manuels (Remplissez l'annexe 11.)  s frais de scolarité, montant relatif aux études et montant pour manuels (Remplissez l'annexe 11.)  s frais de scolarité, montant relatif aux études et montant pour manuels (Remplissez l'annexe 11.)  s de scolarité transférés d'un enfant  s enfants à charge nés en 2001 ou après s enfants à charge nés en 2001 ou après 302 \$ 0 3 % de la ligne 236 de votre déclaration.  302 \$ 0 3 % de la ligne 236 de votre déclaration.  26 302 \$ 0 3 % de la ligne 236 de votre déclaration.  27 302 \$ 0 3 % de la ligne 236 de votre déclaration.  26 302 \$ 0 3 % de la ligne 236 de votre déclaration.  27 303 \$ - 26 304 28 305 25 305 25 305 25 305 25 305 25 305 25 305 25 305 25 305 25 305 25 305 25 305 25 305 25 305 25 305 25 305 25 305 25 305 25 305 25 305 25 305 25 305 25 305 25 305 26 305 30 25 305 30 25 305 30 30 30 30 30 30 30 30 30 30 30 30 30                                                                                                    | Nontant pour personnes handicapées transféré d'une personne à charge                                                                       |                |                        |       |               |          |        |
| érêts payés sur vos prêts étudiants (Consultez le guide P105.)<br>5 frais de sociarité montant relatif aux études et montant pour manuels (Remplissez l'annexe 1).<br>3 te de sociarité transférés d'un enfant<br>is de sociarité transférés d'un enfant<br>is médicaux pour vous-même, votre époux ou conjoint de fait (Remplissez l'annexe 2.)<br>3 te de sociarité transférés d'un enfant<br>3 te de votre époux ou conjoint de fait (Remplissez l'annexe 2.)<br>3 te declaux pour vous-même, votre époux ou conjoint de fait et<br>s enfants à charge nés en 2001 ou après<br>3 de 2 sociarité te montant le monis élévé :<br>3 de 2 sou 3 % de la ligne 236 de votre déclaration.<br>3 de 2 sociarité te mont élévé :<br>3 de 2 sou 3 % de la ligne 28 de votre déclaration.<br>4 de 2 sociarité te montant de monis élévé :<br>3 de 2 sociarité te montant de monis élévé :<br>3 de 2 sociarité te montant d'autres personnes à charge<br>9 mplissez la grille de calcul pour l'annexe 1.)<br>3 ditionnez les lignes 2 n 24 et la ligne 29.<br>3 us fédéral des crédits d'imont por remburesches<br>4 te ditionnez les lignes 1 a 24 et la ligne 29.<br>3 ditionnez les lignes 1 a 24 et la ligne 29.<br>3 ditionnez les lignes 1 a 24 et la 24 et la ligne 29.<br>3 ditionnez les lignes 1 a 24 et la ligne 29.<br>3 ditionnez les lignes 1 a 24 et la 20 et la 20 et la 20 et la 20                                                                                                    | Remplissez la grille de calcul pour l'annexe 1.)                                                                                           |                |                        | 318   | +             | -        | 20     |
| s frais de scolarité, montant relatif aux études et montant pour manuels (Hemplissez l'annexe 11.) 528 +                                                                                                    | ntérêts payés sur vos prêts étudiants (Consultez le guide P105.)                                                                           |                |                        | _319  | +             | -        | 21     |
| is de sociante transferes d'un entrant<br>is de sociante transferes d'un entrant<br>is del sociante transferes d'un entrant<br>is médicaux pour vous-même, votre époux ou conjoint de fait et<br>s enfants à charge nés en 2001 ou après<br>s enfants à charge nés en 2001 ou après<br>is médicaux pour vous-même, votre époux ou conjoint de fait et<br>is médicaux pour vous-même, votre époux ou conjoint de fait et<br>is médicaux pour vous-même, votre époux ou conjoint de fait et<br>is médicaux pour vous-même, votre époux ou conjoint de fait et<br>is médicaux pour vous-même, votre époux ou conjoint de fait et<br>is médicaux pour vous-même, votre époux ou conjoint de fait et<br>is médicaux pour vous-meme, votre époux ou conjoint de fait et<br>is médicaux pour vous-meme, votre époux ou conjoint de fait et<br>is médicaux pour vous-meme, votre époux ou conjoint de fait et<br>is médicaux pour vous-meme, votre époux ou conjoint de fait et<br>is déréal de crédite d'imont procembers et<br>is defant de crédite d'imont procembers et<br>is defant de crédite d'imont procember                                                                                                    | los frais de scolarité, montant relatif aux études et montant pour manuels                                                                 | (Remplissez    | l'annexe 11.)          | 323   | +             | +        | 22     |
| mana unisative se uno epoto de douine fuer al (rempliaisez l'almede 2.) (2007 - 1)<br>is médicau pour vous-même, votre époux ou conjoint de fait et<br>s enfants à charge nés en 2001 ou après<br>societ et la societ de la ligne 236 de votre déclaration 26<br>igne 25 moins ligne 26 de votre déclaration 26<br>igne 25 moins ligne 26 de vide déclaration 26<br>mplissez la grille de calcul pour l'annexe 1.) (331 + 28<br>ditionnez les lignes 27 et 28. = 532 + 13 479 222<br>ditionnez les lignes 1 a 24 et la ligne 29. (353 + 28)<br>us fadéral des rédits d'imont por camboursables (355 + 15 4/2)                                                                                                    | rais de scolarite transferes d'un enfant<br>Aostante transférée de votre époux ou conjoint de fait (Rempliesez l'annex                     | (0.2)          |                        | 6724  | +             | +        | 23     |
| als medicativ pour vous-meme, votre epour ou conjoint de fait et<br>serinfarts à charge nés en 2001 ou après<br>serinfarts à charge nés en 2001 ou après<br>serinfarts à charge nés en 2001 ou après<br>(302 \$ ou 3 % de la ligne 236 de votre déclaration.<br>gine 25 moins ligne 26 (si négatif, inscrivez - 0 +) = 27<br>intant admissible des fais médicatur, pour d'autres personnes à charge<br>emplissez la grille de calcul pour l'annexe 1.)<br>ditionnez les lignes 1 à 24 et la ligne 29.<br>Ur dédrei de carcétif d'imont por graphoursehbe.<br>Ur dédrei de carcétif d'imont por graphoursehbe.<br>15 %                                                                                                    | vontants transieres de voire époux ou conjoint de lait (riemplissez rannex                                                                 | e 2.)          |                        | 0/20  | +             | _        | 24     |
| scrivez le montant le moins élevé :<br>jagne 25 moins ligne 26 (si négatif, inscrivez = 0 =) = 27<br>intant admissible des frais médicaux pour d'autres personnes à charge<br>amplissez la grille de calcul pour l'annexe 1.) = 28<br>ditionnez les lignes 27 et 28. = 532 + 13 479 22<br>ditionnez les lignes 1 à 24 et la ligne 29. = 532 + 13 479 22<br>intérieur des crédits d'imort par camboursables = 15 64                                                                                                    | vos enfants à charge nés en 2001 ou après                                                                                                  | 330            | 2                      | 25    |               |          |        |
| igne 25 moins ligne 26 (si négatif, inscrivez ~ 0 ») = 27<br>Intant admissible des frais médicaux pour d'autres personnes à charge<br>amplissez la grille de calcul pour l'annexe 1.) 331+ 28<br>ditionnez les lignes 1 à 24 et la ligne 29. 552+13 479 22<br>ditionnez les lignes 1 à 24 et la ligne 29. 552+13 479 22<br>is fadéral des crédits d'imort por camboursables 552+13 479 22<br>ditionnez les lignes 1 à 24 et la ligne 29. 552+13 479 22<br>ditionnez les lignes 1 à 24 et la ligne 29. 552+13 479 22<br>ditionnez les lignes 1 à 255+13 479 22<br>ditionnez les lignes 1 à 255+13 479 22<br>ditionnez les lignes 1 à 255+13 479 22<br>ditionnez les lignes 1 à 255+13 479 22<br>ditionnez les lignes 1 à 255+13 479 255+13 479 255                                                                                                    | Inscrivez le montant le moins élevé :<br>2 302 \$ ou 3 % de la ligne 236 de votre déclaration.                                             | _              |                        | 26    |               |          |        |
| ntant admissible des frais médicaux pour d'autres personnes à charge<br>emplissez la grille de calcul pour l'annexe 1.)<br>ditionnez les lignes 17 et 28.<br>ditionnez les lignes 12 et 24 et la ligne 29.<br>Us fadéral des réditer d'imon rembursables.<br>15 %                                                                                                    | Ligne 25 moins ligne 26 (si négatif, inscrivez « 0 »)                                                                                      |                | 2                      | 27    |               |          |        |
| emplissez la grille de calcul pour l'annexe 1.) 333 + 28<br>ditionnez les lignes 27 et 28. = ► 332 + 13 479 22<br>ditionnez les lignes 1 à 24 et la ligne 29. 355 = 355 = 3                                                                                                    | Montant admissible des frais médicaux pour d'autres personnes à charge                                                                     | e              |                        |       |               |          |        |
| ditionnez les lignes 27 et 28. = ► 332+1.3 479 22 :<br>ditionnez les lignes 1 à 24 et la ligne 29. 335 =                                                                                                    | Remplissez la grille de calcul pour l'annexe 1.)                                                                                           | 331+           | . 2                    | 28    |               |          |        |
| ditionnez les lignes 1 à 24 et la ligne 29.                                                                                                    | Additionnez les lignes 27 et 28.                                                                                                    | =              |                        | 332   | +13 479       | 22       | 29     |
| ux fádáral des crádits d'impôt non remboursables                                                                                                    | Additionnez les lignes 1 à 24 et la ligne 29.                                                                                              |                |                        | 335   | =             |          | 30     |
|                                                                                                    | aux fédéral des crédits d'impôt non remboursables                                                                                          |                |                        |       | × 15          | 5%       | 31     |
| Intpliez la ligne 30 par la ligne 31.                                                                                                    | Autipliez la ligne 30 par la ligne 31.                                                                                                    |                |                        | 388   | = 2 021       | 88       | 32     |

#### **Observations relatives à la déclaration papier**

Comme le montrent les exemples ci-dessus, la préparation manuelle d'une déclaration T1 est un travail ardu et complexe. Les risques d'erreurs et d'omissions sont assez élevés; il est possible, entre autres, de se tromper dans des calculs compliqués, d'oublier une annexe ou un formulaire, ou encore de reporter le mauvais montant sur des formulaires.

# **DÉCLARATION DANS PROFILE**

Voyons maintenant comment la même déclaration T1 serait préparée dans ProFile :

- Lancez ProFile et allez à *Fichier > Nouveau > 2017 T1/TP1*
- Une fois que ProFile a ouvert la page *Info*, entrez le nom, le numéro d'assurance sociale et la date de naissance du particulier, ainsi que tout autre renseignement pertinent.
- La page Info devrait ressembler à l'image ci-dessous.

| Info               | Informa                                                                                                    | tions personnelles - 2018                                                                                                    |
|--------------------|----------------------------------------------------------------------------------------------------|----------------------------------------------------------------------------------------------------|
| 1.6                |                                                                                                    |                                                                                                    |
| Informations       | personnelles du particulier                                                                                                    | Etat civil                                                                                                    |
| NAS                | 487 487 589                                                                                                    | Indiquez votre état civil au 31 décembre 2018                                                                                            |
| Titre              | Mr                                                                                                    | <u>1</u> Marié(e) <u>2</u> Conjoint de fait <u>3</u> Veuf(veuve)                                                                         |
| Prénom             | Johnny                                                                                                    | 4 Divorcé(e) 5 Séparé(e) 6 🗙 Célibataire                                                                                                 |
| Nom                | Carsonn                                                                                                    | Si votre situation a changé en 2018, inscrivez la date mm/ii                                                                             |
| Changement de      | nom en 2018 ? Oui X Non                                                                                                    |                                                                                                    |
| Désirez-vous eff   | ectuer un changement d'adresse?                                                                                                    | Etiez-vous marié ou viviez-vous en union de fait à un moment<br>guelconque au cours de cette année d'imposition? <u>O</u> ui <u>N</u> on |
| Au soin de :       |                                                                                                    | Résidence                                                                                                    |
| Adresse            | 1010 Main St No. App.                                                                                                    | Province de résidence                                                                                                    |
| C.P.               | R.R.                                                                                                    | au 31/12/2018 Ontario                                                                                                    |
| Ville              | Anytown                                                                                                    | Province de travail indépendant                                                                                                    |
| Province           | UN .                                                                                                    | Si vous n'avez pas résidé au Canada toute l'année,                                                                                       |
| Code postal        | M5A 1A1                                                                                                    | inscrivez la date de votre arrivée mm/jj                                                                                                 |
| Tel. principal     |                                                                                                    | ou départ mm/jj                                                                                                    |
| Date de naiss      | 1999/01/01 Age 19                                                                                                    |                                                                                                    |
| Seve               |                                                                                                    |                                                                                                    |
| Dravinas au la ta  |                                                                                                    | Êtes-vous un non-résident? Oui X Non                                                                                                    |
| postale ci-dessu   | e ·                                                                                                    | Statut de résidence Résident                                                                                                    |
| postale ci-dessu   |                                                                                                    | Pays (autre que le Canada)                                                                                                    |
| Adresse courriel   | : <u>D</u> éjà inscrit <u>O</u> ui X <u>N</u> on                                                                                                    | Avez-vous disposé d'un bien en 2018 pour le(s) quel(s)                                                                                   |
| Courriel:          |                                                                                                    | vous demandez une exemption                                                                                                    |
| En fournissant m   | on adresse de courriel ou en mettant à jour une adresse                                                                                                    |                                                                                                    |
| déjà enregistrée,  | je comprends que je m'abonne à la messagerie en                                                                                                    | I triliser l'adresse du préparateur pour :                                                                                               |
| ligne et j'accepte | les modalités énoncées à la page 2 du                                                                                                    | X S/O Avis de cotisation et remboursement                                                                                                |
| par la poste       | Je comprends aussi que l'ARC ne m'enverra pas d'avis                                                                                                    | A de cotis                                                                                                    |
|                    | la se la sectore de la sectore de |                                                                                                    |

• Encore une fois, voici le feuillet T4 de Johnny :

| Employer's name - Nom de l'employeur                                            | +             | Canada Reve<br>Agency            | nue                                                          | Agence du revenu<br>du Canada                            |                                 |                  | T4                                                     |                      |
|---------------------------------------------------------------------------------|---------------|----------------------------------|--------------------------------------------------------------|----------------------------------------------------------|---------------------------------|------------------|--------------------------------------------------------|----------------------|
| Corner Supermarket                                                              | Year<br>Année | 2018                             | État d                                                       |                                                          |                                 | ent of a         | Remuneration Pa<br>munération payée                    | id<br>B              |
| 1 Oak Street                                                                    |               |                                  | Employment income – line 101<br>Revenus d'emploi – ligne 101 |                                                          |                                 |                  | Income tax deducted lin<br>rodt sur le revenu retenu   | ie 437<br>ligne 437  |
| Allytown ON                                                                     |               | 14                               |                                                              | 9,855                                                    | 12                              | 22               | 99                                                     | 00                   |
| 54 Employer's account number / Numero de compte de l'employeur                  | Provin<br>Pro | e of employmen<br>vince d'emploi | d En                                                         | npioyee's CPP contribution<br>sations de l'employé au RF | ns - line 308<br>PC - ligne 308 | _                | El insurable earrir<br>Gains assurables d              | igs<br>rAE           |
| Social insurance number Exempt - Exempto                                        | 10            | ON                               | 16                                                           | 314                                                      | 58                              | 24               | 9,855                                                  | 12                   |
| Numéro d'assurance sociale CPP/QPP EI PP                                        |               | ployment code<br>ode d'emploi    | Colis                                                        | npioyee's QPP contribution<br>ations de l'employé au RF  | to - line 308<br>tQ - ligne 308 | Gair             | CPP/QPP pensionable ea<br>ns ouvrant droit à pension - | mings<br>- RPC/R     |
| 487 487 589                                                                     | 29            |                                  | 17                                                           |                                                          |                                 | 26               | 9,855                                                  | 12                   |
| Employee's name and address - Nom at adresse de l'employé                       |               |                                  | Coll                                                         | Employee's El premiuma -<br>sations de l'employé à l'At  | line 312<br>- ligne 312         |                  | Union dues – line 2<br>Cotisations syndicales –        | 212<br>ligne 21      |
| Lasi name (n capital letters) - Nom de familie (an lettres modées) Fint name -P | terum Ini     | ul - tribule                     | 18                                                           | 160                                                      | 64                              | 44               |                                                        |                      |
| CARSONN Johnny                                                                  |               |                                  |                                                              | RPP contributions – I<br>Cotisations à un RPA –          | ine 207<br>ligne 207            |                  | Charitable donations -<br>Dons de trienfaisance -      | line 345<br>ligne 34 |
|                                                                                 |               |                                  | 20                                                           |                                                          |                                 | 46               |                                                        |                      |
|                                                                                 |               |                                  |                                                              | Pension adjustment -                                     | line 206<br>Jacob 206           |                  | RPP or DPSP registration                               | n numbe<br>i d'un Ri |
| 1010 Main Street                                                                |               |                                  | 52                                                           |                                                          |                                 | 50               |                                                        |                      |
| Anytown ON CAN                                                                  |               |                                  | En                                                           | nployee's PPIP premiums                                  | - see over                      |                  | PPIP insurable earn                                    | ings<br>RDAD         |
|                                                                                 |               |                                  | 55                                                           | una de reingroje au ro re                                |                                 | 56               |                                                        |                      |
| Other information (see over)                                                    | Box -         |                                  | Am                                                           | ount - Montant                                           | Box - Ci                        | ,<br>,<br>,<br>, | Amount - Montant                                       |                      |
| Autros Box - Case Amount - Montant<br>renseignements (voir au verso)            | Box - 1       |                                  | Am                                                           | ount - Montant                                           | Box - Ca                        |                  | Amount - Montant                                       |                      |

• Pour enregistrer le feuillet T4 dans ProFile, appuyez sur la touche *F4* afin d'ouvrir l'Explorateur de formulaires, puis tapez T4 dans le champ de recherche. Double-cliquez sur la ligne T4 dans le volet de droite de la fenêtre de l'Explorateur de formulaires, et ProFile ouvrira ce feuillet.

| 🌠 Explorateur de fo     | ormulaires       |                |                                                 |            |            |     |   |       |          |         | ?        | $\times$               |
|-------------------------|------------------|----------------|-------------------------------------------------|------------|------------|-----|---|-------|----------|---------|----------|------------------------|
| 77 Carsonn, Johnny      |                  |                |                                                 |            |            |     | ~ | 1840  |          |         |          |                        |
| Eormulaire:             |                  |                |                                                 |            |            |     |   | Quvir | Imprimer | Nouveau | Liste Dé | al <u>M</u> ot-clé Lip |
|                         |                  |                |                                                 |            |            |     |   |       |          |         |          |                        |
| Formulaires             | Nom              | Catégorie      | Description                                     | Utilioé    | L'anné     | Ét. |   |       |          |         |          |                        |
| 1. Identification       | Info             | Identification | Informations personnelles<br>Personnes à charge | Dui<br>Non | S/0<br>S/0 | 1   |   |       |          |         |          |                        |
| 2 Feuillets             | <b>G</b> Reports | Identification | Sommaire des reports                            | Oui        | S/0        | 4   |   |       |          |         |          |                        |
| 📜 3. Revenu             | KT2202/TL11      | Feuillets      | Certificat pour les frais de scolarité et le m  | Oui        | S/0        | 6   |   |       |          |         |          |                        |
| 4. Déductions           | 🖪 T3             | Feuillets      | États des revenus de fiducie (répartition et    | Non        | S/0        | 7   |   |       |          |         |          |                        |
| 5. Impôt + crédits      | US 14            | Feuillets      | Etat de la rémunération payée                   | Dui        | S/0        | 8   |   |       |          |         |          |                        |
| 6 Déclaration + apprent | 14A              | Feullets       | Etat du revenu de pensión, de retraite, de      | Non        | 5/0        | 3   |   |       |          |         |          |                        |
|                         | T 440/45         | Feullets       | Foleve de la securite de la vieillesse          | Non        | 5/0        | 10  |   |       |          |         |          |                        |
| L Production            | TANPCA           | Feullets       | Etal des prestations du regime de persion       | Non        | s/0<br>s/n | 12  |   |       |          |         |          |                        |
| <u>8</u> Client         | TAF              | Feuillets      | Etal des mantalions d'assurance amplei at       | Non        | 5/0<br>5/0 | 13  |   |       |          |         |          |                        |
| 🤽 9. Tous               | IS TAPS          | Feuilets       | État des allocations et des paiements attri-    | Non        | 5/0        | 14  |   |       |          |         |          |                        |
| A. Utilisé              | A T4BIE          | Feuillets      | État du revenu provenant d'un FERR              | Non        | S/0        | 15  |   |       |          |         |          |                        |
| R Dormine existen       | A T4RSP          | Feuillets      | État du revenu provenant d'un REER              | Non        | S/0        | 16  |   |       |          |         |          |                        |
| D. Donnees satisfies    | 🕼 T5             | Feuillets      | État des revenus de placements                  | Non        | S/0        | 17  |   |       |          |         |          |                        |
| T1                      | 💽 T101           | Feuillets      | Renonciation aux frais de ressources            | Non        | S/0        | 18  |   |       |          |         |          |                        |
| TP1                     | 💽 T5006          | Feuillets      | Crédit d'impôt relatif à un fonds de travaille  | Non        | S/0        | 19  |   |       |          |         |          |                        |

- Entrez les données du feuillet T4 dans le formulaire, ligne par ligne.
- ProFile reportera ensuite les montants du feuillet T4 aux lignes correspondantes de la déclaration de revenus T1 (déclaration T1).

| T4<br>État de la rémunération pa | yée     |      |                       |        |            |                  |          | Feu       | illet T4          |                                                                    |
|----------------------------------|---------|------|-----------------------|--------|------------|------------------|----------|-----------|-------------------|--------------------------------------------------------------------|
|                                  |         | Case | e Feuillet #1         | F      | euillet #2 | Feuillet #3      | Feu      | illet #4  | Total             |                                                                    |
| Description                      |         |      | Corner<br>Supermarket |        |            |                  | Г        | ĺ         |                   |                                                                    |
| Province d'emploi                |         | 10   | Ontario               |        |            |                  |          |           |                   | ar vos revenus de toutes provenances, c'est-à-dire vos revenus de  |
| Revenus d'emploi                 |         | 14   | 9,855,12              | Ĭ      | 0.00       | 0.00             | Ĭ        | 0.00      | 9,855.12          | a vos revenus de toutes provenunces, c'est-a-une vos revenus de    |
| Cotisations de l'employé         | RPC     | 16   | 314.58                |        | 0.00       | 0.00             |          | 0.00      | 314.58            | ot et de prestations peut avoir des renseignements supplementaires |
|                                  | RRQ     | 17   | 0.00                  |        | 0.00       | 0.00             |          | 0.00      | 0.00              |                                                                    |
|                                  | AE      | 18   | 160.64                |        | 0.00       | 0.00             |          | 0.00      | 160.64            |                                                                    |
|                                  | RPAP    | 55   | 0.00                  |        | 0.00       | 0.00             |          | 0.00      | 0.00              | 101  9,855 12                                                      |
| Exemption                        | RPC/RRQ | 28   | Non                   | Non    |            | Non              | Non      |           |                   |                                                                    |
|                                  | AE      | _    | Non                   | Non    |            | Non              | Non      |           |                   |                                                                    |
| On the discount of               | RPAP    | -    | Non                   | Non    |            | Non              | Non      |           |                   |                                                                    |
| Code d'empioi                    |         | 29   | 0.00                  | -      | 0.00       |                  | -        | 0.00      |                   |                                                                    |
| Cotisations a un RPA             |         | 20   | 0.00                  |        | 0.00       | 0.00             |          | 0.00      | 0.00              | 103 0 00                                                           |
| Pacteur d'equivalence            |         | 22   | 0.00                  |        | 0.00       | 0.00             |          | 0.00      | 0.00              |                                                                    |
| Gains assurables d'AF            |         | 24   | 9 855 12              |        | 0.00       | 0.00             |          | 0.00      | 9 855 12          | 104 000                                                            |
| Gains admissibles - RPC/F        | RRQ     | 26   | 9,855,12              |        | 0.00       | 0.00             |          | 0.00      | 9.855.12          |                                                                    |
| Gains assurables du RPAR         | >       | 56   | 0.00                  |        | 0.00       | 0.00             |          | 0.00      | 0.00              |                                                                    |
| Cotisations syndicales           |         | 44   | 0.00                  |        | 0.00       | 0.00             |          | 0.00      | 0.00              | 114 000                                                            |
| Dons de bienfaisance             |         | 46   | 0.00                  |        | 0.00       | 0.00             |          | 0.00      | 0.00              |                                                                    |
|                                  |         |      | (case 16 du           | feuill | et T4A(P   | <u></u>          |          |           |                   | 152 0 00                                                           |
|                                  |         |      | Autros pops           | ione d | t noncio   | os do rotraito ( | Concult  | oz lo qui | ido à la ligno 11 | 5 of rombies of                                                    |
|                                  |         |      | Autres peris          |        | a pensioi  | is de reliaite ( | Consul   | ez le gui | ue a la ligite T  |                                                                    |
|                                  |         |      | la grille de c        | alcul  | pour l'anı | nexe 1 pour la   | ligne 31 | 14.)      |                   | 115 000                                                            |
|                                  |         |      | Choix du mo           | ontant | de pensi   | ion fractionné   | (Obtene  | ez et rem | plissez le form   | ulaire T1032.) 116 0 00                                            |
|                                  |         |      | Prestation u          | nivers | selle pour | la garde d'enf   | ants (P  | UGE) (C   | onsultez le feui  | llet RC62.) 117 0 00                                               |

• Encore une fois, voici le certificat pour frais de scolarité de Jean :

|                                                                                                    | icy                                                                                                 | Tuition                                                                               | and En                                           | rolment                                        | t Cer                                   | tificate                                        |                                          |                                                               | For                           | student    |
|----------------------------------------------------------------------------------------------------|----------------------------------------------------------------------------------------------------|---------------------------------------------------------------------------------------|--------------------------------------------------|------------------------------------------------|-----------------------------------------|-------------------------------------------------|------------------------------------------|---------------------------------------------------------------|-------------------------------|------------|
| Issue this certificate to a student we<br>institution, such as a college or univ                                                                                                    | to was enrolled durin<br>versity, or at an institu                                                  | ig the calendar yea<br>ution certified by Er                                          | r in a qualifyin<br>mployment ar                 | ng education<br>id Social Dev                  | al progra                               | m or a speci<br>t Canada (E                     | fied educ<br>SDC).                       | ational program at a                                          | post-second                   | ary        |
| Tuition fees paid in respect of the c<br>educational institution in Canada fo<br>student has to be 16 years of age o<br>Students calculate their provincial o<br>Name of program or course | alendar year to any o<br>r courses that are no<br>r older before the en<br>or territorial education | one institution have<br>it at a post-second<br>d of the year,<br>n amounts (if applic | to be more ti<br>ary school lev<br>able) based o | han \$100. Fe<br>el, have to b<br>on the numbe | es paid to<br>e for court<br>er of mont | o an instituti<br>ses taken to<br>ths indicated | on certifie<br>o get or in<br>d in Box B | d by ESDC or to a po<br>prove skills in an occ<br>or C below. | ost-secondar<br>cupation, and | y<br>i the |
| Fine Arts                                                                                                    |                                                                                                    |                                                                                       |                                                  |                                                |                                         |                                                 |                                          | 1010101                                                       |                               |            |
| Name and address of student<br>Johnny                                                                                                    | Carsonn                                                                                             |                                                                                       |                                                  | Session p                                      | eriods, p                               | art-time and                                    | i full-time                              | A<br>Eligible tuition fees,<br>part-time and                  | Number of                     | months fo  |
| 1010 Main Street                                                                                                    |                                                                                                    |                                                                                       |                                                  | Fro                                            | m                                       | Te                                              | 0                                        | full-time sessions                                            | В                             | С          |
|                                                                                                    |                                                                                                    | 10000000000                                                                           | 12000                                            | Y                                              | M                                       | Y                                               | M                                        | 1                                                             | Part-time                     | Full-tim   |
| 23 12                                                                                                    | 0.01                                                                                                | M5A 1A1                                                                               | CAN                                              | 2018                                           | 01                                      | 2018                                            | 12                                       | 7,615.97                                                      | 0                             | 12 B       |
| Anytown                                                                                                    | ON                                                                                                  |                                                                                       |                                                  | 2010                                           |                                         |                                                 |                                          |                                                               |                               |            |
| Anytown                                                                                                    | ON                                                                                                  |                                                                                       |                                                  | 2010                                           |                                         |                                                 |                                          |                                                               | 0                             | 1 - 2      |
| Anytown<br>CONCORDIA UNIVERSITY                                                                                                    | ON                                                                                                  |                                                                                       |                                                  | 2010                                           |                                         |                                                 | -                                        |                                                               | 0                             | 2 2        |
| Anytown<br>CONCORDIA UNIVERSITY<br>1455 De Maisonneuve                                                                                                    | ON                                                                                                  |                                                                                       |                                                  | 2010                                           |                                         |                                                 |                                          |                                                               | 0                             |            |
| Anytown<br>CONCORDIA UNIVERSITY<br>1455 De Maisonneuve<br>Montréal QC                                                                                                    | ON                                                                                                  |                                                                                       |                                                  | 2010                                           |                                         |                                                 | Totals                                   | 7,615,97                                                      | 0                             |            |
| Anytown<br>CONCORDIA UNIVERSITY<br>1455 De Maisonneuve<br>Montréal QC<br>H3G 1M8                                                                                                    | ON                                                                                                  |                                                                                       |                                                  | Name and                                       | address                                 | of education                                    | Totals                                   | 7,615.97                                                      | 0 0 0 0                       |            |

- Utilisez l'Explorateur de formulaires pour trouver et ouvrir le feuillet T2202 pour frais de scolarité. Consignez les données du feuillet dans ce formulaire.
- ProFile reportera ces montants à l'annexe 11. Étant donné que les revenus de Jean étaient insuffisants, ProFile n'a pas appliqué de crédit d'impôt pour frais de scolarité à la ligne 10 de l'annexe 11.

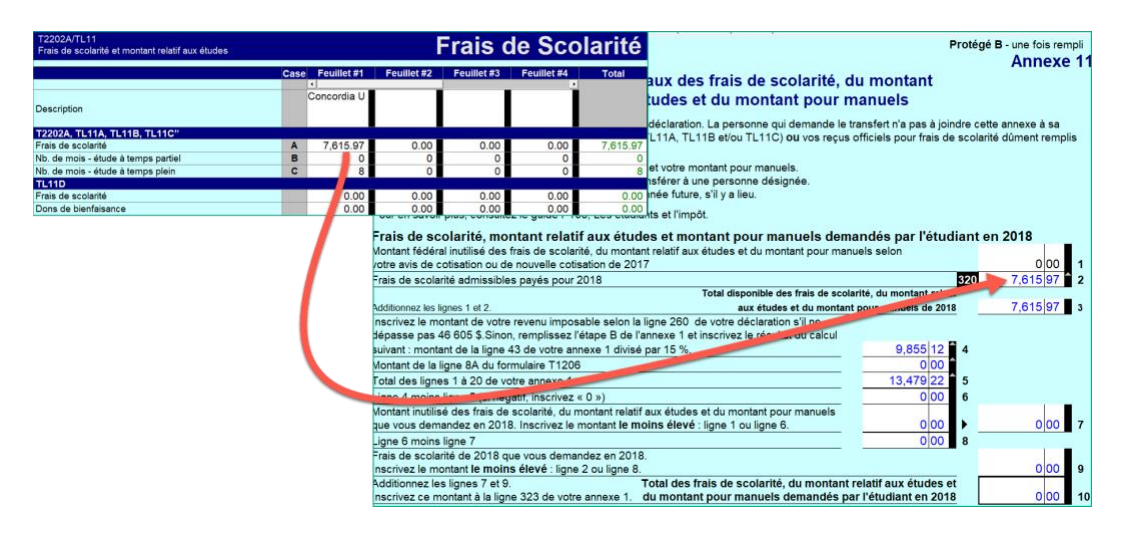

• ProFile reportera tous les montants disponibles à l'annexe 1 et à la déclaration T1.

| T1-2018                                                                                                    | Impôt fédéral                                         | Protég                      | jé B une fois ren<br>Anne | npli<br>xe 1 |
|----------------------------------------------------------------------------------------------------|-------------------------------------------------------|-----------------------------|---------------------------|--------------|
|                                                                                                    | importederal                                          |                             | , and                     |              |
| Cette annexe représente l'etape 5 de la préparation                                                                   | de votre déclaration. Remplissez cette annexe         | et joignez-la à votre décla | ration.                   |              |
| Demandez seulement les montants qui s'appliq                                                                          | uent à vous.                                          |                             |                           |              |
| Le Guide d'impôt et de prestations peut avoir des re                                                                  | enseignements supplémentaires pour certaines          | lignes.                     |                           |              |
| Étape A - Crédits d'impôt non rembours                                                                                | ables fédéraux                                        |                             |                           |              |
| Montant personnel de base                                                                                             |                                                       | Inscrivez 11 809 \$ 300     | 11,809 00                 | 1            |
| Montant en raison de l'âge (si vous êtes né en 1953                                                                   | ou avant)                                             |                             |                           |              |
| (Remplissez la grille de calcul pour l'annexe 1.)                                                                     |                                                       | maximum 7 333 \$) 301       | 0 00                      | 2            |
| Montant pour époux ou conjoint de fait (Remplissez                                                                    | l'annexe 5)                                           | = 303                       | 0 00                      | 3            |
| Montant canadien pour aidants naturels pour époux o                                                                   | ou conjoint de fait, ou pour une personne à char      | ge                          |                           |              |
| admissible âgée de 18 ans ou plus (Remplissez l'ar                                                                    | nnexe 5)                                              | 304                         | 0 00                      | 4            |
| Montant pour une personne à charge admissible (Re                                                                     | emplissez l'annexe 5)                                 | = <mark>305</mark>          | 0 00                      | 5            |
| Montant canadien pour aidants naturels pour autres                                                                    | personnes à charge âgées de 18 ans ou plus a          | yant                        |                           |              |
| une déficience (Remplissez l'annexe 5)                                                                                |                                                       | 307                         | 0 00                      | 6            |
| Montant canadien pour aidants naturels pour enfants                                                                   | agés de moins de 18 ans ayant une déficience          | ÷                           |                           |              |
| Inscrivez le nombre d'enfants pour lesquels vous o                                                                    | demandez                                              |                             |                           |              |
| ce montant.                                                                                                    | 352 0                                                 | x 2,182 = <u>367</u>        | 0 00                      | 7            |
| Cotisations au RPC ou au RRQ :                                                                                        |                                                       |                             |                           |              |
| Cotisations d'employé (cases 16 et 17 de tous les feuil<br>(Demplisses l'appare 9 eu abtenes et remplisses le fermule | llets T4)<br>are BC291, colon lo pos)                 | 309                         | 314 58                    |              |
| Cotisations pour le revenu d'un travail indépendant et pour                                                           | die RC301, selon le cas)                              | 508                         | 314 30                    | • •          |
| (Inscrivez le montant de la ligne 222 de votre déclaration.)                                                          |                                                       | 310                         | 0 00                      | • 9          |
| Cotisations à l'assurance-emploi :                                                                                    |                                                       |                             |                           |              |
| Cotisations d'employé (cases 18 et 55 de tous les feuillets                                                           | T4)                                                   | (maximum 858,22 \$) 312     | 160 64                    | • 10         |
| Cotisations pour le revenu d'un travail indépendant et pour                                                           | d'autres revenus admissibles (Remplissez l'annexe 13) | 317                         | 0 00                      | • 11         |
| Montant pour les pompiers volontaires                                                                                 |                                                       | 362                         | 0 00                      | 12           |
| Montant pour les volontaires en recherche et sauvetage                                                                |                                                       | 395                         | 0 00                      | 13           |
| Montant canadien pour emploi (Inscrivez le moins élevé des                                                            | montants suivants : 1 195 \$ ou le total de           |                             | 1 105 00                  |              |
| votre revenu d'emploi inscrit aux lignes 101 et 104 de votre o                                                        | déclaration.)                                         | (maximum 1 195 \$) 363      | 1,195 00                  | 14           |
| Dépenses pour l'accessibilité domiciliaire (Remplissez la gri                                                         | lle de calcul pour l'annexe 1.)                       | (maximum 10 000 \$) 398     | 0 00                      | 15           |
| Montant pour l'achat d'une habitation                                                                                 |                                                       | 369                         | 0 00                      | 18           |
| Frais d'adoption                                                                                                    |                                                       | 313                         | 0 00                      | 19           |
| Montant pour revenu de pension Remplissez la grille de calc                                                           | ul pour l'annexe 1.                                   | (maximum 2 000 \$) 314      | 0 00                      | 18           |

- Comme il n'y a pas d'autres feuillets ou renseignements à entrer pour Jean, voici un aperçu de sa déclaration de revenus :
- À noter que la dernière page de la déclaration montre que Jean a reçoit un remboursement de 253,00 \$.

|                                                 |                      |                           | Protécé B une                                                                                                    | fois rempli                                            |                           |                            |                           |
|-------------------------------------------------|----------------------|---------------------------|----------------------------------------------------------------------------------------------------|--------------------------------------------------------|---------------------------|----------------------------|---------------------------|
| Agence du revenu<br>du Canada                   | Canada Rev<br>Agency | venue                     | • • • •                                                                                                    | 2018                                                   |                           |                            |                           |
|                                                 | , igeney             |                           |                                                                                                    | 2010                                                   |                           |                            |                           |
|                                                 | Decla                | aration de revo           | us et de prestations                                                                                                    |                                                        |                           |                            |                           |
|                                                 |                      |                           |                                                                                                    |                                                        |                           |                            |                           |
| Étape 1 – Identification                        | et autre             | es renseignen             | nts                                                                                                    |                                                        |                           |                            |                           |
|                                                 |                      | •                         |                                                                                                    | ON 8                                                   |                           |                            |                           |
| Ident                                           | tification           |                           | Renseignements à votre sujet                                                                                                    |                                                        |                           |                            |                           |
| Inscrivez ci-dessous vos nor<br>Prénom          | m et adresse en      | n lettres moulées.        | Inscrivez votre numéro                                                                                                    | 497 590                                                |                           |                            |                           |
| Johnny                                          |                      |                           | Ar                                                                                                    | nnée/Mois/Jour                                         |                           |                            |                           |
| Nom légal                                       |                      |                           | Inscrivez votre date de naissance :                                                                                                    | 999/01/01                                              |                           |                            |                           |
| Carsonn                                         |                      |                           | Votre langue de correspondance : English                                                                                                  | Français                                               |                           |                            |                           |
| Adresse postale : app - n° et rue               |                      |                           | Your language of correspondence:                                                                                                    |                                                        |                           |                            |                           |
| CP I                                            | RR                   |                           |                                                                                                    |                                                        |                           | Fiolege                    | B une lois rempi          |
| î                                               |                      |                           | tape 7 – Remboursement ou solde                                                                                                    | dû                                                     |                           |                            |                           |
| Ville                                           | Prov./terr.          | Code postal               | pôt fédéral net : montant de la ligne 61 de l'annexe 1 (Joignez l'an                                                                      | nexe 1 même si le résultat est « 0                     | )»_)                      | 420                        | 0 00                      |
| Anytown                                         | ON                   | M5A 1A1                   | tisations au RPC à payer pour le revenu d'un travail indépendant                                                                          | et pour d'autres revenus                               |                           |                            | 0.00                      |
| Adress                                          | se courriel          |                           | emplissez l'annexe 8 ou obtenez et remplissez le formulaire RC38<br>itisations à l'assurance-emploi à pavar pour le revenu d'un travail i | 1, selon le cas.)<br>indépendent et pour d'autres reve | nue                       | 421                        | 000                       |
| En fournissant une adresse courriel, vous       | vous inscrivez       | pour recevoir des avis pa | missibles (Remplissez l'annexe 13.)                                                                                                    |                                                        |                           | 430                        | 000                       |
| guide.                                          |                      | sation enoncees a retape  | mboursement des prestations de programmes sociaux (montant d                                                                              | e la ligne 235)                                        |                           | 422                        | 0 00                      |
| Incortenz uno adrosso courriel -                |                      |                           | pôt provincial ou territorial (Joignez le formulaire 428 même si                                                                          | le résultat est « 0 ».)                                |                           | 428                        | 0 00                      |
| inscrivez une auresse courrier .                |                      |                           | ditionnez les lignes 420, 421, 430, 422 et 428.                                                                                           |                                                        | Voici votre               | total à payer 435          | 0 00 •                    |
| Renseignements sur                              | votre lieu d         | le résidence              | pôt total retenu (montant total de tous les feuillets canadiens)                                                                          |                                                        | 437                       | 99 00 •                    |                           |
| Indiquez la province ou le territoire où        |                      |                           | attement du Québec remboursable (Consultez le guide à la ligne 4                                                                          | 440.)                                                  | 440                       | 0 00 •                     |                           |
| vous résidiez le 31 décembre 2018 :             | Ontario              |                           | iement en trop au RPC (Consultez le guide à la ligne 308.)                                                                                |                                                        | 448                       | 0 00                       |                           |
| Indiana la province en la territoire el\umative |                      |                           | iement en trop d'assurance-emploi (Consultez le guide à la ligne 3                                                                        | 312.)                                                  | 450                       | • 000                      |                           |
| résidez actuellement, s'il est différent        | 5                    |                           | citatif à agir pour le climat (Remplissez l'annexe 14.)                                                                                   |                                                        | 449                       | 154 00                     |                           |
| de votre adresse postale ci-dessus :            |                      |                           | pplément remboursable pour frais médicaux (Remplissez la grille                                                                           | de calcul pour la déclaration.)                        | 452                       | 0 00                       |                           |
| Si your átioz travailleur indépendent en 20     | 10                   |                           | estation fiscale pour le revenu de travail (PFRT) (Remplissez rann                                                                        | exe 6.)                                                | 453                       | 0 00                       |                           |
| indiquez la province ou le territoire où votre  | e entreprise         |                           | Adit d'impôt de fiducie de la partie XII 2 (case 38 de tous les feuill                                                                    | plissez le formulaire 12030(IND)                       | .) 434<br>willote T5013)  | 000                        |                           |
| magdate madata and the same                     | m                    |                           |                                                                                                    | 613 13 61 Ca36 203 06 1003 165 16                      | 456                       | 000                        |                           |
|                                                 |                      |                           | mboursement de la TPS/TVH à l'intention des salariés et des asso                                                                          | ociés                                                  |                           |                            |                           |
|                                                 |                      |                           | btenez et remplissez le formulaire GST370.)                                                                                               |                                                        | 457                       | 0 00                       |                           |
|                                                 |                      |                           | edit d'impot pour fournitures scolaires d'educateur admissible                                                                            | 0100 X 15100                                           | - 460                     | 0.00                       |                           |
|                                                 |                      |                           | nôt navé par acomptes provisionnels                                                                                                    |                                                        | 476                       | 0 00                       |                           |
|                                                 |                      |                           | édits provinciaux ou territoriaux (Remplissez le formulaire 479                                                                           | s'il v a lieu.)                                        | 479                       | 0 00                       |                           |
|                                                 |                      |                           | ditionnez les lignes 437 à 457, et 469 à 479.                                                                                             | Voici votre total de                                   | s crédits 482             | 253 00                     | 253 00                    |
|                                                 |                      |                           | ne 435 moins ligne 482                                                                                                    | Voici vo                                               | tre remboursement         | ou solde dû                | (253 00)                  |
|                                                 |                      |                           | S                                                                                                    | i le résultat est négatif, vous avez                   | un remboursement. S       | i le résultat est positif, | vous avez un solde dú     |
|                                                 |                      |                           | Cánáralama                                                                                                    | nt une différence de 2 ¢ eu mai                        | Inscrivez le              | montant dans l'espac       | e approprié ci-dessous    |
|                                                 |                      |                           | Remboursement 484 253 00 .                                                                                                    | nit, une difference de 2 \$ 00 mol                     | is mean in exigee in tem  | Solde dù 485               | 000                       |
|                                                 |                      |                           |                                                                                                    | Pour en savoir plus sur les e                          | différentes façons de fai | re votre paiement, lise    | z le guide à la ligne 48  |
|                                                 |                      |                           |                                                                                                    | ou allez à cana                                        | ada.ca/paiements. Faite   | s votre paiement au p      | lus tard le 30 avril 2019 |

# Conclusion

ProFile vous guide dans la préparation d'une déclaration de revenus; vous n'avez donc qu'à entrer l'information dans les formulaires et les feuillets requis (dans notre exemple, les feuillets T4 et T2202), et ProFile la reporte à la déclaration T1.

Comparez cela à ce que nous avons vu avec la même déclaration remplie manuellement et vous saurez immédiatement qu'il vaut mieux utiliser un logiciel d'impôt.

# **APPROCHE DU COMPTABLE ET DU FISCALISTE**

# Préparation d'une déclaration T1 pour un couple marié

Cette section explique comment préparer une déclaration T1 pour un couple marié. Dans cet exemple, Angela Carsonn et Martin St-Pierre vous ont demandé de remplir leurs déclarations T1. Les clients vous donnent les feuillets suivants pour que vous fassiez leurs impôts :

• Des feuillets T4 détaillant les revenus d'emploi de chaque époux

| Employer's name - Nom de l'employeur<br>ProFile 2020 Tour<br>1000 Main St                                                                                                    | Year<br>Année                                                                                                    | Canada Re<br>Agency<br>2018                                                                                                | ivenue                                                                                                    | Agence du revenu<br>du Canada                                                                                                    | Sta                                                                                                    | ateme<br>tat de                                                                                                    | nt of I<br>la réi                                                                                                    | T4<br>Remuneration Pa<br>munération payé                                                                                                    | aid                                                                                                    |
|----------------------------------------------------------------------------------------------------|----------------------------------------------------------------------------------------------------|----------------------------------------------------------------------------------------------------|----------------------------------------------------------------------------------------------------|----------------------------------------------------------------------------------------------------|----------------------------------------------------------------------------------------------------|----------------------------------------------------------------------------------------------------|----------------------------------------------------------------------------------------------------|----------------------------------------------------------------------------------------------------|----------------------------------------------------------------------------------------------------|
| Anytown ON M4A 0A1                                                                                                    |                                                                                                    |                                                                                                    |                                                                                                    | Employment income<br>Revenus d'emploi -                                                                                                    | - line 101<br>ligne 101                                                                                                    |                                                                                                    | in                                                                                                    | Income tax deducted - lin<br>npôt sur le revenu retenu -                                                                                                    | ine 437<br>- ligne 437                                                                                                    |
|                                                                                                    |                                                                                                    | 14                                                                                                    |                                                                                                    | 52,                                                                                                    | 200.00                                                                                                    |                                                                                                    | 22                                                                                                    | 8,179                                                                                                    | 00                                                                                                    |
| 54 Employer's account number / Numéro de compte de l'employeur                                                                                                    | Provin                                                                                                    | ce of employn                                                                                                    | nent Er                                                                                                    | mployee's CPP contr<br>lisations de l'employé                                                                                                    | ibutions - lin<br>au RPC - li                                                                                                    | ne 308<br>gne 308                                                                                                    |                                                                                                    | El insurable earni<br>Gains assurables d                                                                                                    | ings<br>d'AE                                                                                                    |
| Social insurance number     Exempt - Exempt                                                                                                    | nption 10                                                                                                    | ON                                                                                                    | 16                                                                                                    | 2                                                                                                    | 410 65                                                                                                    |                                                                                                    | 24                                                                                                    | 51,700                                                                                                    | 00.0                                                                                                    |
| Numero d'assurance sociale CPP/OPP EI                                                                                                    | PPIP Em                                                                                                    | ployment cod                                                                                                    | e Er<br>Coti                                                                                                    | mployee's QPP contr<br>isations de l'employé                                                                                                    | ibutions – lir<br>au RRQ – li                                                                                                    | ne 308<br>Igne 308                                                                                                    | Gai                                                                                                    | CPP/QPP pensionable ea<br>ns ouvrant droit à pension -                                                                                                    | arnings<br>– RPC/RR                                                                                                    |
| RPC/RRQ AE                                                                                                    | 29<br>RPAP                                                                                                    |                                                                                                    | 17                                                                                                    | _                                                                                                    |                                                                                                    |                                                                                                    | 26                                                                                                    | 52,200                                                                                                    | 0.00                                                                                                    |
| Employee's name and address – Nom et adresse de l'emplo                                                                                                    | yé                                                                                                    |                                                                                                    | Cot                                                                                                    | Employee's El premi<br>tisations de l'employé                                                                                                    | iums – line 3<br>à l'AE – ligr                                                                                                    | 12<br>ne 312                                                                                                    |                                                                                                    | Union dues – line<br>Cotisations syndicales –                                                                                                    | 212<br>ligne 212                                                                                                    |
| Last name (in capital letters) - Nom de familie (en lettres moulées) First name                                                                                                    | e – Prénom In                                                                                                    | ital – Initale                                                                                                    | 18                                                                                                    | -                                                                                                    | 858 22                                                                                                    |                                                                                                    | 44                                                                                                    |                                                                                                    |                                                                                                    |
| Carsonn Angela                                                                                                    |                                                                                                    |                                                                                                    |                                                                                                    | RPP contributio<br>Cotisations à un l                                                                                                    | ons – line 20<br>RPA – ligne                                                                                                    | 7<br>207                                                                                                    | _                                                                                                    | Charitable donations -<br>Dons de bienfaisance -                                                                                                    | line 349<br>ligne 349                                                                                                    |
|                                                                                                    |                                                                                                    |                                                                                                    | 20                                                                                                    |                                                                                                    |                                                                                                    |                                                                                                    | 46                                                                                                    |                                                                                                    |                                                                                                    |
| 1010 Main St                                                                                                    |                                                                                                    |                                                                                                    |                                                                                                    | Pension adjustn<br>Facteur d'équivale                                                                                                    | nent – line 2<br>ence – ligne                                                                                                    | 06<br>206                                                                                                    | _                                                                                                    | RPP or DPSP registratio<br>N° d'agrément d'un RPA or                                                                                                    | on numbe<br>u d'un RP                                                                                                    |
| Anytown ON CAN M5A                                                                                                    | 141                                                                                                    |                                                                                                    | 52                                                                                                    |                                                                                                    |                                                                                                    |                                                                                                    | 50                                                                                                    |                                                                                                    |                                                                                                    |
|                                                                                                    |                                                                                                    |                                                                                                    | Cotisat                                                                                                    | mployee's PPIP pren<br>tions de l'employè au                                                                                                    | niums – see<br>RPAP – voi                                                                                                    | over<br>r au verse                                                                                                    | ,                                                                                                    | PPIP insurable earr<br>Gains assurables du                                                                                                    | RPAP                                                                                                    |
|                                                                                                    |                                                                                                    |                                                                                                    | 55                                                                                                    |                                                                                                    |                                                                                                    |                                                                                                    | 56                                                                                                    |                                                                                                    |                                                                                                    |
| Box - Case Amount - Montant                                                                                                    | Box -                                                                                                    | Case                                                                                                    | Arr                                                                                                    | nount - Montant                                                                                                    |                                                                                                    | Box - Ca                                                                                                    | se                                                                                                    | Amount - Montant                                                                                                    | t                                                                                                    |
| (see over)                                                                                                    |                                                                                                    |                                                                                                    |                                                                                                    |                                                                                                    |                                                                                                    |                                                                                                    |                                                                                                    |                                                                                                    |                                                                                                    |
|                                                                                                    |                                                                                                    |                                                                                                    |                                                                                                    |                                                                                                    |                                                                                                    |                                                                                                    |                                                                                                    | Amount - Montant                                                                                                    |                                                                                                    |
| Autres Box - Case Amount - Montant                                                                                                    | Box -                                                                                                    | Case                                                                                                    | Am                                                                                                    | nount - Montant                                                                                                    |                                                                                                    | Box - Ca                                                                                                    |                                                                                                    | runouri momuni                                                                                                    |                                                                                                    |
| Box-Case     Amount-Montant     renseignments     (voir au verso)     Employer's name - Nom de l'employeur                                                                                                    |                                                                                                    | Case                                                                                                    | Am<br>enue /                                                                                                    | Agence du revenu                                                                                                    |                                                                                                    | Box – Ca                                                                                                    |                                                                                                    | T4                                                                                                    |                                                                                                    |
| Box-Case Amount-Montant<br>renseignments Box-Case Amount-Montant<br>(voir au verso) Employeur<br>ProFile 2020 Tour<br>1000 Main St<br>Anytown ON M4A 0A1                                                                                                    | Year<br>Année                                                                                                    | Case<br>Canada Rev<br>Agency<br>2018                                                                                       | enue A<br>En<br>En                                                                                                    | Agence du revenu<br>du Canada<br>mployment income – levenus d'emploi – lig                                                                                                    | Stat<br>Éta                                                                                                    | emen<br>at de l                                                                                                    | t of Ria rém                                                                                                    | T4<br>emuneration Paie<br>unération payée<br>income tax deducted – line<br>ót sur le revenu retenu – li                                                                                                    | d<br>437<br>gne 437                                                                                                    |
| Box-Case         Amount-Montant           renseignments                                                                                                    | Box -<br>Year<br>Année                                                                                                    | Case<br>Canada Rev<br>Agency<br>2018                                                                                       | Am<br>enue A<br>En<br>Ri                                                                                                    | Agence du revenu<br>du Canada<br>mployment income –<br>tevenus d'emploi – lig<br>52,1                                                                                                    | Stat<br>Éta<br>line 101<br>pne 101<br>00 00                                                                                                    | emen<br>at de l                                                                                                    | t of Rearem                                                                                                    | Figure 1                                                                                                    | d<br>437<br>gne 437<br>24                                                                                                    |
| Box-Case         Amount - Montant           renseignments         Employer's name - Nom de l'employeur           ProFile 2020 Tour         1000 Main St           Anytown         ON         M4A 0A1           54         Employer's account number / Numéro de compte de l'employeur                                                                                                    | Province<br>Province                                                                                                    | Case Canada Rev Agency 2018 14 te of emploi                                                                                | Amenue A<br>En<br>R<br>Cotiss                                                                                                    | Agence du revenu<br>du Canada<br>mployment incomé –<br>levenus d'emptio – lig<br>52,1<br>ployee's CPP contrib-<br>tations de l'emptoyé a                                                                                                    | Stat<br>Éta<br>line 101<br>me 101<br>00 00<br>utions – line<br>u RPC – lign                                                                                                    | Box - Ca<br>semen<br>at de l<br>2<br>308<br>19 308                                                                                                    | t of Ria rém                                                                                                    | T4<br>emuneration Paie<br>unération payée<br>ncome tax deducted – lie<br>dt sur le reveur reteru – li<br>9,881<br>El insurable earning<br>Gains assurables of                                                                                                    | d<br>+ 437<br>igne 437<br>24<br>gs<br>AE                                                                                                    |
| Employer's name - Nom de femployeur           ProFile 2020 Tour           1000 Main St           Anytown         ON           M4A 0A1           54           Employer's account number / Numéro de compte de l'employeur           Social neurono number           Bernet of assumance number           Bootal neurono conte           CEPPOPP EL P                                                                                                    | Province<br>Province<br>Pro | Case Canada Rev Agency 2018 14 14 0 0 0 0 0 0 0 0 0 0 0 0 0 0 0 0 0                                                        | Am<br>enue A<br>En<br>Ro<br>Cotisa                                                                                                    | Agence du revenu<br>du Canada<br>mpioyment income –<br>jevenus d'empio – lig<br>52,1<br>pioyee's CPP contrib-<br>tations de l'employé a<br>2,4<br>elevaeti CPP contrib-                                                                                                    | Stat<br>Éta<br>line 101<br>yne 101<br>00 00<br>utions – line<br>u RPC – lign<br>105 70<br>utions – line                                                                                                    | Box - Ca<br>at de l<br>22<br>308<br>19 308<br>308                                                                                                    | t of Rearém                                                                                                    | T4<br>emuneration Pali<br>unération payée<br>noone tax deducted – line<br>di sur le revenu reteru – le<br>9,881<br>El insurable earning<br>Gains assurables d'<br>51,700                                                                                                    | d<br>2 437<br>igne 437<br>24<br>36<br>AE<br>00<br>pings                                                                                                    |
| Box-Case         Amount-Montant           renseignements         Employer's name - Nom de femployeur           ProFile 2020 Tour         1000 Main St           Anytown         ON         M4A 0A1           54         Employer's account number / Numéro de compte de remployeur           Social Insurance number         Exempt - Exempt           Social Insurance number         CPP0/OP EI           12         245 243 241         28                                                                                                    | Province<br>Province<br>Pro | Case Canada Rev Agency 2018 14 14 0 N oyment code de d'emploi                                                              | Am<br>enue A<br>En<br>R<br>Cotisa<br>16                                                                                                    | Agence du revenu<br>du Canada<br>mployment Income -<br>S2,1<br>ployee's CPP contributions de l'employe a<br>2,4<br>ployee's CPP contributions de l'employe a                                                                                                    | Stat<br>Éta<br>line 101<br>ne 101<br>00 00<br>utions – line<br>u RPC – lign<br>105 70<br>utions – line<br>u RRQ – lign                                                                                                    | Box - Ca<br>emeni<br>at de l<br>22<br>308<br>10 308<br>10 308                                                                                                    | t of Ria rém                                                                                                    | T4<br>emuneration Palu<br>umération payée<br>income las deducted – lime<br>di sur le revenu retena – la<br>9,8811<br>El insuntée earning<br>Game assurables d'<br>51,700(<br>CPPP/QPP persionable earn<br>ouvrant d'oit à pension – 1                                                                                                    | d<br>437<br>36<br>437<br>24<br>25<br>AE<br>00<br>00<br>00                                                                                                    |
| Box-Case     Amount-Montant       renseignements     Employer's name - Nom de femployeur       ProFile 2020 Tour     1000 Main St       Anytown     ON       M4A 0A1       54     Employer's account number / Numéro de compte de remployeur       Social Insurance number       Social Insurance number       Social Insurance number       12     245 243 241                                                                                                    | Province<br>Province<br>Pro | Case Canada Rev Agoncy 2018 14 14 0 N ovment code de dempiol ovment code de dempiol                                        | Amenue Amenue Am                                                                                                    | Agence du revenu<br>du Canada<br>mployment Income –<br>tevenus d'emploi – Iig<br>52,1<br>ployes's CPP contrib-<br>tations de l'employé a<br>2,4<br>ployes's QPP contrib-<br>tationa de l'employé a<br>melouves's El premiur                                                                                                    | Stat<br>Éta<br>line 101<br>pre 101<br>00 00<br>utions – line<br>u RPC – lign<br>utions – line<br>u RPC – lign<br>utions – line<br>u RPC – lign                                                                                                    | Box - Ca<br>at de l<br>308<br>19 308<br>308<br>19 308<br>20<br>20<br>20<br>20<br>20<br>20<br>20<br>20<br>20<br>20                                                                                                    | t of Ra<br>a rém<br>2<br>2<br>24<br>3<br>3<br>3<br>3<br>3<br>3<br>3<br>3<br>3<br>3<br>3<br>3<br>3<br>3<br>3<br>3                                                                                                    | T4<br>emuneration Paie<br>umération payée<br>income lax deducted – lime<br>0 sur le verven retena – li<br>9,881 (2<br>El insuntée earring<br>Gama assurables d'<br>51,700 (2<br>EPP/QPP persionable earr<br>ouvrant d'ort à pension – 1<br>52,100 (Linen daue – lime 2                                                                                                    | d<br>= 437<br>gne 437<br>24<br>36<br>RPC/RRC<br>00<br>12                                                                                                    |
| Box-Case         Amount-Montant           tenseignements         Employer's name - Nom de femployeur           ProFile 2020 Tour         1000 Main St           Anytown         ON         M4A 0A1           54         Employer's account number / Numéro de compte de remployeur           Social Insurance number         Exempt - Exempt           Noméro d'assurance sociale         CPP/GPP EI           12         245 243 241         Employee's name and address - Nom et adresse de l'employeur                                                                                                    | Vear<br>Année<br>Province<br>Prov<br>Iton<br>Prop<br>Pap                                                                                                    | Case Case Canada Rev Agency 2018 14 14 ON oyment code 66 d'emploi                                                          | enue de la constante de la constante de la con                                                                                                    | nount - Montant<br>Agence du revenu<br>du Canada<br>mployment Income -<br>tevenus d'emploi - lig<br>52,1<br>ployee's CPP contrib<br>ations de l'employé a<br>ployee's CP contrib<br>ations de l'employé a<br>ployee's CP premiur<br>ations de l'employé a                                                                                                    | Stat<br>Éta<br>Ine 101<br>00 00<br>utions - line<br>u RPC - lign<br>05 70<br>utions - line<br>u RRO - lign<br>ms - line 311<br>TAE - ligne                                                                                                    | Box - Ca<br>eemen<br>at de l<br>308<br>10 308<br>10 308<br>2 308<br>2 308<br>2 312                                                                                                    | t of R<br>a rém<br>Imp<br>2<br>24<br>3<br>3<br>26<br>3<br>44                                                                                                    | T4<br>emuneration Paie<br>umération payée<br>frome las deducted - lim<br>6 aur le versur retenu - li<br>9,881<br>El instantée earring<br>Gane assurables d'<br>51,700<br>(CPP)QPP persionable earr<br>ouvrait d'ord à persion - 1<br>52,100<br>Union que - lime 2<br>Cottsations syndicales - li                                                                                                    | d<br>437<br>igne 437<br>24<br>35<br>AE<br>00<br>00<br>12<br>12<br>12<br>12<br>12<br>12<br>12                                                                                                    |
| Box-Case         Amount-Montant           tenseignements         Employer's name - Nom de femployeur           ProFile 2020 Tour         1000 Main St           Anytown         ON         M4A 0A1           54         Employer's account number / Numéro de compte de remployeur           Stocial insurance number         Exempt - Exempt           12         245 243 241         Exempt - Exempt           Employer's name and address - Nom et adresse de l'employ         Insurance           Last name (n capital letter) - Nom de hanile (en letters modele)         First name -                                                                                                    | Province<br>Province<br>Pro | Case Case Canada Rev Agency 2018 14 14 0 N on ovment code de dempioi 6-instale                                             | Amenue Amenue Am                                                                                                    | nount - Montant<br>Agence du revenu<br>du Canada<br>mployment Income -<br>fevenus d'emploi - Iig<br>52,1<br>ployer's CPP contrib-<br>tations de l'employé ai<br>ployer's CIP contrib-<br>tations de l'employé ai<br>mployer's CI premiur<br>abons de l'employé ai<br>mployer's CI premiur<br>abons de l'employé ai<br>mployer's CI premiur<br>abons de l'employé ai                                                                                      | Stat<br>Etc<br>Ine 101<br>00 00<br>utions – line<br>u RPC – lign<br>u RPC – lign<br>u RPC – lign<br>17.6 – ligne<br>17.6 – ligne<br>17 | Box - Ca<br>temeni<br>at de l<br>22<br>308<br>19 308<br>308<br>2 312<br>2<br>312                                                                                                    | 24<br>(Gains)<br>(24)<br>(24)<br>(24)<br>(24)<br>(26)<br>(26)<br>(24)<br>(24)<br>(26)<br>(26)<br>(26)<br>(24)<br>(24)<br>(24)<br>(24)<br>(24)<br>(24)<br>(24)<br>(24                                                                                                    | T4<br>emuneration Paid<br>umération payée<br>nouve las deducted - Ime<br>9,881<br>El Insuratie exemp<br>Gaire assuraties of<br>51,700<br>(CPP-QPP pensionale ear<br>ouvrant dott à pension -<br>52,100<br>Union que - Ime 2<br>Cottsations syndicales - Ill<br>Chartable docations - Ill                                                                                                    | d<br>437<br>gne 437<br>24<br>36<br>AE<br>00<br>00<br>12<br>gne 212<br>ne 349                                                                                                    |
| Box-Case     Amount-Montant       tenseignements     Employer's name - Nom de femployeur       ProFile 2020 Tour     1000 Main St       Anytown     ON       Mytown     ON       M4A 0A1       54     Employer's account number / Numéro de compte de l'employeur       Social insurance number       Social insurance number       Value of datasurance sociale       12     245 243 241       Employer's name and address - Nom et adresse de l'employ       Last name (in capital letters) - Nom de hanilit (on lattes modeles)       For ame     Martin                                                                                                    | Vear<br>Année<br>Provinción<br>Provinción                                                                                                    | Case Case Canada Rev Agency 2018 14 0 I Generation Con Con Con Con Con Con Con Con Con C                                   | Am<br>Eng<br>Cotisal<br>Cotisal<br>Cot | nount - Montant<br>Agence du revenu<br>du Canada<br>mployment Income -<br>tevenus d'emploi - Iig<br>52,1<br>pioyee's CPP contrib-<br>tations de l'employé a<br>contribution<br>de l'employé s<br>Contribution<br>de l'employé a<br>Bioyee's El premiur<br>ations de l'employé a<br>8<br>RPP contribution<br>Cottisations à un RP                                                                                                    | Stat<br>Etc<br>line 101<br>me 101<br>00 00<br>utions – line<br>u RPC – lign<br>05 70<br>utions – line 312<br>rA – ligne 207<br>s – line 207<br>A – ligne 20                                                                                                    | Box - Ca<br>emenni<br>22<br>306<br>10<br>308<br>10<br>308<br>10<br>23<br>312<br>312<br>37                                                                                                    | 24<br>24<br>24<br>24<br>24<br>24<br>24<br>24<br>24<br>24<br>24<br>24<br>24<br>2                                                                                                    | T4<br>emuneration Paid<br>umération payée<br>noram la diducted – lim<br>9,881 /2<br>El Insurable earning<br>Gane assurables of<br>51,700 /<br>51,700 /<br>Union due – lim 21<br>Cotsations syndicales – lis<br>Cotsations syndicales – lis<br>Charlables donations – lis<br>Dons de bierfalasnoe – lis                                                                                                    | d<br>9 437<br>gre 437<br>24<br>34<br>24<br>34<br>24<br>34<br>24<br>34<br>24<br>34<br>24<br>34<br>24<br>34<br>24<br>34<br>24<br>34<br>24<br>34<br>24<br>34<br>24<br>34<br>34<br>24<br>34<br>34<br>34<br>34<br>34<br>34<br>34<br>34<br>34<br>3                                                                                                    |
| Box-Case     Amount-Montant       tenseignements     Employers name - Nom de femployeur       ProFile 2020 Tour     1000 Main St       Anytown     ON       M4A 0A1       54     Employer's account number / Numéro de compte de l'employeur       Social insurance number       Social insurance number       Social insurance number       12     245 243 241       Employee's name and address - Nom et adresse de l'employ       Lat name (in capital letters) - Nom de hanile (en lettes modies)       For inserve     Martin       1010 Main St                                                                                                    | Vear<br>Année<br>Provinci<br>Iton<br>Prov<br>Prov<br>Prov<br>Prov<br>Prov<br>Prov<br>Prov<br>Prov                                                                                                    | Case Case Canada Rev Agency 2018 14 14 0 0 0 0 0 0 1 4- Initiale                                                           | Am<br>Enn<br>Cotissi<br>Cotissi<br>Cot | nount - Montant<br>Agence du revenu<br>du Canada<br>mployment Income -<br>tevenus d'emploi - Eg<br>52,1<br>ployse's CPP contribution<br>dators de l'employé al<br>ployse's CPP contribution<br>de l'employé al<br>ployse's CP contribution<br>de l'employé al<br>mployse's CI premiur<br>ations de l'employé al<br>BRPP contributions<br>Cottaations à un RP                                                                                             | Stat<br>Éta<br>line 101<br>00 00<br>ui uPPC – lign<br>05 70<br>utions – line<br>u RPC – lign<br>158 22<br>s – line 207<br>7A – ligne 20<br>s – line 207                                                                                                    | Box - Ca<br>eemeni<br>at de l<br>22<br>308<br>19 308<br>19 308<br>2<br>312<br>2<br>312<br>5<br>5                                                                                                    | 2<br>24<br>24<br>24<br>44<br>46                                                                                                    | T4<br>emuneration Paid<br>umération payée<br>norame ta deducted – lim<br>9,081 /2<br>El Interarbie assurables or<br>51,700 /<br>Charla assurables or<br>51,700 /<br>Charladianos syndicales – lin<br>22,000 //<br>Union due – line 24<br>Cotastations syndicales – lin<br>Charlatable donations – lin<br>Charlatable donations – lin<br>Dans de bieritaliance – lin<br>Charlatable donations – lin<br>Charlatable donations – lin                                                                                                    | d<br>4 437<br>gree 437<br>gree 437<br>224<br>35<br>AE<br>000<br>12<br>12<br>12<br>12<br>12<br>12<br>12<br>12<br>12<br>12                                                                                                    |
| Box-Case     Amount-Montant       tenseignements     Imployer's name - Nom de femployeur       ProFile 2020 Tour     1000 Main St       Anytown     ON       Mytown     ON       M4A 0A1       54     Employer's account number / Numéro de compte de l'employeur       Social insurance number       Social insurance number       Social insurance number       12       245 243 241       Employee's name and address - Nom et adresse de l'employ       Last name (in capital letters) - Nom de hanille (en lattes modies)       First name       StPierre       Martin       1010 Main St                                                                                                    | Province<br>Province<br>Pro | Case Case Case Canada Rev Agency 2018 14 14 c of employme ncode de demploy de demploy                                      | Am<br>enue A<br>enue A<br>enue A<br>cotsaise<br>16<br>16<br>Cotsaise<br>18<br>18<br>20                                                                                                    | nount – Montant<br>Agence du revenu<br>du Canada<br>mployment Income –<br>tevenus d'emploi – Iig<br>52,11<br>pioyee's CPP contrib-<br>tatons de l'employé a<br>contribution<br>de l'employé a<br>pioyee's El premiur<br>ations de l'employé a<br>8<br>RPP contribution<br>Cottastions à un RP                                                                                                    | Stat<br>Etc<br>100<br>00<br>00<br>00<br>00<br>00<br>00<br>00<br>00<br>0                                                                                                    | Box - Ca<br>emenni<br>at de l<br>308<br>19 308<br>2 312<br>308<br>2 312<br>308<br>2 312<br>308<br>2 312<br>308<br>308<br>308<br>308<br>308<br>308<br>308<br>308                                                                                                    | 24<br>24<br>24<br>24<br>26<br>44<br>46                                                                                                    | T4<br>emuneration Paid<br>umération payée<br>norame ta dividuet - la fil<br>di sur le revenu retenu - le<br>9,881 /2<br>El Intourable estrution<br>Gans assurables y<br>51,700 (<br>Charladian syndicales - la<br>Cotadiana syndicales - la<br>Charlabion syndicales - la<br>Charlabio de benfalauros - la<br>Charlabio de benfalauros - la<br>Dons de benfalauros - la                                                                                                    | d<br>437<br>gne 437<br>gne 437<br>224<br>235<br>AAE<br>000<br>12<br>12<br>12<br>12<br>12<br>12<br>12<br>12<br>12<br>12                                                                                                    |
| Box-Case     Amount-Montant       tenseignements<br>(voir au verso)     Employeur       ProFile 2020 Tour<br>1000 Main St     Anytown       Anytown     ON       M4A 0A1       54     Employer's account number / Numéro de compte de l'employeur       Social insurance number<br>(12 245 243 241     Exempt - Exempt<br>(12 245 243 241       Employee's name and address - Nom et adresse de l'employeur<br>(12 CIRPO AE R)       Employee's name and address - Nom et adresse de l'employeur<br>(12 CIRPO AE R)       Lat name (in ceptal letter) - Nom de familie (in lettes modifed)       1010 Main St       Anytown ON CAN                                                                                                    | Province<br>Province<br>Pro | Case<br>Canada Rev<br>Agency<br>2018<br>14<br>of employment<br>one d'employ<br>oyment code<br>ad d'employ<br>oyment code   | Am<br>enue 4<br>constant<br>Enn 8<br>Cottast<br>Cottast<br>17<br>cottast<br>18<br>20<br>20<br>52<br>Enn                                                                                                    | nount – Montant<br>Agence du revenu<br>du Canada<br>mployment Income –<br>revenus d'emptio – lig<br>52,1<br>pioyee's CPP contrib-<br>tators de l'emptoyé ai<br>20,000 – 20,000<br>ators de l'emptoyé ai<br>ators de l'emptoyé ai<br>ators de l'emptoyé ai<br>mployee's El premiur<br>ators de l'emptoyé ai<br>8<br>RPP contributions<br>Cotsastors à un RP<br>Pension adjustme<br>Facteur d'équivalen<br>ployee's PIPIP premiu                           | Stat<br>Etc<br>2000 00<br>000 00<br>005 70<br>005 70<br>000<br>0000000000                                                                                                    | Box - Ca<br>temeni<br>a 308<br>19 308<br>19 308<br>2 312<br>2 312<br>17<br>16<br>16<br>16<br>17<br>17<br>17<br>16<br>16<br>17<br>17<br>17<br>17<br>17<br>17<br>17<br>17<br>17<br>17                                                                                                    | 2<br>24<br>24<br>24<br>26<br>44<br>46<br>50                                                                                                    | T4<br>emuneration payse<br>morane tax deducted - Im<br>di sur la reversa reversa<br>di sur la reversa reversa<br>di sur la reversa reversa<br>di sur la reversa reversa<br>di sur la reversa reversa<br>di sur la reversa reversa<br>di sur la reversa<br>di sur l | d<br>9 437<br>9 437<br>9 437<br>24<br>24<br>98<br>88<br>88<br>00<br>00<br>00<br>12<br>12<br>12<br>12<br>12<br>12<br>12<br>12<br>12<br>12                                                                                                    |
| Box-Case     Amount-Montant       tenseignements<br>(voir au verso)     Employeur       ProFile 2020 Tour<br>1000 Main St     Anytown       Anytown     ON       M4A 0A1       54     Employer's account number / Numéro de compte de l'employeur       Social insurance number<br>(12 245 243 241     Exempt - Exempt<br>(12 245 243 241       Employee's name and address - Nom et adresse de l'employeur<br>(12 cafe a could letter) - Nom de familie (en lettes modifed)       Fur name (in capital letter) - Nom de familie (en lettes modifed)       Ital name (in capital letter) - Nom de familie (en lettes modifed)       1010 Main St       Anytown ON CAN                                                                                                    | Province<br>Province<br>Paper<br>Paper<br>Pap                                                                                                    | Case Canada Rev<br>Agency<br>2018<br>14<br>e of employmence d'emploi<br>ON<br>cyment code<br>de d'emploi                   | Amenue Amenue Am                                                                                                    | nount – Montant<br>Agence du revenu<br>du Canada<br>mployment Income –<br>revenus d'emptio – lig<br>52,1<br>pioyse's CPP contrib-<br>tatora de l'emptoys ai<br>acte de l'emptoys ai<br>pioyse's El premiur<br>atoris de l'emptoys ai<br>RPP contribution<br>Cotsations à un RP<br>Pension adjustme<br>Facteur d'équivalen<br>pioyse's APPIP premiu-                                                                                                    | Stat<br>inne 101<br>pe 101<br>00 00<br>10 PPC - lign<br>10 PPC - lign<br>10 PP                     | Eemeni<br>at de l<br>308<br>he 308<br>312<br>312<br>32<br>312<br>32<br>32<br>32<br>32<br>32<br>32<br>32<br>32<br>32<br>32<br>32<br>32<br>32                                                                                                    | 2<br>(Gains<br>26<br>(44<br>(50<br>(56)<br>(56) | T4<br>emuneration Paid<br>umération payée<br>income ta vedeutet en umer<br>9,881 2<br>I I Invarde america<br>Gans assuration of<br>52,100 (<br>Charlable donations - tri<br>Cotations syndicales - tri<br>Cotations syndicales - tri<br>Cotations de biertificans - tri<br>Cotations de biertificans - tri<br>Cotations de biertificans - tri<br>PPPP Insurable earriff<br>Gans assurateded of tri<br>PPPP Insurable earriff<br>Gans assurateded of tri<br>Cana assurateded of tri<br>Cotations - tri<br>PPPP Insurable earriff                                                                                                    | d<br>9 437<br>gne 437<br>24<br>9 48<br>8 42<br>9 437<br>24<br>9 437<br>7<br>24<br>9 437<br>9 437<br>9 4<br>9 4<br>9 4<br>9 4<br>9 4<br>9 4<br>9 4<br>9 4<br>9 4<br>9 4 |
| Box-Case     Amount-Montant       tenseignements<br>(voir au verso)     Employeur       ProFile 2020 Tour<br>1000 Main St     Anytown       Anytown     ON       M4A 0A1       54     Employer's account number / Numero de compte de l'employeur       12     Z45 243 241       12     Z45 243 241       Employer's name and address - Nom et adresse de l'employeur       1010 Main St       1010 Main St       Anytown ON CAN                                                                                                    | Provincial Provided Provided P                                                                                                    | Case Canada Rev<br>Agency 2018                                                                                             | Am<br>enue 2<br>En<br>Cotisation<br>16<br>17<br>Cotisation<br>18<br>20<br>52<br>Cotisation<br>55                                                                                                    | nount – Montant<br>Agence du revenu<br>du Canada<br>mpioyment Income –<br>revenus d'emptio – lig<br>Dicyte's CPP contrib-<br>tations de l'emptoyé ai<br>2,2,4<br>pioyee's CIPP contrib-<br>tations de l'emptoyé ai<br>2,2,4<br>pioyee's CIPP contrib-<br>tations de l'emptoyé ai<br>REPP contribution<br>Cottautions à un PP<br>Pension adjustme<br>Facteur d'équivalen<br>pioyee's PIPIP premis,<br>na de l'emptoyé au R                                | Stat<br>ine 101<br>00 00<br>005 70<br>ultors - Ine 101<br>ultors - Ine 101<br>ultors - Ine 101<br>ultors - Ine 101<br>ultors - Ine 101<br>ultors - Ine 101<br>ultors - Ine 101<br>ultors - Ine 201<br>ultors - Ine 201                                                                     | Box - Ca<br>iemen'<br>at de l<br>2<br>306<br>10<br>308<br>308<br>308<br>308<br>308<br>308<br>308<br>30                                                                                                    | 24<br>24<br>24<br>24<br>24<br>26<br>26<br>26<br>26<br>50<br>56                                                                                                    | T4<br>emuneration payee<br>momenta deducted                                                                                                    | d<br>9 437<br>30 437<br>22<br>22<br>22<br>22<br>22<br>22<br>22<br>22<br>22<br>2                                                                                                    |
| Box - Case     Amount - Montant     tenseignements     voir au verso)     Box - Case     Amount - Montant     Box - Case     Amount - Montant     Description     Box - Case     Amount - Montant     Description     Box - Case     Amount - Montant     Description                                                                                                    | Box-           Year           Year           Province           10           PPap           29           6           -           Prevom           1A1                                                                                                    | Case Canada Rev Agency 2018                                                                                                | Am<br>Am<br>Am<br>Am<br>Am<br>Am<br>Am<br>Am<br>Am<br>Am                                                                                                    | nount - Montant<br>Agence du revenu<br>du Canada<br>mpioyment Income<br>revenus d'emptiotlig<br>Dicyte's CPP contrib-<br>tations de l'emptoyé a<br>22,4<br>pioyee's CPP contrib-<br>tations de l'emptoyé a<br>22,4<br>pioyee's CPP contrib-<br>tations de l'emptoyé au<br>RCPP contribution<br>Coteations à un RP<br>Pension adjustme<br>Pacteur d'équivalen<br>pioyee's PPIP premiu-<br>ns de l'emptoyé au R                                            | Stat<br>Etc<br>ine 101<br>000<br>000<br>000<br>000<br>000<br>000<br>000                                                                                                    | emeni<br>abox - Case<br>abox - Case                                                                                                    | 24<br>24<br>24<br>24<br>24<br>26<br>26<br>26<br>26<br>50<br>56                                                                                                    | T4<br>munération payée<br>morent as deducted – Im-<br>9,881 2<br>El Insurable arriter<br>9,881 2<br>El Insurable arriter<br>9,881 2<br>El Insurable arriter<br>51,700 0<br>PPOPP presionable arriter<br>Cottastions épicientes – Im<br>2007 200 PPOPP registration<br>d'agrement our IPPA ou<br>PPIPP Insurable earrite<br>Carla assurables de la                                                                                                    | d<br>4 437<br>gree 437<br>22<br>24<br>38<br>RPC/RRC<br>00<br>00<br>00<br>00<br>12<br>gree 212<br>12<br>gree 212<br>12<br>gree 234<br>9<br>12<br>12<br>12<br>12<br>12<br>12<br>12<br>12<br>12<br>12                                                                                                    |
| Box-Case     Amount-Montant       tenseignements     Employer's name - Nom de femployeur       ProFile 2020 Tour       1000 Main St       Anytown     ON       M4A 0A1       54     Employer's account number / Numéro de compte de l'employeur       Social insurance number       Numéro d'assurance acciale       Social insurance number       Social insurance number       Numéro d'assurance acciale       CPPORP EL       12     245 243 241       Employee's name and address - Nom et adresse de l'employeur       Lat name (n capital letters) - Nom de tamble (in letters modified)       First name       St-Pierre       Martin       1010 Main St       Anytown ON CAN       M5A       Other information       Box - Case       AmountMontant       Other information | Province<br>Province<br>Province<br>Prevent<br>Prevent                                                                                                    | Case Canada Rev Agency 2018  14  0 of employment code de d'emploi  comment code de d'emploi  comment code de d'emploi  ase | Am<br>Ent Emp<br>Cotisato<br>Cotisato<br>Ent Emp<br>Pi<br>Pi<br>Pi<br>Pi<br>Pi<br>Pi<br>Pi<br>Pi<br>Pi<br>Pi                                                                                                    | Agence du revenu<br>du Canada<br>mpioyment Income -<br>levenus d'emptol - lig<br>52,1<br>ployee's CPP contrib-<br>tations de l'emptoyé a<br>20,000 -<br>ployee's CP contrib-<br>tations de l'emptoyé a<br>mptoyee's CP contrib-<br>tations de l'emptoyé a<br>mptoyee's CP contrib-<br>tations de l'emptoyé a<br>8<br>RPP contribution<br>Cotisations à un RP<br>Pension adjustme<br>Facteur d'équivalen<br>ployee's PPIP premiu-<br>ns de l'emptoyé au R | Stat<br>true<br>00 00<br>00 00<br>00 05<br>00 05<br>00<br>00 05<br>00 05<br>00 05<br>00 05<br>00<br>00<br>00<br>00<br>00<br>00<br>00<br>00<br>00                                                                                                    | Lemen<br>at de l<br>2006<br>2006<br>2008<br>2008<br>2008<br>2008<br>2008<br>2008<br>2008<br>2008<br>2009<br>2009<br>20 | 24<br>24<br>24<br>26<br>44<br>46<br>50                                                                                                    | T4<br>emunération payée<br>moren ta dodated – Ime<br>9,881 2<br>El neurable arriterio<br>Gans assurables d'<br>51,700 0<br>PPOPP presionable arrit<br>constant d'an à pennion – 1<br>52,100 0<br>Des de biernion – 1<br>Contra do a pennion – 1<br>Contra do a pennion – 1<br>Contra do a pennion – 1<br>Dens de biernitainene – ite<br>PRPP or DPOPP registration<br>Garge assurables do a f                                                                                                    | d<br>4437<br>224<br>224<br>23<br>36<br>24<br>24<br>24<br>25<br>24<br>26<br>27<br>29<br>29<br>20<br>20<br>20<br>20<br>20<br>20<br>20<br>20<br>20<br>20<br>20<br>20<br>20                                                                                                    |

• Un reçu pour dons de bienfaisance et un feuillet T5 établi par une banque ou une autre institution financière, où figure le montant des revenus de placement accumulés pendant l'année d'imposition. Supposons que les époux se partagent également ces revenus de placement.

| Canada Revenue Agence du revenu T5 Stateme<br>Agency du Canada T5 État de                                                                                                    | ent of Investmen<br>s revenus de pla          | t Income<br>acement             | Year 2 0 1 8                                       | Prote                                             | ected B /           | Protégé E         |
|----------------------------------------------------------------------------------------------------|-----------------------------------------------|---------------------------------|----------------------------------------------------|---------------------------------------------------|---------------------|-------------------|
| Dividends from Canadian corporations - Dividendes de sociétés canadiennes                                                                                                    | Federal credit – Cr                           | édit fédéral                    | Année                                              |                                                   |                     |                   |
| 24 Actual amount of eligible dividends 25 Taxable amount of eligible dividends                                                                                                    | 26 Dividend tax cred<br>dividen               | iit for eligible<br>ds          | 13 Interest from Ca                                | 1 985 01                                          | Capital gair        | ns dividends      |
| Montant réel des dividendes déterminés Montant imposable des dividendes<br>déterminés                                                                                                    | Crédit d'impôt pour divide                    | endes déterminés                | Intérêts de source                                 | e canadienne Di                                   | videndes sur        | gains en capital  |
| 10 Actual amount of dividends<br>other than eligible dividends<br>ther than eligible dividends                                                                                                    | 12 Dividend tax credit<br>other than eligib   | t for dividends<br>le dividends | 21 Report Code 2<br>O                              | 2 Recipient identification 245 243 241            | tion number         | 23 Recipient t    |
| Montant réel des dividendes Montant imposable des dividendes<br>autres que des dividendes déterminés                                                                                              | Crédit d'impôt pour<br>autres que des dividen | dividendes<br>des déterminés    | Code du feuillet                                   | Numéro d'identification du                        | bénéficiaire        | Type de bénéficia |
| Other information<br>(see the back)<br>Autres renseignements<br>(voir au verso) Box / Case Amount / Montant                                                                                       | Box / Cas                                     | e Amo                           | unt / Montant                                      | Box / Case                                        | Amount              | / Montant         |
| Recipient's name (last name first) and address - Nom, prénom et adresse d                                                                                                    | du bénéficiaire                               |                                 | Payer's name and                                   | address – Nom et adre                             | sse du payeu        | r                 |
| ST-PIERRE MARTIN                                                                                                    |                                               | Hig<br>2 F                      | h-Flying Investm                                   | ents Inc                                          |                     |                   |
| 1010 MAIN ST                                                                                                    |                                               | Any                             | town, ON M1M                                       | 1M1                                               |                     |                   |
| ANYTOWN ON CAN M 5 A                                                                                                    | 1 A 1                                         |                                 |                                                    |                                                   |                     |                   |
| 7 Parkinson Canada                                                                                                    |                                               |                                 | Date Received<br>Date Issued/Re<br>Place of Issuel | /Don reçu ie:<br>sçu émis ie:<br>Lieu d'émission: | Nov 18,<br>Toronto, | 2018<br>ON        |
| 9 4211 Yonge Street, Toronis, ON M2P 2A8<br>416-227-9700   7: 416-227-9600   www.parkinson.ca<br>hartable Business No./ No. d'organisme de bienfaisance envegisiné : 10809 1786                   | RR0001                                        |                                 |                                                    | DUPLICATE RECI<br>REÇU EN DOUB                    | LE                  |                   |
|                                                                                                    |                                               |                                 | Receipt No./N                                      | uméro du reçu:                                    | L100032             | 816               |
| Angela Carsonn<br>1010 Main St                                                                                                    |                                               |                                 |                                                    | ntant du                                          | don: \$1            | 00.00             |
| Anytown, ON M5A 1A1                                                                                                    |                                               |                                 |                                                    | Joyce                                             | ybri                | lon               |
| his is an official tax receipt for income tax purposes. / Recu officia<br>anada Ravenue Agency: www.cra.gc.ca/char8esandgiving<br>gence du revenu du Canada: www.cn-arc.gc.ca/chrts-gwg/menu-fra. | el aux fins de l'imp<br>Admi                  | 16t.                            | ,                                                  | Authorized signat                                 | ure/Signa           | ture autoris      |

Avec ces feuillets, vous pouvez commencer.

# FORMULAIRE T1013

En tant que préparateur professionnel, vous devez toujours demander aux nouveaux clients de remplir et de signer le formulaire d'autorisation T1013 de l'ARC. Ce formulaire est essentiel à tout préparateur de déclaration T1. Il vous permet d'accéder au site Web de l'ARC et d'obtenir les données fiscales de vos clients. Ce formulaire vous donne notamment accès aux renseignements des documents suivants : avis de cotisation; sommaire des données du client; soldes de compte; feuillets de renseignements T3, T4 et T5; et feuillets de cotisations à un REER. Voici comment remplir et produire le formulaire T1013 :

• Créez une nouvelle déclaration de revenus dans ProFile, puis remplissez la page *Informations personnelles*. Voici un extrait de la page de renseignements d'Angela :

| Info                                                                                             | Infor                                                                                                    | ma                                                                                                    | tions personnelles - 2018                                                                                              |
|--------------------------------------------------------------------------------------------------|----------------------------------------------------------------------------------------------------|----------------------------------------------------------------------------------------------------|----------------------------------------------------------------------------------------------------|
| Information of                                                                                   |                                                                                                    |                                                                                                    | -                                                                                                    |
| Informations                                                                                     | personnelles du particulier                                                                                                    |                                                                                                    | Etat civil                                                                                                    |
| NAS                                                                                              | 453 545 121                                                                                                    |                                                                                                    | Indiquez votre état civil au 31 décembre 2018                                                                          |
| Titre                                                                                            | Ms                                                                                                    |                                                                                                    | 1 🛛 Marié(e) 2 Conjoint de fait <u>3</u> Veuf(veuve)                                                                   |
| Prénom                                                                                           | Angela                                                                                                    |                                                                                                    | 4 Divorcé(e) 5 Séparé(e) 6 Célibataire                                                                                 |
| Nom                                                                                              | Carsonn                                                                                                    |                                                                                                    |                                                                                                    |
| Changement de                                                                                    | nom en 2018 ? 📃 <u>O</u> ui 🛛 🗙 <u>N</u> on                                                                                                    |                                                                                                    | Si votre situation a changé en 2018, inscrivez la date mm/jj                                                           |
| Désirez-vous effe                                                                                | ectuer un changement d'adresse?                                                                                                    | <u>N</u> on                                                                                                    | Étiez-vous marié ou viviez-vous en union de fait à un moment<br>quelconque au cours de cette année d'imposition?OuiNon |
| Au soin de :                                                                                     |                                                                                                    |                                                                                                    | Résidence                                                                                                    |
| Adresse                                                                                          | 1010 Main St No. App.                                                                                                    |                                                                                                    | Province de résidence                                                                                                  |
| C.P.                                                                                             | R.R.                                                                                                    |                                                                                                    | au 31/12/2018 Ontario                                                                                                  |
| Ville                                                                                            | Anytown                                                                                                    |                                                                                                    | Province de travail indépendent                                                                                        |
| Province                                                                                         | ON                                                                                                    | -                                                                                                    | Si vous n'avez nas résidé au Canada toute l'année                                                                      |
| Code postal                                                                                      | M5A 1A1                                                                                                    |                                                                                                    | inscrivez la date de votre arrivée mm/ii                                                                               |
| Tél. principal                                                                                   | (909) 909-9099                                                                                                    |                                                                                                    | ou départ mm/ji                                                                                                    |
| Date de naiss                                                                                    | 1974/12/12 Âge                                                                                                    | 44                                                                                                    |                                                                                                    |
| Date de décès                                                                                    | aaaa/mm/jj                                                                                                    |                                                                                                    |                                                                                                    |
| Sexe                                                                                             | <u>M</u> asculin X <u>F</u> éminin                                                                                                    |                                                                                                    | Êtes-vous un non-résident? Oui X Non                                                                                   |
| Province ou le te                                                                                | rritoire de résidence si différent de votre adres                                                                                                    | se                                                                                                    | Statut de résidence Résident                                                                                           |
| postale ci-dessu                                                                                 | s:                                                                                                    | -                                                                                                    | Pave (autre que le Canada)                                                                                             |
| Adresse courriel                                                                                 |                                                                                                    | X Non                                                                                                    | Avez-vous disposé d'un bien en 2018 pour le(s) quel(s)                                                                 |
| Courriel:                                                                                        |                                                                                                    |                                                                                                    | vous demandez une exemption                                                                                            |
| Courrier:                                                                                        | en educere de courriel eu en mettent à inverse                                                                                                    |                                                                                                    | pour résidence principale ? Oui X Non                                                                                  |
| En fournissant m<br>déjà enregistrée,<br>ligne et j'accepte<br>formulaire T183.<br>par la poste. | on adresse de courriei ou en mettant a jour une<br>je comprends que je m'abonne à la messager<br>les modalités énoncées à la page 2 du<br>Je comprends aussi que l'ARC ne m'enverra p | Utiliser l'adresse du préparateur pour :<br>⊠ S/O Avis de cotisation et remboursement<br>A. de cotis. Adresse de retour de la <u>d</u> éclaration |                                                                                                    |

• Pour entrer les renseignements de Martin, faites défiler l'écran jusqu'au bas de la page *Informations personnelles* d'Angela.

| Informations                                              | du conjoint                                                                |           | Informations additionnelles                       |
|-----------------------------------------------------------|----------------------------------------------------------------------------|-----------|---------------------------------------------------|
| NAS                                                       | 245 243 241                                                                |           | <u>Tél. au travail</u> () - poste                 |
| Prénom                                                    | Martin                                                                     |           | Téléphone secondaire ( ) -                        |
| Nom                                                       | St-Pierre                                                                  |           | - Étiquettes                                      |
| Au soin de :                                              |                                                                            |           | Prénom nom Angela Carsonn et Martin St-Pierre     |
| Adresse                                                   | 1010 Main St No. Ap                                                        | p.        | Adresse                                           |
| <u>C.P.</u>                                               | R.R.                                                                       |           | 1010 Main St                                      |
| Ville                                                     | Anytown                                                                    |           | C.P. R.R.                                         |
| Province                                                  | ON                                                                         |           | Ville Anytown                                     |
| Code postal                                               | M5A 1A1                                                                    |           | Province ON                                       |
| Tél. principal                                            | (909) 909-9099                                                             |           | Code postal M5A 1A1                               |
| Date de naiss.                                            | 1974/10/10 Age                                                             | 44        | California and a Ma Company of M St Diama (       |
| Date de décès                                             | aaaa/mm/jj                                                                 |           | Salutation conjointe Mis Carsonn et Mist-Pierre : |
| Revenu net                                                | denne du contrict                                                          | 53,092.50 | Salutation / client INIS Carsonn :                |
| Province de resil                                         | Optario                                                                    |           | Type de lettre Client seulemen                    |
| Le revenu du cor                                          | pioint est-il zéro ?                                                       | X Non     | Facture conjointe ?                               |
| Revenu de travai                                          | l indépendant ? Oui                                                        | X Non     |                                                   |
| Si le conjoint n'a                                        | pas résidé au Canada toute l'année,                                        |           |                                                   |
| inscrivez la date                                         | de son arrivée mm/jj                                                       |           |                                                   |
|                                                           | ou départ mm/jj                                                            |           |                                                   |
| Conjoint été déte<br>établissement se<br>- pendant une pé | enu dans une prison ou dans un<br>emblable:<br>riode d'au moins 90 jours ? |           |                                                   |
| (Annexe 6)                                                | Qui                                                                        | X Non     |                                                   |

• Après avoir entré les renseignements d'Angela, appuyez sur la touche F5, ou cliquez sur l'icône de

déclaration conjointe ( ) dans la barre d'outils.

• ProFile vous demande si vous voulez ouvrir une déclaration existante ou en créer une nouvelle. Comme Angela et Martin sont de nouveaux clients, sélectionnez *Créer une nouvelle déclaration pour le conjoint*.

| Jumeler les déclarations                                                             | $\times$ |
|--------------------------------------------------------------------------------------|----------|
| Créer une nouvelle déclaration pour le conjoint     Ouvrir une déclaration existante |          |
| OK Annuler                                                                           |          |

- Après avoir rempli la page Informations personnelles de vos clients, appuyez sur la touche *F4* pour ouvrir l'*Explorateur de formulaires* de ProFile; et dans le champ de *recherche*, entrez *T1013*.
- Dans le formulaire T1013, cochez la case *Donner votre consentement à un représentant* et assurez-vous que tous les renseignements sont exacts, notamment le nom et le numéro d'assurance sociale des clients, les coordonnées du représentant de l'ARC et le niveau d'autorisation.
- Soumettez le formulaire T1013 à vos clients pour signature.

| Agence du revenu<br>du Canada                                                                                                    | Canada Revenue<br>Agency |       |         |  |  |  | Protégé B<br>une fois rempli |  |  |
|----------------------------------------------------------------------------------------------------|--------------------------|-------|---------|--|--|--|------------------------------|--|--|
| Demander ou annuler l'autorisation d'un représentant                                                                                                    |                          |       |         |  |  |  |                              |  |  |
| Le but du présent formulaire est :           Le but du présent formulaire est :           Donner votre consentement à un représentant           Annuler tous les consentements         OU           Annuler tous les consentements         OU           Annuler tous les consentements         OU           Sans objet         donnés à la personne, le groupe ou à l'entreprise         |                          |       |         |  |  |  |                              |  |  |
| Vous pouvez voir, ajouter, modifier, ou annuler l'autorisation de vos<br>représentants en ligne à l'aide de Mon dossier à canada.ca/mon-dossier-arc.<br>Votre représentant aura immédiatement accès à vos renseignements et aux<br>services en ligne pour gérer facilement votre compte. Pour annuler<br>Immédiatement l'autorisation d'un représentant, appelez-nous au 1-800-959-7383. |                          |       |         |  |  |  |                              |  |  |
| Remplissez la ligne qui s'a                                                                                                    | ements au compte         |       |         |  |  |  |                              |  |  |
| NAS, NIT ou NII                                                                                                    | Prénom                   |       | Nom     |  |  |  |                              |  |  |
| 453 545 121                                                                                                    | Angela                   | Â     | Carsonn |  |  |  |                              |  |  |
| Numéro de compte de fide<br>T                                                                                                    | Nom de la fic            | ducie |         |  |  |  |                              |  |  |
| Partie 2 – Renseignement sur le représentant et l'autorisation      Remplissez la section A ou B, selon le cas.     Pour accorder l'accès en ligne à une personne, inscrivez son ID Rep.     Pour accorder l'accès en ligne à une entreprise, inscrivez son numéro d'entreprise (NE).                                                                                                    |                          |       |         |  |  |  |                              |  |  |

• Il est très important que ces derniers signent le formulaire avant que vous le transmettiez à l'ARC. Une fois qu'il est signé, cliquez sur *TED* > *Transmettre le T1013 pour ce contribuable*.

| Transmettre/ReTRANSMETTRE cette déclaration           | Ctrl+F11 |
|-------------------------------------------------------|----------|
| Transmettre le débit préautorisé pour ce contribuable |          |
| Transmettre le T1013 pour ce contribuable             |          |
| Transmettre le T1135                                  |          |
| Préparer la TED T1 par lots                           |          |
| TED en direct par lots                                |          |
| Créer TP1 ImpôtNet                                    |          |
| Connexion TP1                                         |          |
| Rapports                                              |          |
| Imprimer tous les accusés de réception                |          |
| Consulter l'avis de cotisation (ADCE)                 |          |
| Définir un mot de passe TED                           |          |
| Options                                               |          |

- Après que l'Agence du revenu du Canada aura autorisé l'accès, ouvrez une session sur le portail de l'ARC *Représenter un client*, à l'adresse www.canada.ca (sélectionner le menu déroulant Impôt sur le revenu).
- Choisissez Ouvrir une session à l'ARC, puis entrez vos identifiants du portail Représenter un client.

| Représenter un client                                                                                                    |                                                                                                    |
|----------------------------------------------------------------------------------------------------|----------------------------------------------------------------------------------------------------|
| Utilisez ce service sécurisé afin d'accèder à des renseignements liscaux pour le compte<br>y compris votre employeur.           | de particuliers et d'entreprises.                                                                                                    |
| Choisissez parmi l'une des deux façons d'accèder à Représenter un client :                                                      |                                                                                                    |
| Option 1 – Se servir d'un de nos partenaires de connexion                                                                       |                                                                                                    |
| Ouvez une session ou inscrivez vous avec les mêmes renseignements que vous utili<br>Igne (vos services bancaires, par exemple). | nez pour d'autres services en                                                                                                    |
| Partenaire de connexion Guverture de session / Inscriptio                                                                       |                                                                                                    |
|                                                                                                    | Ouvrir une session à l'ARC                                                                                                    |
| Option 2 - Se servir d'un ID utilisateur et mot de passe de l'ARC                                                               | * ID utilisateur (obligation)                                                                                                    |
| Ouvrez une session avec votre ID utilisateur et mot de passe de l'ARC, ou inscrivez v                                           | ABC_IMPOT                                                                                                    |
|                                                                                                    | Vtous aves: outblé votre.ID utilisateur?                                                                                                    |
| Ouvrir une session à l'ARC S'inscrine à l'ARC                                                                                   | * Mot de passe (obligatoire)                                                                                                    |
|                                                                                                    |                                                                                                    |
|                                                                                                    | Viola avez ovone yone mot de passe z                                                                                                    |
| (                                                                                                    | Pour plus de renseignements sur la façon dont la protection de vos renseignements personnels est assurée, consultez notre Diclaration sur la collecte des<br>renseignements personnels. |
|                                                                                                    | Ourir une session Sortz                                                                                                    |
|                                                                                                    | Inscrivez-vous si vous êtes un nouvel utilisateur.                                                                                                    |
|                                                                                                    | Pour résoquer ou modifier votre ID utilisateur ou mot de passe de l'ARC, ou pour giere vos questions et réponses de sécurité, vous devez d'abord ouvrir une session.                    |
|                                                                                                    | CMS.3                                                                                                    |

• Entrez le numéro d'assurance sociale d'Angela et cliquez sur Accéder NAS.

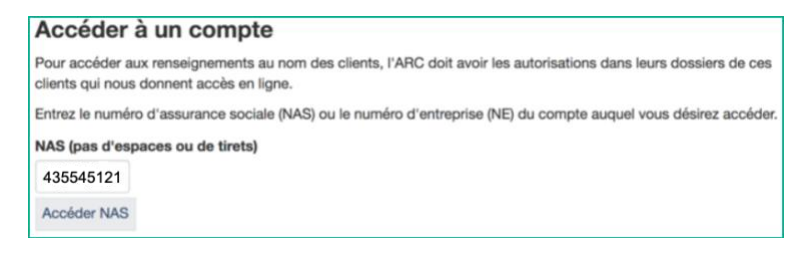

• La page de renseignements d'Angela permet d'accéder à l'information que détient l'ARC à son sujet, notamment son avis de cotisation de l'année précédente, ses états de compte, son maximum déductible au titre des REER et ses droits de cotisation au CELI

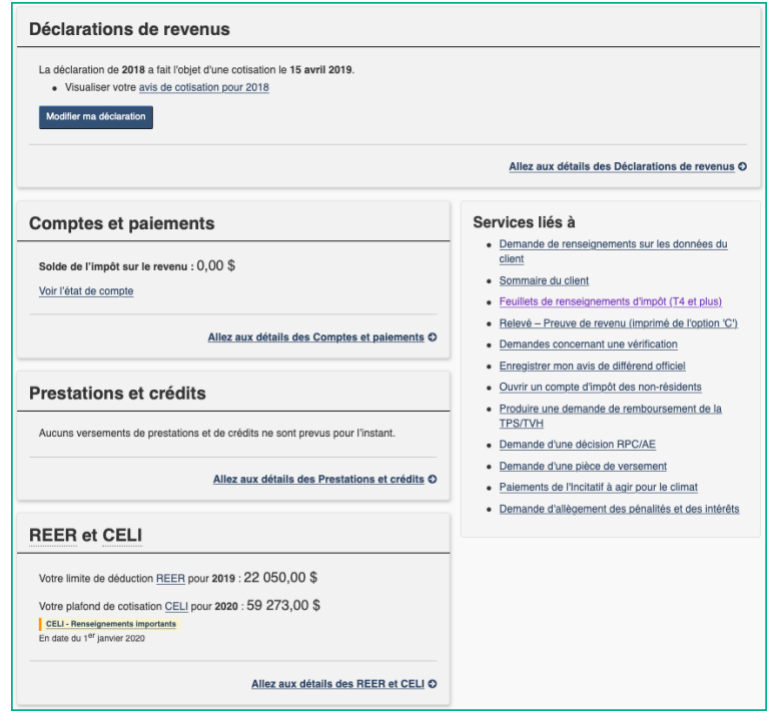

# **ENTRÉE DES DONNÉES FISCALES**

Maintenant que les déclarations de revenus du couple sont ouvertes dans ProFile, utilisez l'*Explorateur de formulaires* afin d'ouvrir les formulaires et les annexes dont vous avez besoin pour entrer les renseignements des feuillets d'Angela.

• Appuyez sur la touche *F4* pour ouvrir l'*Explorateur de formulaires*, puis entrez *T4* dans le champ de recherche. Consignez les renseignements du feuillet T4 d'Angela. Appuyez sur la touche *F5* pour passer à la déclaration de Martin. Entrez les renseignements du feuillet T4 de Martin.

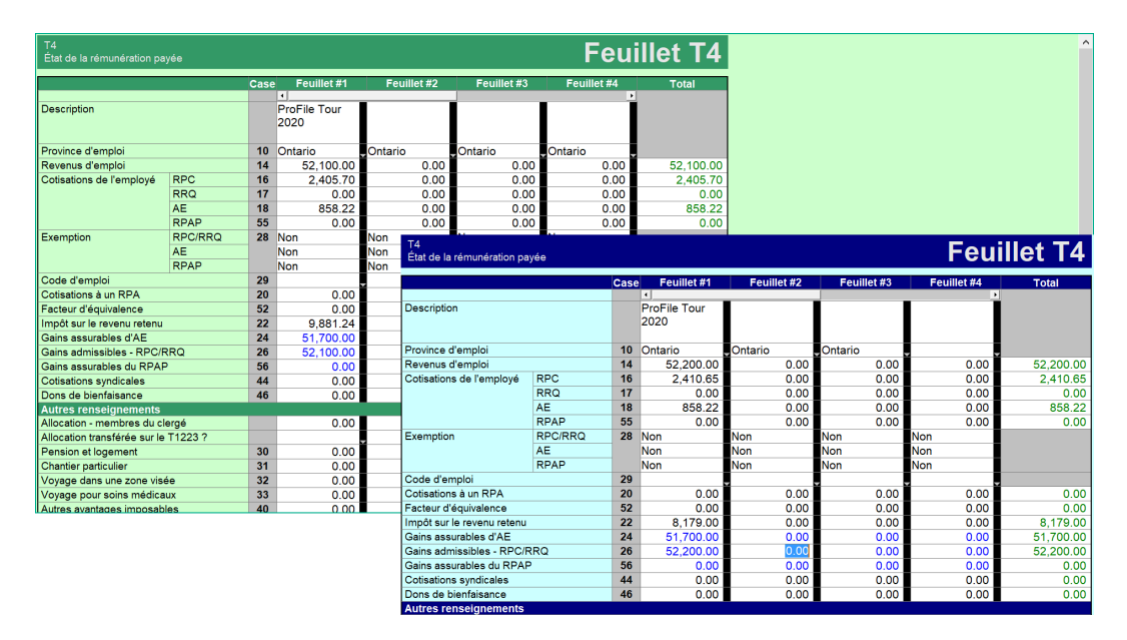

- À partir du feuillet T4 de Martin, appuyez sur la touche F4 pour trouver le feuillet T5 et consigner les renseignements.
- Comme vous avez décidé d'attribuer 50 % des revenus de placement à chaque conjoint, entrez « 50 » à la ligne indiquant « *% détenu par le conjoint* ».

| État des revenus de placements         |                                                |      |                                         |             |             |             |          |
|----------------------------------------|------------------------------------------------|------|-----------------------------------------|-------------|-------------|-------------|----------|
|                                        |                                                | Case | Feuillet #1                             | Feuillet #2 | Feuillet #3 | Feuillet #4 | Total    |
| Description                            |                                                | -    |                                         | -           |             |             |          |
| Description                            |                                                |      | 2020                                    |             |             |             |          |
| % détenu par le con                    | njoint                                         |      | 50.0                                    | 0.0         | 0.0         | 0.0         |          |
| % détenu par le con                    | ntribuable                                     |      | 50.0                                    | 0.0         | 0.0         | 0.0         |          |
| Monnaie étrangère                      |                                                |      |                                         |             |             |             |          |
| Taux de change                         |                                                |      | 0                                       | 0           | 0           | 0           | <b></b>  |
| Dividendes                             | Montant réel                                   | 24   | 0.00                                    | 0.00        | 0.00        | 0.00        | 0.00     |
| déterminés                             | avant le 28 mars<br>2018 (Québec<br>seulement) |      | 0.00                                    | 0.00        | 0.00        | 0.00        | 0.00     |
|                                        | Montant imposable                              | 25   | 0.00                                    | 0.00        | 0.00        | 0.00        | 0.00     |
| Intérêts de source                     | canadienne                                     | 13   | 1,985.01                                | 0.00        | 0.00        | 0.00        | 1,985.01 |
| Source des intérêts                    | a à la case 13 (TED)                           |      | 1/Bancaire                              | 1/Bancaire  | 1/Bancaire  | 1/Bancaire  | -        |
| Dividendes - gains                     | en capital                                     | 18   | 0.00                                    | 0.00        | 0.00        | 0.00        | 0.00     |
| Dividendes                             | Montant réel                                   | 10   | 0.00                                    | 0.00        | 0.00        | 0.00        | 0.00     |
|                                        | avant le 28 mars<br>2018 (Québec               |      | 0.00                                    | 0.00        | 0.00        | 0.00        | 0.00     |
| 1 mmmmmmmmmmmmmmmmmmmmmmmmmmmmmmmmmmmm | seulement                                      | mi   | ~~~~~~~~~~~~~~~~~~~~~~~~~~~~~~~~~~~~~~~ | man man m   | ······      |             |          |

• Appuyez sur F5 pour revenir à la déclaration d'Angela, puis utilisez l'Explorateur de formulaires pour ouvrir le formulaire *DON* pour les dons de bienfaisance. Consignez le montant du feuillet comme cidessous.

| Dons                          | Dons de bie                                    | enfaisanc | ce                                      |  |  |  |  |
|-------------------------------|------------------------------------------------|-----------|-----------------------------------------|--|--|--|--|
| Dons de bienfaisance, dons au | u gouvernement                                 |           |                                         |  |  |  |  |
|                               | Nom de l'organisme                             | Montant   |                                         |  |  |  |  |
| Parkinson's Society           |                                                | 100       | 00                                      |  |  |  |  |
|                               |                                                | 0         | 00                                      |  |  |  |  |
| Selon les relevés             | Somme réclamée : Relevé du particulier         | 0         | 00                                      |  |  |  |  |
|                               | Dons de l'année courante                       | 100       | 00                                      |  |  |  |  |
| Dons à des oeuvres de bienfai | Dons à des oeuvres de bienfaisance américaines |           |                                         |  |  |  |  |
|                               | Nom de l'organisme                             | Montant   |                                         |  |  |  |  |
|                               |                                                | 0         | 00                                      |  |  |  |  |
|                               | Dons de l'année courante                       | 0         | 00                                      |  |  |  |  |
|                               |                                                | www.www.  | ~~~~~~~~~~~~~~~~~~~~~~~~~~~~~~~~~~~~~~~ |  |  |  |  |

### **Dernières étapes**

Avant de parachever la procédure, vous devrez vérifier les déclarations de revenus. Comme nous avons vu, le vérificateur de ProFile est un outil puissant qui vous avertit au sujet d'erreurs ou de renseignements manquants. En plus du vérificateur, vous pouvez consulter le *Sommaire des feuillets*. Ce formulaire présente un résumé d'une page des renseignements de chaque feuillet utilisé pour une déclaration T1.

- Appuyez sur *F4* pour trouver le *Sommaire des feuillets*. Utilisez-le pour confirmer les montants du feuillet T4 et d'autres feuillets.
- Appuyez sur la touche *F5* pour passer au formulaire T1 de Martin et accéder à son *Sommaire des feuillets*.

|                                                                                                    | 2018 Sommaire des fe                                                                                  | uillets                                                                                                    |                                                                                                    |                                                             |                                                                                             |                       |                          |
|----------------------------------------------------------------------------------------------------|----------------------------------------------------------------------------------------------------|----------------------------------------------------------------------------------------------------|----------------------------------------------------------------------------------------------------|-------------------------------------------------------------|---------------------------------------------------------------------------------------------|-----------------------|--------------------------|
| NOM : St-Pierre, Martin                                                                                                    |                                                                                                    | NAS : 24524324                                                                                                    | 41                                                                                                    |                                                             |                                                                                             |                       |                          |
| T4 Slips - Feuillets T4<br>Description                                                                                                    | 1<br>ProFde Tour<br>2020                                                                              | 2018 T1/TP1: Carsonn, Angela - Som                                                                                                    | imaire des feuillets<br>mulaire Fenêtre                                                                                                    |                                                             | -                                                                                           |                       | ×                        |
| Province d'emploi<br>Revenus d'emploi<br>Cotisations de l'employé - RPC<br>Cotisations de l'employé - AE<br>Inpól sur le revenu setena<br>Gains assunbles d'AE<br>Gains destandous - RPC/RPC | Ontario On<br>14 52,100.00<br>16 2,405.70<br>18 358.22<br>22 9,881.24<br>24 51,700.00<br>24 51,700.00 |                                                                                                    | 18 Sommaire des feu                                                                                                    | Z. S4Workshee                                               | <b>* ? <br/>t   <sup>9</sup> <u>8</u>. T183  </b>                                           | ⊪ <u>9</u> , T5       | (++)                     |
| T5 Slips - Feuillets T5<br>Description                                                                                                    | 1<br>ProFile Tour<br>2020                                                                             | NOM : Carsonn, Angela<br>T4 Slips - Feuillets T4                                                                                                    | 1                                                                                                    | 2 3                                                         | NAS<br>Total                                                                                | 453545                | 21                       |
| Na distang park songanita<br>Safatang park songanita<br>Infrittis de source canadémen                                                                                                    | 900<br>909<br>13 (9559)                                                                               | Deroption<br>Territorio dimplia<br>Territorio dimplia<br>Territorio di Primpio y 2000<br>Constanto di Primpio y 2000<br>Gana annuolto e 720<br>RESPE Constitutione Constantion versión na REER<br>Deroption<br>Territorio de constanten<br>Visio EZER | Prelise Tear<br>2020<br>Octanio Onta<br>4 52,200,80<br>46 2,410,85<br>18 551,22<br>22 41,70,80<br>24 21,70,80<br>26 32,200,80<br>TDW<br>Du te jamvier<br>2019 m Ler<br>8,000,80 | no Ontario<br>0.00<br>0.00<br>0.00<br>0.00<br>0.00<br>Total | 0.00 52,200.0<br>0.00 2,440.6<br>0.00 8582<br>0.00 8179-0<br>0.00 51,790.0<br>0.00 52,200.0 | )<br>5<br>2<br>3<br>3 |                          |
|                                                                                                    |                                                                                                    | Modifié 05:18:11 [TED: Admissibl                                                                                                    | le (Solde dù/Rembour (2428)                                                                                                    | 0) Remboursement de l                                       | e TPS 6,00  Soldle/cov                                                                      | sple (4.171           | پ<br>آ <sup>(17)</sup> . |

• Vous pouvez également utiliser la *Vérification* et les *Marques de révision* pour indiquer sur chaque formulaire que vous avez vérifié et confirmé tous les montants entrés.

| T4<br>État de la rémunération payée Feuillet T4 |         |      |             |          |      |             |             |           |
|-------------------------------------------------|---------|------|-------------|----------|------|-------------|-------------|-----------|
|                                                 |         | Case | Feuillet #1 | Feuillet | #2   | Feuillet #3 | Feuillet #4 | Total     |
| -                                               |         | _    | •           | -        |      |             | -           |           |
| Description                                     |         |      | 2020        |          |      |             |             |           |
| Province d'emploi                               |         | 10   | Ontario     | Ontario  |      | Ontario     | -           |           |
| Revenus d'emploi                                |         | 14   | 52,200.00   | <b>^</b> | 0.00 | 0.00        | 0.00        | 52,200.00 |
| Cotisations de l'employé                        | RPC     | 16   | 2,410.65    |          | 0.00 | 0.00        | 0.00        | 2,410.65  |
|                                                 | RRQ     | 17   | 0.00        | <u>^</u> | 0.00 | 0.00        | 0.00        | 0.00      |
|                                                 | AE      | 18   | 858.22      | <b>^</b> | 0.00 | 0.00        | 0.00        | 858.22    |
|                                                 | RPAP    | 55   | 0.00        |          | 0.00 | 0.00        | 0.00        | 0.00      |
| Exemption                                       | RPC/RRQ | 28   | Non         | Non      |      | Non         | Non         |           |
|                                                 | AE      |      | Non         | Non      |      | Non         | Non         |           |
|                                                 | RPAP    |      | Non         | Non      |      | Non         | Non         |           |
| Code d'emploi                                   |         | 29   |             | -        |      | -           | -           |           |
| Cotisations à un RPA                            |         | 20   | 0.00        |          | 0.00 | 0.00        | 0.00        | 0.00      |
| Facteur d'équivalence                           |         | 52   | 0.00        |          | 0.00 | 0.00        | 0.00        | 0.00      |
| Impôt sur le revenu retenu                      |         | 22   | 8,179.00    |          | 0.00 | 0.00        | 0.00        | 8,179.00  |
| Gains assurables d'AE                           |         | 24   | 51,700.00   | <b>^</b> | 0.00 | 0.00        | 0.00        | 51,700.00 |
| Gains admissibles - RPC/R                       | RQ      | 26   | 52,200.00   | <b>^</b> | 0.00 | 0.00        | 0.00        | 52,200.00 |
| Gains assurables du RPAP                        | )       | 56   | 0.00        |          | 0.00 | 0.00        | 0.00        | 0.00      |
| Cotisations syndicales                          |         | 44   | 0.00        |          | 0.00 | 0.00        | 0.00        | 0.00      |
| Dons de bienfaisance                            |         | 46   | 0.00        |          | 0.00 | 0.00        | 0.00        | 0.00      |

### Utilisation du Vérificateur

- Appuyez sur CTRL+F9 pour demander au *Vérificateur* de trouver toute erreur ou omission et de proposer des solutions.
- Double-cliquez sur un message de vérification pour vous rendre au formulaire connexe.
- Obtenez l'approbation d'effacer le message de vérification.

|                                                                                                    | Protécié B une fois remoli                                                                                   |     |        |
|----------------------------------------------------------------------------------------------------|----------------------------------------------------------------------------------------------------|-----|--------|
| Agence du revenu Canada Revenue<br>du Canada Agency                                                                                                    | 2018                                                                                                    |     |        |
| Déclaration de                                                                                                    | revenus et de prestations                                                                                    |     |        |
| Beelaration de                                                                                                    |                                                                                                    |     |        |
| Étape 1 – Identification et autres renseig                                                                                                    | nements                                                                                                    |     |        |
| Identification                                                                                                    | ON 8<br>Renseignements à votre sujet                                                                         |     |        |
| Inscrivez ci-dessous vos nom et adresse en lettres moulées.                                                                                            | Inscrivez votre numéro                                                                                       |     |        |
| Prénom                                                                                                    | d'assurance sociale (NAS) : 453 545 121                                                                      |     |        |
| Angela                                                                                                    | Année/Mois/Jour                                                                                              |     |        |
| Careoon                                                                                                    | Inscrivez votre date de naissance : 1974/12/12                                                               |     |        |
| Adresse postale : app - n° et rue                                                                                                    | Votre langue de correspondance : English Français                                                            |     |        |
| 1010 Main St                                                                                                    | Tour language or correspondence.                                                                             |     |        |
| CP RR                                                                                                    | Gatte désteration est elle peupupe personne désédée?                                                         |     |        |
|                                                                                                    |                                                                                                    |     | 0 00   |
| Aputown ON M5A 1A1                                                                                                    | Inscrivez ce montant à la ligne 180 de votre déclaration.                                                    | 180 | 0 00   |
|                                                                                                    | Montant imposable das dividendas déterminés (précisaz)                                                       |     |        |
| Adresse courriel                                                                                                    |                                                                                                    |     | 0 00   |
| En fournissant une adresse cournel, vous vous inscrivez pour recevoir des<br>courriel de IARC et vous acceptez les conditions d'utilisation énoncées i | Inscrivez ce montant à la ligne 120 de votre déclaration.                                                    | 120 | 0 00   |
| guide.                                                                                                    |                                                                                                    | _   |        |
| Inscrivez une adresse courriel :                                                                                                    | II - Interets et autres revenus de placements                                                                |     |        |
|                                                                                                    | ProFile Tour 2020 (50.0% de 1985.01) **                                                                      |     | 992 50 |
| 🔍 Sommaire 🍳 Aventissements 🔍 Avis 🖌 Verilication 😕 Points en suspens 👔 Subsitutions 🍞                                                                 |                                                                                                    |     | 0 00   |
| 4 Avis Info Les renseignements du préparateur, de l'escompteur ou du s                                                                                 | Revenus de source étrangère (précisez) :                                                                     |     |        |
| Bouton droit et selectionnez « Mettre a jour information prep     Avis StWorksheet Le contribueble a des revenus de placements V a-t-il des tra        |                                                                                                    |     | 0 00   |
| Avis T1206 Lorsqu'un revenu déclaré par un contribuable est imposable     Trans de later (Aussian déclaré par un contribuable est imposable            | Inscrivez ce montant à la ligne 121 de votre déclaration.                                                    | 121 | 992 50 |
|                                                                                                    | III. Frais financiers et frais d'intérêt                                                                     |     |        |
|                                                                                                    | Frais comptables                                                                                             |     | 0 00   |
|                                                                                                    | Frais de gestion ou de garde de placements                                                                   |     | 0 00   |
|                                                                                                    | Honoraires versés à un conseiller en placement                                                               | _   | 0 00   |
|                                                                                                    | Selon le formulaire T5013                                                                                    | _   | 0 00   |
|                                                                                                    |                                                                                                    |     | 0 00   |
|                                                                                                    | Frais juridiques payés pour recouvrer, établir ou augmenter le montant de la pension alimentaire             |     | 0 00   |
|                                                                                                    | Intérêts sur l'argent emprunté pour gagner des revenus en intérêts, en dividendes ou en redevances           |     | 0 00   |
|                                                                                                    | Intérêts sur l'argent emprunté pour acquérir une participation dans une société de personne en commandite ou |     |        |
|                                                                                                    | dans une societe de personnes dont vous etes un associé passif                                               |     |        |
|                                                                                                    | Abits liscaux 0000                                                                                           |     |        |
|                                                                                                    | Avoirs miniars 0000                                                                                          |     |        |
|                                                                                                    |                                                                                                    |     | oloo 🗖 |
|                                                                                                    | Inscrivez ce montant à la ligne 221 de votre déclaration                                                     | 101 | 0.00   |
|                                                                                                    |                                                                                                    |     | 5.00   |

#### Transmission

Vous devrez fournir à vos clients une copie de leur déclaration de revenus. Vous pouvez bien sûr imprimer la déclaration ou, comme il est de plus en plus populaire, leur donner une copie PDF. Dans les deux cas, vos clients devront signer le formulaire T183 de l'ARC avant que leur fichier d'impôt ne soit soumis par la TED.

- Pour imprimer la déclaration, cliquez sur l'icône Imprimer dans la barre d'outils.
- ProFile ouvre alors la fenêtre *Sélection de l'impression*, et il est prêt à imprimer seulement les formulaires que vous avez sélectionnés sous *Options > Sélection de l'impression*.

| 2018 T1/TP1 Sélection                                                                                                    | de l'impression                                                                                                    | ? ×                                                                                                    |
|----------------------------------------------------------------------------------------------------|----------------------------------------------------------------------------------------------------|----------------------------------------------------------------------------------------------------|
| Travaux d'impression<br>Permettre travaux multiples<br>11 déclaration sur papier<br>Pfanriication de 11<br>Financiation de 11                                                                                                    | 1. Carconn, Angela 2. St-Pierre, Marin Détais d'impression                                                                                                    |                                                                                                    |
| Copie de révision T1                                                                                                    | Image: Image:  |                                                                                                    |
| Après impression                                                                                                    | L 12 13 19 19 4 par page                                                                                                    |                                                                                                    |
| Créer profil instantané                                                                                                    | Lengue                                                                                                    |                                                                                                    |
| Changer l'état à                                                                                                    | Trouver formulaire                                                                                                    | 0                                                                                                    |
| Inchangé 🗸 🗸                                                                                                    | E E E E 5 T183-1                                                                                                    | Déclaration de renseignem 🔥                                                                                                    |
| Upconerver sfectorss<br>Imprimer Toutes les pages ✓<br>✓ Envéte avec date<br>✓ Inprimete pa délaut<br>✓ Joinde jeux d'impression<br>Montrer sfectionnet<br>Consels d'impression<br>Fingression générale<br>Si le code à bares ne<br>sfingrem pay, vétifica que la | Image: Constraint of the second second sec | Opération d'escompte - pa<br>Opération d'escompte - pa<br>Avis du remboursement d'i<br>Ti Génárale - pages 1.2<br>Ti Génárale - pages 3.4.5<br>Impôtitédéral<br>Montants transférés de votr<br>Gains (ou partes) en capital<br>État des revenus de placo<br>Panseignements sur les pe<br>Densteigne facto nomut no |
| d'une soumission de code à<br>barres. <u>Suivant</u>                                                                                                    |                                                                                                    | DEED at DDACI Colication                                                                                                    |

- Si vous préférez envoyer un fichier PDF par courriel, entrez d'abord l'adresse électronique du client dans le formulaire *Informations personnelles*, puis cliquez sur *Imprimer/Expédier PDF*.
- Dans la fenêtre *Sélection d'impression de la révision électronique*, ProFile entre l'adresse de courriel pour vous.
- Après avoir confirmé l'adresse
- Cliquez sur *Courriel* pour envoyer le fichier d'impôt.

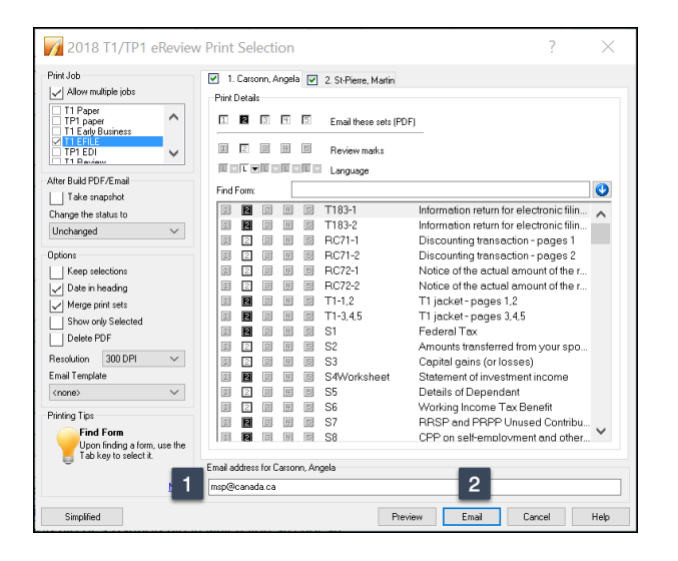

# SOUMETTRE LA DÉCLARATION PAR LA TED

Vous en êtes à la toute dernière étape : soumettre la déclaration par la TED. TED, c'est un portail de transmission électronique des déclarations établi par l'ARC que tous les préparateurs de déclarations de revenus professionnels doivent utiliser.

Le préparateur doit obtenir la signature de ses clients au formulaire T183 avant de soumettre leur déclaration par la TED.

| Agence du revenu<br>du Canada                                                                                                    | Canada Revenue<br>Agency                                                                                                    | Déclaration de rens<br>d'une déclaration                                                                                                    | seignements po<br>de revenus et                                     | our la transmission él<br>de prestations d'un p              | ectronique<br>articulier                         | Protégé B<br>une fois rempli                        |
|----------------------------------------------------------------------------------------------------|----------------------------------------------------------------------------------------------------|----------------------------------------------------------------------------------------------------|---------------------------------------------------------------------|--------------------------------------------------------------|--------------------------------------------------|-----------------------------------------------------|
|                                                                                                    |                                                                                                    |                                                                                                    |                                                                     |                                                              | Année d'impo                                     | sition : 2018                                       |
| <ul> <li>Les renseignements fournis da<br/>Lisez les renseignements et le<br/>Le particulier nommé à la parti<br/>transmise) et la partie E (une fi<br/>Remettez l'original signé du for</li> </ul> | ns ce formulaire visent l'a<br>s instructions à la page 2<br>s A (ou son représentant le<br>bis que la déclaration a été<br>mulaire à votre déclarant | année d'imposition indiquée à d<br>de ce formulaire avant de le rei<br>égal) doit signer la partie D. Vo<br>é transmise).<br>par voie électronique, et conse | roite.<br>mplir.<br>tre déclarant par voie<br>rvez une copie pour v | électronique doit remplir la par<br>ous même.                | rtie C (avant que votre                          | déclaration ne soit                                 |
| Partie A - Identification e                                                                                                    | t adresse telles qu                                                                                                    | l'indiquées sur votre d                                                                                                    | déclaration (oblig                                                  | gatoire)                                                     |                                                  |                                                     |
| Prénom                                                                                                    |                                                                                                    | Nom de famil                                                                                                    | e                                                                   |                                                              | Numéro                                           | o d'assurance sociale                               |
| Angela                                                                                                    |                                                                                                    | Carsonn                                                                                                    |                                                                     |                                                              | 453 5                                            | 45 121                                              |
| Adresse postale : n° d'app. – n° e                                                                                                    | t nom de la rue                                                                                                    | CP                                                                                                    | RR                                                                  | Ville                                                        | Prov./T                                          | err Code postal                                     |
| 010 Main St                                                                                                    |                                                                                                    |                                                                                                    |                                                                     | Anytown                                                      | ON                                               | M5A 1A1                                             |
| Obtenez votre courrier o                                                                                                    | le l'ARC par voie é                                                                                                    | lectronique dans Mor                                                                                                    | n dossier à can                                                     | ada.ca/mon-dossier-a                                         | arc (facultatif)                                 |                                                     |
| dresse de courriel :                                                                                                    |                                                                                                    |                                                                                                    |                                                                     |                                                              |                                                  | <b>^</b>                                            |
| n fournissant une adresse co                                                                                                    | urriel, ie m'abonne pou                                                                                                    | r recevoir des avis par cou                                                                                                    | rriel de l'ARC et i'a                                               | ccepte les conditions d'utili                                | sation à la page 2 d                             | te ce formulaire.                                   |
| Partie B - Déclaration de                                                                                                    | s montants de vot                                                                                                    | re déclaration de reve                                                                                                    | nus et de prest                                                     | tations (obligatoire)                                        |                                                  |                                                     |
| Inscrivez les montants suivants t                                                                                                    | jourant dans votre déclara                                                                                                    | tion, s'il y a lieu :                                                                                                    | indo et de pres                                                     | (autoria (congutoria)                                        |                                                  |                                                     |
| Revenue total (lines 150)                                                                                                    | gerarit daris fore acciara                                                                                                    | ann, an yanca :                                                                                                    | 53 192 50                                                           |                                                              |                                                  |                                                     |
| Revenu total (lighe 150)                                                                                                    |                                                                                                    |                                                                                                    | 45,400,50                                                           |                                                              |                                                  |                                                     |
| Revenu imposable (ligne 260)                                                                                                    |                                                                                                    |                                                                                                    | 45,192 50                                                           | Remboursement (ligne 4                                       | 484)                                             | 2,429 00                                            |
| Total das srédits d'impôt pap                                                                                                    |                                                                                                    |                                                                                                    |                                                                     | ou                                                           |                                                  |                                                     |
| Total des credits d'importion                                                                                                    | FO de Francis ()                                                                                                    |                                                                                                    | 2 790/79                                                            | Colds do (Tono 400)                                          |                                                  | oloo F                                              |
| remboursables rederaux (lighe 3                                                                                                    | 30 de rannexe 1)                                                                                                    |                                                                                                    | 2,700/70                                                            | Solde du (lighe 485)                                         |                                                  | 000                                                 |
| artie C – Identification                                                                                                    | lu déclarant par ve                                                                                                    | oie électronique (oblig                                                                                                    | atoire)                                                             |                                                              |                                                  |                                                     |
| En signant la partie D ci-dessous                                                                                                    | , vous déclarez que la pe                                                                                                    | rsonne ou l'entreprise ci-desso                                                                                                    | us transmet la déclar                                               | ration T1 ou la déclaration T1 r                             | modifiée de la personn                           | e nommée à la partie A pa                           |
| voie électronique. La partie D do                                                                                                    | it être signée avant que l                                                                                                    | la déclaration soit transmise élé                                                                                                    | ectroniquement.                                                     |                                                              |                                                  |                                                     |
| Nom de la personne ou de l'entre                                                                                                    | prise ABC IMPOT                                                                                                    |                                                                                                    | Numéro du                                                           | i déclarant par voie électroniqu                             | æ: <mark>A1111</mark>                            |                                                     |
| Partie D – Déclaration et                                                                                                    | autorisation (oblig                                                                                                    | atoire)                                                                                                    |                                                                     |                                                              |                                                  |                                                     |
| J'atteste que les renseignements<br>informations à la page 2 du prés                                                                                                    | inscrits aux parties A, B<br>ent formulaire, et que le de                                                                                             | et C sont exacts et complets e<br>éclarant par voie électronique i                                                                                           | t qu'ils révèlent la tota<br>dentifié à la partie C tr              | lité de mes revenus de toutes<br>ransmet électroniquement ma | provenances. J'attest<br>déclaration. J'autorise | e également avoir lu les<br>e ce déclarant par voie |
|                                                                                                    |                                                                                                    |                                                                                                    |                                                                     |                                                              |                                                  |                                                     |
| electronique a communiquer ave                                                                                                    | c rArto pour comger des                                                                                                    |                                                                                                    |                                                                     |                                                              |                                                  | 2020/01/06                                          |

Voici quelques points supplémentaires à savoir au sujet du formulaire T183 :

• Assurez-vous que votre client signe aux endroits requis.

• Vérifiez que la méthode appropriée est sélectionnée pour la réception de l'avis **2** de cotisation.

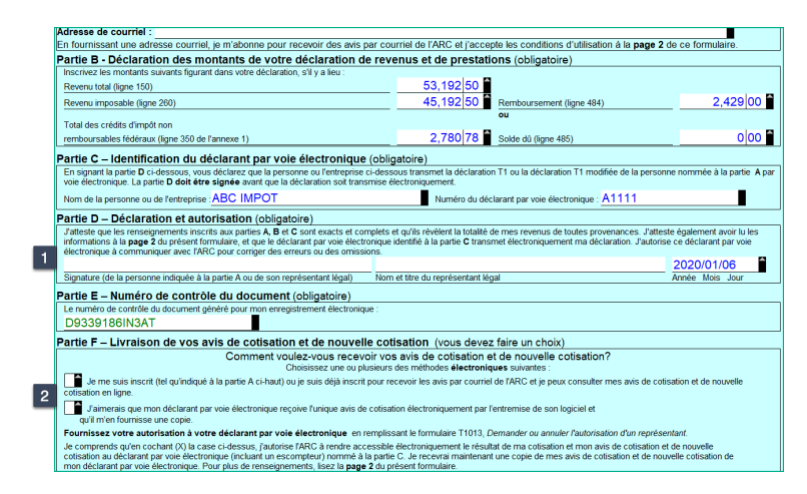

• Pour soumettre la déclaration T1 par voie électronique, vous n'avez qu'à cliquer sur le menu *TED* et à sélectionner *Transmettre/ReTRANSMETTRE* cette déclaration.

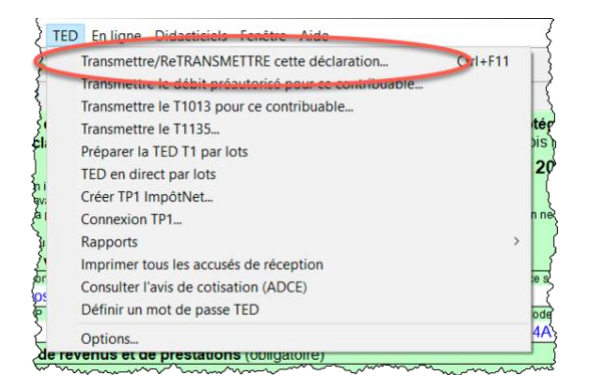

Et voilà. C'est fait!

### Jeu-questionnaire du chapitre 4

Question 1 : Les préparateurs de déclarations de revenus utilisent l'expression « déclaration T1 » pour décrire :

- A. Le formulaire qu'un employeur envoie à un employé à la fin de l'année
- B. Un relevé que la banque envoie à ses investisseurs
- C. Une déclaration de revenus des sociétés
- D. Une déclaration de revenus des particuliers

**Question 2 :** Vrai ou faux? Vous devez consigner tous les revenus et toutes les déductions directement dans la déclaration T1 de ProFile.

**Question 3 :** On utilise la page *Info* de ProFile pour :

- A. Entrer tous les revenus perçus durant l'année
- B. Entrer le nom des employeurs, des banques et des maisons de courtage de valeurs
- C. Indiquer les formulaires et les annexes que vous voulez utiliser dans une déclaration T1
- D. Entrer son nom, son adresse et d'autres renseignements personnels

**Question 4 :** Vrai ou faux? Chaque type de revenus (p. ex. ceux des feuillets T4 et T5) est consigné dans un formulaire ou une annexe en particulier dans ProFile.

**Question 5 :** Vrai ou faux? Le formulaire T2202 sert à entrer les frais de scolarité versés à un établissement d'enseignement.

Question 6 : À quoi sert le formulaire T1013 dûment signé?

- A. Obtenir la signature du client dans une déclaration T1 dûment remplie
- B. Consigner les déductions et les crédits
- C. S'assurer que l'ARC n'omet rien
- D. Accéder au site Web de l'ARC et obtenir les données fiscales d'un client

**Question 7 :** Vrai ou faux? Une icône dans la barre d'outils de ProFile permet de passer d'une déclaration conjointe T1 à une autre.

**Question 8 :** Vrai ou faux? Vous pouvez utiliser le formulaire Sommaire des feuillets pour vérifier les montants de tous les feuillets.

Question 9 : À quoi sert le formulaire T183 dûment signé?

- A. Consigner le montant des retenues d'impôt figurant sur le feuillet T4
- B. Obtenir l'autorisation d'un client pour soumettre sa déclaration T1 par la TED
- C. Corriger une erreur qui s'est glissée dans une déclaration T1 déjà transmise
- D. Toutes ces réponses

**Question 10 :** Vrai ou faux? ProFile ne peut pas soumettre de déclaration T1 par la TED. Vous pouvez seulement le faire à partir du site Web de l'ARC.

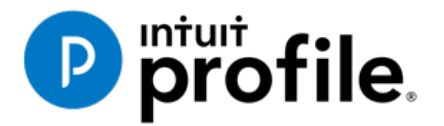

# Chapitre 5

# Travaux plus complexes dans les déclarations T1

# Objectifs d'apprentissage

# Ce chapitre aborde les sujets suivants:

- Préparation d'une déclaration T1 pour laquelle il y a des personnes à charge
- Optimisation d'une déclaration T1 par ProFile
- Préparation d'une déclaration T1 pour travailleur autonome

### Ressources supplémentaires

Consultez ces sites Web pour découvrir nos didacticiels et programmes de formation offerts aux professionnels de la comptabilité:

QuickBooks en ligne pour les comptables professionnels

Accueil ProFile

Formation sur les logiciels d'impôt professionnels

# Chapitre 5 : Travaux plus complexes dans les déclarations T1

# **PERSONNES À CHARGE ET DÉDUCTIONS**

Maintenant que vous avez appris la base, nous pouvons explorer la préparation de déclarations T1 de façon approfondie. Dans le chapitre 4, nous avons préparé les déclarations des mariés Angela Carsonn et Martin St-Pierre ainsi que la déclaration de Jean Carsonn, étudiant à l'université. Les déclarations du couple et de l'étudiant ne sont pas liées. Dans ce chapitre, vous verrez comment ProFile optimise les déclarations de revenus avec la fonction *Liaison des membres d'une famille* lorsque différents contribuables sont membres de la même famille.

Supposons que les mariés Angela Carsonn et Martin St-Pierre ont des formulaires supplémentaires.

| TD                                     | REGISTERE<br>SAVIP                                          | ID RETIREMENT<br>IGS PLAN ATTACH TO F                 | TD Waterhouse Canada Inc.<br>77 Bloor St. W.<br>P.O. Box 5999, Station F<br>Toronto, ON M4Y 2T1<br>EDERAL INCOME TAX RETURN |
|----------------------------------------|-------------------------------------------------------------|-------------------------------------------------------|----------------------------------------------------------------------------------------------------|
| DATE ACCOUNT<br>NUMBER<br>Feb 20, 2019 | DURING THE FIRST 60 DURING<br>DAYS OF THE YEAR 0<br>8000.00 | F THE REMAINDER<br>F THE YEAR                         | CONTRIBUTOR'S NAME<br>Angela Carsonn                                                                                        |
| Angela Carsonn                         |                                                             | ANNUITANT'S SOCIAL<br>INSURANCE NUMBER<br>453 545 121 | CONTRIBUTOR'S SOCIAL<br>INSURANCE NUMBER<br>453 545 121                                                                     |
|                                        |                                                             | Contribution<br>in par                                | n was in whole or t, in kind                                                                                                |
| Official tax receipt                   | Registered under th<br>(CANADA) and su                      | e income tax act<br>biect thereto.                    | The Canada Tinet Company<br>La sociali Canada Tinat<br>Castlenicul Signature Disgustere d'un propose autorise)              |

• Il y a un feuillet REER :

• Et une annexe relative aux frais médicaux :

| Frais Médicaux    |              |               |                |    |         |
|-------------------|--------------|---------------|----------------|----|---------|
| Date              | Contribuable | Nom           | Description    |    | Montant |
|                   |              |               |                |    |         |
| 14 Mars 2018      | Angela       | Barclay Assoc | Physiothérapie | \$ | 1,200   |
| 04 Juin 2018      | Martin       | Lunettes Plus | Lunettes       | \$ | 1,485   |
| 08 Septembre 2018 | Angela       | Barclay Assoc | Physiothérapie | \$ | 600     |
| 12 Decembre 2018  | Angela       | Dr Oz         | Dentiste       | \$ | 1,000   |

• Angela vous a également remis le feuillet T4 et le certificat de frais de scolarité suivants pour sa fille Carla, étudiante à temps plein à l'Université Concordia

| du Canada                                                                                                    | Agency                                                                                                    | Tuition                                                                                      | and En                                               | rolmen                                         | t Cer                                | tificate                                         |                                        |                                                               | Fo                           | r student   |
|----------------------------------------------------------------------------------------------------|----------------------------------------------------------------------------------------------------|----------------------------------------------------------------------------------------------|------------------------------------------------------|------------------------------------------------|--------------------------------------|--------------------------------------------------|----------------------------------------|---------------------------------------------------------------|------------------------------|-------------|
| Issue this certificate to a<br>institution, such as a colle                                                        | student who was enrolled du<br>ege or university, or at an ins                                                                   | ring the calendar yea<br>titution certified by E                                             | ar in a qualifyi<br>imployment ar                    | ng education<br>nd Social Dev                  | al progra<br>velopmen                | m or a speci<br>t Canada (E                      | fied educ<br>SDC).                     | ational program at a                                          | post-second                  | lary        |
| Tuition fees paid in respe<br>educational institution in<br>student has to be 16 yea<br>Students calculate their p | ct of the calendar year to an<br>Canada for courses that are<br>rs of age or older before the<br>rovincial or territorial educat | y one institution have<br>not at a post-second<br>end of the year.<br>ion amounts (if applic | e to be more ti<br>lary school lev<br>cable) based o | han \$100. Fe<br>el, have to b<br>on the numbe | es paid t<br>e for cour<br>er of mon | o an instituti<br>rses taken to<br>ths indicated | on certifie<br>get or in<br>d in Box B | d by ESDC or to a po<br>prove skills in an occ<br>or C below. | ost-seconda<br>cupation, and | ry<br>d the |
| Name of program or cours<br>Fine Arts                                                                              | e                                                                                                    |                                                                                              |                                                      |                                                |                                      |                                                  |                                        | Student num<br>NCC-170                                        | iber<br>1                    |             |
| Name and address of stud                                                                                           | ent                                                                                                    |                                                                                              |                                                      | Carrier                                        |                                      |                                                  | 6.11 K-11                              | A                                                             | Number                       | manth a fac |
| Carla                                                                                                    | CARSONN                                                                                                    |                                                                                              |                                                      | Session                                        | periods, p                           | art-time and                                     | tull-time                              | part-time and                                                 | Number of                    | months for: |
| 1010 Main Street                                                                                                   |                                                                                                    |                                                                                              |                                                      | Fro                                            | m                                    | T                                                | D                                      | full-time sessions                                            | В                            | С           |
|                                                                                                    | 011                                                                                                    | 145 4 4 4 4                                                                                  | CAN                                                  | Y                                              | М                                    | Y                                                | M                                      |                                                               | Part-time                    | Full-time   |
| Anutouun                                                                                                    |                                                                                                    | NDA IAI                                                                                      | CAN                                                  | 0010                                           | 01                                   | 2018                                             | 12                                     | 8 488 48                                                      | 0                            | 8           |
| Anytown                                                                                                    | UN                                                                                                    | more trai                                                                                    |                                                      | 2018                                           | 01                                   | 2010                                             | 12                                     | 0,100110                                                      |                              |             |
| Anytown                                                                                                    | UN                                                                                                    |                                                                                              |                                                      | 2018                                           | 01                                   | 2010                                             | 12                                     |                                                               | 0                            | 0           |
| Anytown<br>CONCORDIA UNIVER                                                                                        | SITY                                                                                                    |                                                                                              |                                                      | 2018                                           | 01                                   | 2010                                             | 12                                     |                                                               | 0                            | 0           |
| Anytown<br>CONCORDIA UNIVER<br>1455 De Maisonneuve                                                                 | SITY                                                                                                    |                                                                                              |                                                      | 2018                                           | 01                                   | 2010                                             | 12                                     |                                                               | 0                            | 0           |

| Employer's name - Nom de l'employeur<br>HI-IMPACT HR<br>1000 Main St  |                                    | Year<br>Année                         | evenue A<br>d     | lgence du revenu<br>lu Canada                                   | Stateme<br>État de                | ent of l<br>e la réi | T4<br>Remuneration Pa<br>munération payé                        | id<br>e            |
|-----------------------------------------------------------------------|------------------------------------|---------------------------------------|-------------------|-----------------------------------------------------------------|-----------------------------------|----------------------|-----------------------------------------------------------------|--------------------|
| Anytown ON M4A 0A1                                                    |                                    |                                       | En<br>Re          | nployment income – line 1<br>evenus d'emploi – ligne 10         | 01                                | In                   | Income tax deducted – lin<br>npôt sur le revenu retenu –        | ne 437<br>ligne 43 |
| 54 Employer's account number / Numéro de com                          | pte de l'employeur                 | Province of employ<br>Province d'empl | ment Emp          | 9,100<br>loyee's CPP contributions<br>tions de l'employé au RPI | 00<br>- line 308<br>C - ligne 308 | 22                   | El insurable earnir<br>Gains assurables d                       | ngs<br>t'AE        |
| Social insurance number                                               | Exempt – Exemptic                  | on 10 ON                              | 16                | 277                                                             | 20                                | 24                   | 9,100                                                           | .00                |
| 12 676 767 627                                                        |                                    | Employment coc<br>Code d'emploi       | le Emp<br>Cotisal | loyee's QPP contributions<br>tions de l'employé au RR           | a – line 308<br>2 – ligne 308     | Gai                  | CPP/QPP pensionable ea<br>ns ouvrant droit à pension -<br>9,100 | mings<br>- RPC/    |
| Employee's name and address – Nom e                                   | t adresse de l'employé             | AP []                                 | Cotisa            | nployee's El premiums – I<br>ations de l'employé à l'AE         | ine 312<br>- ligne 312            | 44                   | Union dues – line :<br>Cotisations syndicales –                 | 212<br>ligne 2     |
| Last name (in capital letters) – Nom de familie (en lettre<br>CARSONN | s moulées) First name – P<br>CARLA | rénom Initial – Initiale              |                   | RPP contributions – lir<br>Cotisations à un RPA – l             | 06<br>ne 207<br>igne 207          | 44                   | Charitable donations –<br>Dons de bienfaisance –                | line 34<br>ligne 3 |
| 1010 Main<br>Anytown ON CAN                                           | M5A 1                              | IA1                                   | 20<br>52          | Pension adjustment – Il<br>Facteur d'équivalence – I            | ne 206<br>igne 206                | 46<br>50             | RPP or DPSP registratio<br>N° d'agrément d'un RPA ou            | n numl<br>u d'un F |
|                                                                       |                                    |                                       | Cotisation        | bloyee's PPIP premiums –<br>Is de l'employé au RPAP             | see over<br>- voir au vers        | 56                   | PPIP insurable earr<br>Gains assurables du                      | nings<br>RPAP      |
| Other information Box - Case //                                       | Amount – Montant                   | Box – Case                            | Amou              | unt – Montant                                                   | Box – Ca                          | 150                  | Amount – Montant                                                |                    |
| Autres Box - Case A                                                   | Amount – Montant                   | Box – Case                            | Amou              | unt – Montant                                                   | Box – Ca                          | 150                  | Amount – Montant                                                |                    |

### **Entrer des cotisations à un REER**

• Ouvrez la déclaration d'Angela et de Martin, appuyez sur F4 et entrez *REER* dans le champ *Rechercher* pour ouvrir le formulaire *Déduction pour REER/RPAC*.

| REER/RPAC                           | Déduction n                                         |                       | RIBBAC            |
|-------------------------------------|-----------------------------------------------------|-----------------------|-------------------|
|                                     | Beddetion p                                         |                       |                   |
| Cotisations au REER                 |                                                     |                       |                   |
| Vérifier le montant inutilisé se    | elon la case B de l'avis de cotisation ou compléter | l'entrée pour la péri | ode 'Avant le 1er |
| janvier 2018'.                      |                                                     |                       |                   |
|                                     |                                                     | Cotisations           | versées :         |
| Description                         | Période de cotisations                              | Votre REER            | REER du           |
| TDW                                 | Du for ignaios 2010 au for more 2010                | e oooloo 🔳            | conjoint          |
|                                     | Du 1er mars au 31 décembre 2018                     | 8,000 00              | 0.00              |
| L                                   | Total nartiel                                       | 8,000,00              | 0.00              |
|                                     |                                                     | 0,000 00              |                   |
| Cotisations au RPAC                 |                                                     |                       |                   |
|                                     |                                                     | Cotisations d         | e l'employé       |
| Description                         | Période de cotisations                              | versées au RPAC       |                   |
| Description                         |                                                     | du contribuable       |                   |
|                                     | Du ter janvier 2018 au 31 decembre 2018             | 000                   |                   |
|                                     | Total partiel                                       | 000                   |                   |
| Cotisations au RPAC de l'employe    | eur : 1er janvier 2018 au 31 décembre 2018          |                       |                   |
| (montant de vos reçus de cotisation | ns au RPAC) - déclarer à la ligne 205               | 0 00                  |                   |
| Total des cotisations versée        | s à un REER et RPAC                                 |                       |                   |
| Total des consulons versee.         |                                                     |                       |                   |
|                                     |                                                     | Cotisations V         | /ersees au        |
|                                     |                                                     | du contribuable       | du conioint       |
| Cotisations au REER                 |                                                     | 8 000100              | 0 00              |
| Cotisations au RPAC                 |                                                     | 0 00                  |                   |
|                                     | Total partiel                                       | 8,000 00              | 0 00              |
| Moins : Montant désigné dans le ca  | adre du RAP                                         | 0 00                  |                   |
| Montant désigné dans le ca          | adre du REEP                                        | 0 00                  |                   |
| Cotisations que vous ne po          | uvez pas déduire (RAP ou REEP)                      | 0 00                  | 0 00              |
| Remboursement de cotisat            | ions non déduites versées à un REER                 | 0 00                  | 0 00              |
| Total des cotisations versées à u   | IN REER et RPAC                                     | 8,000,00              | 0,00              |

• Lorsque vous entrez des cotisations à un REER dans ce formulaire, faites défiler celui-ci pour entrer ou confirmer le maximum déductible du contribuable (lequel est indiqué sur l'avis de cotisation de l'Agence du revenu du Canada). Notez que ProFile ne permet aucune déduction pour REER tant que ce champ n'a pas été rempli.

| RRSP/PRPP deduction limit                                |       |          |       |
|----------------------------------------------------------|-------|----------|-------|
| Option 1: Enter limit from 2017 Notice of (Re)Assessment |       |          | 9,500 |
| Option 2: Calculate the limit                            |       |          |       |
| 2017 earned income                                       | 0     | X 18%    | 0 A   |
| Lesser of A or \$26,230                                  |       |          | 0     |
| Less: Pension adjustment from 2017 T4/T4A slips          |       |          | 0     |
| 2018 past service pension adjustment                     |       |          | 0     |
| Plus: 2018 pension adjustment reversal from T10 slip     |       |          | 0     |
|                                                          |       | Subtotal | 0     |
| Plus: Unused RRSP/PRPP deduction room from 2017          |       |          | 0     |
|                                                          |       | Subtotal | 9,500 |
|                                                          |       |          |       |
| Less: Saskatchewan Pension Plan deduction                |       |          | 0     |
| RRSP/PRPP deduction limit for 2018                       | ~~~~~ |          | 9,500 |

#### Entrer des frais médicaux

- Pour optimiser la déclaration de revenus d'un couple marié, il faut combiner les frais médicaux et les déclarer sur une seule des deux déclarations des époux. Disons que vous avez décidé d'entrer les frais médicaux dans la déclaration T1 d'Angela.
- Appuyez sur F4 et entrez *Med* dans le champ *Recherche* pour ouvrir le formulaire *Frais médicaux*.
- Entrez les frais médicaux comme ci-dessous.

| Médical          |                               |                     |                             | Fr                       | ais Méo            | dicaux          |
|------------------|-------------------------------|---------------------|-----------------------------|--------------------------|--------------------|-----------------|
| Optimisez les fr | rais médicaux? <u>O</u> ui    | Non X               |                             |                          |                    |                 |
| Frais Médica     | ux - ligne 330                |                     |                             |                          |                    |                 |
| Période visée pa | ar la déduction du 20         | 18/01/01 au 2018/12 | /31                         |                          |                    |                 |
| Date de paiement | Nom du patient                | Paiement fait à     | Description des<br>dépenses | * Sujet à une<br>limite? | Montant            | Montant réclamé |
| 2018/03/14       | Angela Carsonn                | Barclay Assoc       | Physio                      | Non                      | 1,200 00           | 1,200 00        |
| 2018/06/04       | Martin St-Pierre              | Lunettes Plus       | Lunettes                    | Non                      | 1,485 00           | 1,485 00        |
| 2018/09/08       | Angela Carsonn                | Barclay Assoc       | Physio                      | Non                      | 600 00             | 600 00          |
| 2018/12/12       | Angela Carsonn                | Dr Oz               | Dentiste                    | Non 🖕                    | 1,000 00           | 1,000.00        |
| aaaa/mm/jj       |                               |                     |                             | Non                      | 0 00               | 0 00            |
|                  |                               |                     |                             | Total partiel o          | les frais médicaux | 4,285 00        |
| Réclamez-vous    | les frais médicaux ? Oui      | Ţ                   |                             |                          |                    |                 |
|                  |                               |                     | Contribuat                  | le                       | Conjoint           |                 |
| Primes versé     | es à un régime d'assurance-r  | maladie             | 00                          | 00                       | 0 00               |                 |
| Primes versé     | es à un régime privé d'assura | nce-maladie         | 00                          | 0                        | 0 00               |                 |
| Régime d'ass     | surance médicaments du Qué    | ébec - 2017         | 00                          | 00                       | 0 00               |                 |
| Nova Scotia      | Seniors' Pharmacare Progran   | n                   | 00                          | 00                       | 0 00               | 0 00            |
| Total des frai   | s médicaux de la ligne 330    |                     | -                           |                          |                    | 4,285 00        |
|                  |                               |                     |                             |                          |                    |                 |

Entrer l'information relative aux personnes à charge.

• Une fois l'information des époux entrée dans ProFile, la dernière étape consiste à entrer les renseignements concernant la fille du couple, Carla. Pour ce faire, vous utiliserez la fonction *Liaison des membres d'une famille*.

# LIAISON DES MEMBRES D'UNE FAMILLE

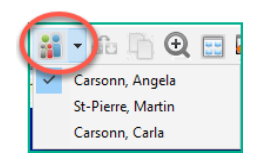

Lorsque vous créez la déclaration de revenus d'une personne à charge, ProFile lie cette déclaration à celle des parents. Vous pouvez voir que la fonction *Liaison des membres d'une famille* est activée par l'icône dans la barre d'outils et le menu déroulant qui permet de basculer parmi les fichiers d'impôt de cette famille.

- Ouvrez la déclaration jumelée, appuyez sur *F4* et entrez *charge* dans le champ *Recherche* de l'Explorateur de formulaires.
- Entrez les renseignements personnels de Carla dans le formulaire *Renseignements sur les personnes à charge*.

| Personnes                                                                          |                                           | Pers                                   | sonnes à charge          |
|------------------------------------------------------------------------------------|-------------------------------------------|----------------------------------------|--------------------------|
| Êtes-vous bénéficiaire de la prestation f<br>Montant pour aidants familiaux demand | iscale canadienne pour enfant ?<br>lé par | Qui 🗙<br>Vous 🗶                        | Non Conjoint             |
|                                                                                    | Personnes à charge #1                     | Personnes à charge                     | #2 Personnes à charge #3 |
|                                                                                    | 4                                         |                                        | •                        |
| NAS                                                                                | 676 767 627                               | -                                      | Ţ Ţ                      |
| Prénom                                                                             | Carla                                     |                                        |                          |
| Nom                                                                                | Carsonn                                   |                                        |                          |
| Lien de parenté                                                                    | Fille                                     | Fille                                  | S/O                      |
| Date de naissance                                                                  | 2002/10/10                                | aaaa/mm/jj                             | aaaa/mm/jj               |
| Revenu net                                                                         | 0.00                                      | 0.00                                   | 0.00                     |
| Total du revenu fractionné de la                                                   | 0.00                                      | 0.00                                   | 0.00                     |
| ligne 6836 du formulaire T1206                                                     |                                           |                                        |                          |
| Revenu net rajusté selon les règles                                                | 0.00                                      | 0.00                                   | 0.00                     |
| de l'impôt sur le revenu fractionné                                                |                                           |                                        | No.                      |
| Personne a charge admissible ?                                                     | Non                                       | Non                                    | Non                      |
| Demande-t-II/elle le credit pour IPS 7                                             | Oul                                       | Nee                                    | Non                      |
| provincial (MB) ?                                                                  | NON                                       | NON                                    | NON                      |
| Est-ce que vous ou votre conjoint avez                                             | Non                                       | Non                                    | Non                      |
| reçu, pour le mois de décembre 2018,                                               |                                           |                                        |                          |
| le paiement de soutien aux enfants                                                 |                                           |                                        |                          |
| versé par Retraite Québec? (QC)                                                    |                                           |                                        |                          |
| En 2018, il/elle habitait avec vous ?                                              | Oui                                       | Oui                                    | Oui                      |
| La personne à charge remplit                                                       | Oui                                       | Oui                                    | Oui                      |
| toutes les conditions pour être                                                    | ·····                                     | www.www.www.www.www.www.www.www.www.ww |                          |

• Pour créer la déclaration T1 de Carla, cliquez avec le bouton droit dans n'importe quel champ du formulaire, puis sélectionnez *Déclaration de revenus pour Carla*.

| Aide                             | F1 |
|----------------------------------|----|
| Déclaration de revenu pour Carla |    |
| Couper                           |    |
| Copier                           |    |
| Copier code de champ             |    |
| Coller                           |    |
| Insérer une colonne              |    |
| Supprimer upe colonge            |    |

- Dans la boîte de dialogue de confirmation, cliquez sur OK.
- À partir du fichier d'impôt de Carla, retournez à l'*Explorateur de formulaires* et entrez les renseignements de ses formulaires T4 et T2202 (frais de scolarité).

| 2018 T1/TP1: Carsonn, Car<br>1. Info 2. T1 3 | rla - État de la rér<br>. T4 🛛 🖾 4. T220 | munérati<br>02/TL11 | ion payée<br>  +     |                       |             |      |               |             | <b>×</b>    |             |          |
|----------------------------------------------|------------------------------------------|---------------------|----------------------|-----------------------|-------------|------|---------------|-------------|-------------|-------------|----------|
| T4<br>État de la rémunération p              | bayée                                    |                     |                      |                       |             |      | Feuil         | let T4      | ^           |             |          |
|                                              |                                          | Cas                 | e Feuillet #1        | Feuillet #2           | Feuillet #3 | Fe   | uillet #4     | Total       |             |             |          |
|                                              |                                          |                     | 4                    |                       |             |      | Þ             |             |             |             |          |
| Description                                  |                                          |                     | HI-IMPACT HR         |                       |             |      |               |             |             |             |          |
| Province d'emploi                            |                                          | 10                  | Ontario              |                       |             |      |               |             |             |             |          |
| Revenus d'emploi                             |                                          | 14                  | 9,100.00             | 0.00                  | 0.00        |      | 0.00          | 9,100.00    |             |             |          |
| Cotisations de l'employé                     | RPC                                      | 16                  | 077.00               | 0.00                  | 0.00        |      | 0.00          | 077.00      |             |             | _        |
|                                              | RRQ                                      | 17                  | T2202A/TL11          |                       |             |      |               |             | Frais       | de Sco      | blarité  |
|                                              | AE                                       | 18                  | Frais de scolarite e | et montant relatir au | x etudes    |      |               |             | Tuis        |             | Junite   |
|                                              | RPAP                                     | 55                  |                      |                       |             | Case | E Feuillet #1 | Feuillet #2 | Feuillet #3 | Feuillet #4 | Total    |
| Exemption                                    | RPC/RRQ                                  | 28                  |                      |                       |             |      | 4             |             |             | •           |          |
|                                              | AE                                       | _                   |                      |                       |             |      | Concordia U   |             |             |             |          |
|                                              | RPAP                                     |                     | Description          |                       |             |      | Concordia o   | '           |             |             |          |
| Code d'emploi                                |                                          | 29                  |                      |                       |             |      |               |             |             |             |          |
| Cotisations a un RPA                         |                                          | 20                  | T2202A, TL11A, T     | L11B, TL11C"          |             |      |               |             |             |             |          |
|                                              |                                          |                     | Frais de scolarité   |                       |             | Α    | 8,488.48      | 0.00        | 0.00        | 0.00        | 8,488.48 |
|                                              |                                          |                     | Nb. de mois - étude  | e à temps partiel     |             | В    | 0             | 0           | 0           | 0           | 0        |
|                                              |                                          |                     | Nb. de mois - étude  | e à temps plein       |             | С    | 8             | 0           | 0           | 0           | 8        |
|                                              |                                          |                     | TL11D                |                       |             |      |               |             |             |             |          |
|                                              |                                          |                     | Frais de scolarité   |                       |             |      | 0.00          | 0.00        | 0.00        | 0.00        | 0.00     |
|                                              |                                          |                     | Dons de bienfaisan   | ce                    |             |      | 0.00          | 0.00        | 0.00        | 0.00        | 0.00     |

#### Frais de scolarité transférés

Lorsque les revenus d'un étudiant ne sont pas suffisamment élevés pour utiliser tout le crédit lié aux frais de scolarité, l'Agence du revenu du Canada lui permet de transférer la part restante du crédit à un autre membre de la famille. ProFile se charge automatiquement du transfert dans le cadre d'un processus qu'on appelle *optimisation*.

• Étant donné que les frais de scolarité de Carla dépassent la limite permise, ProFile transfère automatiquement le crédit pour frais de scolarité applicable au conjoint approprié. Un coup d'œil à la ligne 324 de l'annexe 1 de Martin permet de confirmer le transfert :

| pmars payes sundsprets at diants                                                                 | 319-~~ | ~~~~~~~~~~~~~~~~~~~~~~~~~~~~~~~~~~~~~~ | 2~3 |
|--------------------------------------------------------------------------------------------------|--------|----------------------------------------|-----|
| Vos frais de scolarité, montant relatif aux études et montant pour manuels (joignez l'annexe 11) | 322    | 0 00                                   | - 3 |
| Frais de scolarité transférés d'un enfant                                                        | 324    | 5,000 00 🕯 2                           | 4   |
| Montants transférés de votre époux ou conjoint de fait (joignez l'annexe 2)                      | 326    | 0 00 2                                 | 5 { |
|                                                                                                  | m      | m                                      | ~~~ |

ProFile comprend un paramètre pour activer ou désactiver la Liaison des membres d'une famille. Pour s'assurer que ce paramètre est activé, allez à Options > Module; sous l'onglet Généralités, faites défiler vers le bas jusqu'à la section « Permettre la liaison des membres d'une famille ».

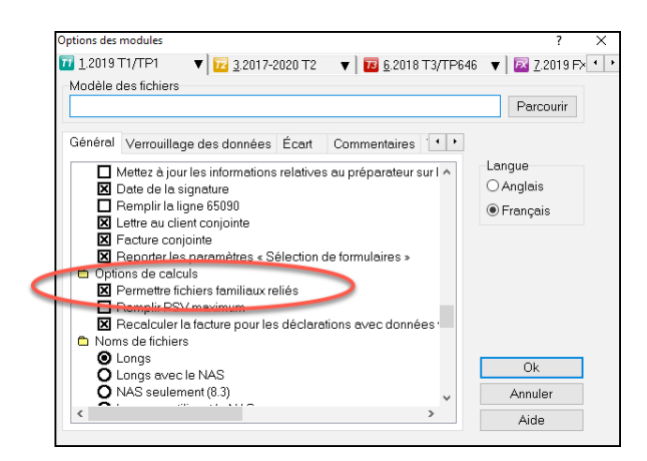

# **OPTIMISATION**

Comme on le mentionne dans le paragraphe précédent, ProFile offre une optimisation discrète et affiche des messages de vérification pertinents, tous conçus pour produire les résultats fiscaux les plus avantageux pour les clients d'un préparateur de déclarations de revenus.

La puissance fonction d'optimisation de ProFile comprend : frais médicaux; dons et pertes; crédits pour impôt étranger, déductions avantageuses entre conjoints pour aidants naturels et personnes à charge ayant une déficience, transferts intelligents du crédit d'impôt pour personne handicapée et transfert intelligent des crédits d'impôt entre contribuables et leurs personnes à charge.

### Fractionnement du revenu de pension

Le fractionnement du revenu de pension est un autre exemple de la capacité d'optimisation de ProFile. Voyons un exemple.

La capture d'écran ci-dessous montre le sommaire d'impôt de Mary et Frank, qui sont mariés. Le revenu de Mary est beaucoup plus élevé que celui de Frank en raison d'un revenu de pension de 48 950 \$. Il y a donc une occasion de fractionner le revenu de pension afin de réduire l'impôt à payer du couple.

| Sommaire                      |     |        |   |         | }             |
|-------------------------------|-----|--------|---|---------|---------------|
|                               |     | Frank  |   | Mary    | {             |
| Revenu total                  |     |        | _ |         | Crédi         |
| Revenus d'emploi *            | 101 | 22,122 | Î | 65,200  | Montan        |
| Sécurité de la vieillesse     | 113 | 4,550  |   | 6,874   | Monta         |
| Prestations du RPC/RRQ        | 114 | 12,522 |   | 12,350  | Montan        |
| Autres pensions               | 115 | 0      |   | 48,950  | Montan        |
| Montant de pension fractionné | 116 | 0      |   | 0       | Person        |
| PUGE                          | 117 | 0      |   | 0       | RPC/R         |
| Prestations d'AE              | 119 | 0      |   | 0       | Montag        |
| Dividendes imposables         | 120 | 0      |   | 0       | Montaņ        |
| Intérêts, autres placements   | 121 | 142    |   | 10      | Transp        |
| Société de personnes          | 122 | 0      |   | 0       | Activité      |
|                               | 122 | 0      | - |         | Dépen         |
| REEI                          | 125 | 0      |   | 0       | Achat         |
| Revenus de location           | 120 | 0      |   |         | Frais d       |
| Gains en capital imposables   | 127 | 0      |   |         | Montag        |
|                               | 128 | 0      |   | 0       | Montar        |
| Revenus d'un REER             | 129 | 0      |   | 0       | Montan        |
| Autres revenus                | 130 | 0      |   | 0       | Intérêt       |
| Revenus d'entreprise *        | 135 | 0      |   | 0       | Frais d       |
| CNESST/suppléments fédéraux   | 147 | 0      |   | 0       | Prais n       |
| Revenu total                  | 150 | 39,336 |   | 133,384 | $\mathcal{I}$ |
|                               |     |        |   |         | Tour          |
| Revenu net                    |     |        |   |         |               |
| Déduction RPA                 | 207 | 0      |   | 0       | Dons          |

- Pour optimiser le revenu de pension, allez à la déclaration de la personne qui transfère son revenu de pension et ouvrez le formulaire *T1032*.
- Défilez vers le bas du formulaire et cliquez sur Optimiser le transfert du revenu de pension.

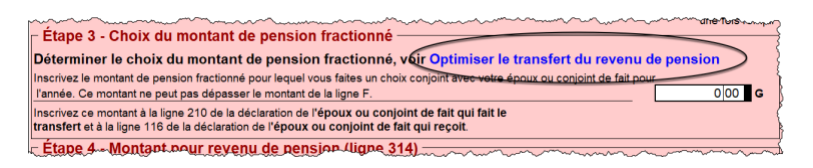

• ProFile ouvre la feuille de travail du formulaire *T1032Opt*. Cliquez avec le bouton droit sur le formulaire et sélectionnez *Optimiser le transfert du revenu de pension*.

| Renseignements au sujet du choix du montant de pension fractionné         a feuille de calcul Optimiser le transfert du reveru de pension vous alsé à déterminer le mortant à entrer, s'il y a lieu, à la ligne G du formulaire         1032 - Choix coingrit visant la fractionnement du revenu de pension.         Pour de plus amples détails, apouyae aur «F1> pour accéder à fAlde au sujet de cette feuille de calcul.         Calcul du choix du montant de pension fractionné         Calcul du choix du montant de pension fractionné         Calcul du choix du montant de pension fractionné         Calcul du choix du montant de pension fractionné         Choix du montant de pension fractionné         Choix du montant de pension fractionné         Choix du montant de pension fractionné         Choix du montant de pension fractionné         Choix du montant de pension fractionné         Choix du montant de pension fractionné         Choix du montant de pension fractionné         Choix du mentant de pension fractionné         Choix du mentant de pension fractionné         Choix du mentant de pension fractionné         Choix du mentant de pension fractionné         Choix du mentant de pension fractionné         Obio       000         Obio       000         Choix du mentant de pension fractionné         Gobio du mentant de pension fractionné       000         M                                                                                                    | Opti                                                                      | miser le                                     | e transfe                                | rt du rev                 | venu de                       | pension                                     |         |
|----------------------------------------------------------------------------------------------------|---------------------------------------------------------------------------|----------------------------------------------|------------------------------------------|---------------------------|-------------------------------|---------------------------------------------|---------|
| s feuille de calcul Optimiser le transfert du revenu de pension vois aide à déterminer le montant à entrer, s'il y a lieu, à la ligne G du formulaire<br>1032 - Choic coprint visant le fractionnement du revenu de pension.<br>Pour visualiser le montant auguéré, cliquez avec le bouten droit de la souris et sélectionnez.<br>Pour de plus amplies détails, apouyez aur <f1> pour accéder à l'Aide au sujet de cette feuille de calcul.<br/>Calcul du choix du montant de pension fractionné<br/>Calcul du choix du montant de pension fractionné<br/>Calcul du choix du montant de pension fractionné<br/>Calcul du choix du montant de pension fractionné<br/>Choix du montant de pension fractionné<br/>Choix du montant de pen</f1> | nseignements au sujet d                                                   | lu choix du mon                              | tant de pension fr                       | ractionné                 |                               |                                             |         |
| Pour visualiser le montent suggéré. (Elgue avec le bouten droit de la souris et sélectiones Optimiser le fractionnement du revenu de pension. Pour de plus amples détais, appuyez aur <f1r accéder="" au="" calcul="" calcul.="" cette="" choix="" court="" de="" du="" du<="" feuille="" fractionné="" l'alde="" montant="" pension="" pour="" suggéré="" sujet="" td="" transfert="" à=""><td>euille de calcul Optimiser le tran<br/>J32 - Choix conjoint visant le frac</td><td>sfert du revenu de pe<br/>tionnement du reven</td><td>ension vous aide à déte<br/>u de pension.</td><td>rminer le montant à entr</td><td>rer, s'il y a lieu, à la lign</td><td>e G du formulaire</td><td></td></f1r>                                                                                                    | euille de calcul Optimiser le tran<br>J32 - Choix conjoint visant le frac | sfert du revenu de pe<br>tionnement du reven | ension vous aide à déte<br>u de pension. | rminer le montant à entr  | rer, s'il y a lieu, à la lign | e G du formulaire                           |         |
| Mary         O.00         O.00         O.00         O.00         Coper levels de da charop           Choix du montant de pension fractionné         Coper evels de da charop         C         Deprevels de da charop         Coper evels de da charop           Choix du montant de pension fractionné         0.00         0.00         Coper evels de da charop         Coper evels de da charop           Choix du montant de pension fractionné         0.00         0.00         Coper evels de da charop         Coper evels de da charop           Choix du montant de pension fractionné         0.00         0.00         Coper evels de da charop         Coper evels de da charop           Total à payer (ligne 43)         Frank         0.00         0.00         0.00         Errer le formulaire           Solde dú /<br>Remboursement         Mary         0.00         0.00         0.00         Lancer finettre           Avantage net combiné         0.00         0.00         0.00         Coper set         Coper set                                                                                                    | ir visualiser le montant suggéré,                                         | cliquez avec le bouto                        | n droit de la souris et s                | électionnez Optimiser     | le fractionnement du          | revenu de pension.                          |         |
| Calcul du choix du montant de pension fractionné         Optimiser la transfert suggéré         Optimiser la transfert du revenu de pension           Choix du montant de pension fractionné         0.00         0.00         Copier la mémorhaban           Choix du montant de pension fractionné         0.00         0.00         Copier la mémorhaban           Choix du montant de pension fractionné         0.00         0.00         Copier la mémorhaban           Choix du montant de pension fractionné         0.00         0.00         Copier la mémorhaban           Copier la mémorhaban         0.00         0.00         Copier la mémorhaban           Total à payer (ligne 436)         Frank         0.00         0.00         Copier la mémorhaba           Solde dù /         Mary         0.00         0.00         Copier la mémorhaba         Imprime formulaire           Remboursement         Montant combiné         0.00         0.00         Copier la mémorhaba         Caler IX           Avantage net combiné         0.00         0.00         0.00         Copier la mémorhaba         Caler IX           Avantage net combiné         0.00         0.00         0.00         Copier la mémorhaba         Caler IX                                                                                                    | ir de plus amples détails, appu                                           | yez sur <f1> pour a</f1>                     | ccéder à l'Aide au suje                  | t de cette feuille de cal | cul.                          |                                             |         |
| Aucun transfert         Transfert Suggéré         CC         Copier le mémorhuban           Choix du montant de pension fractionné         0.00         0.00         0.00         Copier le mémorhuban           Choix du montant de pension fractionné         0.00         0.00         0.00         Copier le mémorhuban           Total à payer (ligne 436)         Frank         0.00         0.00         0.00         0.00           Solde dù /         Mary         0.00         0.00         0.00         0.00         0.00           Solde dù /         Frank         0.00         0.00         0.00         0.00         0.00           Remboursement         Montant combiné         0.00         0.00         0.00         0.00         0.00           Avantage net combiné (cotit)         0.00         0.00         0.00         0.00         0.00           Avantage net combiné (cotit)         0.00         0.00         0.00         0.00         0.00                                                                                                    | lcul du choix du montan                                                   | t de pension fra                             | ctionné                                  |                           | $\langle$                     | Qptimiser le transfert du revenu de pension |         |
| Mary         0.00         0.00         0.00         0.00         Copier la memor/ruban           Total a payer (ligne 43)         Frank         0.00         0.00         0.00         0.00         0.00         Copier la memor/ruban           Solde d/         Mary         0.00         0.00         0.00         0.00         Immemor/ruban           Solde d/         Mary         0.00         0.00         0.00         Immemor/ruban           Remboursement         Frank         0.00         0.00         0.00         Lanor findite           Avantage net combiné         0.00         0.00         0.00         0.00         Cipier IX           Avantage net combiné         0.00         0.00         0.00         0.00         Cipier IX                                                                                                    |                                                                           |                                              | Aucun transfert                          | Transfert suggéré         | Ca                            | Copier code de champ                        |         |
| Choix du montant de pension nection né         0.00         0.00         0.01         0.01         0.01         0.01         0.01         0.01         0.01         0.01         0.01         0.01         0.01         0.01         0.01         0.01         0.01         0.01         0.01         0.01         0.01         0.01         0.01         0.01         0.01         0.01         0.01         0.01         0.01         0.01         0.01         0.01         0.01         0.01         0.01         0.01         0.01         0.01         0.01         0.01         0.01         0.01         0.01         0.01         0.01         0.01         0.01         0.01         0.01         0.01         0.01         0.01         0.01         0.01         0.01         0.01         0.01         0.01         0.01         0.01         0.01         0.01         0.01         0.01         0.01         0.01         0.01         0.01         0.01         0.01         0.01         0.01         0.01         0.01         0.01         0.01         0.01         0.01         0.01         0.01         0.01         0.01         0.01         0.01         0.01         0.01         0.01         0.01         0.01         0.01 <td></td> <td></td> <td></td> <td></td> <td>Scenario #1</td> <td>Copier le mémo/ruban</td> <td></td>                                                                                                    |                                                                           |                                              |                                          |                           | Scenario #1                   | Copier le mémo/ruban                        |         |
| Total à payer (ligne 43)         Mary         0.00         0.00         0.00           Mortant combiné         0.00         0.00         0.00         0.00         Emmer le formulaire           Solde du /<br>Remboursement         Mary         0.00         0.00         0.00         0.00         0.00         0.00         0.00         0.00         0.00         0.00         0.00         0.00         0.00         0.00         0.00         0.00         0.00         0.00         0.00         0.00         0.00         0.00         0.00         0.00         0.00         0.00         0.00         0.00         0.00         0.00         0.00         0.00         0.00         0.00         0.00         0.00         0.00         0.00         0.00         0.00         0.00         0.00         0.00         0.00         0.00         0.00         0.00         0.00         0.00         0.00         0.00         0.00         0.00         0.00         0.00         0.00         0.00         0.00         0.00         0.00         0.00         0.00         0.00         0.00         0.00         0.00         0.00         0.00         0.00         0.00         0.00         0.00         0.00         0.00         0.00<                                                                                                    | oix du montant de pension fracti                                          | onné                                         | 0.00                                     | 0.00                      | 0.0                           | Coller le mémo/ruban                        |         |
| Total & payer (ligne 43)         P rank         0.00         0.00         0.00         Domain et combane           Montant combiné         0.00         0.00         0.00         0.00         Imprime formulaire           Solde dù /<br>Remboursement         May         0.00         0.00         0.00         0.00         Non           Avantage net combiné         0.00         0.00         0.00         0.00         Ligner finaltre           Avantage net combiné         0.00         0.00         0.00         0.00         Reporter                                                                                                    | Mary                                                                      |                                              | 0.00                                     | 0.00                      | 0.0                           | Provide the former defen                    | F       |
| Martant combiné         0.00         0.00         0.00         0.00         martine tormulaire           Solde dú /<br>Frank         0.00         0.00         0.00         0.01         Nouvelle fendite           Mary         0.00         0.00         0.00         0.00         0.01         Lancer fendite           Avantage net combiné (col)         0.00         0.00         0.00         0.00         Créer 13           Avantage net combiné (col)         0.00         0.00         0.00         0.00         Créer 13                                                                                                    | tal à payer (ligne 435) Frank                                             |                                              | 0.00                                     | 0.00                      | 0.0                           | Eermer le formulaire                        | ESC     |
| Solide d0 /<br>Remboursement         Mary         0.00         0.00         0.00         Bond lentre           Aventage net combiné         0.00         0.00         0.00         0.00         Lancer (neitre           Aventage net combiné         0.00         0.00         0.00         0.00         C(der TX)           Aventage net combiné         0.00         0.00         0.00         0.00         Reporter                                                                                                    | Montan                                                                    | t combiné                                    | 0.00                                     | 0.00                      | 0.0                           | Imprimer formulaire                         |         |
| Source out         Frank         0.00         0.00         0.01         Lancer finistre           Avantage net combiné (coût)         0.00         0.00         0.01         Créer 73         Créer 73           Avantage net combiné (coût)         0.00         0.00         0.01         Créer 73         Reporter                                                                                                    | Mary                                                                      |                                              | 0.00                                     | 0.00                      | 0.0                           | Nouvelle fenêtre                            |         |
| Montant combiné         0.00         0.00         0.01         Cátér FX           Aventage net combiné (cod)         0.00         0.00         0.00         Cátér T3           Provide de la la la la la la la la la la la la la                                                                                                    | Balant Frank                                                              |                                              | 0.00                                     | 0.00                      | 0.0                           | Lancer fenêtre                              |         |
| Avantage net combiné (coût) 0.00 0.00 Citer 13 Citer 13 Reporter                                                                                                    | Montan                                                                    | t combiné                                    | 0.00                                     | 0.00                      | 0.0                           | Criter EX                                   |         |
| Testest du susse de session festione descrives (session de la lans E de unite 71030) Reporter                                                                                                    | antage net combiné (coût)                                                 |                                              |                                          | 0.00                      | 0.0                           | Color TA                                    |         |
| Aestert du revenu de services fractions fractions de la ligne E de visite T(022) Reporter                                                                                                    |                                                                           |                                              |                                          |                           |                               | Cregr 13                                    |         |
| Vionuani du revenu de pension traccionne maximal lorovieni de la idne F de vore 1 (USZ)                                                                                                    | ntant du revenu de pension fracti                                         | onné maximal (provie                         | ent de la ligne F de votre               | e T1032)                  |                               | Reporter                                    |         |
| Déclaration de l'année précédente                                                                                                    |                                                                           |                                              |                                          |                           |                               | Déclaration de l'année précédente           |         |
| Zeuillez entrer le montant du revenu de pension que vous voulez transferer à Frank.                                                                                                    | illez entrer le montant du rev                                            | enu de pension qu                            | e vous voulez transfé                    | rer a Frank.              |                               | Afficher le Vérificateur                    | Ctrl+F9 |
| se montant s'amchera a la ligne G de Votre 11032. Choix du montant de pension fractionne                                                                                                    | montant s'affichera a la lighe G d                                        | e votre 11032.                               | Ch                                       | oix du montant de pe      | nsion tractionne              | Environnement                               |         |

- Comme le montre la fenêtre ci-dessous, ProFile effectue une analyse, puis recommande le revenu de pension à transférer<sup>1</sup>.
- Le formulaire fait ressortir l'avantage net qu'il y a à accepter le transfert recommandé<sup>2</sup>.
- Il comprend également un tableau qui présente l'impôt à payer selon différents montants transférés <sup>3</sup>.
- Pour accepter le transfert que recommande ProFile, cliquez avec le bouton droit sur le formulaire et

sélectionnez Choisir un montant de pension fractionné de 24 475 \$.

| Calcul du cho                                                                 | ix du montant de pension frac                                                                                       | ctionné                                                |                                                      |                    |                     |                                                                                             |         |
|-------------------------------------------------------------------------------|----------------------------------------------------------------------------------------------------|--------------------------------------------------------|------------------------------------------------------|--------------------|---------------------|---------------------------------------------------------------------------------------------|---------|
|                                                                               |                                                                                                    | Aucun transfert                                        | Transfert suggéré                                    | Calcu              | lateur              |                                                                                             |         |
|                                                                               |                                                                                                    |                                                        | 1                                                    | Scénario #1        | Scénario #2         |                                                                                             |         |
| Choix du montant                                                              | de negelos fractiones                                                                                               | 0.00                                                   | 24,475,00                                            | 0.00               | 0.00                |                                                                                             |         |
| chok da monan                                                                 | Mary                                                                                                    | 43 533 68                                              | 32,003,13                                            | 0.00               | 0.00                |                                                                                             |         |
| Total à naver (lign                                                           | e 435) Frank                                                                                                    | 3 688 50                                               | 11 044 43                                            | 0.00               | 0.00                |                                                                                             |         |
| i olar a payer (ilg.                                                          | Montant combiné                                                                                                    | 47,222,18                                              | 43.047.56                                            | 0.00               | 0.00                |                                                                                             |         |
|                                                                               | Mary                                                                                                    | 20,374.68                                              | 14,844.13                                            | 0.00               | 0.00                |                                                                                             |         |
| Solde dù /                                                                    | Frank                                                                                                    | (311.71)                                               | 1.044.22                                             | 0.00               | 0.00                |                                                                                             |         |
| xemboursement                                                                 | Montant combiné                                                                                                    | 20,062.97                                              | 15,888.35                                            | 0.00               | 0.00                |                                                                                             |         |
| Avantage net com                                                              | hbiné (coût)                                                                                                    |                                                        | 4,174.62                                             | 0.00               | 0.00                |                                                                                             |         |
| I 174,62 \$.<br>Nontant du revenu<br>Veuillez entrer la<br>De montant s'affic | u de pension fractionné maximal (provie<br>e montant du revenu de pension que<br>chera à la ligne G de votre T1032. | ent de la ligne F de vot<br>e vous voulez transf<br>Cl | re T1032)<br>ërer à Frank.<br>hoix du montant de pen | sion fractionné    | 24,475.00 🕯<br>0.00 | Copier le mémo/ruban<br>Cojier le mémo/ruban<br>Eermer le formulaire<br>Imprimer formulaire | Esc     |
| isualisation                                                                  | du transfert du revenu de pen                                                                                       | ision sur votre to                                     | tal à payer combiné                                  | è avec celui de vo | otre conjoint       | Nouvelle fenêtre<br>Lancer fenêtre                                                          |         |
| Montant<br>combiné<br>(line 435)                                              | 5000<br>17<br>16<br>15                                                                                              |                                                        | 3                                                    |                    |                     | C(éer FX<br>Crégr T3<br>Reporter<br>Déclaration de l'année précédente                       |         |
|                                                                               | 14<br>13<br>0\$ 2447\$ 4895\$                                                                                       | 7 342 \$ 9 790 \$                                      | 12 237 \$ 14 685 \$ 17                               | 132 \$ 19 580 \$ 2 | 2 027 \$ 24 475 \$  | Afficher le Vérificateur<br>Engironnement                                                   | Ctrl+F9 |

Pour en savoir plus sur l'optimisation, allez à Aide > Aide de ProFile, cliquez sur l'onglet Recherche et tapez « optimisation » dans le champ Recherche.

# **PROFILE ET LES TRAVAILLEURS AUTONOMES**

ProFile est un logiciel d'impôt professionnel prenant en charge un large éventail de situations fiscales et de revenus. Parmi ces revenus, mentionnons les revenus de location et de placement ainsi que ceux tirés d'un travail indépendant. La présente section montre comment ProFile peut répondre aux besoins des travailleurs autonomes.

Sam Hruzec dirige une entreprise de marketing, SH Marketing Services, qui n'est pas constituée en société. Elle vous demande de préparer sa déclaration T1. Elle n'a pas d'autres dépenses ou revenus que ceux indiqués sur l'État des résultats ci-dessous.

| Conseiller en Marketing<br>P&I |           |
|--------------------------------|-----------|
|                                |           |
| Revenus                        | 91,773    |
| EXPENSES                       |           |
| Honoraires professionnels      | 4,800     |
| Publicité                      | 1,447     |
| Frais bancaires                | 1,547     |
| Frais de bureau                | 1,398     |
| Téléphone                      | 626       |
| Frais de déplacement           | 780       |
| Véhicules                      |           |
| KM affaires                    | 3255      |
| KM total                       | 10061     |
| Carburant                      | 827       |
| Assurance                      | 914       |
| Entretien                      | 637       |
| Stationnement                  | 112       |
| Utilisation résidence          |           |
| Superficie Total               | 1695      |
| Superficie affaires            | 317       |
| Assurances                     | 628       |
| Entretien                      | 1775      |
| Chauffage                      | 1288      |
| Électricité                    | 764       |
| Impôts fonciers                | 3840      |
|                                |           |
| DÉPENSES TOTAL                 | 45,006.39 |

### **Formulaire T2125**

Consignez les revenus et les dépenses d'entreprise de Sam dans le formulaire T2125 – État des résultats des activités d'une entreprise ou d'une profession libérale. Après avoir entré les renseignements personnels et les coordonnées de Sam dans la page Info, utilisez l'Explorateur de formulaires pour trouver et ouvrir le formulaire T2125.

| Ma Explorateur de fe  | ormulaires       |                 |                                                             |         |            |          |         |       | ?      |         | Х     |
|-----------------------|------------------|-----------------|-------------------------------------------------------------|---------|------------|----------|---------|-------|--------|---------|-------|
| 171 Hruzec, Sam       |                  |                 |                                                             | ~       | 10         |          |         | -     | -      | HO.     | -     |
| Eormulaire: 12125     |                  |                 |                                                             |         | Quvit      | Imprimer | Nouveau | Liste | Détail | Mot-clé | Ligne |
| Formulaires           | Nom :            | Catégorie       | Description                                                 | Utilisé | L'anné     | ÉL.      |         |       |        |         | ^     |
| 1. Identification     | Info             | Identification  | Informations personnelles                                   | Oui     | N/A        | 1        |         |       |        |         |       |
| 📒 2. Feuillets        | Etals            | Revenu          | T1 Revenus - traval indépendent                             | Oui     | N/A        | 4        |         |       |        |         |       |
| 3 Revenu              | AutoEntreprise#1 | Revenu          | Frais de véhicule à moteur pour Filmore                     | Oui     | N/A        | 63       |         |       |        |         |       |
| 4. Déductions         | T2125#1          | Revenu          | Entreprise SH Ent                                           | Oui     | N/A        | 98       |         |       |        |         |       |
| 5. Impôt + crédits    | TEERFuture       | Déductions      | Maximum déductible au titre des REER                        | Oui     | N/A        | 153      |         |       |        |         |       |
| C Dáslastin - m 1     | ON428            | Impôt + crédits | Impôt de l'Ontario                                          | Oui     | N/A        | 260      |         |       |        |         |       |
| b Declaration + anr ▼ | m                | Déclaration + a | T1 Générale                                                 | Dui     | N/A        | 341      |         |       |        |         |       |
| T1                    | T1 Condensée     | Déclaration + a | T1 Générale condensée                                       | Oui     | N/A        | 342      |         |       |        |         |       |
| TP1                   | A1               | Déclaration + a | Impôt fédéral<br>Colorations au RPC nous la revenue d'un tr | Oui     | N/A<br>N/A | 344      |         |       |        |         | ~     |
| T2125#1:Entreprise S  | H Ent            | A SOMEWAY T. C. | Sourcestory and the scatter of terrors scale of             |         |            | 2015     |         |       |        |         |       |

Voici comment remplir le formulaire T2125 :

• Entrez les coordonnées de l'entreprise et tout autre renseignement requis dans la section Identification, puis consignez les ventes nettes dans la partie 3 – Revenus d'entreprise.

| *                                                                                           | Agence du revenu<br>du Canada                                                                             | Canada Re<br>Agency                                                                  | venue É<br>d'une en                                                                                                    | tat des rés<br>treprise ou                                       | ultats des activités<br>u d'une profession libérale                                                          | Protégé B<br>une fois rempli                                                                                                    |
|---------------------------------------------------------------------------------------------|----------------------------------------------------------------------------------------------------|--------------------------------------------------------------------------------------|----------------------------------------------------------------------------------------------------|------------------------------------------------------------------|----------------------------------------------------------------------------------------------------|----------------------------------------------------------------------------------------------------|
| <ul> <li>Utilisez</li> <li>Remplis</li> <li>Remplis</li> <li>Pour en<br/>de prof</li> </ul> | ce formulaire pou<br>sez un formulaire<br>sez ce formulaire<br>savoir plus sur la<br>fession libérale, de | r calculer votre<br>T2125 distinc<br>et envoyez-le<br>façon de remp<br>e commissions | revenu d'un travail indéper<br>t pour chaque entreprise o<br>avec votre déclaration de r<br>lir ce formulaire, consulte;<br>, d'agriculture et de pêche | ndant d'entrep<br>u profession<br>evenus et de<br>z le guide T40 | vrise ou de profession libérale.<br>libérale.<br>prestations.<br>102, Revenus d'un travail indépendani       | t d'entreprise,                                                                                                    |
| Nom                                                                                         | e 1 - Identificat                                                                                         | ion ——                                                                               |                                                                                                    |                                                                  | Numéra d'assurance cosigle                                                                                   | 111 111 110                                                                                                    |
| Nom de l'                                                                                   | entrenrise                                                                                                |                                                                                      |                                                                                                    |                                                                  | Numéro de compte                                                                                             | 1111110                                                                                                    |
| Nom de l                                                                                    | entreprise                                                                                                |                                                                                      |                                                                                                    |                                                                  | (15 caractères)                                                                                              | RT                                                                                                    |
| Adresse o<br>Numéro<br>1010<br>Ville<br>Sauveur                                             | de l'entreprise<br>Rue, case posta<br>Rue Preston                                                         | ale                                                                                  | Ai<br>Province ou territo                                                                                                    | pp. ou bureau<br>ire Code po:<br>K0A 1A0                         | stal                                                                                                    |                                                                                                    |
| Exercice                                                                                    | Année/Mois/Jour                                                                                           | Année/M                                                                              | ois/Jour                                                                                                    |                                                                  | L'année 2018 était-elle votre                                                                                |                                                                                                    |
| du :                                                                                        | 2018/01/01                                                                                                | au : 2018/                                                                           | 12/31 Le 31 décemi                                                                                                    | bre                                                              | dernière année d'exploitation?                                                                               | Oui 📃 Non 🗙                                                                                                    |
| Produit or                                                                                  | u service principal                                                                                       |                                                                                      |                                                                                                    |                                                                  | Code d'activité économique (selon                                                                            |                                                                                                    |
| Marketing                                                                                   | g                                                                                                    |                                                                                      |                                                                                                    |                                                                  | l'annexe du guide T4002)                                                                                     | 115210                                                                                                    |
| Méthode                                                                                     | de comptabilité                                                                                           |                                                                                      | Numéro d'inscription de l'                                                                                                    | abri fiscal                                                      | Numéro d'entreprise de la sociéte                                                                            | Votre quote-part de la                                                                                                    |
| (commission                                                                                 | de caisse [] (                                                                                            |                                                                                      | 15                                                                                                    |                                                                  | de personnes (9 chiffres)                                                                                    | société de personnes                                                                                                    |
|                                                                                             |                                                                                                    |                                                                                      |                                                                                                    |                                                                  |                                                                                                    | 100.0000 %                                                                                                    |
| Nom et a                                                                                    | dresse de la perso                                                                                        | onne ou de la fi                                                                     | rme qui rempli ce formulai                                                                                                    | re                                                               |                                                                                                    |                                                                                                    |
| 1                                                                                           |                                                                                                    |                                                                                      |                                                                                                    |                                                                  |                                                                                                    |                                                                                                    |
|                                                                                             |                                                                                                    |                                                                                      |                                                                                                    |                                                                  |                                                                                                    | , in the second second s |
|                                                                                             |                                                                                                    |                                                                                      |                                                                                                    |                                                                  |                                                                                                    | <u> </u>                                                                                                    |
| - Parti                                                                                     | e 2 - Activités d                                                                                         | l'entreprise                                                                         | sur Internet                                                                                                    |                                                                  |                                                                                                    |                                                                                                    |
| Rempliss<br>De comb<br>Veuillez<br>ressourc                                                 | sez cette section :<br>iien de pages ou c<br>fournir un maximu<br>es (URL) :                              | si vos pages ou<br>le sites Web vo<br>m de cinq adre                                 | u vos sites Web génèrent i<br>otre entreprise tire-t-elle de<br>sses de pages ou de site:                                                               | un revenu d'er<br>es revenus? Ir<br>s Web princip                | ntreprise ou de profession libérale.<br>Iscrivez « 0 », s'il y a lieu<br>Jaux, aussi connus comme un localis | 0<br>sateur uniforme de                                                                                                    |
| nup.n                                                                                       |                                                                                                    | - h- 1 1- 1-1                                                                        |                                                                                                    |                                                                  |                                                                                                    |                                                                                                    |
| (Si vous                                                                                    | n'avez aucun reve                                                                                         | nu brut généré                                                                       | par Internet, inscrivez « 0                                                                                                    | »)                                                               |                                                                                                    | 0.0000 %                                                                                                    |
| T1139 : R                                                                                   | evenu d'entreprise                                                                                        | supplémentair                                                                        | e (T1139, ligne G)                                                                                                    |                                                                  |                                                                                                    | 000                                                                                                    |
| 2. X Si<br>Ne<br>Type de                                                                    | vous avez un revei<br>remplissez pas<br>revenu X Entrep                                                   | nu d'entreprise,<br>la partie 3A e<br>prise <u>C</u> omm                             | cochez cette case et ren<br>t la partie 3B sur le mên<br>ission                                                                                         | nplissez cette<br>ne formulair                                   | e partie.<br>e.                                                                                              | 91 773/00                                                                                                    |
| Selon les                                                                                   | feuillets TA                                                                                              | na ou nonofalle                                                                      |                                                                                                    | perçue ou a                                                      | percevery                                                                                                    | 0.00                                                                                                    |
| Selon les                                                                                   | s feuillets T4A                                                                                           |                                                                                      |                                                                                                    |                                                                  |                                                                                                    | 0 00                                                                                                    |
| Paiemen                                                                                     | t nour services 04                                                                                        | (A case 28)                                                                          |                                                                                                    |                                                                  |                                                                                                    | 0 00                                                                                                    |
| ~~~~~~~~~~~~~~~~~~~~~~~~~~~~~~~~~~~~~~~                                                     |                                                                                                    | ~ _                                                                                  | ~~~~~~~~~~~~~~~~~~~~~~~~~~~~~~~~~~~~~~                                                                                                    | ~~~~~                                                            | when the second second                                                                                       |                                                                                                    |

• Consignez toutes les dépenses d'entreprise dans la partie 4 du formulaire T2125.

| — Partie 4 – Revenu net (perte nette) avant rajusteme                         | nts                        |              |              |       |
|-------------------------------------------------------------------------------|----------------------------|--------------|--------------|-------|
| Revenus bruts d'entreprise ou de profession libérale (ligne 8299 de la partie | 3C) ou bénéfice brut (lign | e 8519 de la | a partie 3D) | 91,77 |
| Dépenses (inscrivez la partie affaires seulement)                             |                            |              |              |       |
| Publicité                                                                     |                            | 8521         | 1,447 00     |       |
| Repas et frais de représentation                                              | 0 00 x 50%                 |              |              |       |
| Repas et frais de representation (camionneurs de grand routier)               | 0 00 x 80%                 | 8523         | 0 00         |       |
| Créances irrécouvrables                                                       |                            | 8590         | 0 00         |       |
| Assurances                                                                    |                            | 8690         | 0 00         |       |
| Intérêts et frais bancaires                                                   |                            | 8710         | 1,547 00     |       |
| Taxes d'affaires, droits d'adhésion et licences                               |                            | 8760         | 0 00         |       |
| Frais de bureau                                                               |                            | 8810         | 1,398 00     |       |
| Papeterie et fournitures de bureau                                            |                            | 8811         | 0 00         |       |
| Honoraires professionnels (y compris les frais comptables et jurid            | iques)                     | 8860         | 4,800 00     |       |
| Frais de gestion d'administration                                             |                            | 8871         | 0 00         |       |
| Loyer                                                                         |                            | 8910         | 0 00         |       |
| Réparation et entretien                                                       |                            | 8960         | 0 00         |       |
| Salaires, traitements et avantages (y compris les cotisations de l'           | employeur)                 | 9060         | 0 00         |       |
| Impôts fonciers                                                               |                            | 9180         | 0 00         |       |
| Frais de déplacement                                                          |                            | 9200         | 780 00       |       |
| Services publics                                                              |                            | 9220         | 0.00         |       |
| Carburant et huile (sauf pour véhicules à moteur)                             |                            | 9224         | 0 00         |       |
| Livraison, transport et messageries                                           |                            | 9275         | 0 00         |       |
| Dépenses relatives aux véhicules à moteur (sans la DPA)                       |                            |              |              |       |
| (voir tableau A) - voir grilles de calcul                                     | 0 00                       | <b>^</b>     |              |       |
| Dépenses relatives aux véhicules à moteur (sans la DPA)                       |                            |              |              |       |
| (montant 15 du tableau A)                                                     | 0 00                       | 9281         | 0 00         |       |
| Déduction pour amortissement (DPA). Inscrivez le montant i de la              | section A                  |              |              |       |
| moins toute partie personnelle et toute DPA pour les frais d'utilisa          | tion de la                 |              |              |       |
| résidence aux fins de l'entreprise                                            |                            | 9936         | 0 00         |       |
|                                                                               | 000                        |              |              |       |
| Frais de participation à un congrés                                           | 626 00                     |              |              |       |
| Primes versées à un régime privé d'assurance-maladie                          | 000                        |              |              |       |
| Provisions                                                                    | 0 00                       |              |              |       |
| Perte finale                                                                  | 000                        |              |              |       |
| Autres dépenses (précisez):                                                   | = 626 00                   | 9270         | 626 00       |       |
| Total des dépenses: Total                                                     | des montants ci-dessu      | s 9368       | 10,598 00    | 10,59 |

• Notez cependant que vous devez consigner les dépenses liées à un véhicule non pas sur le formulaire T2125, mais sur le formulaire auxiliaire *AutoEntreprise* (voir l'illustration ci-dessous), et indiquer dans la partie supérieure du formulaire *AutoEntreprise* l'endroit où envoyer les frais de véhicule à moteur.

Voici d'autres points clés à prendre en considération à l'égard du formulaire AutoEntreprise.

- Vous devez indiquer le kilométrage parcouru pour affaires ainsi que le nombre total de kilomètres parcourus. ProFile utilise ces valeurs pour calculer les frais de véhicule admissibles.
- Les coûts éventuels liés à un prêt-automobile ou à la location d'une auto sont calculés dans une zone distincte du formulaire *AutoEntreprise*. Voyez le *tableau D* au bas de la fenêtre affichée plus bas : c'est là qu'on calcule les frais de location admissibles.

| Montant<br>881.35 | CCA                                                                                                 |                                                                                                    |                                                                                                    |
|-------------------|----------------------------------------------------------------------------------------------------|----------------------------------------------------------------------------------------------------|----------------------------------------------------------------------------------------------------|
| 881.35            |                                                                                                    | Perte finale R                                                                                                    | écupération Propriété de<br>l'entreprise                                                                                                    |
| 0.00              | 0.00                                                                                                | 0.00                                                                                                    | 0.00 Oui<br>0.00 Non                                                                                                    |
| noteur            |                                                                                                    |                                                                                                    |                                                                                                    |
| un revenu d'entre | nrise                                                                                               | _                                                                                                    | 3 255                                                                                                    |
|                   | ,,,,,,,,,,,,,,,,,,,,,,,,,,,,,,,,,,,,,,,                                                             |                                                                                                    | 10,061 2                                                                                                    |
| Admis<br>TPS      | sibles<br>TVH                                                                                       | Non admissible                                                                                                    | es Total                                                                                                    |
| 000               | 0 00                                                                                                | 827 00                                                                                                    | 827 00 3<br>000 4                                                                                                    |
|                   |                                                                                                    | 914 00                                                                                                    | 914 00 5<br>000 6                                                                                                    |
| 0 00              | 000                                                                                                 | 637 00                                                                                                    | <u>637 00</u> 7<br>000 8                                                                                                    |
| 0 00              | 0 00                                                                                                | 0 00                                                                                                    | 000 9                                                                                                    |
| 000               | 000                                                                                                 | 2,378 00                                                                                                    | 2,378 00 11<br>769 35 12                                                                                                    |
| 0 00              | 0 00                                                                                                | 112 00                                                                                                    | 112.00 13                                                                                                    |
|                   | 0 00                                                                                                | 0 00<br>8 <u>8</u> 1 35                                                                                                    | 0 00 14<br>881 35                                                                                                    |
|                   | 0.00<br>noteur<br>un revenu d'entrej<br>TPS<br>0 00<br>0 00<br>0 00<br>0 00<br>0 00<br>0 00<br>0 00 | 0.00 0.00<br>noteur<br>un revenu d'entreprise<br>TPS VH<br>0 00 0 00<br>0 00 0 00<br>0 00 0 00<br>0 00 0 00<br>0 00 0 00<br>0 00 0 00<br>0 00 0 00<br>0 00 0 00<br>0 00 0 00<br>0 00 0 00 | 0.00 0.00 0.00<br>noteur<br>un revenu d'entreprise<br>TPS TVH<br>0 00 0 00 827 00 0 00<br>914 00<br>0 00 0 00 0 00 637 00<br>0 00 0 00 0 00<br>0 00 0 00 0 00<br>0 00 0 00 |

Une autre étape dans la consignation des dépenses d'entreprise de Sam consiste à entrer ses frais de bureau à domicile admissibles. Comme Sam travaille à son compte chez elle, elle peut déduire une partie des dépenses liées à son domicile. On détermine ce montant en multipliant la somme des dépenses liées au domicile par un facteur qui correspond au pourcentage de la surface du domicile utilisée aux fins de l'exploitation de l'entreprise de Sam.

- Pour consigner ces dépenses, faites défiler jusqu'à la partie 7, au bas du formulaire T2125.
- Entrez la surface totale du domicile et la surface utilisée pour l'entreprise.
- Entrez les coûts reliés au domicile, comme le chauffage, l'électricité, l'assurance, etc.
- ProFile calculera les frais de bureau à domicile admissibles et inclura ce montant comme dépenses d'entreprise admissible sur le formulaire T2125.

| Partie 7 – Calcul des frais d'utilisation de la résidence aux fins de l'entr                           | reprise                                              |     |
|----------------------------------------------------------------------------------------------------|------------------------------------------------------|-----|
| Superficie du domicile utilisée pour affaires                                                          | (A) 317                                              |     |
| Superficie totale du domicile                                                                          | (B) 1,695                                            |     |
| Chauffage                                                                                              | 1,288 00                                             | 1   |
| Électricité                                                                                            | 764 00                                               | 2   |
| Assurances                                                                                             | 628 00                                               | 3   |
| Entretien                                                                                              | 1,775 00                                             | 4   |
| Intérêt hypothécaire                                                                                   | 0 00                                                 | 5   |
| Impôts fonciers                                                                                        | 3,840 00                                             | 6   |
| Autres dépenses (précisez) :                                                                           | · · · · ·                                            |     |
|                                                                                                    | 0 00                                                 | 7   |
| Total partiel : Addition                                                                               | ionnez les montants 1 à 7 8,295 00                   | 8   |
| Moins: Votre partie d'usage personnel des frais d'utilisation de la résidence aux fins de l'           | l'entreprise 6,743 66                                | 9   |
| Total partiel : Mo                                                                                     | ontant 8 moins montant 9 1,551 34                    | 10  |
| PlusDéduction pour amortissement (parties affaires seulement), ce qui veut dire le monta               | ant i de la section A moins toute partie de la DPA I | iée |
| à l'usage personnel ou inscrit à la ligne 9936 de la partie 4                                          | 000                                                  | 11  |
| Montant reporté de l'année précédente                                                                  | 000                                                  | 12  |
| Total partiel : Addition                                                                               | nez les montants 10 à 12 1,551 34                    | 13  |
| Moins : Revenu net (perte nette) après rajustements (montant e de la partie 5) (si négatif,            | f, inscrivez « 0 ») 80,293 65                        | 14  |
| Frais d'utilisation de la résidence aux fins de l'entreprise disponibles pour l'exerc                  | cice suivant                                         |     |
| Montant 13 moins montant 14 (si négatif, inscrivez « 0 »)                                              | 0.00                                                 | 15  |
| Déduction admissible: Le moins élevé des montants 13 ou 14 (incrivez votre part de ce montant à la lig | ne 9945 de la partie 5) 1,551 34                     | 16  |

Une fois l'information requise consignée sur le formulaire T2125, ProFile calculera les revenus d'entreprise brut et net, puis transférera ces montants à la déclaration T1.

| Étape 2 - Revenu tota                        | l                              |                          |                   |       |                 |
|----------------------------------------------|--------------------------------|--------------------------|-------------------|-------|-----------------|
| En tant que résident du Can                  | ada. vous devez d              | éclarer vos rev          | enus de toutes p  | rove  | enances. c'est- |
| de sources canadiennes et                    | étrangères. Le Gui             | de d'impôt et de         | e prestations pe  | ıt av | oir des rensei  |
| supplémentaires pour certa                   | ines lignes.                   |                          |                   |       |                 |
| (case 42 de tous les feuillets T4)           |                                | 102                      | 0 00              |       |                 |
| Cotisations à un régime d'assurance-sale     | aire                           |                          |                   |       |                 |
| (Consultez le guide à la ligne 101.)         |                                | 103                      | 0 00              |       |                 |
| Autres revenus d'emploi                      |                                |                          |                   | 104   | 0 00            |
| Pension de sécurité de la vieillesse (case   | e 18 du feuillet T4A(OAS))     |                          |                   | 113   | 0 00            |
| Prestations du RPC ou du RRQ (case 20        | du feuillet T4A(P))            |                          |                   | 114   | 0 00            |
| Prestations d'invalidité incluses à la ligne | 114                            |                          |                   |       |                 |
| (case 16 du feuillet T4A(P))                 |                                | 152                      | 0 00              |       |                 |
| Autres pensions et pensions de retraite      | (Consultez le guide à la lign  | e 115 et remplissez      |                   |       |                 |
| la grille de calcul pour l'annexe 1 pour la  | ligne 314.)                    |                          |                   | 115   | 0 00            |
| Choix du montant de pension fractionné       | (Obtenez et remplissez le f    | ormulaire T1032.)        |                   | 116   | 0 00            |
| Prestation universelle pour la garde d'ent   | fants (PUGE) (Consultez le     | feuillet RC62.)          |                   | 117   | 0 00            |
| Montant de la PUGE désigné à une perso       | onne à charge                  | 185                      | 0 00              |       |                 |
| Prestations d'assurance-emploi et autres     | s prestations (case 14 du fe   | euillet T4E)             |                   | 119   | 0 00            |
| Montant imposable des dividendes (déter      | rminés et autres que déterr    | ninés) de sociétés       |                   |       |                 |
| canadiennes imposables (Remplissez la        | grille de calcul pour la décla | aration.)                |                   | 120   | 000             |
| Montant imposable des dividendes autres      | s que des dividendes déter     | mines                    | alaa 🖻            |       |                 |
| de societes canadiennes imposables, inc      | clus a la ligne 120            | 180                      | 000               | 101   | oloo 🛱          |
| Intérêts et autres revenus de placements     | s (Remplissez la grille de ca  | Icul pour la déclaration | 1.)               | 121   | 000             |
| Revenus nets de société de personnes :       | commanditaires ou associ       | és passifs seulement     |                   | 122   | 0 00            |
| Revenus d'un régime enregistré d'épargr      | ne-invalidité (case 131 du f   | euillet T4A)             |                   | 125   | 0 00            |
| Pavanua da lagatiga                          | Brute 160                      | oloo 🚔                   | Note              | 126   | 0.00            |
| Osias as assibilized as his a formation      | Diuts 100                      | 000                      | Nets              | 120   | 000             |
| Gains en capital imposables (Remplissez      | (Tannexe 5.)                   |                          |                   | 121   | 000             |
| Pension alimentaire recue                    | Total 156                      | 0 00                     | Montant imposable | 128   | 000             |
| Revenus d'un REER (selon tous les feuill     | ets T4RSP)                     |                          |                   | 129   | 0 00            |
| Autres revenus                               | Précise                        |                          |                   | LOUI  | 000             |
| Revenus d'un travail indépendant             |                                |                          |                   |       |                 |
| Revenus d'entreprise                         | Bruts 162                      | 01,773 00                | Nets              | 135   | 78,742 31       |
| Revenus de profession libérale               | Bruts                          | 0 00                     | Nets              | 137   | 0.00            |
| Revenus de commissions                       | Bruts 166                      | 000                      | Nets              | 139   | 0 00            |
| Revenus d'agriculture                        | Bruts 168                      | 0 00                     | Nets              | 141   | 0 00            |
|                                              | - 470                          |                          | 11013             |       |                 |

### PERSONNES RÉSIDANT AU CANADA PENDANT UNE PARTIE DE L'ANNÉE

Cette section décrit brièvement comment configurer ProFile pour les nouveaux résidents.

#### Préparer une déclaration pour une personne résidant au Canada pendant une partie de l'année

Si votre client est un nouvel arrivant au Canada, suivez les étapes ci-dessous pour préparer une déclaration T1.

• Remplissez la page Info comme d'habitude. Afin que ProFile puisse préparer les annexes indiquées,

assurez-vous de sélectionner la bonne province de résidence.

- Déclarez la date d'entrée au Canada.
- ProFile ouvre ensuite d'autres champs, dont les lignes 5292 et 5293. Dans ces champs, déclarez le revenu de non-résident de source canadienne et de source étrangère. Dans notre exemple, nous avons

un revenu de non-résident de source étrangère de 10 000 \$.

• Une fois que vous avez entré un montant à l'une ou l'autre des lignes 5292 ou 5293, ProFile coche la

case pour calculer au prorata les crédits d'impôt non remboursables.

- Le vérificateur de ProFile vous indique les montants calculés au prorata (<sup>5</sup>).
- Vous pouvez alors préparer le reste de la déclaration comme d'habitude.
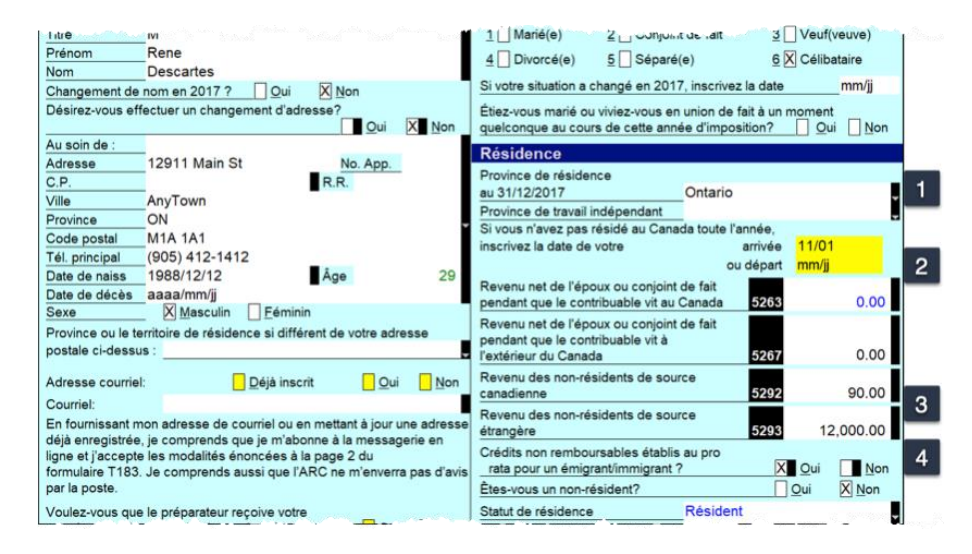

Les règles qui régissent la résidence, tant pour les citoyens canadiens que les non-résidents, peuvent être complexes. Pour en savoir plus, consultez les guides de l'ARC, entre autres les publications T4058, Les non-résidents et l'impôt, et T4055, Nouveaux arrivants au Canada.

## Jeu-questionnaire du chapitre 5

**Question 1 :** La fonction permettant de préparer des déclarations T1 pour des couples mariés et leurs personnes à charge s'appelle :

- A. Centre ProFile Hub
- B. Synchronisation
- C. ProFile Révision
- D. Liaison des membres d'une famille

**Question 2 :** Vrai ou faux? ProFile calculera le montant maximum déductible permis au titre des REER, même si aucune limite n'est indiquée :

Question 3 : Quelle est la meilleure façon de créer la déclaration T1 d'une personne à charge?

- A. Aller au menu Fichier et cliquer sur Nouveau T1.
- B. Faire un clic droit sur une déclaration T1 et sélectionner Nouveau.
- C. Cliquer sur l'icône de synchronisation.
- D. Cliquer avec le bouton droit sur le nom de la personne à charge dans le formulaire *Personne à charge*, puis sélectionner *Déclaration de revenus pour*....

**Question 4 :** Vrai ou faux? Si une personne à charge affiche des crédits pour frais de scolarité excédentaires, ProFile transférera l'excédent à la déclaration liée d'un parent.

**Question 5 :** Vrai ou faux? ProFile comprend un paramètre pour activer ou désactiver la Liaison des membres d'une famille.

Question 6 : Le processus d'optimisation de ProFile vérifie quelle(s) situation(s) fiscale(s)?

- A. Frais médicaux
- B. Dons de bienfaisance
- C. Crédits d'impôt pour frais de scolarité
- D. Toutes ces réponses

**Question 7 :** Vrai ou faux? Le formulaire T1032 permet d'optimiser et de fractionner le revenu de pension des époux.

**Question 8 :** Vrai ou faux? ProFile ne peut être utilisé pour préparer la déclaration de revenus d'un travailleur autonome.

Question 9 : Il faut ce qui suit pour remplir une déclaration T2125. Choisissez la meilleure réponse :

- A. ProFile ne peut servir à préparer une déclaration T2125
- B. Un état des revenus et dépenses (état des résultats)
- C. Un bilan
- D. Aucune de ces réponses

**Question 10 :** Vrai ou faux? ProFile peut servir à préparer une déclaration T1 pour une personne résidant au Canada pendant une partie de l'année.

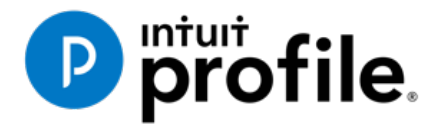

# Chapitre 6 **Un monde virtuel**

# **Objectifs** d'apprentissage

# Ce chapitre aborde les sujets suivants:

- Utiliser les outils en ligne de ProFile
- Utiliser le service Préremplir ma déclaration de l'ARC
- ReTRANSMETTRE une déclaration T1

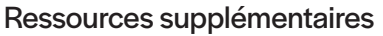

Consultez ces sites Web pour découvrir nos didacticiels et programmes de formation offerts aux professionnels de la comptabilité:

QuickBooks en ligne pour les comptables professionnels

Accueil ProFile

Formation sur les logiciels d'impôt professionnels

# Chapitre 6 : Un monde virtuel

#### **ALLER EN LIGNE**

Chaque jour, des entreprises font passer leurs activités en ligne. L'information en ligne fait partie de notre quotidien. Il ne devrait donc pas être étonnant, alors, que les préparateurs de déclarations de revenus comptent de plus en plus sur des outils en ligne. L'Agence du revenu du Canada, par exemple, exige que les préparateurs de déclarations de revenus transmettent par voie électronique les déclarations de revenus; parallèlement, l'ARC nous donne accès en ligne à toutes sortes de renseignements sur nos clients, ce qui aurait été inimaginable il y a quelques années à peine, par l'intermédiaire d'un compte *Représenter un client* réservé. Et ProFile met à profit cette tendance vers l'infonuagique. Comme utilisateur de ProFile, vous avez accès à un nombre croissant d'outils infonuagiques. Voyons cela de plus près :

#### La barre d'outils En ligne

La barre d'outils En ligne se situe en permanence sous la barre de menus de ProFile. Voyons ces quatre icônes :

• Cliquez sur l'icône Clavardage en direct...

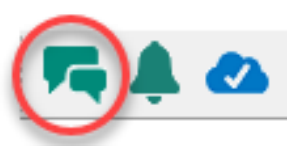

... pour entrer en communication avec un agent de soutien et clavarder en direct

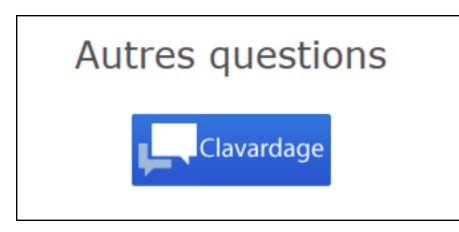

Cliquez sur l'icône Centre de notification ...

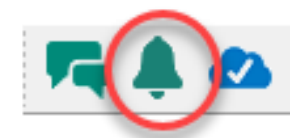

... pour voir les alertes, les rappels et autres messages de ProFile

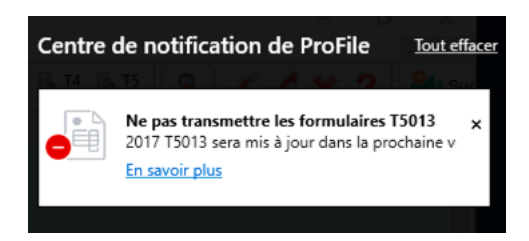

• Cliquez sur l'icône Paramètres en ligne pour accéder aux outils en ligne de ProFile...

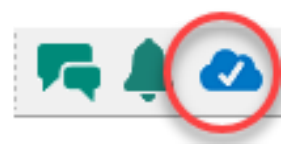

• ...incluant un service de sauvegarde de fichiers en ligne

|                                                                   | Sauvegarde dans le nua                                                                                                    | ge                                                                                 |
|-------------------------------------------------------------------|----------------------------------------------------------------------------------------------------|------------------------------------------------------------------------------------|
| Sécurisez vos déclarations a                                      | wec la fonction Sauvegarde dans le nuage o                                                                                                    | de ProFile. Voici comment faire :                                                  |
|                                                                   | 0                                                                                                    |                                                                                    |
| Activer la Sauvegarde dan<br>nuage                                | s le Choisir quand<br>sauvegarder                                                                                                    | Télécharger sur demande                                                            |
| Vous devrez l'activer dan<br>vos<br><u>Options d'environnemen</u> | s Votre déclaration peut être<br>sauvegardée en ligne lorsque vous<br>t. l'enregistrez, ou vous pouvez avoir<br>plus d'options en sauvegardant<br>avec <u>Centre ProFile</u> , | Vous pouvez récupérer vos<br>déclarations si elles sont<br>perdues ou endommagées. |
| Ne plus afficher                                                  | Activer                                                                                                    | Veuillez me le rappeler plus tard                                                  |

# Accès à votre compte en ligne

Si vous avez un compte ProFile, y accéder en ligne est simple et facile :

- À partir de la barre d'outils, cliquez sur l'icône *Paramètres en ligne*, et ProFile affiche la fenêtre de connexion.
- Cliquez sur Ouvrir une session.
- Entrez votre nom d'utilisateur et votre mot de passe.
- Sélectionnez votre cabinet (ou ajoutez-en un nouveau).
- Cliquez sur *Compléter*, et c'est tout!

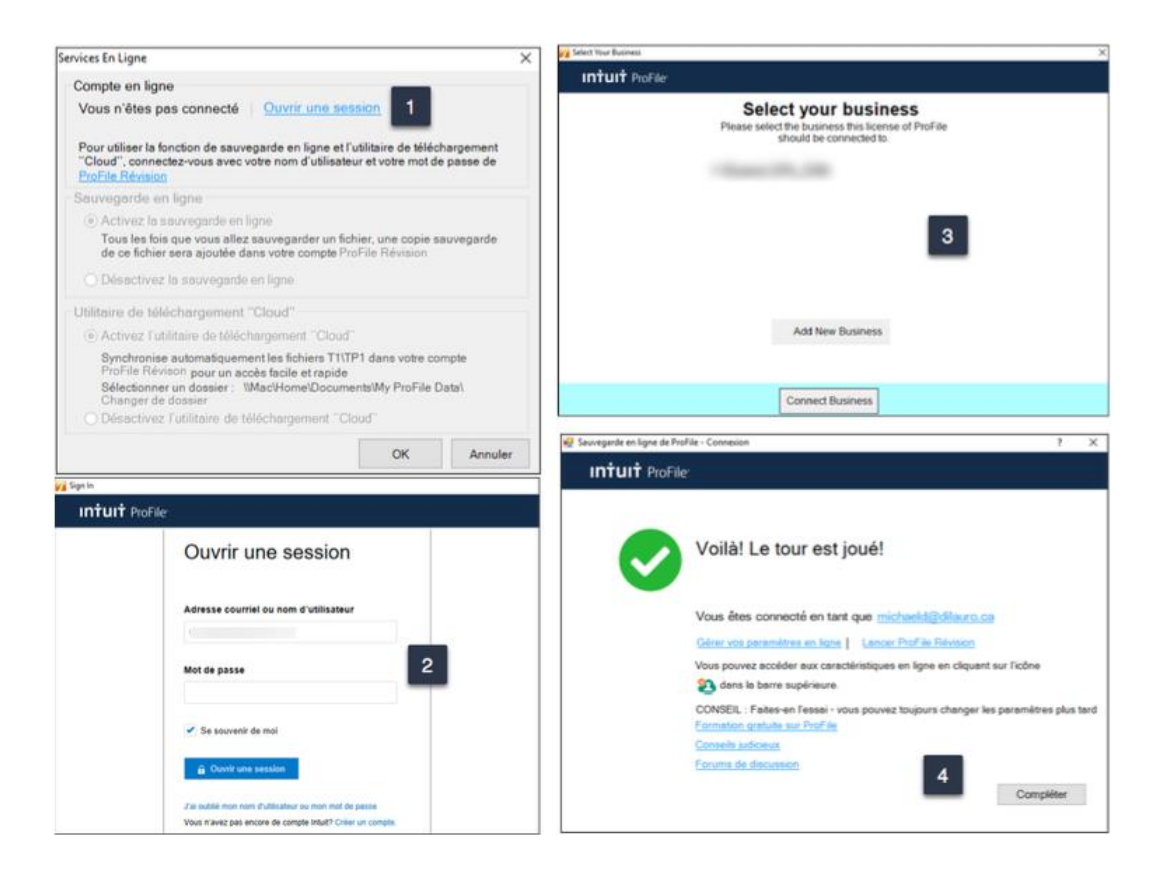

#### Je n'ai pas de compte en ligne

Si vous n'avez pas de compte en ligne, quelques instants suffisent pour en créer un :

- À partir de la barre d'outils, cliquez sur l'icône *Paramètres en ligne* pour afficher la fenêtre de connexion.
- Cliquez sur *Créer une entreprise*.<sup>2</sup>
- Entrez vos identifiants et cliquez sur Créer un compte.

| 1 🎜 🔊 🌲        |                                                                                                    |                |                                                                                                    |  |
|----------------|----------------------------------------------------------------------------------------------------|----------------|----------------------------------------------------------------------------------------------------|--|
| 💋 Sign In      |                                                                                                    |                | ×                                                                                                    |  |
| Intuit ProFile |                                                                                                    |                |                                                                                                    |  |
|                | Créez votre compagnie<br>Vous avez déjà un compte? <u>Ouvrir la</u>                                                                                                    |                | î                                                                                                    |  |
|                | session                                                                                                    | See in         |                                                                                                    |  |
|                | Adresse électronique                                                                                                    | intuit Profile |                                                                                                    |  |
|                | Nom de la compagnie                                                                                                    |                | Créez votre compte<br>Vour avez dejà us compte? Ouverhare de tessaico<br>Anses de cerum<br>anciganat com |  |
| 2              | Créez votre compagnie                                                                                                    |                | Prénam                                                                                                   |  |
|                | Section 2 Section 2 Sec | 3              | Nom de familie                                                                                           |  |
|                |                                                                                                    |                | Telephone                                                                                                |  |
|                |                                                                                                    |                | un trich, derstellt in reauge help is in formlas paramit<br>Feature<br>Mit des passe                     |  |
|                |                                                                                                    |                | Confirmer la mot de passa                                                                                |  |

### **SAUVEGARDER DANS LE NUAGE**

Pour sauvegarder des fichiers sur les serveurs infonuagiques de ProFile, vous devez d'abord activer la fonction comme suit :

A. Cliquez sur *Environnement* > *Options*, sélectionnez l'onglet Sauvegarder dans le nuage et cochez les options voulues. Vous pouvez choisir de sauvegarder automatiquement tous les fichiers lorsque vous les enregistrez.

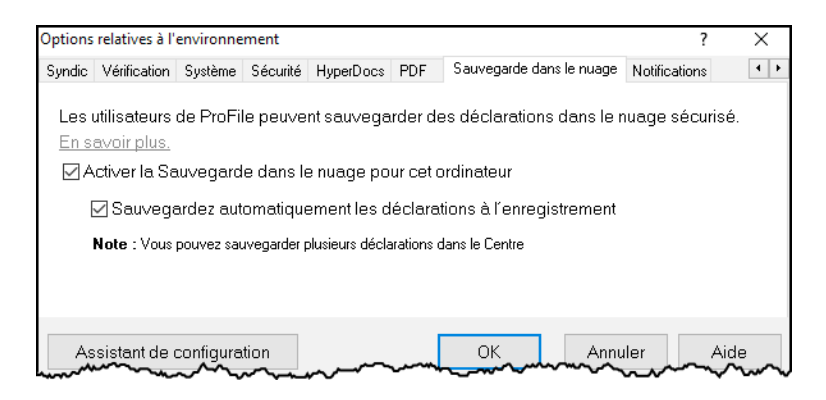

- B. Pour sauvegarder manuellement des fichiers, cliquez sur la barre de menus, sélectionnez Aller a > Centre et sélectionnez les fichiers voulus.
- C. Cliquez sur le menu déroulant Actions et sélectionnez Sauvegarder dans le nuage.

|   | P Ce | entre | e ProF         | ile                                |                                     |                                  |                      |                                   | $\times$ |
|---|------|-------|----------------|------------------------------------|-------------------------------------|----------------------------------|----------------------|-----------------------------------|----------|
|   |      | Flu   | ıx d           | le travaux                         |                                     |                                  | 🕗 Fermer la s        | session T1 Module ~               | ŝ        |
| 2 |      | Ac    | tion           | ~                                  | Toutes les années \vee              | Rechercher un nom ou u           | in type de fichier 👂 |                                   |          |
|   | 6    | ✓     | NOM            | M DU CLIENT                        | ^                                   | NOM DU FICHIER                   | LIEN INTUIT          | Importation des données de l'ARC  | cor      |
|   | [    |       | ٨٩             | JONESONS, LE                       | SLIE Conjoint : JoNESONS, HE        | 77 Soleil Maurice &<br>Marie.16T | Inviter le client    | Exécuter l'importation des donnée | Ajo      |
|   | [    |       | ۶ <sup>R</sup> | LaPrairie, Jeanr<br>(514) 332-1231 | nine Conjoint : La Maire, Henr<br>🏾 | 11 LaPrairie,<br>Jeannine.16T    | Inviter le client    | Exécuter l'importation des donnée | Ajo      |
| 1 |      | ✓     |                | Lemans, Marce<br>(999) 231-2312    | 4                                   | TI Lemans,<br>Marcel.19T         | Inviter le client    | Exécuter l'importation des donnée | Ajo      |
|   | [    |       |                | NonResident, F<br>(905) 555-5555   | Renee                               | 71 NonResident,<br>Renee.16T     | Inviter le client    | Exécuter l'importation des donnée | Ajo      |
|   | [    |       | ٩٩             | Pensioner, Frar<br>(613) 555-5555  | k Conjoint : Pensioner, Mary        | TI MASTER<br>Pensioner, Fran     | Inviter le client    | Exécuter l'importation des donnée | Ajo      |
|   |      |       |                | Poncioner Fran                     | Contractor Densitioner Mana         | <                                |                      |                                   | >        |
|   | Nom  | bre t | total o        | de clients : T1 87   I             | Nombre de clients sélectionnés      | : T1 55                          |                      | Service Centre ProFile : Dis      | ponible  |

# **PRÉREMPLIR MA DÉCLARATION**

Préremplir ma déclaration est un service sécurisé de l'Agence du revenu du Canada qui permet aux particuliers et aux représentants autorisés de remplir automatiquement certaines parties de déclarations de revenus T1/TP1 en utilisant les renseignements dont dispose l'ARC au moment de la production de la déclaration. De nombreux représentants autorisés utilisent déjà les services en ligne de l'ARC pour saisir les renseignements de leurs clients. Préremplir ma déclaration est l'évolution logique de ces services. En intégrant automatiquement certaines données fiscales, le service Préremplir ma déclaration de l'ARC simplifie le processus de préparation de déclarations.

Pour utiliser ce service, un préparateur de déclarations de revenus doit :

- Vous inscrire et être approuvé en tant que déclarant par voie électronique
- Vous inscrire au service *Représenter un client* et avoir un ID Rep, un ID Groupe ou un numéro d'entreprise
- Détenir un formulaire d'autorisation T1013 valide (décrit au chapitre 3) pour chaque client

On notera toutefois qu'il n'est pas obligatoire que les logiciels homologués pour la TED offrent le service Préremplir ma déclaration, qui peut être inclus dans certains produits, et pas dans d'autres. ProFile est l'un des outils qui offrent toutes les fonctions du service Préremplir ma déclaration.

#### Sommaire des renseignements fiscaux fournis par Préremplir ma déclaration

#### Feuillets de renseignements

- T3, État des revenus de fiducie (répartitions et attributions)
- T4, État de la rémunération payée
- T4A, État du revenu de pension, de retraite, de rente ou d'autres sources
- T4A(OAS), Relevé de la sécurité de la vieillesse
- T4A(P), État des prestations du régime de pensions du Canada
- T4E, État des prestations d'assuranceemploi et autres prestations
- T4RIF, État du revenu provenant d'un fonds enregistré de revenu de retraite
- T4RSP, État du revenu provenant d'un REER

#### Autres renseignements de nature fiscale

- Plafond de cotisation à un REER
- Régime d'encouragement à l'éducation permanente (REEP)
- Gains et pertes en capital
- Montants des reports fédéraux des frais de scolarité, du montant relatif aux études et du montant pour manuels

# Demande de renseignements sur les données du client

- Régime d'accession à la propriété
- Assistance sociale ou indemnités pour accidents du travail
- Prestation fiscale pour le revenu de travail (RC210)
- Nouvelles cotisations

- T5, État des revenus de placement
- T5007, État des prestations
- T5008, État des opérations sur titres
- RC62, État de la prestation universelle pour la garde d'enfants
- RC210, État de versements anticipés de la prestation fiscale pour le revenu de travail
- Reçus de cotisations à un régime enregistré d'épargne-retraite
- T1204, Paiements contractuels de services du gouvernement
- PROGRAMME D'AIDE AU LOYER

- Montant versé au Régime d'accession à la propriété (RAP)
- Pertes autres qu'en capital
- Déductions pour gains en capital
- Montants des reports provinciaux des frais de scolarité, du montant relatif aux études et du montant pour manuels
- Régime d'encouragement à l'éducation permanente
- Prestations d'assurance-emploi et autres prestations (T4E)
- Prestation universelle pour la garde d'enfants (RC62)
- Solde dû

- Message de rappel du solde dû pour une ou des demandes de remboursement antérieure(s)
- Déclaration de l'année d'imposition en cours
- Indicateurs d'insolvabilité, de proposition de consommateur
- Accès récent à la page
- Montants des reports provinciaux des frais de scolarité, du montant relatif aux études et du montant pour manuels
- Déclarations non produites
- Montants de compensation de dettes par remboursement externe
- Nouvelles cotisations en cours
- Versements au RPC (T4A(P))
- Prestation fiscale pour le revenu de travail
- Date d'émigration
- Indicateurs de dépôt direct

- Pas d'indicateurs de créance échue
- Faillite
- Autres soldes échus et impayés
- Montants des reports fédéraux des frais de scolarité, du montant relatif aux études et du montant pour manuels
- Admissibilité au crédit d'impôt pour personnes handicapées
- Examen
- Avis de compensation de dettes par remboursement interne
- Revenus T4A
- Déclarations TPS/TVH en souffrance
- Date d'immigration
- Indicateurs de non-admissibilité à la TED

#### Téléchargement au moyen de Préremplir ma déclaration

Avant de produire une déclaration de revenus auprès de l'ARC à l'aide de renseignements fournis par Préremplir ma déclaration, vous devez vous assurer que toutes les zones appropriées de cette déclaration sont remplies et que les renseignements fournis sont vrais et exacts.

Si vous constatez une erreur dans un feuillet de renseignements, communiquez avec l'employeur, le payeur ou l'administrateur qui a produit le feuillet.

Si vous constatez une erreur dans les renseignements fiscaux, si vous avez une question portant sur d'autres renseignements fiscaux d'un compte précis, ou si vous avez besoin de renseignements supplémentaires, appelez la ligne des renseignements sur l'impôt des particuliers et des fiducies au 1 800 959-8281.

## **Utiliser Préremplir ma déclaration**

• Ouvrez un fichier client dans ProFile, cliquez sur *Fichier > Préremplir ma déclaration de l'ARC*.

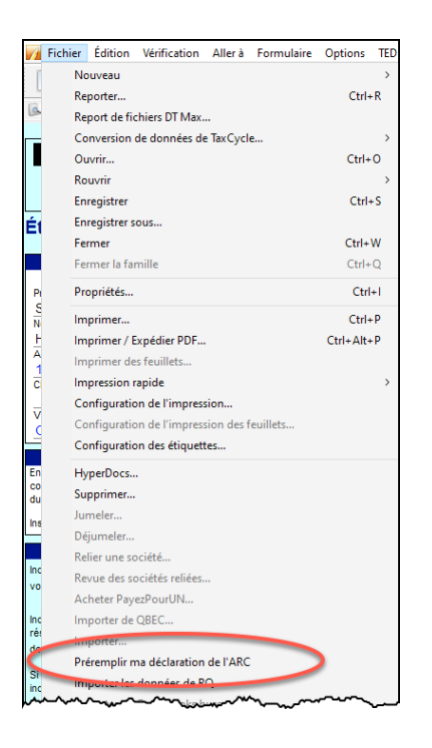

• Cliquez sur Accéder au site Web de l'ARC.

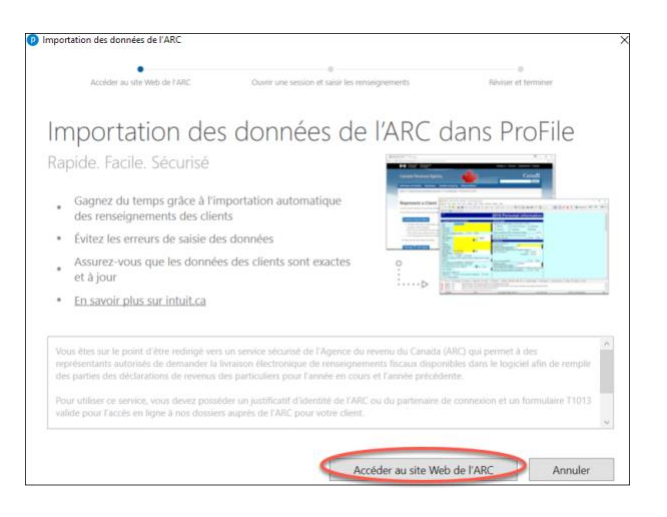

- ProFile lance un navigateur et affiche le site Web de l'Agence du revenu du Canada.
- Cliquez sur Ouvrir une session à l'ARC <sup>1</sup>.
- Entrez vos identifiants.<sup>2</sup>
- Confirmez la demande de l'ARC, puis cliquez sur Suivant.
- Fermez la fenêtre pour retourner à ProFile.

| Services web d'informations fisca                                                                                     | les                                                                                  |                                                                                                    |
|----------------------------------------------------------------------------------------------------|--------------------------------------------------------------------------------------|----------------------------------------------------------------------------------------------------|
| Les services web d'informations fiscales comprennent actuellement les applic                                          | cations suivantes :                                                                  |                                                                                                    |
| Préremplir ma déclaration, utilisé pour obtenir des informations fiscales<br>particuliers                             | Ouvrir une session à l'A                                                             | RC                                                                                                    |
| <ul> <li>Préremplir la T2, utilisé pour obtenir des informations fiscales pour les d</li> <li>ADC express</li> </ul>  | * ID utilisateur <i>(obligatoire</i> )                                               |                                                                                                    |
| Choisissez parmi l'une des deux façons d'accéder au service web d'information                                         | Vous avez oublié votre ID utilisateur?                                               |                                                                                                    |
| Option 1 – Se servir d'un de nos partenaires de connexion                                                             | * Mot de passe (obligatoire)                                                         |                                                                                                    |
| Ouvrez une session ou inscrivez-vous avec les mêmes renseignements qu                                                 | Vous avez oublié votre mot de passe?                                                 |                                                                                                    |
| ligne (vos services bancaires, par exemple).                                                                          | Pour plus de renseignements sur la façon dont la prote<br>renseignements personnels. | action de vos renseignements personnels est assurée, consultez notre Déclaration sur la collecte des                                                                                                    |
| Partenaire de connexion Ouverture de session                                                                          | Ouvrir une session Sortir                                                            |                                                                                                    |
| ► Voir la liste des partenaires de connect                                                                            | Pour révoquer ou modifier votre ID utilisateur ou mot d<br>session.                  | e passe de l'ARC, ou pour gérer vos questions et réponses de sécurité, vous devez d'abord ouvrir une                                                                                                    |
|                                                                                                    |                                                                                      |                                                                                                    |
| Option 2 – Se servir d'un ID utilisateur et mot de passe de l'AR                                                      | RC                                                                                   | Connexion réussie                                                                                                    |
| Ouvrez une session avec votre ID utilisateur et mot de passe de l'ARC, ou                                             | inscrivez-vous.                                                                      | Nous pous sommes connectés à Mos clossies de l'480° et pous sommes roits à importer les closoées                                                                                                    |
|                                                                                                    |                                                                                      | Reteurner & untre londre de riende sommer sommer som en som en som |
| Ouvrir une session à l'ARC                                                                                            | à l'ABC                                                                              | Technical a fore register a masc poor some                                                                                                    |
|                                                                                                    |                                                                                      | 4 Permez la session indin dosser de l'avic.                                                                                                    |
| Service web d'informations fiscales —                                                                                 | confirmation de la deman                                                             | Vous pouvez maintenant termer cette tenetre                                                                                                    |
| Vous demandez des informations fiscales pour l'année d'imposition 2017 pour le(s) NAS s                               | suivant(s).                                                                          |                                                                                                    |
| 3                                                                                                    |                                                                                      |                                                                                                    |
| Remarque : Si vous demandez des informations fiscales pour plus de 10 NAS, vous allez                                 | devoir faire une demande séparée.                                                    |                                                                                                    |
| Visualiser les modalités et conditions d'utilisation                                                                  |                                                                                      |                                                                                                    |
| Pour plus de renseignements sur la façon dont la protection de vos renseignements perso<br>renseignements personnels. | onnels est assurée, consultez notre <u>Déclaration sur la colle</u>                  | cte des                                                                                                    |
| Suivant Sortir                                                                                                    |                                                                                      |                                                                                                    |

- ProFile affiche la feuille de travail Importer des données, où vous pouvez sélectionner ou désélectionner les renseignements à importer dans le fichier d'impôt.
- Cliquez sur Importer les données sélectionnées.
- Fermez la fenêtre qui confirme l'achèvement de l'importation.
- ProFile dressera la liste des données importées dans le formulaire Sommaire d'importation des données.
- Voilà! Vous avez utilisé avec succès l'outil Préremplir ma déclaration de l'ARC

|              | Accéder au site Web de l'ARC Ouvrir u                       | one session et saisir les renseignement                           | 5                                       | Réviser et terminer                                                                                                    |                                                                                        |                     |
|--------------|-------------------------------------------------------------|-------------------------------------------------------------------|-----------------------------------------|----------------------------------------------------------------------------------------------------|----------------------------------------------------------------------------------------|---------------------|
| Gr<br>Vérif  | ille de calcul d'imp<br>ier les données importées ci-dessou | portation de                                                      | s d                                     | onnées                                                                                                    |                                                                                        |                     |
| ✔ Co         | cher/décocher tout                                          |                                                                   |                                         | Agrandir tout Réduire tout                                                                                                    |                                                                                        |                     |
| $\checkmark$ | État T4                                                     |                                                                   |                                         | ^                                                                                                    |                                                                                        |                     |
|              | DONNÉES TÉLÉCHARGÉES DU GOUVERNEMENT                        | LIGNE                                                             |                                         | ACTION                                                                                                    |                                                                                        |                     |
| •            |                                                             | 1896,81                                                           | 14                                      | Ajouter nouveau 💉 🚹                                                                                                    |                                                                                        |                     |
| ~            |                                                             | 13558,36                                                          | 14                                      | Ajouter nouveau<br>Remplacer                                                                                                    |                                                                                        |                     |
| ~            |                                                             | 53,27                                                             | 14                                      | Remplacer<br>Remplacer                                                                                                    |                                                                                        |                     |
| •            | État T4A<br>2 item(s)                                       |                                                                   |                                         | ^                                                                                                    | Accider au site Web de TARC Ouver une session et saisir les remuignements              | Réviser et terminer |
|              | DONNÉES TÉLÉCHARGÉES DU GOUVERNEMENT                        | LIGNE                                                             |                                         | ACTION                                                                                                    | Importation des données terminée<br>Veuillez réviser la liste des états de mise à jour |                     |
| $\checkmark$ | THE GOVERNMENT OF CANADA LE GOUVER!                         | 1471,00                                                           | 105                                     | Ajouter nouveau 🛛 🗸                                                                                                    | Opération réussie NAS                                                                  |                     |
| Selec        | t Client 2                                                  |                                                                   |                                         |                                                                                                    |                                                                                        |                     |
|              |                                                             | Importer les donn                                                 | nees sei                                | ectionnees Annuler                                                                                                    |                                                                                        |                     |
|              |                                                             | Sommaire                                                          |                                         | Sommaire de l'imp                                                                                                    | ortation de données                                                                    |                     |
|              |                                                             | Données importées<br>Voici un aperçu de to<br>Québec: Vous pouvez | le Apr 02<br>us les feuill<br>voir chaq | 2018 01:32:33 PM<br>ets et des données de la demande de renseignements su<br>e feuillet individuel en cliquant sur le lien Détails. | ir les données du client importés de l'ARC / Revenu                                    | _                   |
|              |                                                             | Feuillets importés                                                |                                         | c                                                                                                    | Case Montant Détails                                                                   | 3 Fermer            |
|              |                                                             | T4 -<br>T4 -<br>T4 -                                              | UFNT OF                                 |                                                                                                    | 14 1,896.81 Détails<br>14 13,558.36 Détails<br>14 53.27 Détails                        |                     |
|              |                                                             | T4A - The GOVERN<br>T4A - Province of O<br>Federal Tuition, Edu   | ntario<br>cation, an                    | d Textbook Amounts                                                                                                    | 105 1,024.00 Details<br>9,956 00 Details                                               |                     |
|              |                                                             | Demande de rensei                                                 | gnements                                | sur les données du client                                                                                                    | 4                                                                                      |                     |
|              |                                                             | Indicateur d'absence<br>Montant du colder à c                     | de dette                                |                                                                                                    | Oui                                                                                    |                     |
|              |                                                             | Involtant du solder a p                                           | ayei                                    |                                                                                                    | 0.0                                                                                    |                     |

# TOUT AU SUJET DE RETRANSMETTRE

Si vous êtes un fournisseur du service de transmission électronique des déclarations (TED), vous pouvez utiliser le service ReTRANSMETTRE pour envoyer par voie électronique une demande de rajustement d'une déclaration T1 pour les années d'imposition 2015 à 2018. Le service ReTRANSMETTRE vous permet de modifier les mêmes lignes qu'un contribuable peut modifier au moyen de « Modifier ma déclaration » dans le portail « Mon dossier » de l'ARC.

#### Qui peut utiliser le service ReTRANSMETTRE?

Un préparateur peut utiliser le service ReTRANSMETTRE s'il respecte les conditions suivantes :

- Vous utilisez la version 2016.4.3 ou ultérieure de ProFile (pour une demande de rajustement pour les années d'imposition 2015 à 2018)
- Vous avez l'autorisation de niveau 2 de votre client
- La déclaration de revenus initiale a été transmise en ligne (par TED)
- La déclaration de revenus initiale a fait l'objet d'un avis de cotisation
- Vous avez obtenu une nouvelle version révisée d'un formulaire T183 du client

#### Ce qui est exclu du service ReTRANSMETTRE

Outre les exclusions standard de l'ARC à l'égard des services TED et Modifier ma déclaration, vous ne pouvez **pas** utiliser le service ReTRANSMETTRE si l'une des situations suivantes s'applique au contribuable :

- Il modifie un choix ou souhaite exercer un choix (par exemple au moyen du formulaire T2057, Choix relatif à la disposition de biens par un contribuable en faveur d'une société canadienne imposable)
- Il fait une demande de prestations pour enfants et familles
- Il transfère un remboursement à d'autres comptes de l'ARC
- Il fait une demande de crédit d'impôt pour personnes handicapées
- Il fait l'objet d'une nouvelle cotisation
- Il a une première déclaration qui n'a pas encore fait l'objet d'une cotisation (vous pouvez consulter l'avis de cotisation express ou l'avis de cotisation régulier à partir de Représenter un client ou Mon dossier pour les particuliers, ou encore obtenir une copie papier de l'avis de cotisation, afin de valider que la déclaration de revenus a fait l'objet d'une cotisation)
- Il est assujetti à l'impôt sur le revenu provincial ou territorial de plus d'une administration

La première déclaration a fait l'objet d'une cotisation par l'ARC selon le paragraphe 152(7) de la Loi de l'impôt sur le revenu

Vous **ne pouvez pas** utiliser le service ReTRANSMETTRE pour modifier la page 1 du formulaire T1, Déclaration de revenus et de prestations du contribuable. Les particuliers doivent plutôt utiliser <u>Mon dossier</u> pour modifier les renseignements suivants :

- état civil
- adresse
- dépôt direct
- adresse courriel

De plus, vous ne pouvez pas utiliser le service ReTRANSMETTRE pour modifier :

- une déclaration de revenus qui n'a pas été évaluée;
- une déclaration de revenus pour laquelle il y a déjà eu neuf nouvelles cotisations;
- une déclaration de faillite;
- une déclaration de revenus pour l'année précédant l'année de la faillite;
- des reports rétrospectifs, par exemple des pertes en capital ou autres qu'en capital;

- la déclaration d'un client à l'étranger ou d'un non-résident (y compris les résidents réputés du Canada, les nouveaux arrivants au Canada et les particuliers qui ont quitté le pays au cours de l'année);
- le choix du montant de pension fractionné;
- une déclaration faisant état d'un revenu d'entreprise tiré d'un établissement stable situé à l'extérieur de votre province ou territoire de résidence (vous devez remplir le formulaire T2203, Impôts provinciaux et territoriaux pour 2017 - administrations multiples);

#### Limites du service

- Le système en ligne n'accepte que neuf redressements par année d'imposition pour chaque contribuable, que ce soit ce dernier, le préparateur ou l'ARC qui apporte les redressements.
- Si vous dépassez la limite, vous recevrez un message automatique précisant que la limite a été atteinte et expliquant comment faire parvenir une version papier.
- Pour présenter une demande supplémentaire par écrit, il est conseillé de remplir un formulaire T1-ADJ – Demande de redressement d'une T1 et de le faire parvenir à l'ARC par la poste

#### Comment utiliser ReTRANSMETTRE

Avant de tenter de retransmettre une déclaration de revenus, assurez-vous que l'ARC a bien dans ses dossiers un formulaire T1013 valide – avec une autorisation de niveau 2. Si l'ARC a déjà les renseignements d'autorisation dans ses dossiers, il n'est pas nécessaire de produire de nouveau le formulaire T1013.

#### **ReTRANSMETTRE une déclaration de revenus**

- Ouvrez une déclaration T1 qui a déjà été soumise en ligne et pour laquelle l'ARC a émis un avis de cotisation.
- Allez à Fichier > Enregistrer sous et enregistrez le fichier sous un nouveau nom (facultatif).

| M Enregistrer 20    | 18 T1/TP1 sous                                                | ?      | $\times$ |
|---------------------|---------------------------------------------------------------|--------|----------|
| 1. Hruzec, Sam      |                                                               |        |          |
| Hruzec, Sam (4848   | 23242)                                                        |        |          |
| État du client:     | 1. Carried forward                                            | Fermé  |          |
| État de la TED :    | 1. Not eligible                                               | ~      |          |
| État du SEND :      | 2. Eligible                                                   | ~      |          |
| État de la TP1 :    | 1. Not eligible                                               | ~      |          |
| État de la T1135 :  | 1. Not eligible                                               | $\sim$ |          |
| NCD :               |                                                               |        |          |
|                     | Acces I accession                                             |        |          |
|                     |                                                               |        |          |
| Date Prépa          | rat Action Durée Module Ver.                                  |        | ^        |
| 20/01/07 MDL        | Modified 00:0 2019.1.0                                        |        | ~        |
| Norm of Flicence    |                                                               |        | _        |
| 1C:1Users/mdila/Doc | uments(My ProFile Data(2018) TIRETRANSMETTRE Japas), Sam. 181 |        |          |
| Sauvegarde dans le  | e nuage                                                       |        |          |
| Fichiers pour cette | année d'imposition pas pris en charge.                        |        |          |
|                     |                                                               |        |          |
|                     |                                                               |        |          |
| Mot de passe :      | Enregistr                                                     | er Ann | uler     |
| Confirmer :         | Aide                                                          | Avanc  | ée >>    |
|                     | Afficher mot de passe                                         |        |          |

- Entrez la nouvelle information pour laquelle vous faites une demande ReTRANSMETTRE. Si, par exemple, un client a reçu un feuillet T4 imprévu, vous devez ajouter ces renseignements au feuillet T4 de ProFile.
- Une fois que vous avez apporté les changements nécessaires au fichier d'impôt, appuyez sur F4 pour ouvrir l'Explorateur de formulaires, puis entrez T1ReTRANSMETTRE dans le champ de recherche.

| ReTRANSMETTRE : Demande de redressement d'une déclaration T1                                                                                                    |
|----------------------------------------------------------------------------------------------------|
| Utilisez cette feuille de travail pour apporter des modifications à votre déclaration de revenus personnelle.                                                                                                    |
| Vous ne pouvez pas utiliser le service ReTRANSMETTRE pour modifier les champs suivants :     Adresse     Nom     Numéro d'assurance sociale     Date de naissance     Etat civil     Résidence     Étections Canada     Autre adresse     Adresse électronique     Renseignements sur votre époux ou conjoint de fait     Dépôt direct Les modifications de ces champs doivent être faites par le contribuable sur le portail " Mon dossier " de l'ARC.                                                                                                    |
| • La déclaration modifiée doit comprendre la déclaration complète et toutes les annexes, en plus des montants révisés.                                                                                                    |
| <ul> <li>Toutes les annexes comprises dans la déclaration modifiée sont considérées comme modifiées. Cela signifie que les données des<br/>annexes modifiées vont remplacer les anciennes données.</li> </ul>                                                                                                    |
| Pour modifier une déclaration T1, assurez-vour print toute la déclaration de revenus et de répondre aux questions suivantes : NAS <u>111 111 18     Nom     Hursycz, Sam     Date de la demande à RETRANSMETTRE     2     <u>/12/22     S'agit-il d'une déclaration de revenus modifiée?     Xour     Nom     </u></u>                                                                                                    |
| Si vous modifiez l'un des champs mentionnés ci-dessous, veuillez sélectionner la raison du changement.                                                                                                    |
| Zone 245 - Pourquoi le contribuable modifie-t-il ses cotisations à un REER? (Veuillez cocher toutes les cases qui s'appliquent)     Le contribuable a obtenu un reçu de REER pour les cotisations effectuées au cours des 60 premiers jours de l'année     dui suivent l'année d'imposition.     Le contribuable a obtenu un reçu de cotisation à un REER après avoir produit sa déclaration.     Le contribuable a obtenu un reçu de cotisation à un REER modifié.     Le contribuable a obtenu un reçu de cotisation à un REER modifié.     Le contribuable a obtenu un reçu de cotisation à un REER modifié.     Le contribuable publiés par l'ARC (pages Web, manuels sur l'impôt, lettres, entre autres) ne sont pas clairs sur la façon de déclarer des cotisations à un REER.     Le plafond de cotisation au REER qui se trouve dans l'ADC ou Mon dossier n'était pas clair. |
| 2. Zone 208 - Pourquoi le contribuable modifie-t-il ses déductions au titre du REER? (Veuillez cocher toutes les cases qui s'appliquen                                                                                                    |
| a. Le contribuable ne savait pas qu'il pouvait demander une certaine déduction. b. Le contribuable ne pensait pas que la déduction ferait une différence dans sa déclaration de revenus. c. Le contribuable <u>n'avait pas le stort ovec lui (conque vous avoit overduit sa déclaration initiale.</u>                                                                                                    |
|                                                                                                    |

Assurez-vous que les renseignements du client (NAS et nom) sont exacts.

- Entrez la date du jour dans le champ Date de la demande à ReTRANSMETTRE.
- Cliquez sur Oui à la ligne indiquant « S'agit-il d'une déclaration de revenus modifiée? ».
- Note : Si vous ne cochez pas la case « Oui », une erreur s'affichera lorsque vous tenterez de ReTRANSMETTRE la déclaration.
- Répondez aux autres questions applicables du formulaire.

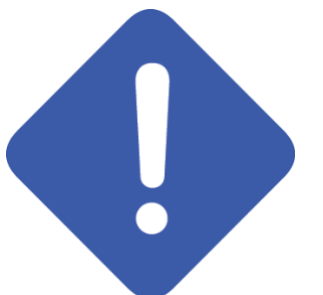

Note : Ces questions ne sont pas obligatoires, et les préparateurs ne sont pas tenus d'y répondre. Vous pouvez ignorer les avis qui y sont reliés.

Avant de terminer la soumission, vous devez mettre à jour le formulaire T183

- Ouvrez le formulaire T183 utilisé pour la première transmission de la déclaration de revenus par TED :
- La lettre « R » s'affiche à droite de l'année sur le formulaire T183, indiquant qu'il s'agit d'une déclaration effectuée au moyen du service ReTRANSMETTRE. La nouvelle désignation est permanente et ne peut pas être modifiée.

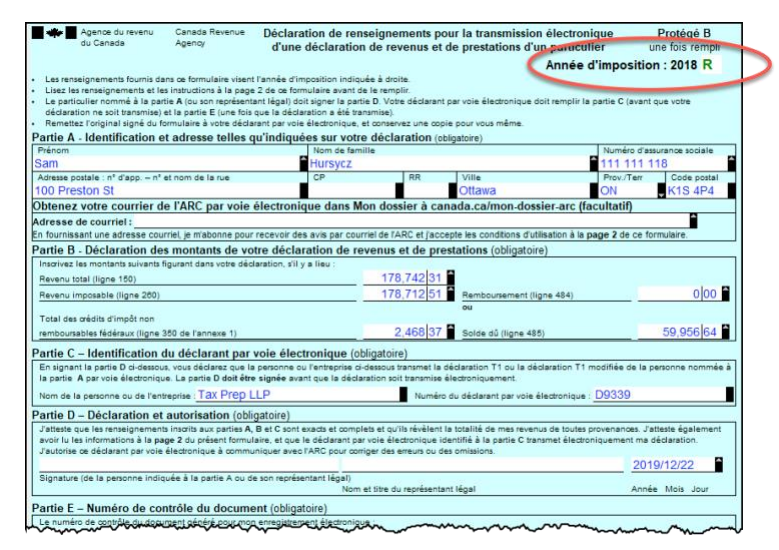

- On doit obtenir une nouvelle approbation du client pour le formulaire T183 mis à jour avant de pouvoir ReTRANSMETTRE la déclaration.
- Une fois que le client a signé le formulaire T183 mis à jour, cliquez sur TRANSMETTRE/ReTRANSMETTRE cette déclaration.

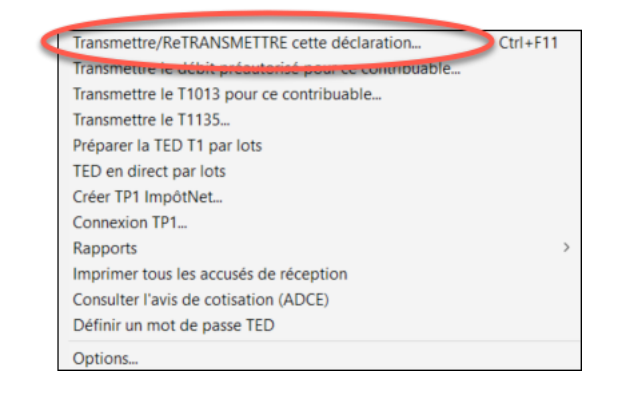

Lorsque le processus ReTRANSMETTRE est achevé, ProFile affiche une fenêtre de confirmation

| Transmitting C:\Users\sivan1\Docume<br>C:\Users\sivan1\Documents\My ProF                                                                                                    | rnts/My ProFile Data/EFILE/2016T1                                                                                                    |
|----------------------------------------------------------------------------------------------------|----------------------------------------------------------------------------------------------------|
| The Canada Revenue Agency has su<br>Any changes to taxpayer infor<br>updated to the Canada Revenue Ar<br>available for viewing through the sol<br>"What's New" section on the EFILE<br>information slips and documents for<br>your records: | Iccessfully received the 2016 ReFILE submission for<br>mation (listed on the ReFILE webpage as invalid) will not be<br>gency. Your client's express notice of reassessment will be<br>the tware, provided you have met the requirements. Refer to the<br>website for further details. The taxpayer needs to keep all tax<br>six years. Please keep this confirmation number and DCN for |
| EFILE session done.                                                                                                    |                                                                                                    |

#### **Confirmer la soumission ReTRANSMETTRE**

ProFile inscrit le numéro de confirmation ReTRANSMETTRE dans le formulaire *Info* de la déclaration. Ce numéro correspond au numéro qui figure dans le message de confirmation de la retransmission.

|   | Current and the second second |       |                  |
|---|----------------------------------------------------------------------------------------------------|-------|------------------|
| 5 | Numero de confirmation du 11 (TED/RETRANSMETTE                                                                                                    | (E) : | 1                |
|   |                                                                                                    |       | ]                |
| 1 | Numero de confirmation du TP1 impotivet :                                                                                                    |       | ]                |
| 1 | Numéro de confirmation du T1135 (TED) :                                                                                                    |       | ]                |
| 1 | Numéro de confirmation du T1013 (TED) :                                                                                                    |       | ]                |
| i | Numéro de confirmation du T1 (DPA):                                                                                                    |       | 1                |
|   |                                                                                                    |       | $\sim \sim \sim$ |

Vous pouvez également confirmer l'historique de la soumission en sélectionnant l'option
 *Propriétés* dans le menu *Fichier*

Vérifiez l'historique de la déclaration. La demande ReTRANSMETTRE indique *TED*, et la date de la retransmission s'affiche dans le champ Date.

| Date         | Preparer | Action                       | Elapsed                 |
|--------------|----------|------------------------------|-------------------------|
| 16/11/23 10: | SD       | Modified                     |                         |
| 16/11/28 11: | SD       | T1 EFILE Ready to Transmit < | Initial EFILE of return |
| 16/11/28 11: | SD       | Modified                     |                         |
| 17/03/21 14: |          | T1 EFILE Ready to Transmit   |                         |
| 17/03/21 14: | SD       | T1 EFILE Accepted            | ReFILE of return        |
| 17/03/21 14: | SD       | Modified                     |                         |

### Jeu-questionnaire du chapitre 6

Question 1 : ProFile offre un certain nombre d'outils en ligne, dont :

- A. ProFile ReTRANSMETTRE
- B. ProFile Révision
- C. Sauvegarde en ligne
- D. Toutes ces réponses

**Question 2 :** Les barres d'outils de ProFile comprennent un ensemble d'icônes d'accès propres aux fonctions en ligne.

Question 3 : Les quatre icônes d'accès aux fonctions en ligne sont :

- A. Clavardage, Notifications, Paramètres en ligne et Révision
- B. Clavardage, Explorateur, Révision et Bridge
- C. Exécuter, Synchroniser, Archiver et Bridge
- D. Aucune de ces réponses

Question 4 : Vrai ou faux? On peut utiliser ProFile Révision pour afficher des déclarations T1 en ligne.

**Question 5 :** Vrai ou faux? ProFile permet d'utiliser le service Préremplir ma déclaration de l'ARC pour télécharger des montants vers un fichier T1.

Question 6 : Pour utiliser le service Préremplir ma déclaration de l'ARC, vous devez :

- A. Vous inscrire afin d'être approuvé en tant que déclarant par voie électronique
- B. Vous inscrire au service *Représenter un client* de l'ARC et avoir des identifiants à jour et valides
- C. Disposer d'un formulaire d'autorisation T1013 dûment signé pour chaque client
- D. Toutes ces réponses

**Question 7 :** Vrai ou faux? Grâce à Préremplir ma déclaration, ProFile va remplir automatiquement tous les champs de données fiscales, y compris ceux concernant les cotisations REER, les frais médicaux et les dons de bienfaisance.

**Question 8 :** Vrai ou faux? Le service ReTRANSMETTRE de l'ARC permet un nombre illimité de redressements à l'égard d'une déclaration T1 donnée.

Question 9 : Quelles limites l'utilisation du service ReTRANSMETTRE présente-t-elle?

- A. On ne peut modifier des renseignements comme l'état civil, l'adresse ou l'information touchant le dépôt direct
- B. Le service permet jusqu'à neuf redressements d'une déclaration T1 donnée
- C. Les redressements au-delà de la limite doivent faire l'objet d'une déclaration T1-ADJ
- D. Toutes ces réponses

**Question 10 :** Vrai ou faux? Avant de retransmettre une déclaration T1 au nom d'un client, vous devez d'abord obtenir un formulaire T183 dûment mis à jour et signé.

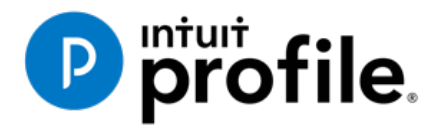

# Chapitre 7

# Exploration de données avec l'Explorateur Client

# Objectifs d'apprentissage

# Ce chapitre aborde les sujets suivants:

- Fonctions de l'Explorateur Client et renseignements qu'il procure
- Utilisation de base de l'Explorateur Client
- Utilisation des outils de rapport de l'Explorateur Client

#### Ressources supplémentaires

Consultez ces sites Web pour découvrir nos didacticiels et programmes de formation offerts aux professionnels de la comptabilité:

QuickBooks en ligne pour les comptables professionnels

Accueil ProFile

Formation sur les logiciels d'impôt professionnels

# Chapitre 7 : Exploration des données grâce au puissant Explorateur Client

# **QU'EST-CE QUE L'EXPLORATEUR CLIENT?**

L'Explorateur Client est une puissante base de données intégrée à ProFile qui vous permet de gérer tous les fichiers de vos clients. Avec l'Explorateur Client, vous pouvez créer des filtres personnalisés pour ouvrir, reporter et produire en lot des déclarations de revenus par TED. Vous pouvez aussi exporter et imprimer les renseignements sur vos clients ainsi que leurs fichiers d'impôt. Vous devez utiliser l'Explorateur Client pour imprimer ou produire plusieurs déclarations à la fois par TED.

La première fois que vous enregistrez un nouveau fichier client, Explorateur Client crée automatiquement un enregistrement pour ce client dans la base de données. Chaque fois que vous modifiez un fichier de client, ProFile met à jour le dossier de ce client. L'Explorateur Client ne stocke pas toutes les informations qui se trouvent dans chaque fichier de client. Il indique plutôt des renvois à l'emplacement du fichier. Toutefois, vous pouvez toujours imprimer des rapports et exporter des fichiers qui comprennent les données de ces fichiers client.

Il importe de noter qu'en plus de l'Explorateur Client, ProFile fournit une autre base de données, nommée Classique, qui fonctionne différemment. Le présent manuel couvre uniquement l'Explorateur Client.

Note : Vous pouvez utiliser la base de données Classique ou l'Explorateur Client, mais pas les deux.

#### Avantages de l'Explorateur Client

Les avantages de l'Explorateur Client comprennent :

- Accès plus rapide au réseau : L'Explorateur Client fonctionne sur les postes de travail autonomes ou sur de petits réseaux; il offre également un accès plus rapide pour les grands bureaux qui partagent une base de données sur un réseau.
- Dossiers centrés sur les clients : L'Explorateur Client regroupe les fichiers d'un client dans un seul enregistrement client, quel que soit le type ou l'année du fichier. Vous pouvez voir tous les fichiers et toutes les déclarations d'un client dans un seul endroit.
- Affichages personnalisés : Vous pouvez personnaliser et enregistrer les paramètres d'affichage de l'Explorateur Client. Vous pouvez utiliser des filtres pour changer rapidement et facilement le mode d'affichage ou les fichiers à afficher.
- Fonction par lots intuitive : La plupart des fonctions de sélection par lots de l'Explorateur Client fonctionnent de la même façon que dans Microsoft Windows®. Vous pouvez utiliser les filtres pour afficher les seuls fichiers dont vous avez besoin, sélectionner tous les fichiers affichés ou sélectionner une option du menu Base de données ou du menu contextuel.
- Accès aux détails relatifs aux clients : Vous pouvez utiliser l'Explorateur Client comme un carnet d'adresses ou une liste de contacts. Vous pouvez changer les adresses de clients de l'Explorateur Client sans toucher aux déclarations déjà soumises. Vous pouvez en outre personnaliser le volet Détails afin d'y inclure n'importe quels champs provenant des déclarations de revenus de vos clients.

#### Configuration

Il faut d'abord configurer l'Explorateur Client; les options de configuration varient selon que vous travaillez seul ou que vous évoluez dans un environnement en réseau.

#### Configurer l'Explorateur Client pour un comptable indépendant

- Cliquez sur Options > Base de données.
- Sélectionnez le bouton radio Utiliser l'Explorateur Client.

• Cliquez sur Assistant de configuration.

| Options de la base de dor                                           | nées / Explorateur Client                     | ?      | ×      |
|---------------------------------------------------------------------|-----------------------------------------------|--------|--------|
| Aucun     O Utiliser l'Explorateur Clie     Utiliser la base de dom | nt<br>cest bassique                           |        |        |
| Options de l'Explorateur Cl<br>Serveur de la base de do             | ent<br>nnées ProFile à utiliser               |        |        |
| Serveur personnel (Vo                                               | us seul pouvez l'utiliser)                    |        |        |
| 🔘 Serveur partagé                                                   |                                               |        | $\sim$ |
| Base de données à utilise                                           | ii an an an an an an an an an an an an an     |        |        |
| Nom de la base de do                                                | Dossier base de données personnelles          |        |        |
| PROFILEDB                                                           | \\Mac\Home\Documents\My ProFile Data\Database |        |        |
|                                                                     |                                               |        |        |
| Effacer                                                             |                                               |        |        |
|                                                                     | Options par lots                              | Avance | é >>   |
| Assistant de configura                                              | tion OK Annuler                               | Aid    | e      |

- Cliquez sur *Utiliser l'Explorateur Client* et dans la fenêtre suivante, cliquez sur *Non* pour indiquer que vous travaillez seul.
- Enfin, cliquez sur *Fin*.

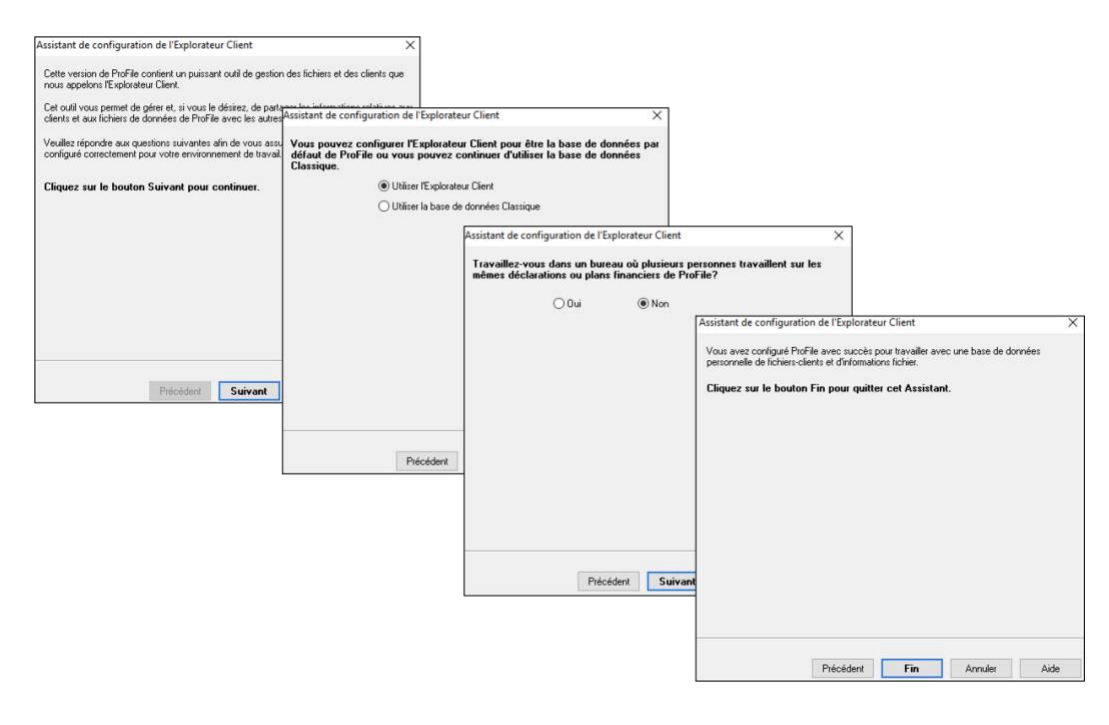

#### **Utilisation de l'Explorateur Client**

- Pour lancer l'*Explorateur Client*, il suffit d'appuyer sur F3. À son lancement initial, l'Explorateur Client affiche une fenêtre vide.
- Vous devrez télécharger les références dans les fichiers existants. Pour ce faire, cliquez sur Index.

| 💋 Explorateur Client                 |                      |                         |                   |                      |                   | ×           |
|--------------------------------------|----------------------|-------------------------|-------------------|----------------------|-------------------|-------------|
| Affichage Tous Clients               | ,                    | " iff Enregistrer l'aff | ichage - 🤊 Filtre | a 🛛 😂 Détais 🖉 🥌 Inc | dex               |             |
| Détails x                            | <u>C</u> hercher par | Nom du client           | ~                 |                      | Recherche Effacer |             |
| Actions <<                           | Tous a b             | c d e f                 | g h i j           | k I m n o            | pqrstuv           | w x y z 123 |
| Tout sélectionner                    |                      |                         |                   |                      |                   |             |
| Clianto                              |                      |                         |                   |                      |                   |             |
| Calentis                             |                      |                         |                   |                      |                   |             |
|                                      |                      |                         |                   |                      |                   |             |
|                                      |                      |                         |                   |                      |                   |             |
| Fichiers <<                          |                      |                         |                   |                      |                   |             |
|                                      |                      |                         |                   |                      |                   |             |
|                                      |                      |                         |                   |                      |                   |             |
|                                      |                      |                         |                   |                      |                   |             |
|                                      |                      |                         |                   |                      |                   |             |
|                                      |                      |                         |                   |                      |                   |             |
| Enregistrer la sélection de fichiers | <                    |                         |                   |                      |                   | >           |
| Restaurer la sélection de fichiers   | Total des fichie     | rs : 0                  |                   |                      |                   |             |

- Naviguez jusqu'à l'emplacement des fichiers (habituellement le dossier *My ProFile Data*), puis cliquez sur *Inclure les sous-dossiers*.
- Indiquez comment vous souhaitez que l'Explorateur Client traite les fichiers protégés par mot de passe.
   2
- Cliquez sur OK.

|   | Ajouter les fichiers à l'Explorateur Client?             | ?           | $\times$ |
|---|----------------------------------------------------------|-------------|----------|
|   | Dossier                                                  |             |          |
|   | C:\Users\mdila\Documents\My ProFile Data.                | Parcou      | rir      |
| 1 | ✓ Inclure les sous-dossiers?                             |             |          |
|   | Options avancée<br>Fichiers protégés par un mot de passe |             |          |
| 2 | Sauter les fichiers avec mot de passe                    |             |          |
|   | O Demander les mots de passe                             |             |          |
|   | Utiliser ce mot de passe                                 | be de fichi | ers      |
|   | OK Annuler                                               | Aid         | e        |
|   |                                                          | 7 100       | ~        |

• Une fois l'indexation terminée, l'Explorateur Client affiche tous les fichiers d'impôt se trouvant dans le dossier indiqué.

| Affichage Tous Clients      | <ul> <li> <i>I</i> Enregistrer l'affichage         </li> </ul> | <ul> <li>Titre Contains</li> <li>Index</li> </ul>                   | ¢                                                                                                    |                                                                                                    |                                |
|-----------------------------|----------------------------------------------------------------|---------------------------------------------------------------------|----------------------------------------------------------------------------------------------------|----------------------------------------------------------------------------------------------------|--------------------------------|
| Détails ×<br>Actions <<     | Chercher par Nom du client ~                                   | nijklmno                                                            | Recherche     Effacer       p     q     r     s     t     u     v     w                                                                                                    | x y z 128                                                                                                    |                                |
| Tout sélectionner Xients << | Files                                                          | Files                                                               | 1394928 ONTARIO INC.           Files           Image: Image: | Chartrand, Jeannine<br>Files<br>2016 ProFile: Cosan, MariaREFI<br>2016 ProFile: Cosan, Maria 16T                                                                                  | Cosan,<br>Files<br>III<br>IIII |
|                             | Files                                                          | Files                                                               | 9999999 Canada Corp<br>Files<br>ProFile: 1958977 Ontario Inc (20                                                                                                    | <ul> <li>2016 ProFile: Cosan, Maria REF</li> <li>2016 ProFile: Belliveau, AlanREI</li> <li>2016 ProFile: Belliveau, Alan.161</li> <li>2013 ProFile: Chartrand, Jeannir</li> </ul> |                                |
| iles <<                     | Files                                                          | Files C 2018 ProFile: TempCalgary.18T C 2018 WAVE ENTERPRISE SOLUTI | ABC FAMILY TRUST<br>Files                                                                                                    | 2013 ProFile: Chartrand, Jeannir     Colbert, Jane     Files                                                                                                    | Files                          |
|                             | 2017 ProFile: 2017TP1Template                                  | ProFile: 12W ENTERPRISE INC     ProFile: 12W ENT INC (2017113       | Files  ProFile: ACME Investments (201                                                                                                    | ProFile: SuperCo Assoc Corp (2)                                                                                                    | Files                          |
|                             | Files                                                          |                                                                     | ANICO FAMILY TRUST<br>Files                                                                                                    |                                                                                                    | Files                          |

• Par défaut, l'option Affichage est configurée pour *Tous Clients*. Pour la changer, il suffit de cliquer sur le menu déroulant.

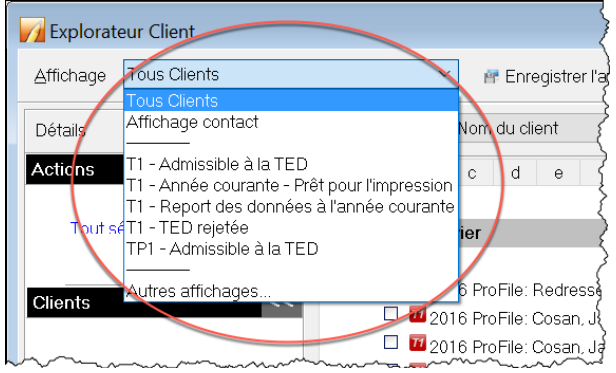

- L'option Affichage contact, par exemple, affiche toutes les coordonnées concernant vos clients.
- Utilisez les onglets pour préciser vos paramètres de recherche.

| 🔽 Éxplorateur Client                                                         |                      |                    |                      |                      |  |  |  |  |
|------------------------------------------------------------------------------|----------------------|--------------------|----------------------|----------------------|--|--|--|--|
| Affichage contact 🗸 🖌 🗗 Enregistrer l'affichage 🔹 🤋 Filtre 🗇 Détails 🥥 Index |                      |                    |                      |                      |  |  |  |  |
| Charcher par Nomos client V Recherche Effacer                                |                      |                    |                      |                      |  |  |  |  |
| All a b c d e f                                                              | g h i j k l m n      | opqrstuv           | w x y z 128          |                      |  |  |  |  |
| D'allaire, Alfonse                                                           | Desjardins, Frank    | DuperCo Assoc Corp | Dupuis, Marie        | Fredricks, Cindy     |  |  |  |  |
| NAS                                                                          | NAS                  | No d'entreprise    | NAS                  | NAS                  |  |  |  |  |
| 238-949-111                                                                  | 363-697-954          | 746810720          | 766-576-763          | 491-444-781          |  |  |  |  |
| Home Address                                                                 | Home Address         | Mailing Address    | Home Address         | Home Address         |  |  |  |  |
| 6771 24ieme                                                                  | 199 Rue Principale   | 450 Preseton St    | 1212 Principale      | 2642 21 Ave Ne       |  |  |  |  |
| Rosemont, QC                                                                 | MaVille, QC          | Ottawa, ON         | Montreal, ON         | Calgary              |  |  |  |  |
| H2R 5E4                                                                      | 901 818              | K1S 2M2            | M1A 1A1              | T2E 505              |  |  |  |  |
| Téléphone (domicile)                                                         | Téléphone (domicile) | Fin d'année        | Téléphone (domicile) | Téléphone (domicile) |  |  |  |  |
| (514) 555-4333                                                               | (514) 999-9999       | 12/31              | (514) 444-1212       | (403) 999-9999       |  |  |  |  |
|                                                                              |                      | Business Phone     | Dunuis Serae         |                      |  |  |  |  |
|                                                                              |                      | (613) 555-5555     | NAS                  |                      |  |  |  |  |
|                                                                              |                      | Dunuis Janet       | 929-292-929          |                      |  |  |  |  |
|                                                                              |                      | NAS                | Home Address         |                      |  |  |  |  |
|                                                                              |                      | 888-888-888        | Montreal OC          |                      |  |  |  |  |
|                                                                              |                      | Home Address       | Honreal, Go          |                      |  |  |  |  |
|                                                                              |                      | Montreal OC        |                      |                      |  |  |  |  |
|                                                                              |                      |                    |                      |                      |  |  |  |  |
|                                                                              |                      |                    |                      |                      |  |  |  |  |
| <                                                                            |                      |                    |                      | >                    |  |  |  |  |
| Files total: 156. Files visible: 69                                          |                      |                    |                      |                      |  |  |  |  |
|                                                                              |                      |                    |                      |                      |  |  |  |  |

- L'Explorateur Client vous permet de personnaliser les affichages au moyen de filtres.
- Cliquez sur *Filtre* pour ouvrir le panneau du bas et personnaliser les fichiers qu'affiche l'*Explorateur Client*.
- Le panneau *Filtres* vous permet de sélectionner une grande variété de paramètres, y compris les types d'impôts, les années d'imposition, l'état des clients et des fichiers et une plage de dates.

| Explorateur Client                                                                                                    | 2                                                                                                    | ×                    |
|----------------------------------------------------------------------------------------------------|----------------------------------------------------------------------------------------------------|----------------------|
| Affichage Tous Clients                                                                                                    | Y # Enregistrer l'affichage V Titre C Détails                                                                                                    |                      |
| Détails ×                                                                                                    | Chercher par Nom du client V Recherche Effacer                                                                                                    |                      |
| Actions <<                                                                                                    | Allabcdefghijk Imnopqrstuvwxyz123                                                                                                    |                      |
| Tout sélectionner                                                                                                    |                                                                                                    |                      |
| Clients <<                                                                                                    | Files     Files     Files       Image: Strate Strate Stra                                                                                                    | File                 |
| Files <                                                                                                    | < Files total: 156                                                                                                    | >                    |
| Filters                                                                                                    | Appliquer filtres                                                                                                    | ×                    |
| Image: Constraint of the second second sec | t du client<br>conu<br>aportée<br>n cours<br>a tetente<br>bérsion - Préparateur<br>primée<br>a nas transmetire<br>a nas transmetire<br>ber du la TED TI<br>État de la TED TI<br>État de la TED TI<br>État du SEND<br>Mon admissible<br>Admissible<br>Admissi | arateu<br>ocié<br>As |

- Une fois que vous avez créé votre affichage personnalisé (voir la fenêtre ci-dessus), cliquez sur Enregistrer l'affichage.
- Dans la fenêtre qui s'ouvre, donnez un nom à votre affichage personnalisé et cliquez sur OK

| Enregistrer affichag                                           | $\times$ |
|----------------------------------------------------------------|----------|
| Veuillez inscrire le nom utilisé pour<br>l'affichage en cours. |          |
| Clients T1 Courants                                            |          |
| OK Annuler                                                     |          |

#### Utilisation de l'*Explorateur Client* pour trouver des fichiers

- L'*Explorateur Client* comprend un outil de recherche qui vous aide à trouver des fichiers client particuliers.
- Utilisez le menu déroulant dans le champ pour sélectionner un paramètre de recherche.
- Tapez le terme que vous cherchez, cliquez sur *Recherche*, et l'Explorateur Client affichera tous les fichiers qui correspondent à votre recherche.

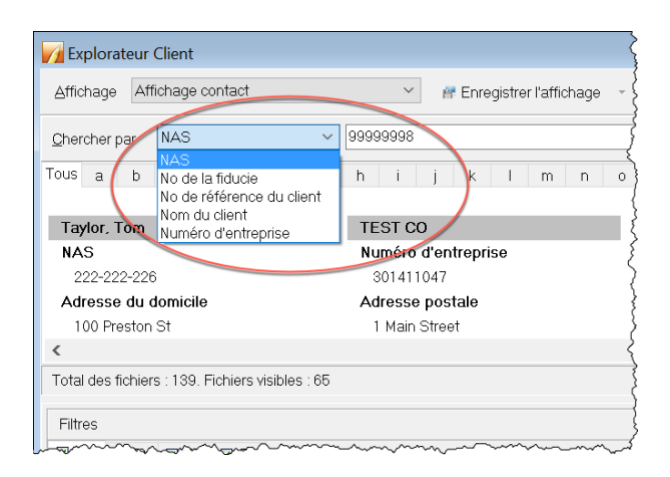

#### L'Explorateur Client comme gestionnaire de contacts.

• Vous pouvez utiliser l'Explorateur Client comme gestionnaire de contacts. Il suffit de sélectionner un fichier (en cliquant sa case correspondante), et le panneau de gauche affiche les coordonnées du client.

| Figure 2                                                                                                    |                                                                                                    |
|----------------------------------------------------------------------------------------------------|----------------------------------------------------------------------------------------------------|
| Affichage Tous Clients                                                                                                    | <ul> <li></li></ul>                                                                                                    |
| Détails                                                                                                    | Qhercher par Nom du client                                                                                                |
| Actions <<                                                                                                    | Allabcdefghijk                                                                                                    |
| <ul> <li>Imprimer fichiers<br/>Imprimer formulaires dans les</li> <li>Effacer la sélection<br/>Tout sélectionner</li> </ul> | fi Files Files Eles 2016 ProFile: NoName.16T                                                                              |
| Chartrand, Jeannine                                                                                                    | Files Files 2016 ProFile: Tempaite.16T                                                                                    |
| Home Address<br>12 Main St                                                                                                  | Files Files 2016 ProFile: TEMPLATE.16T                                                                                    |
| Chartrano, Jeannine COPIE.13                                                                                                | Files Files 2017 ProFile: 2017TP1Template Di ProFile: 1<br>2017 ProFile: 2017TP1Template Di ProFile: 1<br>2017 ProFile: 1 |
|                                                                                                    | Files                                                                                                    |
| Enregistrer la sélection de fichiers<br>Restaurer la sélection de fichiers                                                  | Files total: 156                                                                                                    |

• Pour procéder à d'autres actions, cliquez avec le bouton droit sur un fichier pour ouvrir une fenêtre contextuelle par laquelle vous pouvez *Ouvrir, Reporter* ou *Imprimer des fichiers*, ou encore les *Exporter*, les *Copier* ou les *Supprimer*.

| × ⊆ | hercher par Nom duceent<br>Mabc de fgh i k Im                                                                                                    |
|-----|----------------------------------------------------------------------------------------------------|
| sfi | Ouvrir les fichiers<br>Beporter fichiers<br>Modification des détails relatifs aux clients                                                                                       |
| <   | Imprimer fichiers Imprimer formulaires dans les fichiers Impregsion des étiquettes d'adresses INTERI                                                                            |
| 1   | Exportation ENTING                                                                                                    |
| 31  | Ajouter fichiers à l'Explorateur Client sents i s<br>Indezer Sonts of<br>Déplacement des fichiers Dro<br>Copie des fichiers Dro<br>Suppression des éléments sélectionnés 17 Ont |
|     | Effacer les sélections Ctrl+D<br>Jout sélectionner Ctrl+A                                                                                                    |
|     | Rafraichir F FAMILY3<br>Appliquer filtres F6<br>Filtre                                                                                                    |
|     | Moatrer panneau des détails                                                                                                    |
| 4   |                                                                                                    |

# TED AVEC L'EXPLORATEUR CLIENT

Le chapitre 4 présentait le système de Transmission électronique des déclarations de l'Agence du revenu du Canada et expliquait comment le préparateur de déclarations de revenus utilise la TED pour soumettre par voie électronique la déclaration T1 du client. La présente section montre comment utiliser l'Explorateur Client pour transmettre au moyen de la TED plusieurs déclarations T1 à la fois.

#### **TED par lots avec l'Explorateur Client**

Pour créer des fichiers de la TED pour un groupe de déclarations :

- Appuyez sur F3 pour ouvrir l'Explorateur Client.
- Dans le tableau de la liste des clients, cliquez sur l'onglet Tout sélectionner (à gauche).

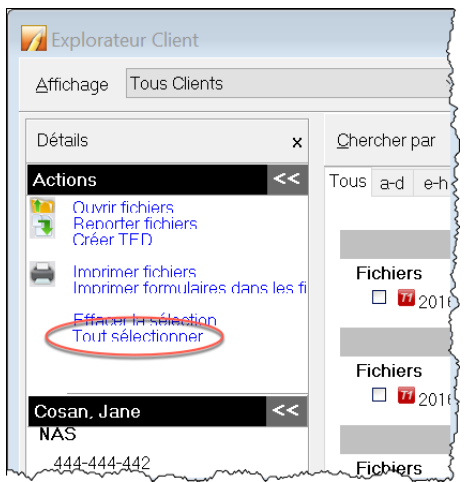

Sur la liste déroulante Affichage, sélectionnez le type de transaction de la TED que vous voulez exécuter. ProFile filtre la liste pour afficher uniquement les fichiers qui répondent à l'état sélectionné.

• Pour voir les fichiers d'impôt admissibles à la TED, sélectionnez*T1 – Admissible à la TED*.

- Sur la liste des fichiers admissibles, sélectionnez les fichiers que vous voulez inclure dans la prochaine transmission<sup>2</sup>.
- Pour préparer les fichiers pour leur transmission, sélectionnez Créer TED.

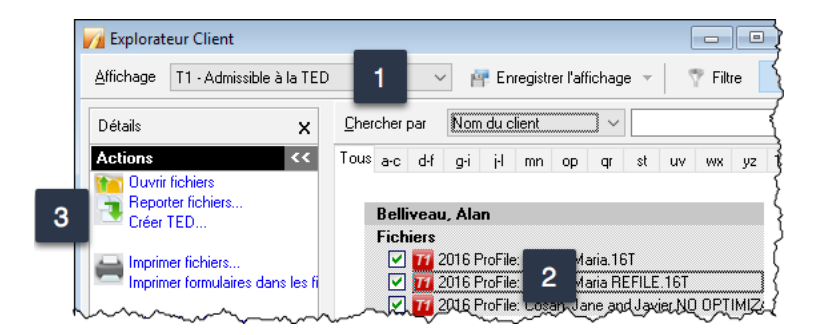

- S'il y a lieu, dans la boîte de dialogue Créer qui s'ouvre, précisez le type de fichier TED à créer (ou l'agence, le type de données et le type de feuillet lorsque vous créez un support magnétique/électronique pour les feuillets/relevés).
- Une fois que vous avez terminé, cliquez sur OK.

| 🌈 Créer un fichier TED                              |                 | × |  |  |  |
|-----------------------------------------------------|-----------------|---|--|--|--|
| Préparer la TED T1 par lots     O Créer une TP1 TED |                 |   |  |  |  |
| Nom du client                                       | Nom du fichier  |   |  |  |  |
| <                                                   |                 | > |  |  |  |
|                                                     | OK Annuler Aide |   |  |  |  |

- Au fur et à mesure que ProFile crée les fichiers, il affiche le progrès de traitement. Un message d'état *Succès* devrait s'afficher à côté de chaque déclaration
- Cliquez sur *Transmettre maintenant* pour transmettre un lot par la TED.

| Créer fichier TED en direc                                          | t : 539326306.TAX                | ×                 |
|---------------------------------------------------------------------|----------------------------------|-------------------|
|                                                                     | Succès                           |                   |
| Client : Taxpayer, Amy<br>Fichier : \\Mac\Home\Do<br>État : Échoué. | cuments\My ProFile Data\2016 T1\ | NTaxpayer, Amy ar |
| Transmettre maintenant                                              | Transmettre plus tard            | Annuler           |

Pour en savoir plus sur la transmission de déclarations T1 et TP1 que vous avez préparées ainsi, consultez l'Aide de ProFile et cherchez « Transmettre un lot de fichiers par la TED en direct ».

## **IMPRESSION ET EXPORTATION AVEC L'EXPLORATEUR CLIENT**

#### **Exportation dans Excel**

Voici comment faire pour exporter des données de l'Explorateur Client dans un fichier Microsoft Excel :

- À partir de l'*Explorateur Client*, sélectionnez les fichiers pour l'année et le module que vous souhaitez exporter.
- Cliquez sur le menu *Base de données* et sélectionnez l'option *Exportation*.

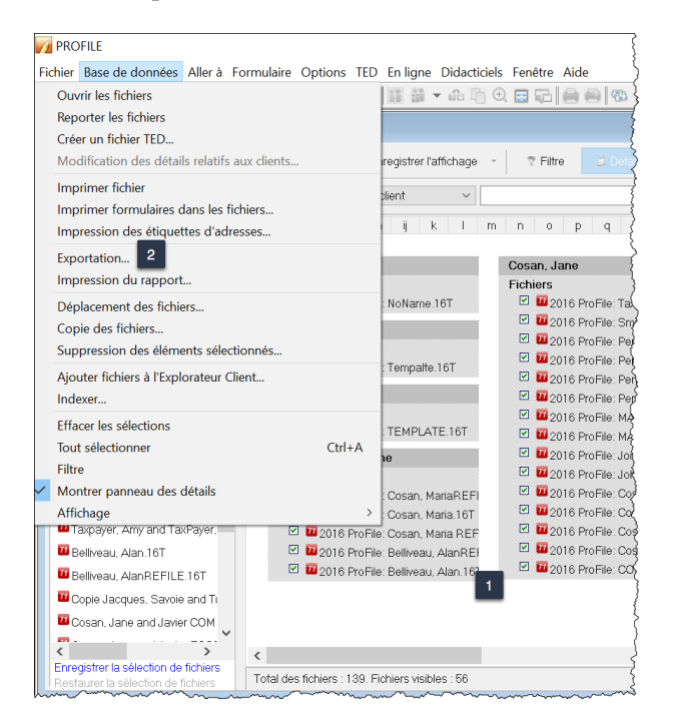

• Dans la fenêtre Exporter fichiers, cliquez sur Options.

| Exporter fichiers                                                                                                    | ?                                                                                                    | $\times$                                                                              |
|----------------------------------------------------------------------------------------------------|----------------------------------------------------------------------------------------------------|---------------------------------------------------------------------------------------|
| Veuillez choisir le fichi<br>et cliquez le bouton E                                                                                                    | er que vous voulez exporter aux fichers qui apparaissent ci-de<br>xporter.                                                                                                    | essous                                                                                |
| Nom du client                                                                                                    | Fichier                                                                                                    | ^                                                                                     |
| Chartrand, Jeannine<br>Chartrand, Jeannine<br>Chartrand, Jeannine<br>Chartrand, Jeannine<br>Cosan, Jane<br>Cosan, Jane<br>Cosan, Jane<br>Cosan, Jane<br>Cosan, Jane<br>Cosan, Jane<br>Cosan, Jane | C(UsersImdila)Documents(My ProFile Data)2016T1\Belliver<br>C(UsersImdila)Documents(My ProFile Data)2016T1\Belliver<br>C(UsersImdila)Documents(My ProFile Data)2016T1\Cosan<br>C(UsersImdila)Documents(My ProFile Data)2016T1\Cosan<br>C(UsersImdila)Documents(My ProFile Data)2016T1\Cosan<br>C(UsersImdila)Documents(My ProFile Data)2016T1\Cosan<br>C(UsersImdila)Documents(My ProFile Data)2016T1\Cosan<br>C(UsersImdila)Documents(My ProFile Data)2016T1\Cosan<br>C(UsersImdila)Documents(My ProFile Data)2016T1\Cosan<br>C(UsersImdila)Documents(My ProFile Data)2016T1\Cosan<br>C(UsersImdila)Documents(My ProFile Data)2016T1\Cosan<br>C(UsersImdila)Documents(My ProFile Data)2016T1\Cosan<br>C(UsersImdila)Documents(My ProFile Data)2016T1\Cosan<br>C(UsersImdila)Documents(My ProFile Data)2016T1\Cosan | au, Ala<br>Maria<br>Maria<br>Maria<br>Maria<br>Pensio<br>Jane<br>Jane<br>Jane<br>Jane |
| Options                                                                                                    | Exporter Annuler A                                                                                                    | Nide                                                                                  |

Dans l'onglet Champs dans la fenêtre Options d'exportation (ci-dessous), vous devez choisir le code de champ des renseignements qui doivent être exportés.

- Cliquez sur *Ajouter* pour commencer la sélection des champs que vous souhaitez exporter.
- Sélectionnez le champ à ajouter à votre exportation, puis cliquez sur OK.
- Pour ajouter plus de champs, cliquez de nouveau sur Ajouter.

| 🌠 Options d'exportation |                       |                  | ? ×                                                                                |            |         |          |
|-------------------------|-----------------------|------------------|------------------------------------------------------------------------------------|------------|---------|----------|
| Champs Format           |                       |                  |                                                                                    |            |         |          |
| Exporter                |                       |                  |                                                                                    |            |         |          |
| NomDuClient             |                       |                  | Ajouter                                                                            |            |         |          |
| NomDuConjoint           |                       |                  | Insárer                                                                            |            |         |          |
|                         |                       |                  | 11 (24010)                                                                         |            |         |          |
|                         |                       |                  | Supprimer                                                                          |            |         |          |
|                         |                       |                  |                                                                                    |            |         |          |
|                         |                       |                  |                                                                                    |            |         |          |
|                         |                       |                  | V                                                                                  |            |         |          |
|                         |                       | Célectionner dur |                                                                                    |            | 2       | ~        |
|                         |                       | Selectionnel cha | Distantian T1 1 T1 T1 T1                                                           |            |         |          |
|                         |                       | Nom du champ     | cription                                                                           |            |         |          |
|                         |                       | Ligne146 Lign    | e 146: Versement net des suppléments fé                                            | déraux     |         | <u>^</u> |
|                         |                       | Ligne147 Lign    | e 147: Total des prestations de programme                                          | es sociaux |         | _        |
|                         |                       | Ligne150 Lign    | e 150: Revenu total<br>e 152: Prestations d'invalidité                             | 2          |         |          |
| <                       |                       | Ligne156 Lign    | e 156: Total pension alimentaire reçue                                             |            |         |          |
| NomDuConjoint           |                       | Ligne160 Lign    | e 160: Revenus de location bruts                                                   |            |         |          |
|                         |                       | Ligne162 Ugn     | e 162: Bruts - Revenus d'entreprise<br>e 164: Bruts - Revenus de profession libér. | alo        |         |          |
|                         |                       | Ligne166 Lign    | e 166: Bruts - Revenus de commissions                                              |            |         |          |
|                         | Charger Enregistrer O | K Ligne168 Lign  | e 168: Bruts - Revenus d'agriculture                                               |            |         |          |
|                         |                       | < Ugnerity Ugn   | e i ro, bruis - neverids de peche                                                  |            |         | >        |
|                         |                       |                  |                                                                                    |            |         |          |
|                         |                       |                  |                                                                                    | OK         | Annuler | Aide     |

Il y a deux fichiers que vous devez créer. Le premier sert à concevoir l'exportation en indiquant quels renseignements sont à extraire des fichiers d'impôt ProFile. Ce fichier est enregistré en format .qex, et il est configuré dans l'onglet *Champs* de la fenêtre Options d'exportation ci-dessus. Le second fichier sert à stocker les renseignements qui seront importés dans Excel. Ce fichier est habituellement enregistré en format .txt ou .csv. L'enregistrement de ce fichier se fait dans l'onglet *Format* de la fenêtre Options d'exportation ci-dessus.

- Pour créer et enregistrer le second fichier, naviguez jusqu'à l'onglet *Format* et cliquez sur le bouton *Parcourir*, à droite du champ *Fichier d'exportation*.
- Tapez un nom pour ce fichier.
- Si vous utilisez l'extension de fichier .csv, cliquez sur le menu déroulant et sélectionnez *Tous les fichiers*.
- Cliquez sur *Ouvrir*.

| 77 Options d'exportation                                                   |                                                                                                    | ? ×         | ]                                                                                                    |
|----------------------------------------------------------------------------|----------------------------------------------------------------------------------------------------|-------------|----------------------------------------------------------------------------------------------------|
| Champs Format                                                              |                                                                                                    |             |                                                                                                    |
| Fichier d'exportation : Type : Séparés par virgules                        | <ul> <li>Caractère d'exportation :</li> </ul>                                                                                                    | <b>⊳</b> 1  |                                                                                                    |
| Exporter le nom des champs     Mettre les champs exportés entre guillemets | ✓ Open ← → ✓ ↑ ■  Control Control Co | ✓ ບັ Search | ×<br>My ProFile Data هم                                                                                                    |
| Recalculer chaque fichier avant d'exporter                                 | Organize • New folder                                                                                                    |             | iii • 🔟 🕜                                                                                                    |
|                                                                            | Custom Office  Custom Office  Custom Office  ProFile  Snagit  File name: Mame  1997T1  1998T1  1999FX  1999T1  1999T3  2000FX  2000FX  2000T1  2000T1  2000T3  Elle name: MonRapport.csy.  2                                                                                                    | 3 Tous le   | Date modified<br>11/17/2017 10:26 AM<br>11/23/2017 6:34 AM<br>11/23/2017 6:34 AM<br>11/23/2017 6:34 AM<br>11/23/2017 6:34 AM<br>11/23/2017 6:34 AM<br>11/23/2017 6:34 AM<br>11/23/2017 6:34 AM<br>11/23/2017 6:34 AM |
|                                                                            |                                                                                                    | 4           | pen Cancel                                                                                                    |
| Charger                                                                    | Enregistrer Ok Annuler                                                                                                    | Aide        |                                                                                                    |

ProFile vous ramène à la fenêtre Options d'exportation pour que vous finalisiez vos options de configuration.

- À noter que ce fichier est enregistré dans le dossier MyProFile Data\Reports, où vous devrez vous rendre pour importer les données dans Excel.
- Sélectionnez le type d'exportation voulu, p. ex Séparés par tabulation.
- Cochez la case *Exporter le nom des champs*; les codes de champ s'affichent en haut de chaque colonne dans Excel.

| 🌈 Options d'exportatio                                              | n                                                                  | ?  | $\times$ |
|---------------------------------------------------------------------|--------------------------------------------------------------------|----|----------|
| Champs Format                                                       |                                                                    |    |          |
| Fichier d'exportation :                                             | C:\Users\mdila\OneDrive\Client Docs\My ProFile Data\MonRapport.csv | G  | >        |
| Туре :                                                              | Séparés par tabulation 2 · Caractère d'exportation :               |    |          |
| Exporter le nom des ch Mettre les champs exp Recalculer chaque fich | amps 3<br>ortés entre guillemets<br>ler avant d'exporter           |    |          |
|                                                                     | Charger Enregistrer Ok Annuler                                     | Ai | de       |

- Retournez à l'onglet Champ et cliquez sur *Enregistrer*.
- ProFile enregistre ce concept de rapport en format .qex.

• Cliquez une fois de plus sur Enregistrer pour enregistrer le fichier .qex.

| Options d'exportation     | ? ×                                                   |                                           |
|---------------------------|-------------------------------------------------------|-------------------------------------------|
| Champs Format             |                                                       |                                           |
| Exporter                  |                                                       |                                           |
| NomDuClient               | Ajouter                                               |                                           |
| NomDuConjoint<br>Ligne150 | Insérer                                               |                                           |
|                           | Supprimer                                             |                                           |
|                           |                                                       |                                           |
|                           |                                                       |                                           |
|                           | Va Save As                                            | ×                                         |
|                           | ← → ∽ ↑ 🧎 « Documents > My ProFile Data 🗸 ♥           | Search My ProFile Data 🔎                  |
|                           | Organize • New folder                                 |                                           |
|                           | Dropbox Name                                          | Date modified                             |
| <                         | OneDrive 1997T1 1998T1                                | 11/17/2017 10:26 AM<br>11/23/2017 6:34 AM |
| NomDuConjoint             | Attachments                                           | 11/23/2017 6:34 AM                        |
| 1 4                       | Documents J1999T1                                     | 11/23/2017 6:34 AM                        |
| Charger Enregistrer Ok    | My ProFile Data 2000EX                                | 11/23/2017 6:34 AM                        |
|                           | _ 1997T1 ✓ <                                          | >                                         |
|                           | File name: C:\Users\mdila\Documents\My ProFile Data   | urns\ProFile EFILE ReportMonRapport. ~    |
|                           | Save as type: Exporter les fichiers d'options (*.QEX) | ~                                         |
|                           | ∧ Hide Folders 3                                      | Save Cancel                               |

• Cliquez sur *OK* pour retourner à la fenêtre principale d'exportation.

• Dans la fenêtre Exporter fichiers, cliquez sur *Exporter*, et les données seront transmises au fichier .csv que vous avez créé plus tôt.

| Exporter fichiers                                                                                                    | ?                                                                                                    | $\times$                                                                                                    |
|----------------------------------------------------------------------------------------------------|----------------------------------------------------------------------------------------------------|----------------------------------------------------------------------------------------------------|
| Veuillez choisir le fichi<br>et cliquez le bouton E                                                                                                    | er que vous voulez exporter aux fichers qui apparaissent ci-c<br>xporter.                                                                                                    | lessous                                                                                                    |
| Nom du client                                                                                                    | Fichier                                                                                                    | ^                                                                                                    |
| Chartrand, Jeannine<br>Chartrand, Jeannine<br>Chartrand, Jeannine<br>Chartrand, Jeannine<br>Cosan, Jane<br>Cosan, Jane<br>Cosan, Jane<br>Cosan, Jane<br>Cosan, Jane<br>Cosan, Jane | C (Users)mdila(Documents)My ProFile Data)2016T1\Bellive<br>C (Users)mdila(Documents)My ProFile Data)2016T1\Cosar<br>C (Users)mdila(Documents)My ProFile Data)2016T1\Cosar<br>C (Users)mdila(Documents)My ProFile Data)2016T1\Cosar<br>C (Users)mdila(Documents)My ProFile Data)2016T1\Cosar<br>C (Users)mdila(Documents)My ProFile Data)2016T1\Cosar<br>C (Users)mdila(Documents)My ProFile Data)2016T1\Cosar<br>C (Users)mdila(Documents)My ProFile Data)2016T1\Cosar<br>C (Users)mdila(Documents)My ProFile Data)2016T1\Cosar<br>C (Users)mdila(Documents)My ProFile Data)2016T1\Cosar<br>C (Users)mdila(Documents)My ProFile Data)2016T1\Cosar<br>C (Users)mdila(Documents)My ProFile Data)2016T1\Cosar<br>C (Users)mdila(Documents)My ProFile Data)2016T1\Cosar | eau, Ala<br>eau, Ala<br>n, Maria<br>n, Maria<br>n, Maria<br>n, Maria<br>n, Jane<br>n, Jane<br>n, Jane<br>n, Jane<br>n, Jane |
| <                                                                                                    |                                                                                                    | >                                                                                                    |
| Options                                                                                                    | Exporter Annuler                                                                                                    | Aide                                                                                                    |

• Vous pouvez maintenant importer les données dans Excel; il suffit de localiser le fichier .csv et de l'ouvrir dans Excel.

| A1 | · · ·       | × 🗸 f         | x NomD    | uClient                                | ~   |
|----|-------------|---------------|-----------|----------------------------------------|-----|
|    | А           | В             | С         | D                                      | E   |
| 1  | NomDuClient | NomDuConjoint | Ligne150  |                                        | (   |
| 2  | Pensioner   | Pensioner     | 39336     |                                        |     |
| 3  | Pensioner   | Pensioner     | 133384    |                                        |     |
| 4  | Taxpayer    |               | 168600    |                                        | 1   |
| 5  | Belliveau   | Taxpayer      | 115200    |                                        |     |
| 6  | Belliveau   | Taxpayer      | 195200    |                                        |     |
| 7  | Savoie      | Leblanc       | 178194    |                                        |     |
| 8  | Leblanc     | Savoie        | 3333      |                                        |     |
| 9  | Cosan       | Cosan         | 103880.94 |                                        |     |
| 10 | Cosan       | Cosan         | 98290.94  |                                        | (   |
| 11 | Cosan       | Cosan         | 103880.94 |                                        | Ś   |
| 12 | Cosan       | Cosan         | 98290.94  |                                        |     |
| 13 | Cosan       | Cosan         | 183880.94 |                                        | Į   |
| 14 | Cosan       | Cosan         | 98290.94  |                                        | ł   |
| 15 | Cosan       | Cosan         | 103880.94 |                                        |     |
| 16 | Casar       | Cosan         | 98290.94  | ~~~~~~~~~~~~~~~~~~~~~~~~~~~~~~~~~~~~~~ | ~~~ |

#### **Imprimer des rapports**

Les étapes à suivre pour imprimer des rapports sont similaires à celles que vous venez d'apprendre pour exporter des données. Comme nous l'avons vu dans l'exemple précédent pour l'Explorateur Client, sélectionnez les fichiers que vous voulez imprimer, puis cliquez sur *Base de données > Imprimer rapport*.

• Dans la fenêtre Créer un rapport, cliquez sur Options.

| Créer un rapport       | ? >                                                                | < |
|------------------------|--------------------------------------------------------------------|---|
| Les déclarations suiva | ntes seront ajoutées au rapport.                                   |   |
|                        |                                                                    |   |
| Nom du client          | Fishiar                                                            | • |
| Nom du client          | Cit Learning diel Desumental Mu Dra File Data 1001 6711 Ocean Line |   |
| Cosan, Jane            | C.(Users(mdila(Documents(My ProFile Data(201611)Cosan, Jane        |   |
| Cosan, Javier          | C:\Users\mdila\Documents\My ProFile Data\201611\Redresseme         |   |
| JoNESONS, HELEN        | C:\Users\mdila\Documents\My ProFile Data\2016T1\Soleil Maurice     |   |
| La Maire, Henri        | C:\Users\mdila\Documents\My ProFile Data\2016T1\LaPrairie, Jea     |   |
| NonResident, Renee     | C:\Users\mdila\Documents\My ProFile Data\2016T1\NonResident        |   |
| Samson, Sam            | C:\Users\mdila\Documents\My ProFile Data\2016T1\Samson, Sar        |   |
| Savoie, Jacques        | C:\Users\mdila\Documents\My ProFile Data\2016T1\Jacques, Sav       |   |
|                        |                                                                    | * |
| <                      | >                                                                  |   |
| Options                | Imprimer Annuler Aide                                              |   |

• Dans l'onglet *En-tête*, sélectionnez le texte qui devra s'afficher sur toutes les pages. Par exemple, pour indiquer la date du jour, double-cliquez sur *Aujourd'hui*.

| 🌈 Options du rapport                      |                                  | ?    | $\times$ |
|-------------------------------------------|----------------------------------|------|----------|
| En-tête Champs Pied de page For           | mat                              |      |          |
| Arial V 10                                | vutomatiquer Aucun 💌 B / 🗵 📑 🚍 🗮 |      |          |
|                                           | 2                                | 5    |          |
| (Dato)(Houro)                             |                                  |      | ^        |
| <                                         |                                  |      | >        |
| Page<br>Copier<br>Partie<br>Date<br>Heure |                                  |      |          |
|                                           | Charger Enregistrer Ok Annule    | er A | Aide     |

- La première ligne de l'onglet *Champs* affiche les titres des colonnes. Sélectionnez la première cellule et cliquez sur *Propriétés*.
- Dans la fenêtre *Propriétés du titre du champ*, vous pouvez configurer la mise en forme du texte et entrer le texte du Titre 1.
- Cliquez sur *OK* pour fermer la fenêtre.

| 🌈 Options du rapport               |                                                                                                    | ? ×       |
|------------------------------------|----------------------------------------------------------------------------------------------------|-----------|
| En-tête Champs Pied de page Format | t                                                                                                    |           |
| Colonne : Ajouter Insére           | r Supprimer 🍕 ≽ Propriétés                                                                                 | 2         |
| Nom 1                              |                                                                                                    | Rangée    |
|                                    | Propriétés du titre du champ ? ×                                                                           | Ajouter   |
|                                    | Texte Nom 3                                                                                                | Insérer   |
|                                    | Police                                                                                                    | Supprimer |
|                                    | Tame: 12 ♥                                                                                                 | A.        |
|                                    | T @Yu Gohric UI Light<br>T @Yu Gohric UI Light<br>T @Yu Gohric UI Semi<br>T @Yu Gohric UI Semi<br>Souligné | Ŵ         |
|                                    | The Agency FB Alignement : Gauche ✓                                                                        |           |
|                                    | Artial Disposition : Mileu V                                                                               |           |
|                                    | Couleur de fond : Other V                                                                                  |           |
|                                    | Largeur de la colonne : 1.5" 🔮 Nom                                                                         |           |
| Nom                                | Hauteur de la rangée : 0.2"                                                                                | Choisir   |
|                                    | 4 OK Appliquer Annuler Aide                                                                                |           |
|                                    | Charger Enregistrer Ok Annuler                                                                             | Aide      |

- Vous devez maintenant entrer des données pour le rapport. Double-cliquez dans la cellule directement en dessous de *Prénom*, puis faites votre choix à partir d'une liste de *Codes de champ*.
- Dans la fenêtre *Sélectionner champ*, choisissez *NomDuClient* et cliquez sur *OK*.
|           | 🌈 Opti    | ons du rapport            |                           |             |         |            | ? ×           |
|-----------|-----------|---------------------------|---------------------------|-------------|---------|------------|---------------|
|           | En-tête ( | Champs Pied de pa         | ge Format                 |             |         |            |               |
|           | Colonne : | Ajouter                   | Insérer Suppl             | rimer 🦂     | $\geq$  | Propriétés |               |
|           | Nom       |                           |                           |             |         |            | <br>Rangée    |
| $\langle$ |           |                           | $\triangleright$          |             |         |            | Ajouter       |
|           |           | 📝 Sélectionner cham       | 0                         |             |         | ? ×        | Insérer       |
|           |           | Informations personnelles | Déclaration T1 Annexes T1 | Facture     |         |            | Companying on |
|           |           | Nom du champ              | Description               |             |         | ^          | Supprimer     |
|           |           | EtiquettePOBox            | C.P.                      |             |         |            | A             |
|           |           | EtiquetteRR               | R.R.                      |             |         |            |               |
|           |           | EtiquettesAppelJumelé     | Salutation conjoi         | nte         |         |            | Ŵ             |
|           |           | EtiquetteVille            | Ville                     |             |         |            |               |
|           |           | FactureJumelée            | Facture conjoint          | 9?          |         |            |               |
|           |           | NASDuClient               | NAS particulier           |             |         |            |               |
|           |           | NASDuConjoint             | NAS                       |             |         |            |               |
|           |           | NomDuClient               | Nom                       |             |         |            |               |
|           |           | NomDuConjoint             | Nom                       |             |         | ~          |               |
|           |           | <                         |                           |             |         | >          |               |
|           | Nom       |                           |                           | Ok          | Annuler | Aide       | Choisir       |
|           |           |                           |                           |             |         |            |               |
|           |           |                           | Charger                   | Enregistrer | Ok      | Annuler    | Aide          |

• Cliquez sur *Ajouter* et répétez l'étape ci-dessus pour ajouter d'autres champs. Une fois que vous aurez terminé, voici à quoi ressemblera votre modèle de rapport :

| 📝 Options du rapport       |                 |                                |            | ? ×       |
|----------------------------|-----------------|--------------------------------|------------|-----------|
| En-tête Champs Pied de par | ge Format       |                                |            |           |
| Colonne : Ajouter          | Insérer Sup     | primer < ≽                     | Propriétés |           |
| Nom                        | Prénom          | Revenu                         |            | Rangée    |
| NomDuClient                | PrénomDuClient  | Ligne150                       |            | Ajouter   |
|                            |                 |                                |            | Insérer   |
|                            |                 |                                |            | Supprimer |
|                            |                 |                                |            | A         |
|                            |                 |                                |            | V         |
|                            |                 |                                |            |           |
|                            |                 |                                |            |           |
|                            |                 |                                |            |           |
|                            |                 |                                |            |           |
| Ligne150                   |                 |                                |            | Choisir   |
|                            |                 |                                |            |           |
|                            | <u>C</u> harger | <u>E</u> nregistrer O <u>k</u> | Annuler    | Aide      |

• Utilisez l'onglet Pied de page pour configurer les notes de bas de page qui s'affichent au bas de chaque page.

| 🌈 Options du rapport                      |                                                       | ? | $\times$ |
|-------------------------------------------|-------------------------------------------------------|---|----------|
| En-tête Champs Pied de page Form          | nat                                                   |   |          |
| Arial ~ 10 ~                              | utomatique Aucun 💌 B / 🏿 🖹 🚔 🗮                        |   |          |
|                                           | 2                                                     | 5 |          |
| (Page)                                    |                                                       |   |          |
| <                                         |                                                       |   | >        |
| Page<br>Copier<br>Partie<br>Date<br>Heure |                                                       |   |          |
|                                           | <u>O</u> harger <u>Enregistrer</u> O <u>k</u> Annuler | A | ide      |

• Utilisez l'onglet *Format* pour configurer d'autres options, notamment l'imprimante, pour générer votre rapport.

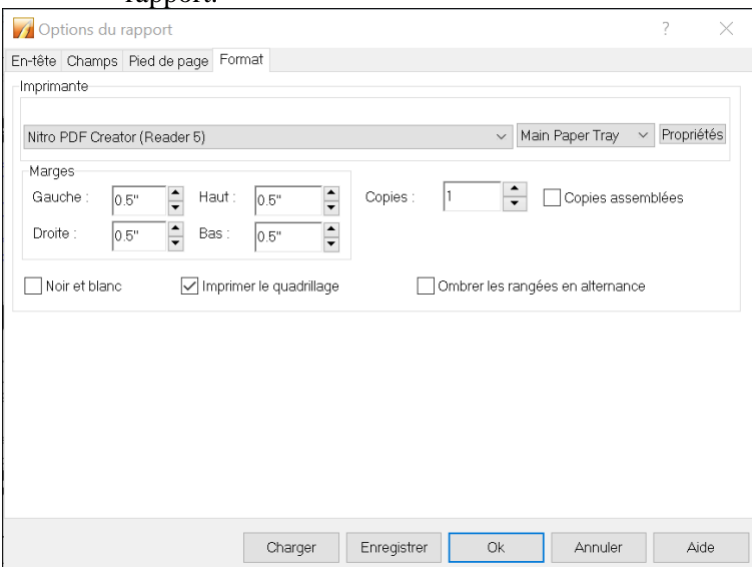

• Enregistrez vos options de configuration et cliquez sur *OK* pour ouvrir la fenêtre *Créer un rapport*. Cliquez sur *Imprimer* pour imprimer le rapport.

| Créer un rapport       |                                                  | ?            | $\times$ |
|------------------------|--------------------------------------------------|--------------|----------|
| Les déclarations suiva | intes seront ajoutées au rapport.                |              |          |
|                        |                                                  |              |          |
|                        |                                                  |              |          |
|                        |                                                  |              |          |
| Nom du client          | Fichier                                          |              | ^        |
| Cosan, Jane            | C:\Users\mdila\Documents\My ProFile Data\2016T1\ | Cosan, Ja    | ne       |
| Cosan, Jane            | C:\Users\mdila\Documents\My ProFile Data\2016T1\ | Johnsesor    | n, F     |
| Cosan, Jane            | C:\Users\mdila\Documents\My ProFile Data\2016T1\ | MASTER       | Per      |
| Cosan, Jane            | C:\Users\mdila\Documents\My ProFile Data\2016T1\ | Pensioner    | , Fr     |
| Cosan, Jane            | C:\Users\mdila\Documents\My ProFile Data\2016T1\ | Smith, The   | e E:     |
| Cosan, Jane            | C:\Users\mdila\Documents\My ProFile Data\2016T1\ | Taxpayer, .  | Am       |
| Cosan, Javier          | C:\Users\mdila\Documents\My ProFile Data\2016T1\ | Redresser    | mei      |
| JoNESONS, HELEN        | C:\Users\mdila\Documents\My ProFile Data\2016T1\ | Soleil Mau   | rice     |
| La Maire, Henri        | C:\Users\mdila\Documents\My ProFile Data\2016T1\ | LaPrairie, J | Jea      |
| NonResident, Renee     | C:\Users\mdila\Documents\My ProFile Data\2016T1\ | NonReside    | ent      |
| Samson, Sam            | C:\Users\mdila\Documents\My ProFile Data\2016T1\ | Samson, S    | Bar      |
| Savoie, Jacques        | C:\Users\mdila\Documents\My ProFile Data\2016T1\ | Jacques, S   | Sav      |
| Savoie, Jacques        | C:\Users\mdila\Documents\My ProFile Data\2016T1\ | Jacques, S   | Sav      |
| Savoie, Jacques        | C:\Users\mdila\Documents\My ProFile Data\2016T1\ | Shamrock     | Vile 🧹   |
|                        |                                                  | ~            | 、 ×      |
| <                      |                                                  |              | >        |
| Options                | Imprimer Annuler                                 | Aide         | )        |
|                        |                                                  |              |          |

#### • Voici votre rapport :

| Nom           | Prénom                      | Revenu     |
|---------------|-----------------------------|------------|
| Cosan         | Jane                        | 103 880,94 |
| Johnseson     | Frank                       | 500 000,00 |
| Pensioner     | Frank                       | 63 811,00  |
| Pensioner     | Frank                       | 168 352,00 |
| Smith         | The Estate Of The Late John | 60 588,00  |
| TaxPayer      | Gavin                       | 104 017,14 |
| Redressement  | Alex                        | 63 500,00  |
| JoNESONS      | HELEN                       | 93 098,80  |
| La Maire      | Henri                       | 34 500,00  |
| NonResident   | Renee                       | 40 000,00  |
| Samson        | Sam                         | 0,00       |
| Savoie        | Jacques                     | 178 194,00 |
| Leblanc       | Emilie                      | 15 250,00  |
| ShamrockVilee | Fred                        | 55 000,00  |
| Gravel        | Anne                        | 65 125,00  |
| Shrieve       | Ralf                        | 11 999,00  |

#### Créer des étiquettes d'adresse au moyen de l'Explorateur Client

Avant d'utiliser l'Explorateur Client pour imprimer des étiquettes, vous devez d'abord configurer vos étiquettes d'adresse.

- Allez au menu Fichier et sélectionnez Configuration des étiquettes.
- Cliquez sur l'onglet Module.<sup>2</sup>
- Cliquez sur le menu déroulant pour choisir votre type d'étiquette.

- Si vous souhaitez formater votre propre étiquette, cliquez sur *Nouvelle étiquette* (ProFile la nommera Étiquette utilisateur 1), puis entrez les rangées et colonnes de l'étiquette du côté droit de la fenêtre ci
  - dessous. 🗳
- Cliquez sur *OK*.

| Selection des enquettes         |                            |        |   |
|---------------------------------|----------------------------|--------|---|
| 1.2017 T1/TP1 🛛 🖬 📴 3.T2        | 2015 T3/TP6                | 46     | • |
| Type d'étiquettes               | <u>D</u> étails            |        |   |
| 12-294 Avery Laser Tags -Manila | 12-294 Avery Laser Tags -  | fanila |   |
| Aperçu                          | Nbre d'étiquettes (hor.) : | 2      |   |
|                                 | Nbre d'étiquettes (ver.) : | 4      | - |
|                                 | Marge de côté :            | 1"     | ; |
|                                 | Marge du haut :            | 0.5"   | , |
|                                 | Largeur d'étiquette :      | 3.37*  | ; |
|                                 | Hauteur d'étiquette :      | 2.5"   | , |
|                                 | Pas horizontal :           | 4.13*  |   |
|                                 | Pas vertical :             | 2.5"   |   |
|                                 | Almentation continue       |        |   |
| Nouvelle étiquette              | OK Appuler                 | Aid    |   |

• Voici les étapes à suivre pour imprimer des étiquettes d'adresse.

À noter que lorsque vous imprimez un groupe d'étiquettes, tous les fichiers doivent être du même module et pour la même année d'imposition.

• Appuyez sur F3 et à partir de l'Explorateur Client, choisissez quelques fichiers pour faire un test.

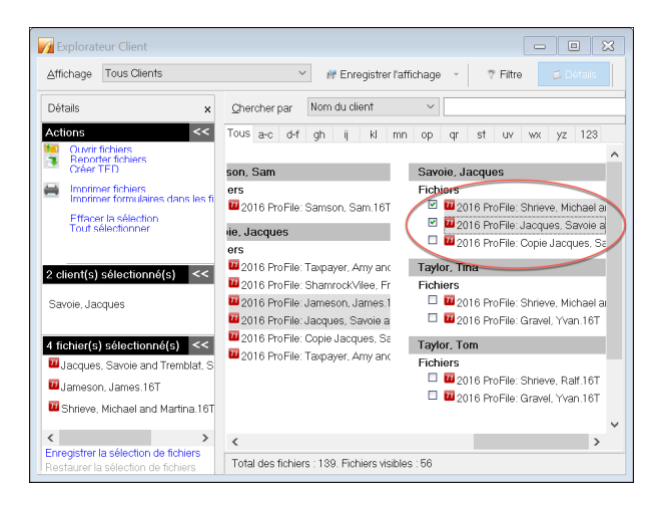

- Cliquez sur Base de données > Imprimer des étiquettes.
- Les étiquettes d'adresse pour déclarations jumelées affichent les noms des deux conjoints. Pour ne pas imprimer deux étiquettes pour les déclarations jumelées, cochez la case *Imprimer qu'une étiquette pour*

les déclarations jumelées.

• Cliquez sur *OK*.

Assurez-vous que vous utilisez les bonnes étiquettes avant de lancer l'impression.

### Jeu-questionnaire du chapitre 7

Question 1 : L'Explorateur Client est une base de données grâce à laquelle vous pouvez :

- E. Afficher et gérer vos clients et leurs fichiers d'impôt
- F. Créer des filtres personnalisés permettant de sélectionner seulement certains types de fichiers
- G. Imprimer ou exporter des rapports personnalisés
- H. Toutes ces réponses

**Question 2 :** Vrai ou faux? ProFile offre deux outils de base de données différents — l'Explorateur Client et la base de données Classique —, et on peut utiliser les deux en même temps.

Question 3 : Lorsque vous lancez l'Explorateur Client pour la première fois, vous devez :

- A. Indexer les fichiers existants
- B. Copier des fichiers du répertoire de base de données et copier ceux-ci dans l'Explorateur Client
- C. Exécuter la fonction Synchroniser et archiver
- D. Vous assurer que tous les fichiers sont reliés les uns aux autres

**Question 4 :** Vrai ou faux? On ne peut partager une base de données de l'Explorateur Client avec d'autres préparateurs de déclarations de revenus.

Question 5 : Vrai ou faux? L'Explorateur Client permet d'accéder seulement aux fichiers qui se trouvent dans un dossier et dans ses sous-dossiers.

Question 6 : Pour utiliser l'Explorateur Client comme gestionnaire de contacts, vous devriez :

- A. Créer un rapport personnalisé et l'exporter vers Excel
- B. Extraire les noms et les adresses à partir de l'affichage T1
- C. En fait, vous ne pouvez utiliser l'Explorateur Client comme gestionnaire de contacts
- D. Cliquer sur la flèche de déroulement dans le champ Affichage et sélectionner Affichage contact

**Question 7 :** Vrai ou faux? Vous pouvez créer vos propres options d'affichage personnalisées (appelées Filtres) dans l'Explorateur Client.

Question 8 : Vrai ou faux? Vous pouvez utiliser l'Explorateur Client pour préparer des étiquettes d'adresse.

Question 9 : L'Explorateur Client vous permet de faire lesquelles des choses suivantes :

- A. Reporter des fichiers d'impôt d'une année précédente
- B. Envoyer un lot de déclarations de revenus au moyen de la TED
- C. Sélectionner et imprimer des fichiers d'impôt
- D. Toutes ces réponses

**Question 10 :** L'Explorateur Client prépare deux types de fichiers particuliers pour les travaux d'impression et l'exportation. Ces fichiers portent les extensions suivantes :

- A. .qex et .qrp
- B. .pdf et .atf
- C. .qex et .csv
- D. .gt1 et .at2

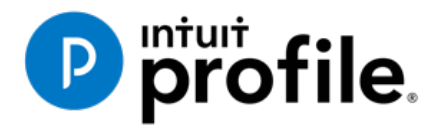

# Chapitre 8 Fonctions avancées

# **Objectifs** d'apprentissage

# Ce chapitre aborde les sujets suivants:

- Utilité d'un modèle de fichier
- Comment joindre des documents à une déclaration T1
- Payer une déclaration T1 à l'ARC au moyen du débit préautorisé

#### Ressources supplémentaires

Consultez ces sites Web pour découvrir nos didacticiels et programmes de formation offerts aux professionnels de la comptabilité:

QuickBooks en ligne pour les comptables professionnels

Accueil ProFile

Formation sur les logiciels d'impôt professionnels

# Chapitre 8 : Fonctions avancées

### **MODÈLE DES FICHIERS**

Si vous vous retrouvez à constamment cocher les mêmes cases dans la page Info (par exemple la question relative à Élections Canada), ou si vous constatez que la plupart de vos clients résident dans la même ville ou province, vous pouvez configurer un modèle de fichier qui remplit automatiquement ces champs pour vous. Une fois ce modèle de fichier configuré, ProFile utilise les paramètres du fichier pour remplir automatiquement les champs de toute nouvelle déclaration.

En plus de prévoir le remplissage préalable, vous pouvez aussi préciser quels formulaires ProFile doit ouvrir lorsque vous créez un nouveau fichier, ainsi que l'ordre dans lequel il le fera. Vous pouvez créer un modèle de fichier distinct pour chaque module dans ProFile.

**Note :** Lorsque vous reportez les données des fichiers de l'année précédente, ces renseignements remplacent toujours les paramètres par défaut du modèle.

Pour créer un modèle de fichier :

- Créez une nouvelle déclaration de revenus.
- Entrez les données dans l'un des champs de n'importe quel formulaire. L'exemple ci-dessous comprend des données pour les champs Ville, Province, Résident, Élections Canada et Langue.
- Ouvrez tous les formulaires que vous voulez que ProFile affiche automatiquement lorsque vous créez un nouveau fichier client en fonction du modèle de ce fichier.

| Informations person                                                                                             | nnelles du particulier        |                    | État civil                                                   |
|----------------------------------------------------------------------------------------------------|-------------------------------|--------------------|--------------------------------------------------------------|
| NAS                                                                                                    |                               |                    | Indiquez votre état civil au 31 décembre 2018                |
| Titre                                                                                                    |                               |                    | 1 Marié(e) 2 Conjoint de fait 3 Veul(vouve)                  |
| Prénom                                                                                                    |                               |                    | 4 Divorcé(e) 5 Séparé(e) 6 X Célibataire                     |
| Nom                                                                                                    |                               |                    |                                                              |
| Changement de nom en 2                                                                                          | 018 ? Oui X Nor               | n                  | Si votre situation a changé en 2018, inscrivez la date mm-j  |
| Désirez-vous effectuer un                                                                                       | changement d'adresse?         | <u>O</u> ui X No   | Étiez-vous marié ou viviez-vous en union de fait à un moment |
| Au soin de :                                                                                                    |                               |                    | guelconque au cours de cette année d'imposition?             |
| Adresse                                                                                                    | No                            | o. App.            | Résidence                                                    |
| C.P.                                                                                                    | R.R.                          |                    | Province de résidence                                        |
| Ville Hudson                                                                                                    |                               |                    | au 31/12/2018 Ouébec                                         |
| Province                                                                                                    |                               |                    | Province de travail indépendant                              |
| Code postal                                                                                                    |                               |                    | Si vous n'avez pas résidé au Canada toute l'année.           |
| Tel. principal ()                                                                                               |                               |                    | inscrivez la date de votre arrivée mm-jj                     |
| Date de naiss aaaa-mi                                                                                           | n-jj Age                      |                    | ou départ mm-jj                                              |
| Date de deces aaaa-mr                                                                                           | n-jj                          |                    |                                                              |
|                                                                                                    |                               |                    |                                                              |
| Province ou le territoire de                                                                                    | residence si different de vo  | stre adresse pos   | Étes-vous un non-résident?                                   |
| LI-dessus .                                                                                                    |                               |                    | Statut de résidence Résident                                 |
| Adresse courriel:                                                                                               | Déjà inscrit                  | Oui X N            | Pays (autre que le Canada)                                   |
| Courriel                                                                                                    |                               |                    | Avez-vous disposé d'un bien en 2018 pour le(s) quel(s)       |
| En fournissant mon adress                                                                                       | se de courriel ou en mettant  | à jour une adres   | vous demandez une exemption                                  |
| déjà enregistrée, je compr                                                                                      | ends que je m'abonne à la r   | messagerie en li   | gne pour résidence principale ?                              |
| et j'accepte les modalités                                                                                      | énoncées à la page 2 du for   | rmulaire T183. Je  |                                                              |
| comprends aussi que l'AR                                                                                        | C ne m'enverra pas d'avis p   | par la poste.      | Utiliser l'adresse du préparateur pour                       |
| Voulez-vous que le prépar                                                                                       | ateur reçoive votre           |                    | X S/O Avis de cotisation et remboursement                    |
| avis de cotisation par voie                                                                                     | électronique?                 | Oui X N            | n Adresse de retour de la déclaration                        |
| En cochant la case Oui ci-                                                                                      | dessus, j'autorise l'ARC à fo | ournir par voie    |                                                              |
| électronique les résultats o                                                                                    | le ma cotisation ainsi que m  | nes avis de        |                                                              |
| cotisation et de nouvelle co                                                                                    | otisation au déclarant par vo | pie électronique ( | y                                                            |
| compris à un escompteur)                                                                                        | nommé à la partie C du forr   | mulaire T183. Je   |                                                              |
| the second second second second second second second second second second second second second second second se | opie de mes avis de colisati  | ion et de nouvelle |                                                              |
| recevrai maintenant une co                                                                                      | at parturaio Alectropique     |                    |                                                              |

• Enregistrez le fichier sous le nom voulu, p. ex. *Modèle T1 2019*.

| 🌈 Save 2018 T1/TP1   | As ? ×                                  | (      |  |  |  |  |  |
|----------------------|-----------------------------------------|--------|--|--|--|--|--|
| 1. NoName            |                                         |        |  |  |  |  |  |
| NoName               |                                         | -      |  |  |  |  |  |
| État du client:      | 2. En cours V Fermé                     |        |  |  |  |  |  |
| État de la TED :     | 1. Non admissible                       | $\sim$ |  |  |  |  |  |
| État du SEND :       | 2. Admissible                           | $\sim$ |  |  |  |  |  |
| État de la TP1 :     | 1. Non admissible                       | $\sim$ |  |  |  |  |  |
| NCD :                |                                         |        |  |  |  |  |  |
| Facture :            | 1019 Temps : 00:00:00                   |        |  |  |  |  |  |
| Escomptée?           | ARC - Erreurs 2139 Erreurs du MF        |        |  |  |  |  |  |
| Date Prépar          | Date Préparat Action Durée Module Ver.  |        |  |  |  |  |  |
|                      |                                         | ٦      |  |  |  |  |  |
|                      |                                         |        |  |  |  |  |  |
| Préparateur : MDL    | Associé :                               |        |  |  |  |  |  |
| Nom du fichier       |                                         | -      |  |  |  |  |  |
| \\Mac\Home\Docum     | ients\My ProFile Data\2018T1\Divers\18T |        |  |  |  |  |  |
| Online Backup Disat  | bled                                    | -      |  |  |  |  |  |
| Activer Online Backu | QL QL                                   | 6      |  |  |  |  |  |
|                      |                                         |        |  |  |  |  |  |
| Mot de passe :       | Enregistrer Annuler                     |        |  |  |  |  |  |
| Confirmer :          | Aide Avancée >>                         |        |  |  |  |  |  |
|                      | Afficher mot de passe                   |        |  |  |  |  |  |

- Pour ouvrir un nouveau fichier avec les paramètres appropriés, allez au menu *Options* et sélectionnez *Module*.
- Utilisez le bouton *Parcourir* à côté du champ Modèles des fichiers pour chercher le fichier *T1\_Exemple* sur votre disque dur.

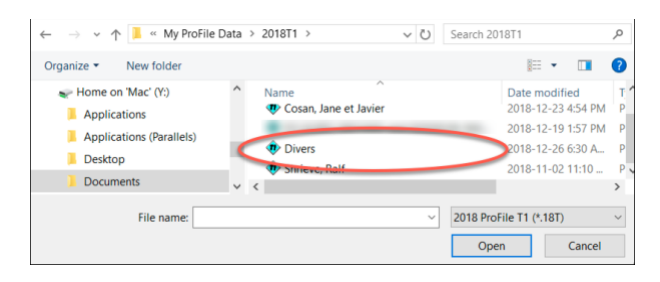

• Cliquez sur OK.

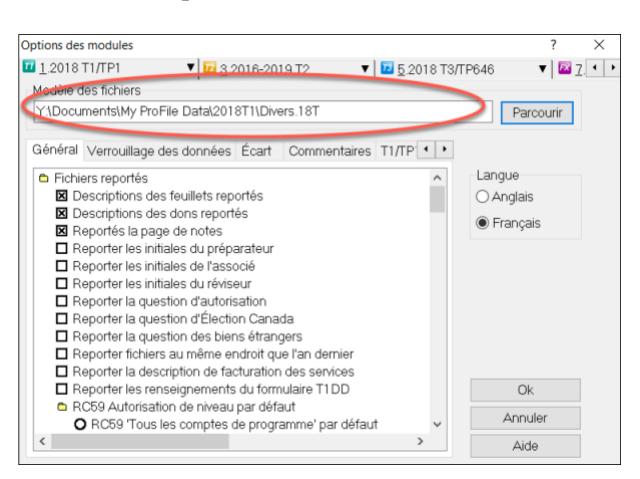

ProFile utilisera les paramètres par défaut contenus dans ce modèle chaque fois que vous créerez un nouveau fichier du même type.

- Si vous voulez partager ce modèle avec vos collègues sur un réseau, enregistrez le modèle dans un dossier partagé sur le serveur.
- Dans l'Explorateur Client, les fichiers s'afficheront par nom ou NAS de client. Dans le fichier modèle, ces deux champs s'affichent en blanc. Lorsque vous cherchez votre modèle dans l'Explorateur Client, il s'affiche sous *NoName*.
- Sélectionnez le fichier *NoName* dans la liste des clients. Sous ce fichier s'affiche le nom que vous lui avez donné, par exemple *T1\_Exemple*, dans la section réservée aux détails du fichier.
- Vous pouvez ouvrir ce modèle lorsque vous désirez modifier les paramètres par défaut qui s'appliquent à tous vos nouveaux clients.

# **HyperDocs**

Vous pourriez avoir à annexer ou à relier un document électronique à un fichier d'impôt. Par exemple : la version PDF d'un document de l'Agence du revenu du Canada, comme une décision en matière d'impôt ou un bulletin d'interprétation. Vous pourriez vouloir relier un fichier d'image de reçu qui apporte des détails relativement à un don de bienfaisance ou à des frais médicaux. Dans ProFile, HyperDocs vous permet de faire cela. Autrement dit, HyperDocs vous permet d'associer plusieurs documents de n'importe quel type à n'importe quel formulaire ou champ dans une déclaration T1.

Il importe de noter que tout document HyperDocs joint à un fichier d'impôt sera stocké aux fins d'utilisation à l'interne seulement. Cela veut dire qu'aucun HyperDoc joint ne sera jamais transmis à l'Agence du revenu du Canada.

#### **Ajouter un document HyperDocs**

Vous pouvez choisir de joindre un HyperDoc à un fichier d'impôt ou à un formulaire ou une ligne en particulier dans un fichier d'impôt.

- Pour ajouter un nouveau document HyperDocs au fichier d'impôt lui-même, accédez à *Fichier* > *HyperDocs* et cliquez sur l'icône *d'ajout* (encerclée dans l'image ci-dessous).
- Dans la fenêtre qui s'ouvrira, vous pourrez sélectionner le fichier à ajouter.

| MyperDocs                        |                             |                         |            | ? ×                                          |                        |     |                    |           |
|----------------------------------|-----------------------------|-------------------------|------------|----------------------------------------------|------------------------|-----|--------------------|-----------|
| Joignez ou reliez des docume     | ents à cette déclaration    |                         | - ( 🗅 🕨    | I 🕄 🕄                                        |                        |     |                    |           |
| 1. St Laurent, Marianne          |                             |                         | $\bigcirc$ |                                              |                        |     |                    |           |
| HyperDoc                         | Taille Périmée Date d'annex | on Date de modification | Type Fo    | xmulaire                                     |                        |     |                    |           |
| Commentaires (pour vos dossiers) |                             |                         |            |                                              |                        |     |                    |           |
|                                  |                             |                         |            | VI Selectionner                              |                        |     |                    | ~         |
|                                  |                             |                         |            | $\leftarrow \rightarrow \checkmark \uparrow$ | > This PC > Desktop >  | 5 V | Search Desktop     | ,P        |
|                                  |                             |                         | Fermer     | Organize 🕶 Ne                                | ew folder              |     | 100 -              |           |
|                                  |                             |                         |            |                                              | ^ Name                 |     | Date modified      | Туре ^    |
|                                  |                             |                         |            | 🖈 Quick access                               | DCC 2017 Dividends     |     | 2018-02-01 6:04 PM | XLSX File |
|                                  |                             |                         |            | Desktop                                      | 🖈 📑 Mazda TCTO         |     | 2018-01-04 2:18 PM | PNG File  |
|                                  |                             |                         |            | Downloads                                    | * ProFile 2017 License |     | 2017 10 13 9:48 AM | PNG File  |
|                                  |                             |                         |            | E Pictures                                   | 🖈 < 📔 Reçu Über        |     | 2017-06-15 10:11   | PNG File  |
|                                  |                             |                         |            | iCloud                                       | 2 V C                  |     |                    | ~         |
|                                  |                             |                         |            |                                              | File name:             | ~   | All Files (*.*)    | $\sim$    |
|                                  |                             |                         |            |                                              |                        |     | Open (             | Cancel    |

• Pour joindre un document HyperDocs à un champ précis du formulaire d'un client, faites un clic droit dans le champ en question et sélectionnez *Joindre HyperDoc*.

| e (y compris les matières premières, les travaux en cou                                                                                                    | urs et les produits finis) 83                                                                                                    | 00                                                                                                    | E1                    |
|----------------------------------------------------------------------------------------------------|----------------------------------------------------------------------------------------------------|----------------------------------------------------------------------------------------------------|-----------------------|
| 'année (déjà réduits par les retours, les raba                                                                                                    | is et les escomptes) 83                                                                                                    | 20 Alde                                                                                                    | FI                    |
| oeuvre directe                                                                                                    | 83                                                                                                    | 40 Basculer fédéral/provincial                                                                                                    | Shift+F5              |
| s-traitance                                                                                                    | 83                                                                                                    | 50                                                                                                    |                       |
|                                                                                                    | 84                                                                                                    | 50 Couper                                                                                                    |                       |
| Total partiel: Additi                                                                                                    | onnez les montants ci-dessus                                                                                                    | Copier                                                                                                    |                       |
| le fermeture (y compris les matières premières, les t                                                                                                    | ravaux en cours et les produits finis) 85                                                                                                    | Copier code de champ                                                                                                    |                       |
| Coût des marchandises vendues :                                                                                                    | Montant 18 moins ligne 8500 85                                                                                                    | 18 Coller                                                                                                    |                       |
| Montant 17 moins montant 19                                                                                                    |                                                                                                    | Joindre memo                                                                                                    | F8                    |
|                                                                                                    |                                                                                                    | Joindre un ruban                                                                                                    | Ctrl+F8               |
| evenu net (perte nette) avant rajust                                                                                                    | tements                                                                                                    | Copier le mémo/ruban                                                                                                    |                       |
| entreprise ou de profession libérale (ligne 8299 de la                                                                                                    | partie 3C) ou bénéfice brut (ligne 8519                                                                                                    | e de la                                                                                                    |                       |
|                                                                                                    |                                                                                                    | 1 Oller le memo/funan                                                                                                    |                       |
| rivez la nartie affaires seulement)                                                                                                    |                                                                                                    | Contracting Topon                                                                                                    |                       |
| rivez la partie affaires seulement)                                                                                                    | 85                                                                                                    | Joindre HyperDoc                                                                                                    |                       |
| rivez la partie affaires seulement)<br>e représentation                                                                                                    | 000 × 50%                                                                                                    | Joindre HyperDoc<br>Marques de révision                                                                                                    |                       |
| ivez la partie affaires seulement)<br>représentation<br>représentation (camionneurs de grand routier)                                                                                                    | 85<br>0 00 × 50%<br>0 00 × 80% 85                                                                                                    | 21 Joindre HyperDoc<br>Marques de révision<br>23 Fermer le formulaire                                                                                                    | Esc                   |
| rivez la partie affaires seulement)<br>représentation<br>representation (camionneurs de grand routier)<br>nyrables                                                                                                    | 85<br>0 00 × 50%<br>0 00 × 80% 85<br>85                                                                                                    | Joindre HyperDoc           Joindre HyperDoc           Marques de révision           23           Fermer le formulaire           90           Nouveau formulaire                                                                                                    | Esc                   |
| rivez la partie affaires seulement)<br>e représentation<br>e représentation (camionneurs de grand routier)<br>virables                                                                                                    | 0 00 × 50%<br>0 00 × 80% 85<br>85<br>85                                                                                                    | 21 Joindre HyperDoc<br>Marques de révision<br>23 Fermer le formulaire<br>20 Nouveau formulaire<br>20 Interior fermulaire                                                                                                    | Esc                   |
| rivez la partie affaires seulement)<br>e représentation<br>e représentation (camionneus de grand routier)<br>prables<br>pancaires                                                                                                    | 0 00 × 50%<br>0 00 × 80% 855<br>865<br>87                                                                                                    | 21 Joindre HyperDoc<br>Marques de révision<br>23 Fermer le formulaire<br>90 Nouveau formulaire<br>10 Imprimer formulaire                                                                                                    | Esc                   |
| rivez la partie affaires seulement)<br>e représentation<br>représentation (camionneus de grand routier)<br>norables<br>pancaires<br>droits d'adhésion, et licenses                                                                                                    | 000 × 50%<br>000 × 80% 85<br>85<br>85<br>86<br>87<br>87                                                                                               | 21 Joindre HyperDoc<br>Marques de révision<br>23 Fermer le formulaire<br>29 Nouveau formulaire<br>20 Imprimer formulaire<br>50 Nouvelle fenêtre                                                                                                    | Esc                   |
| rivez la partie affaires seulement)<br>e représentation<br>e représentation (camionneurs de grand routier)<br>uvrables<br>bancaires<br>droits d'adhésion, et licenses                                                                                                    | 000 × 50%<br>000 × 80% 855<br>855<br>866<br>877<br>878<br>878<br>879<br>879<br>879<br>879<br>879<br>879<br>879                                        | 21 Joindre HyperDoc<br>Marques de révision<br>23 Fermer le formulaire<br>29 Nouveau formulaire<br>29 Imprimer formulaire<br>20 Imprimer formulaire<br>20 Lancer fenêtre<br>20 Lancer fenêtre                                                                                                    | Esc                   |
| rivez la partie affaires seulement)<br>e représentation<br>e représentation (camienneus de grand routier)<br>nyrables<br>bancaires<br>droits d'adhésion, et licenses<br>nitures de bureau                                                                                                    | 0 00 × 50%<br>0 00 × 50%<br>85<br>86<br>87<br>87<br>88<br>88<br>88<br>88<br>88<br>88<br>88<br>88<br>88                                                | 21 Joindre HyperDoc<br>Marques de révision<br>23 Fermer le formulaire<br>90 Nouveau formulaire<br>10 Imprimer formulaire<br>10 Nouvelle fenêtre<br>10 Lancer fenêtre                                                                                                    | Esc                   |
| ivez la partie affaires seulement)<br>représentation<br>representation (camionneus de grand routier)<br>wables<br>ancaires<br>droits d'adhésion, et licenses<br>nitures de bureau<br>ssionnels (y compris les frais comptables et<br>a d'adhesives les frais comptables et                                                    | 0 00 × 50%<br>0 00 × 80%<br>855<br>866<br>877<br>877<br>888<br>888<br>888<br>888<br>888<br>888<br>888                                                 | 21 Joindre HyperDoc<br>Marques de révision<br>23 Fermer le formulaire<br>90 Nouveau formulaire<br>10 Imprimer formulaire<br>10 Lancer fenêtre<br>11 Créer FX<br>20 Créer TX                                                                                                    | Esc                   |
| rivez la partie affaires seulement)<br>e représentation<br>representation (camionneurs de grand routier)<br>varables<br>droits d'adhésion, et licenses<br>nitures de bureau<br>scionnels (y compris les frais comptables et<br>et d'administration                                                                            | 85<br>0 00 × 50%<br>855<br>865<br>877<br>865<br>877<br>885<br>877<br>885<br>877<br>885<br>877<br>885<br>877<br>885<br>877<br>885<br>877<br>885<br>885 | 21 Joindre HyperDoc<br>Marques de révision<br>23 Fermer le formulaire<br>29 Imprimer formulaire<br>20 Imprimer formulaire<br>20 Lancer fenêtre<br>21 Lancer fenêtre<br>22 Créer FX<br>23 Créer F3                                                                                                    | Esc                   |
| rivez la partie affaires seulement)<br>e représentation<br>représentation (amionneus de grand routier)<br>avrables<br>bancaires<br>droits d'adhésion, et licenses<br>nitures de bureau<br>ssionnels (y compris les frais comptables et<br>et d'administration<br>tration                                                      | 0 00 × 50%<br>0 00 × 50%<br>855<br>866<br>877<br>877<br>877<br>878<br>888<br>888<br>888<br>888<br>888                                                 | Joindre HyperDoc           Marques de révision           23         Fermer le formulaire           90         Nouveau formulaire           10         Lancer fenêtre           11         Créer FX           60         Déclaration de l'année précéder                                                                                                    | Esc                   |
| rivez la partie affaires seulement)<br>e représentation<br>e représentation (camionnaus de grand routier)<br>uvrables<br>bancaires<br>droits d'adhésion, et licenses<br>mitures de bureau<br>issionnels (y compris les frais comptables et<br>et d'administration<br>tretien<br>uents et avantages (y compris las cotisations | 0 00 × 50%<br>0 00 × 80% 855<br>865<br>877<br>887<br>1 juridiques) 888<br>899<br>899<br>899<br>899<br>899<br>899<br>899                               | Z1         Joindre HyperDoc           Marques de révision         Marques de révision           23         Fermer le formulaire           26         Nouveau formulaire           20         Imprimer formulaire           20         Lancer fenêtre           11         Créer FX           27         Créer T3           29         Déclaration de l'année précéder           20         Afficher le Vérificateur | Esc<br>Ite<br>Ctrl+F9 |

• Une fois votre fichier sélectionné, ProFile demande si vous voulez intégrer ou lier le document.

| MyperDocs                                | ?   | ×    |
|------------------------------------------|-----|------|
| Embed Document C     Entry Link Document | ору |      |
| ОК                                       | Can | icel |

- Les documents intégrés s'ouvrent en mode lecture seule, et vous ne pouvez pas les modifier dans ProFile.
- Les documents liés s'ouvrent à partir du fichier d'origine afin que vous puissiez les modifier directement dans ProFile. Vos changements sont enregistrés avec le fichier d'origine.

#### Gérer les pièces jointes au moyen de HyperDocs

Que vous ajoutiez un HyperDoc au fichier d'impôt ou à un volet particulier de celui-ci, vous trouverez tous les documents joints dans la fenêtre HyperDocs. Pour voir toutes les pièces jointes :

- Allez à *Fichier* > *HyperDocs*
- Tous les documents joints s'affichent dans la fenêtre HyperDocs, accompagnés des commentaires éventuels. La fenêtre HyperDocs indique aussi des renseignements clés comme les suivants :
- Les dates d'annexion ou de modification du document
- Votre choix de l'intégrer ou de le lier
- Et le formulaire auquel il est joint

| MyperDocs                                                                           |                         |                     |                                                               |                                                                      |                        | ?                                     |     | ×            |
|-------------------------------------------------------------------------------------|-------------------------|---------------------|---------------------------------------------------------------|----------------------------------------------------------------------|------------------------|---------------------------------------|-----|--------------|
| Joignez ou reliez des documents à cette déclaration                                 |                         |                     |                                                               |                                                                      |                        | 📄 🛄                                   | 0   | $\bigotimes$ |
| 1. St Laurent, Marianne                                                             |                         |                     |                                                               |                                                                      |                        |                                       |     |              |
| HyperDoc<br>Recu Uber.png<br>TP1 HyperDocs.xlsx<br>Commentaires (pour vos dossiers) | Taille<br>49 KB<br>8 KB | Périmée<br>No<br>No | Date d'annexion<br>2018-02-10 11:48:05<br>2018-02-10 11:49:17 | Date de modification<br>2017-06-15 9:11:21 AM<br>2018-02-10 11:49:05 | Type<br>Intégré<br>Lié | Formulaire<br>T2125:92<br>Déclaration |     |              |
|                                                                                     |                         |                     |                                                               |                                                                      |                        |                                       |     | ~ ~          |
|                                                                                     |                         |                     |                                                               |                                                                      |                        | Fermer                                | Aid | е            |

#### **Supprimer un document HyperDocs**

• Pour supprimer un document HyperDocs, cliquez avec le bouton droit sur le document dans la fenêtre HyperDocs et sélectionnez *Supprimer*.

| 📊 HyperDo      | cs    |                         |       |          |         |                              |                                              |                |                        | ?  | ×      |
|----------------|-------|-------------------------|-------|----------|---------|------------------------------|----------------------------------------------|----------------|------------------------|----|--------|
| Joignez o      | u re  | liez des documents à    | a cet | tte décl | aration |                              |                                              |                |                        | 0  | •      |
| 1. St Laurent, | , Mar | ianne                   |       |          |         |                              |                                              |                |                        |    |        |
| HyperDoc       |       | Tai                     | le F  | Périmée  | Date d  | 'annexion                    | Date de modification                         | Туре           | Formulaire             | •  |        |
| Reçu U'        |       | Ajouter                 | • •   | . (      | Ctrl+D  | ^ 10 11:48:05<br>10 11:49:17 | 2017-06-15 9:11:21 AM<br>2018-02-10 11:49:05 | Intégré<br>Lié | T2125:92<br>Déclaratio | n. |        |
|                |       | Ouvrir la copie intégre | r     | C        | Ctrl+O  |                              |                                              |                |                        |    |        |
|                |       | Ouvrir le document se   | ource | e (      | Ctrl+U  |                              |                                              |                |                        |    |        |
|                |       | Synchroniser            |       |          | Ctrl+Y  |                              |                                              |                |                        |    |        |
|                |       | Supprimer               |       |          | Ctrl+R  |                              |                                              |                |                        |    |        |
|                |       | Imprimer                |       |          | Ctrl+P  |                              |                                              |                |                        |    |        |
| Commentaire    |       | Aller au champ          |       |          |         |                              |                                              |                |                        |    |        |
|                |       | lcônes                  |       |          |         |                              |                                              |                |                        |    | $\sim$ |
|                | ~     | Details                 |       |          |         |                              |                                              |                |                        |    | ~      |
|                | _     | Régénérer               | _     |          | F5      |                              |                                              |                | Fermer                 | Ai | de     |

#### **Formulaires supprimés**

Si vous supprimez un formulaire auquel des documents HyperDocs sont joints, ceux-ci disparaîtront également. Lorsque vous supprimez un document HyperDoc, seul le document relié ou intégré est retiré : le fichier d'origine demeure stocké sur votre ordinateur.

#### **Ouvrir les documents joints**

À partir de la fenêtre HyperDocs, double-cliquez sur le document à ouvrir. Si le document est lié, ProFile ouvre le fichier d'origine et enregistre les changements que vous y apportez directement dans le fichier d'origine stocké sur votre ordinateur. Si le document est intégré, ProFile l'ouvre en mode lecture seule.

Les documents HyperDocs peuvent rester ouverts pendant que vous travaillez dans ProFile.

#### Synchroniser les fichiers périmés au moyen de la fonction HyperDocs

Si vous modifiez un document lié à l'extérieur de ProFile, vous devrez peut-être effectuer une synchronisation afin que ProFile dispose de la version la plus récente.

- Comme les documents intégrés s'ouvrent en lecture seule, on ne peut les modifier qu'en apportant des changements au fichier d'origine et en synchronisant celui-ci dans ProFile.
- Les documents liés s'ouvrent à partir du fichier d'origine afin que vous puissiez les modifier directement dans ProFile. Vos changements sont enregistrés avec le fichier d'origine.

Les documents périmés ou non synchronisés s'affichent en rouge dans la fenêtre HyperDocs et sont accompagnés d'un point d'exclamation.

• Pour synchroniser un document périmé, faites un clic droit sur le document et sélectionnez *Synchroniser*.

|   | MyperDocs                        |           |           |                                         |                                              |         | 7                       | X    |
|---|----------------------------------|-----------|-----------|-----------------------------------------|----------------------------------------------|---------|-------------------------|------|
|   | Joignez ou reliez des docur      | ments à c | ette décl | aration                                 |                                              |         |                         | 🔊 💔  |
|   | 1. St Laurent, Marianne          |           |           |                                         |                                              |         |                         |      |
|   | HyperDoc                         | Taille    | Périmée   | Date d'annexion                         | Date de modification                         | Туре    | Formulaire              |      |
| 1 | Reçu Über.png                    | 49 KB     | No        | 2018-02-10 11:48:05 2018-02-10 11:49-17 | 2017-06-15 9:11:21 AM<br>2019-02-10 11-49-05 | Intégré | T2125:92<br>Déclaration |      |
|   |                                  |           |           |                                         |                                              |         |                         |      |
|   | Commentaires (pour vos dossiers) |           |           |                                         |                                              |         |                         |      |
|   |                                  |           |           |                                         |                                              |         |                         | < >  |
|   |                                  |           |           |                                         |                                              |         | Fermer                  | Aide |

- Vous pouvez aussi sélectionner le document et cliquer sur l'icône verte de synchronisation.
- Une fois le document synchronisé par ProFile, le point d'exclamation disparaît, et le texte affiché en rouge passe au noir.

# ÉCART ET PROFIL INSTANTANÉ

La fonction d'écart met en relief les changements importants apportés à une déclaration de revenus. Le profil instantané vous permet d'expérimenter avec divers scénarios et d'identifier rapidement l'impact de ces changements. L'écart n'est calculé que pour les champs identifiés par un numéro de ligne de l'ARC. Alors, certains champs (par exemple ceux de feuilles de travail) ne seront pas visés par la comparaison des écarts. On active la fonction d'écart en créant un profil instantané de la déclaration de revenus.

Pour créer un profil instantané de votre déclaration actuelle :

- Dans le menu Vérification, sélectionnez *Profil instantané / Écart...*, puis cliquez sur le bouton *Nouveau*. Vous obtiendrez ainsi un profil instantané du contenu actuel de la déclaration de revenus.
- Donnez au profil un nom qui vous rappelle à quoi il sert.
- Sélectionnez l'option *Activer ce profil instantané* pour que ProFile compare les modifications que vous faites dans ce fichier aux données dans le profil instantané. Cliquez sur *OK*.

| ctif : Aucun  |                                                                                                    |            |         |
|---------------|----------------------------------------------------------------------------------------------------|------------|---------|
| Description   | Préparateur                                                                                                    | Date       | Nouveau |
| Aucun<br>2016 | MDL                                                                                                    | 2018-02-04 | Fermer  |
|               | er un profil instantané<br>escription :<br>rofile instantané #1<br>esparateur :<br>DL<br>DL<br>[ <u>Activer ce profil instantané</u> ] | ×          |         |
|               | ОК                                                                                                    | Annuler    |         |

• À mesure que vous modifiez le document, vous pouvez voir l'information rattachée aux écarts à partir de l'onglet *Écart* du Vérificateur actif.

| 0  | Avertis                                                                                                    | sement | ts 🔍 Avis 🖌 Vérification 🗱 Points en suspens 🔒 Substitutions 🏹 Mémos 🔶 TED 🔶 T1135 🗦 Changement en ligne 🗟 Importation des données 🗟 Reports 📱 Rubans 🍕 É | Écart 💲 🔸 |  |  |  |
|----|----------------------------------------------------------------------------------------------------|--------|----------------------------------------------------------------------------------------------------|-----------|--|--|--|
| 1  | Écart                                                                                                    | TP1I   | Line 10: - Profile instantané #1: \$17 315,85 (augmentation de \$21 865,15 / 126,3                                                                        | ^         |  |  |  |
| 1  | Écart T1 Ligne 101: Revenus d'emploi - Profile instantané #1: \$18 421,12 (augmentation de \$21 899,88 / 118,9 |        |                                                                                                    |           |  |  |  |
| 1  | Écart                                                                                                    | T1     | Ligne 150: Revenu total - Profile instantané #1: \$18 421,12 (augmentation de \$21 899,88 / 118,9                                                         |           |  |  |  |
| 2  | Écart                                                                                                    | T1     | Ligne 234: Revenu net avant rajustement - Profile instantané #1: \$18 421,12 (augmentation de \$21 899,88 / 118,9                                         |           |  |  |  |
| 27 | Écart                                                                                                    | T1     | Linna 236: Ravanu nat - Drofila instantaná #1: 518 /21 12 (augmentation de 52) 800 88 / 118 0                                                             | ~         |  |  |  |

• De plus, des infobulles apparaissent lorsque vous placez le curseur sur un champ d'écart jaune.

| Étape 2 - Revenu total<br>En tant que résident du Canada, vous devez déclarer                | vos revenus ( | de toutes pi | rovenan                                 | ices, c'est-à- | dire vos i                             | revenus              |                  | •  |
|----------------------------------------------------------------------------------------------|---------------|--------------|-----------------------------------------|----------------|----------------------------------------|----------------------|------------------|----|
| de sources canadiennes et étrangères. Avant d'inscrit<br>correspondante pour en savoir plus. | re un montant | sur une lig  | ne, lisez                               | le guide à l   | a ligne                                |                      |                  |    |
| Revenus d'emploi (case 14 de tous les feuillets T4)                                          |               | 1            | 01 4                                    | 0.321 00 Pr    | rofile instanta                        | ané #1: \$18 421,12  |                  |    |
| Commissions incluses à la ligne 101                                                          |               |              |                                         | (a             | ugmentation                            | n de \$21 899,88 / 1 | 18,9%)           |    |
| (case 42 de tous les feuillets T4)                                                           | 102           | 0.00         |                                         |                |                                        |                      |                  |    |
| Cotisations à un régime d'assurance-salaire                                                  |               |              |                                         |                |                                        |                      |                  |    |
| (lisez le guide à la ligne 101)                                                              | 103           | 0 00 🔒       |                                         |                |                                        |                      |                  |    |
| Autres revenus d'emploi                                                                      |               | 1            | 04                                      | 0 00           |                                        |                      |                  |    |
| Pension de sécurité de la vieillesse (case 18 du feuillet T4A(OAS))                          |               | 1            | 13                                      | 0 00           |                                        |                      |                  |    |
| Prestations du RPC ou du RRQ (case 20 du feuillet T4A(P))                                    |               | 1            | 14                                      | 0 00           |                                        |                      |                  | ۰, |
| Prestations d'invalidité incluses à la ligne 114                                             |               |              |                                         |                |                                        |                      |                  | 2  |
| (case 16 du feuillet T4A(P))                                                                 | 152           | 0 00         |                                         |                |                                        |                      |                  |    |
| Autres pensions et pensions de retraite                                                      |               |              | 15                                      | 0 00           |                                        |                      |                  | 5  |
| Choix du montant de pension fractionné (ioignez le formulaire T1032)                         |               | 1            | 16                                      | 0 00           |                                        |                      |                  |    |
| Prestation universelle nour la garde d'enfants (PUGE)                                        |               | 1            | 17                                      | 0 00           |                                        |                      |                  |    |
| Montant de la PIIOE-Vésigoé à une personne/*roharne                                          | 125           | ~ 0 00       |                                         |                |                                        | - ~                  | ~~~~             |    |
| the set and the second second second                                                         | where we we   |              | ~~~~~~~~~~~~~~~~~~~~~~~~~~~~~~~~~~~~~~~ |                | ~~~~~~~~~~~~~~~~~~~~~~~~~~~~~~~~~~~~~~ | ~~~~~~               |                  | ~  |
| Sten 2 - Total income                                                                        |               |              |                                         |                |                                        |                      |                  |    |
| otep 2 - Total income                                                                        |               |              |                                         | Incide and     |                                        | O a mandra           |                  |    |
| As a resident of Canada, you have to report your                                             | income from   | all source   | s both                                  | inside and     | outside                                | Canada.              |                  |    |
| when you come to a line on the return that applie                                            | es to you, go | to the line  | numbe                                   | er in the gu   | ide for n                              | nore informa         | tion.            |    |
| Employment income (box 14 of all T4 slips)                                                   |               |              | F                                       | 101 44 3       | 322 00                                 | What if scenario:    | \$18,421,00      |    |
| Commissions included on line 101 (box 42 of all T4 slips)                                    | 102           | 0            | 00                                      |                |                                        | (increase of \$25,9  | 001.00 / 140.6%) |    |
| Wage loss replacement contributions                                                          | 102           |              |                                         |                |                                        | -                    |                  |    |
| (and the fold in the milde)                                                                  | 102           | ol           | 00 🗖                                    |                |                                        |                      |                  |    |
| (see line 101 in the guide)                                                                  | 103           | 0            |                                         |                |                                        |                      |                  |    |
| Other employment income                                                                      |               |              |                                         | 104            | 0.00                                   |                      |                  |    |
| Old Age Security pension (box 18 of the T4A(OAS) slip)                                       |               |              |                                         | 113            | 0 00                                   |                      |                  | 4  |
| CPP or QPP benefits (box 20 of the T4A(P) slip)                                              |               |              |                                         | 114            | 0 00                                   |                      |                  | 5  |
| Disability benefits included on line 114                                                     | 10.00         |              |                                         |                |                                        |                      |                  | 5  |
| (box 16 of the T4A(P) slip)                                                                  | 152           | me           | 00                                      |                |                                        |                      | m                | 5  |

#### Durée de vie des profils instantanés

Les profils instantanés peuvent avoir une durée de vie très courte. Par exemple, vous avez créé un profil instantané la semaine dernière pour un client qui cotisait 5 000 \$ à un REER. Cette semaine, vous voulez analyser l'effet de réduire cette cotisation à 3 000 \$.

Cependant, si vous avez ajouté un nouveau feuillet T3 depuis que vous avez créé le premier profil instantané, l'écart notera l'effet du feuillet T3 et du REER. Pour vraiment profiter des fonctions de l'écart, il est important de tenir compte des champs modifiés depuis la création du profil instantané.

#### Supprimer un profil instantané

Si vous modifiez d'autres données dans la déclaration de revenus (ajouter le revenu d'un contrat d'emploi que vous aviez oublié, par exemple), vous devrez supprimer le profil original et en créer un nouveau qui tient compte des modifications avant de comparer ce scénario aux données courantes.

• Dans la boîte de dialogue Profil instantané / Écart (allez au menu *Vérification* et sélectionnez *Profil instantané / Écart...*), sélectionnez un profil instantané dont vous n'avez plus besoin et cliquez sur le bouton *Supprimer*.

| Actif : Profile instantané #1 |             |            |           |
|-------------------------------|-------------|------------|-----------|
| Description                   | Préparateur | Date       | Nouveau   |
| Aucun                         |             |            | Supprimer |
| 2016                          | MDL         | 2018-02-04 |           |
| Profile instantané #1         | MDL         | 2018-02-10 | Fermer    |
|                               |             |            | Aide      |
|                               |             |            |           |
|                               |             |            |           |
|                               |             |            |           |

#### Écart avec l'année précédente

ProFile compte plusieurs fonctions pouvant vous aider à cerner et à analyser les écarts entre deux scénarios fiscaux. Si vous reportez des données d'une année antérieure, vous pouvez utiliser la fonction d'écart pour comparer les champs de la déclaration de revenus de l'année en cours à celles de la déclaration de revenus de l'année précédente.

Pour activer la fonction d'écart avec l'année précédente :

- Allez au menu Options et sélectionnez Module.
- Cliquez sur un onglet de module, comme 2017 T1.
- Cliquez sur l'onglet *Écart*.
- Cochez la case Afficher l'écart avec l'année précédente par défaut.
- Cliquez sur OK.

|                       |                                                                                                    |                        | 1              |
|-----------------------|----------------------------------------------------------------------------------------------------|------------------------|----------------|
| 1.2018 T1/TP1         | Image: 100 State State Stat | 19 T2 🔹 🖬 🔂 2018 T3    | /ТР646 🛛 🔻 🖾 🛛 |
| Modèle des fichiers   |                                                                                                    |                        |                |
|                       |                                                                                                    |                        | Parcourir      |
| Général Verrouillage  | des données Écart                                                                                                    | Commentaires T1/TP • • |                |
| Écart minimum         |                                                                                                    |                        | Langue         |
| Dollars (\$)          | 500 🗘                                                                                                    |                        | ◯ Anglais      |
| Pourcentage (%)       | 2                                                                                                    |                        | Francais       |
| r our cornage (roj    | -                                                                                                    |                        | - ,            |
|                       |                                                                                                    |                        |                |
| Afficher l'écart avec | l'année précédente p                                                                                                    | bar défaut             |                |
| Afficher l'écart avec | l'année précédente p                                                                                                    | bar défaut             |                |
| Afficher l'écart avec | l'année précédente p                                                                                                    | bar défaut             |                |
| Afficher l'écart avec | l'année précédente p                                                                                                    | bar défaut             |                |
| Afficher l'écart avec | l'année précédente p                                                                                                    | par défaut             |                |
| Afficher l'écart avec | l'année précédente p                                                                                                    | par défaut             |                |
| Afficher l'écart avec | l'année précédente p                                                                                                    | bar défaut             | Ok             |
| Afficher l'écart avec | l'année précédente p                                                                                                    | bar défaut             | Ok<br>Annuler  |

Lorsque vous reportez une déclaration et qu'il existe une différence entre les montants de l'année précédente et l'année courante, ProFile affiche les champs présentant un écart en orange (à l'arrière-plan). Déplacez le curseur au-dessus du champ pour afficher le message diagnostique correspondant.

#### Écart minimum

Vous pouvez configurer le montant et le pourcentage minimum qui déclenche un message d'écart : Allez au menu Options > Module, puis cliquez sur l'onglet *Écart*.

Fixez la valeur minimale d'écart en dollars ou en pourcentage qui déclenche un calcul de l'écart. Si vous configurez le montant et le pourcentage, ProFile calcule l'écart seulement lorsque le montant diffère par le montant minimum et par le pourcentage minimum.

|                                                                                                    |                                | 7 2                                   |
|----------------------------------------------------------------------------------------------------|--------------------------------|---------------------------------------|
| 1.2018 T1/TP1                                                                                                    | ▼ 22016-2019 T2 ▼              | 🖬 <u>5</u> 2018 T3/TP646 🔹 🔻 🔯 7. 💽   |
| Modèle des fichiers                                                                                                    |                                | · · · · · · · · · · · · · · · · · · · |
|                                                                                                    |                                | Parcourir                             |
| 04 4 1 1 1                                                                                                    |                                | T1 TT0 ( 1 )                          |
| General Verrouillage                                                                                                    | des donnees coart Commentaires | ПЛР                                   |
| Ecartminimum                                                                                                    |                                | Langue                                |
| Dollars (\$)                                                                                                    | 600                            | () Anglais                            |
| Pourcentage (%)                                                                                                    | 2                              | Français                              |
|                                                                                                    |                                |                                       |
| Afficier l'écart avec                                                                                                    | l'année précédente par défaut  |                                       |
| Contraction of the local division of the local division of the loc |                                |                                       |
|                                                                                                    |                                |                                       |
|                                                                                                    |                                |                                       |
|                                                                                                    |                                |                                       |
|                                                                                                    |                                |                                       |
|                                                                                                    |                                |                                       |
|                                                                                                    |                                |                                       |
|                                                                                                    |                                | Ok                                    |
|                                                                                                    |                                | Ok<br>Annuler                         |

# DÉBIT PRÉAUTORISÉ À L'ÉGARD D'UNE DÉCLARATION T1/TP1

Le débit préautorisé (DPA) est une option de paiement en ligne sécurisée pour les particuliers et les entreprises. Cette option vous permet de fixer le montant que vous autorisez l'Agence du revenu du Canada à retirer d'un compte chèques canadien, à une ou plusieurs dates données, aux fins du paiement d'impôts. En raison des processus régissant les opérations entre l'Agence et l'institution financière, la date de paiement choisie doit tomber au moins cinq jours ouvrables après la date de création ou de gestion de votre accord de débit préautorisé.

Un accord de DPA ne peut être fait qu'en ligne. Voici comment procéder dans ProFile :

- Utilisez l'Explorateur de formulaires pour ouvrir T1PAD.
- Tapez *Oui* pour configurer la DPA.
- Cochez la case *Payer en entier*.
- Si vous avez déjà configuré le Dépôt direct et souhaitez payer à partir de ce compte, entrez OUI. Sinon, entrez NON, puis entrez le numéro d'identification de la banque.

| nstructions<br>Le débit préau<br>Cette option vo | torisé (DPA) est une r                                                                              |                                                                                                    |                                                                                                    |                                                                                                    |                                        |
|--------------------------------------------------|----------------------------------------------------------------------------------------------------|----------------------------------------------------------------------------------------------------|----------------------------------------------------------------------------------------------------|----------------------------------------------------------------------------------------------------|----------------------------------------|
| Le débit préau<br>Cette option vo                | torisé (DPA) est une c                                                                              |                                                                                                    |                                                                                                    |                                                                                                    |                                        |
| Seulement Pai<br>L'accord de F                   | bus permet d'établir le<br>ite-chèques canadien<br>iement lors du dépôt (f<br>PA doit être soumis p | ption de paiement l<br>montant du prélèver<br>pour payer vos impé<br>POF) pour l'année fi<br>par la TED séparén | ibre-service en ligne sécurisé<br>ment que vous autorisez l'Age<br>Its à une date que vous choisi<br>scale en cours sera autorisé à<br>nent. Allez à TED > Débit pr | e pour les particuliers et les entreprise<br>nce du revenu du Canada (ARC) à effe<br>ssez<br>créer un accord de DPA par T1 Efiler<br>éautorisé par la TED pour ce contri | s.<br>ectuer<br>'s.<br>i <b>buable</b> |
|                                                  |                                                                                                    | Prénom                                                                                                    | Nom                                                                                                    | Numéro d'assurance sociale                                                                                                    |                                        |
|                                                  | Ralf                                                                                                | 1 I CHOM                                                                                                    | Shrieve                                                                                                    | 111 111 118                                                                                                    |                                        |
| Remplissez la                                    | a section de renseig                                                                                | nements                                                                                                    |                                                                                                    |                                                                                                    |                                        |
| /oulez-vous ut                                   | iliser les mêmes rense                                                                              | ignements bancaire                                                                                              | es saisis dans le formulaire T                                                                                                    | 1DD (dépôt direct)?                                                                                                    | Non                                    |
| /oulez-vous ut                                   | iliser les mêmes rense                                                                              | ignements bancaire                                                                                              | es saisis dans le formulaire T                                                                                                    | 1DD (dépôt direct)?                                                                                                    | <u>Non</u>                             |
| /oulez-vous ut                                   | iliser les mêmes rense<br>Numéro de<br>la succursale                                                | Numéro de<br>l'institution                                                                                      | es saisis dans le formulaire T<br>Numéro du<br>compte                                                                                                    | 1DD (dépôt direct)?<br>Date de<br>paiement                                                                                                    | Non                                    |
| /oulez-vous ut                                   | lliser les mêmes rense<br>Numéro de<br>la succursale<br>(5 digits)                                  | Numéro de<br>l'institution<br>(3 digits)                                                                        | Numéro du<br>compte<br>(maximum 12 digits)                                                                                                    | 1DD (dépôt direct)? Date de paiement (YYYY-MM-DD)                                                                                                    | Non                                    |

- Allez à TED et sélectionnez Débit préautorisé par la TED pour ce contribuable.
- Une fois la TED achevée, ProFile enregistre le numéro de confirmation T1PAD dans le champ jaune ci-dessus ainsi que dans le formulaire Info.

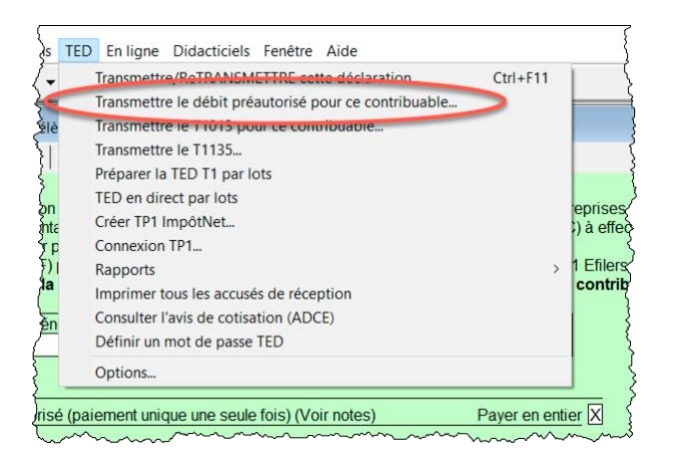

# **AVIS DE COTISATION EXPRESS**

Avis de cotisation express (ADC express) est un service de l'ARC permettant d'obtenir le résultat d'une cotisation immédiatement après l'envoi de la déclaration et de recevoir l'avis de cotisation complet le jour suivant.

L'ADC indique l'état de la déclaration du client, un sommaire du remboursement ou du montant dû (ou un solde nul) et des renseignements sur le dépôt, le cas échéant.

L'avis de cotisation complet présente un sommaire du compte avec le résultat du traitement de la déclaration, lequel indique un remboursement, un solde nul ou un solde dû; un sommaire de la cotisation fiscale, une explication des changements et d'autres renseignements; ainsi que l'état du maximum déductible au titre d'un REER ou RPAC. Il peut aussi contenir les états de compte du Régime d'accession à la propriété et du Régime d'encouragement à l'éducation permanente.

#### **Configuration requise**

Pour utiliser le service ADC express, vous devez :

- être inscrit à titre de déclarant par voie électronique;
- être inscrit à Représenter un client et avoir un ID Rep, un ID Groupe ou un numéro d'entreprise;
- avoir un formulaire T1013, Demander ou annuler l'autorisation d'un représentant qui est encore valide avec une autorisation de niveau 1 (ou supérieur);
- avoir rempli la partie C du formulaire T183.

Pour activer ADC express dans ProFile, procédez comme suit :

• Allez à la page Info et cochez la case ADC express.

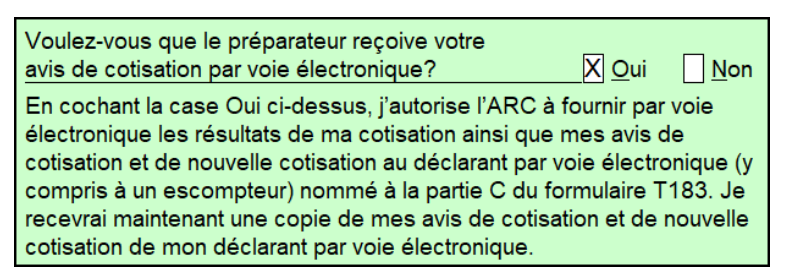

 Ouvrez le formulaire *T183* et confirmez que vous voulez recevoir un avis de cotisation électroniquement. ProFile affichera un avertissement si vous n'avez pas de formulaire T1013 valide dans les dossiers de l'ARC.

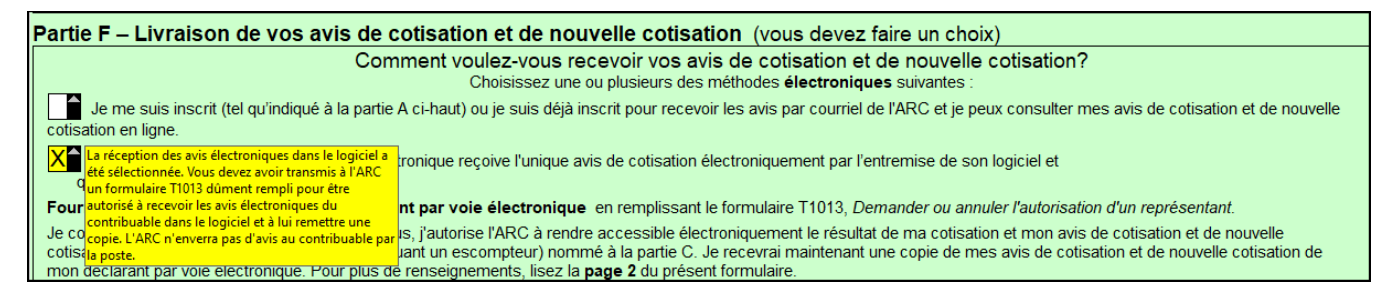

 Pour accéder à l'avis de cotisation d'un client sur le site de l'ARC, cliquez sur TED > Afficher l'avis de cotisation (ADC express).

| Transmettre/ReTRANSMETTRE cette déclaration           | Ctrl+F11 |  |
|-------------------------------------------------------|----------|--|
| Transmettre le débit préautorisé pour ce contribuable |          |  |
| Transmettre le T1013 pour ce contribuable             |          |  |
| Transmettre le T1135                                  |          |  |
| Préparer la TED T1 par lots                           |          |  |
| TED en direct par lots                                |          |  |
| Créer TP1 ImpôtNet                                    |          |  |
| Connexion TP1                                         |          |  |
| Rapports                                              | >        |  |
| Imprimer tous les accusés de réception                |          |  |
| Consulter l'avis de cotisation (ADCE)                 |          |  |
| Définir un mot de passe TED                           |          |  |
| Options                                               |          |  |

## Jeu-questionnaire du chapitre 8

Question 1 : Un modèle de fichier permet de :

- A. Veiller à ce que toutes les données soient bien consignées
- B. Créer des déclarations pour divers membres de la famille
- C. Présélectionner les champs et formulaires que ProFile va configurer dans une nouvelle déclaration de revenus
- D. Vérifier l'exactitude de montants

Question 2 : Vrai ou faux? On peut établir un modèle différent pour chaque module de ProFile.

Question 3 : La fonction HyperDocs est conçue pour que l'utilisateur puisse :

- A. Relier ou intégrer un fichier électronique à une déclaration de revenus
- B. Ajouter des messages de vérification à un fichier d'impôt
- C. Relier un montant dans une déclaration de revenus à l'information pertinente du site Web de l'Agence du revenu du Canada
- D. Créer un hyperlien pouvant être envoyé par courriel au client

**Question 4 :** Vrai ou faux? On peut utiliser HyperDocs pour envoyer des documents (p. ex. des reçus de dons) à l'Agence du revenu du Canada.

**Question 5 :** Vrai ou faux? HyperDocs vous laisse joindre un document à la déclaration de revenus elle-même ou à une ligne de la déclaration.

Question 6 : On synchronise un fichier HyperDocs en cliquant sur :

- A. La commande Synchroniser dans le menu Fichier
- B. Le nom du document source dans l'Explorateur Windows
- C. L'icône de synchronisation verte dans la fenêtre HyperDocs
- D. En fait, on ne peut synchroniser un fichier HyperDocs

**Question 7 :** Vrai ou faux? Une fois qu'un fichier HyperDocs est joint à une déclaration de revenus, on ne peut le retirer.

**Question 8 :** Vrai ou faux? ProFile utilise un profil instantané pour transmettre une déclaration de revenus à l'ARC au moyen de la TED.

Question 9 : On utiliserait la fonction d'écart pour :

- A. Comparer les fichiers T1 de deux époux
- B. Faire ressortir les variations importantes entre le fichier T1 pour l'année en cours et celui pour l'année précédente
- C. Déterminer le moment de la dernière ouverture d'un fichier T1
- D. Veiller à ce que tous les préparateurs de déclarations de revenus utilisent la même version du fichier d'impôt

Question 10 : On utilise le débit préautorisé à l'égard d'une déclaration T1 de l'ARC pour :

- A. Envoyer un paiement électronique à l'Agence du revenu du Canada
- B. Assurer le suivi des montants payés à l'Agence
- C. Veiller à ce que toutes les notes du client soient enregistrées dans un bloc-notes
- D. Modifier un fichier que vous avez envoyé à l'Agence